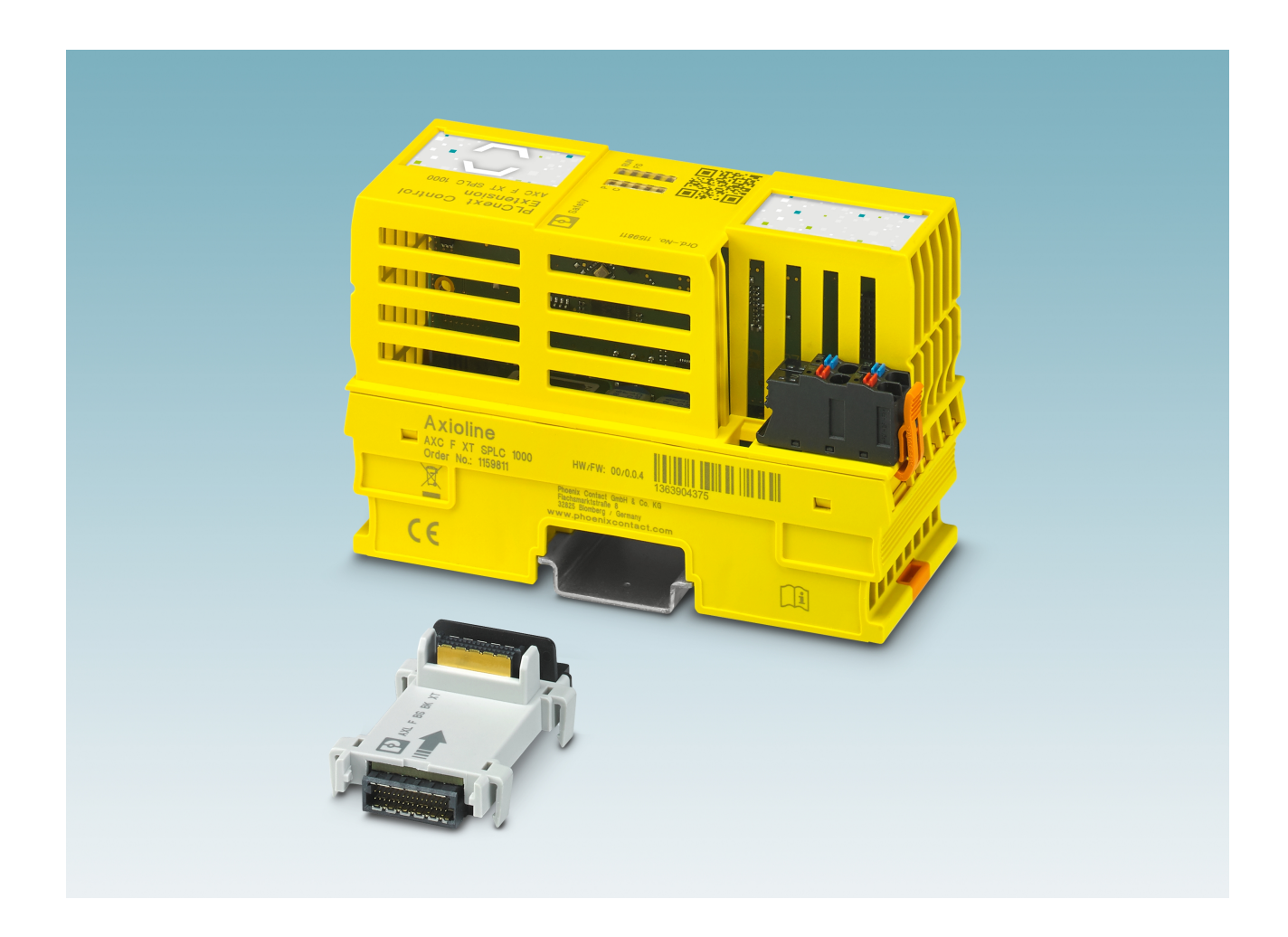

Installation and operation of the left-alignable AXC F XT SPLC 1000 safety-related controller

User manual UM EN AXC F XT SPLC 1000

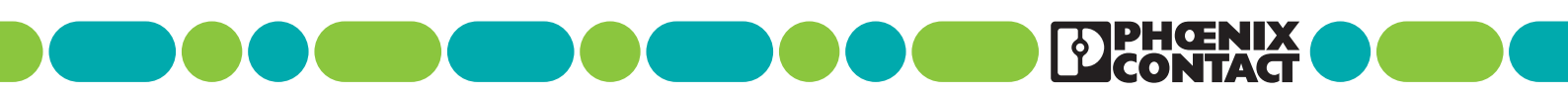

# User manual Installation and operation of the left-alignable AXC F XT SPLC 1000 safety-related controller

### UM EN AXC F XT SPLC 1000, Revision 03

2024-05-15

This user manual is valid for:

| Designation        | Revision |                 | Item No. |
|--------------------|----------|-----------------|----------|
| AXC F XT SPLC 1000 | HW/FW:   | ≥ 01/01.00.0000 | 1159811  |

#### Prior to commissioning the device, observe the following:

- Ensure that you operate the device with the latest firmware version. If a firmware update is necessary, please contact your nearest Phoenix Contact representative. The firmware may only be updated by trained personnel.
- Ensure that the left-alignable safety-related controller is only aligned next to a PLCnext Control device which has a firmware version that is permissible for this.

PLCnext Control devices of the type Typs AXC F ... with the following firmware versions are permitted:

- AXC F 2152 with firmware version  $\geq$  2021.9
- AXC F 3152 with firmware version ≥2021.9

i

# Table of contents

| 1 | For your safety       |        |                                                                                    | 9  |
|---|-----------------------|--------|------------------------------------------------------------------------------------|----|
|   |                       | 1.1    | Labeling of warning notes                                                          | 9  |
|   |                       | 1.2    | Qualification of users                                                             | 9  |
|   |                       | 1.3    | Information about this user manual                                                 | 10 |
|   |                       |        | 1.3.1 Purpose of this user manual                                                  | 10 |
|   |                       |        | 1.3.2 Validity of the user manual                                                  | 10 |
|   |                       | 1.4    | Information on Open source software licenses and requesting source code            | 10 |
|   |                       | 1.5    | General safety notes                                                               | 11 |
|   |                       | 1.6    | Field of application of the product                                                | 13 |
|   |                       |        | 1.6.1 Intended use                                                                 | 13 |
|   |                       |        | 1.6.2 Foreseeable misuse                                                           | 14 |
|   |                       |        | 1.6.3 Product changes                                                              | 14 |
|   |                       |        | 1.6.4 Note on security                                                             | 14 |
|   |                       | 1.7    | Safety notes                                                                       | 15 |
|   |                       | 1.8    | UL notes                                                                           | 16 |
|   |                       |        | 1.8.1 UL Ordinary Location                                                         | 16 |
|   |                       |        | 1.8.2 UL Hazardous Location                                                        | 16 |
|   |                       | 1.9    | Notes on using the SPLC 1000 devices in potentially explosive areas                | 17 |
|   |                       | 1.10   | Electrical safety                                                                  | 19 |
|   |                       | 1.11   | Safety of the machine or system                                                    | 20 |
|   |                       | 1.12   | Standards and directives                                                           | 21 |
|   |                       | 1.13   | Documentation                                                                      | 22 |
|   |                       | 1.14   | System requirements (hardware and software)                                        | 23 |
|   |                       | 1.15   | Abbreviations used                                                                 | 24 |
|   |                       | 1.16   | Safety hotline                                                                     | 25 |
| 2 | Transport, storage, a | ind un | packing                                                                            | 27 |
|   |                       | 2.1    | Transport                                                                          | 27 |
|   |                       | 2.2    | Storage                                                                            | 27 |
|   |                       | 2.3    | Unpacking                                                                          | 27 |
| 3 | Description of the AX | CFX    | T SPLC 1000                                                                        | 29 |
|   |                       | 3.1    | General description of the SPLC 1000                                               | 29 |
|   |                       | 3.2    | Description of the safety-related functioning of the SPLC 1000                     | 31 |
|   |                       |        | 3.2.1 Behavior of the SPLC 1000 as the F-Host in PROFIsafe                         | 32 |
|   |                       |        | 3.2.2 Behavior of the SPLC 1000 as the F-Device in PROFIsafe                       | 34 |
|   |                       | 3.3    | Calculating/determining the response time<br>(Safety Function Response Time, SFRT) | 38 |

|   |                    |          | 3.3.1          | Determining SFRT <sub>max</sub> and<br>F_WD_Time IN <sub>max</sub> /_F_WD_Time OUT <sub>max</sub>                                    |    |
|---|--------------------|----------|----------------|----------------------------------------------------------------------------------------------------|----|
|   |                    |          | 3.3.2          | Determining F_WD_Time IN <sub>min</sub> /F_WD_Time OUT <sub>min</sub>                                                                | 42 |
|   |                    |          | 3.3.3          | Determining F_WD_Time IN/F_WD_Time OUT<br>to be parameterized and checking/validating that<br>the safety function can be implemented | 51 |
|   |                    | 3.4      | Possib         | le fields of application of the SPLC 1000                                                                                            | 52 |
|   |                    | 3.5      | SPLC           | 1000 components                                                                                                    |    |
|   |                    |          | 3.5.1          | Connection and operating elements                                                                                                    |    |
|   |                    |          | 3.5.2          | SPLC 1000 printing and test mark, and security seal                                                                                  | 53 |
|   |                    | 3.6      | Diagno         | stic and status indicators                                                                                                    | 54 |
|   |                    | 3.7      | Arrang         | ement of the LEDs                                                                                                    | 54 |
|   |                    | 3.8      | States         | of the safety-related communication                                                                                                  | 55 |
|   |                    | 3.9      | Diagno         | stic states of the SPLC 1000                                                                                                    | 56 |
|   |                    | 3.10     | State c        | f the supply voltage                                                                                                    |    |
|   |                    | 3.11     | Interna        | I basic circuit diagram                                                                                                    | 58 |
| 4 | Mounting hardware  |          |                |                                                                                                    | 59 |
|   |                    | 4.1      | Safety         | notes                                                                                                    | 59 |
|   |                    | 4.2      | Basic i        | nformation                                                                                                    | 60 |
|   |                    | 4.3      | Structu        | re of an Axioline F station                                                                                                    | 62 |
|   |                    | 4.4      | Mounti         | ng the SPLC 1000                                                                                                    | 63 |
|   |                    |          | 4.4.1          | Removing the PLCnext Control supply connector                                                                                        | 64 |
|   |                    |          | 4.4.2          | Removing other connectors from the PLCnext Control                                                                                   | 65 |
|   |                    |          | 4.4.3          | Unlatching electronics modules                                                                                                    | 65 |
|   |                    |          | 4.4.4          | Mounting the bus base modules                                                                                                    |    |
|   |                    |          | 4.4.5          | Snapping on electronics modules                                                                                                    | 68 |
|   |                    |          | 4.4.6<br>4.4.7 | Connecting connectors to the PLCnext Control device                                                                                  |    |
|   |                    |          |                | 0 11 9                                                                                                    |    |
| 5 | Connecting and wir | ing the  | hardwa         | re                                                                                                    | 69 |
|   |                    | 5.1      | Sizing         | of the power supply                                                                                                    | 69 |
|   |                    | 5.2      | Supply         | voltage                                                                                                    | 71 |
|   |                    |          | 5.2.1          | DC distribution network according to IEC 61326-3-1                                                                                   | 71 |
|   |                    |          | 5.2.2          | Connecting the supply voltage                                                                                                    | 71 |
|   |                    |          | 5.2.3          | Supply connector: terminal point assignment                                                                                          |    |
|   |                    |          | 5.2.4          | Assembling and connecting cables                                                                                                    | 72 |
|   |                    |          | 5.2.5          | Connecting the supply connector                                                                                                    | 73 |
| 6 | Commissioning and  | l valida | tion           |                                                                                                    | 75 |
|   |                    | 6.1      | Initial c      | ommissioning                                                                                                    | 76 |
|   |                    |          |                | č                                                                                                    | -  |

#### Table of contents

| 6.2  | Recomr              | nissioning after replacing the SPLC 1000                                                                                                    | 79       |
|------|---------------------|----------------------------------------------------------------------------------------------------|----------|
| 6.3  | Recomr<br>6.3.1     | nissioning after replacing the PLCnext Control<br>Recommissioning after replacing the PLCnext Control<br>without the use of an SD card                  | 79<br>79 |
|      | 6.3.2               | Recommissioning after replacing the PLCnext Control<br>with the use of a new, empty SD card                                                             | 70       |
|      | 6.3.3               | Recommissioning after replacing the PLCnext Control<br>with the use of a new SD card that contains a safety-related<br>and a non-safety-related project | 80       |
| 6.4  | Example             | e SPLC 1000 commissioning                                                                                                    | 80       |
|      | 6.4.1               | Example: The SPLC 1000 as the F-Host for Axioline F and Axioline Smart Elements F-Devices                                                               | 80       |
|      | 6.4.2               | Further example configurations                                                                                                    | 82       |
|      | 6.4.3               | Integration of the SPLC 1000 as the F-Host in PLCnext Engineer .                                                                                        | 85       |
| 6.5  | Softwar             | e requirements                                                                                                    | 86       |
|      | 6.5.1               | PLCnext Engineer software                                                                                                    | 86       |
|      | 6.5.2               | Installing PLCnext Engineer                                                                                                    | 86       |
|      | 6.5.3               | PLCnext Engineer license                                                                                                    | 86       |
|      | 6.5.4               | User interface                                                                                                    | 87       |
|      | 6.5.5               | Creating a new project                                                                                                    | 89       |
|      | 6.5.6               | Defining a project password                                                                                                    | 90       |
| 6.6  | Further             | actions/steps in the PLCnext Engineer software                                                                                                    | 91       |
|      | 6.6.1               | Creating the IP address range in the project                                                                                                    | 91       |
|      | 6.6.2               | Setting the IP address of the controller in the project                                                                                                 | 91       |
|      | 6.6.3               | Connecting PLCnext Engineer to the controller                                                                                                    | 92       |
|      | 6.6.4               | User authentication                                                                                                    | 92       |
| 6.7  | Configu             | ring PROFINET devices                                                                                                    | 93       |
|      | 6.7.1               | Adding PROFINET devices                                                                                                    | 94       |
|      | 6.7.2               | Adding I/O modules (F-Devices)                                                                                                    | 95       |
| 6.8  | Progran             | nming in accordance with IEC 61131-3 -                                                                                                    |          |
|      | Non-saf             | ety-related example program                                                                                                    | 99       |
|      | 6.8.1               | Creating a POU                                                                                                    | 99       |
|      | 6.8.2               | Instantiating programs                                                                                                    | 100      |
| 6.9  | Progran<br>Safety-r | nming in accordance with IEC 61131-3 –<br>elated example program                                                                                        | 102      |
|      | 6.9.1               | Assigning/checking the PROFIsafe address (F-Address)<br>of PROFIsafe devices                                                                            | 102      |
|      | 6.9.2               | Checking/setting safety parameters for configured F-Devices                                                                                             | 104      |
|      | 6.9.3               | Management/diagnostic variables for F-Devices                                                                                                    | 107      |
|      | 6.9.4               | Creating variables (exchange variables)                                                                                                    | 110      |
|      | 6.9.5               | Opening a safety-related POU                                                                                                    | 112      |
|      | 6.9.6               | Creating safety-related variables                                                                                                    | 113      |
|      | 6.9.7               | Creating a safety-related program                                                                                                    | 115      |
|      | 6.9.8               | Assigning safety-related process data                                                                                                    | 117      |
| 6.10 | Transfe             | rring projects to PLCnext Control and SPLC 1000                                                                                                    | 119      |

|    |                        | 6.11     | Displaying safety-related online values                                   | 123   |
|----|------------------------|----------|---------------------------------------------------------------------------|-------|
|    |                        | 6.12     | PLCnext Engineer – Debug mode                                             | 126   |
|    |                        | 6.13     | Operator acknowledge                                                      | 127   |
| 7  | Errors: Diagnostics, r | nessa    | ges, and removal                                                          | . 129 |
|    | •                      | 7.1      | Diagnostics for F-Devices                                                 | 129   |
|    |                        | 7.2      | Diagnostics for SPLC 1000                                                 | 129   |
|    |                        | 7.3      | Possible errors                                                           | . 130 |
|    |                        |          | 7.3.1 Errors and error codes of the SPLC 1000 as the F-Host               | 132   |
|    |                        |          | 7.3.2 Errors and error codes of the SPLC 1000 as an F-Device              | 137   |
|    |                        | 7.4      | Evaluation and acknowledgment of module-specific diagnostic messages      | 138   |
|    |                        |          | 7.4.1 AsynCom_PN_1 function block                                         | 138   |
|    |                        |          | 7.4.2 PNFD_AXL_Diag_2 function block                                      | 139   |
| 8  | System variables and   | d status | s information                                                             | .141  |
|    |                        | 8.1      | General information                                                       | 141   |
|    |                        | 8.2      | Data structures                                                           | 141   |
|    |                        | 8.3      | System variables of the SPLC 1000                                         | 143   |
|    |                        |          | 8.3.1 SPLC system variable                                                | 143   |
|    |                        |          | 8.3.2 SPLC.DIAG.STATUS_REG.xxx diagnostic status register                 | 145   |
|    |                        |          | 8.3.3 SPLC_PROFISAFE_DIAG system variable                                 | 149   |
|    |                        |          | 8.3.4 SPLC_CONTROL_COMMAND<br>and SPLC_CONTROL_CONFIRM system variables   | 150   |
|    |                        |          | 8.3.5 FDEV_INx and FDEV_OUTx (x = 0 7) system variables                   | 151   |
|    |                        |          | 8.3.6 Management/diagnostic variables                                     |       |
|    |                        |          | for each configured, lower-level F-Device                                 | 151   |
|    |                        |          | 8.3.7 Global management/diagnostic variables<br>for lower-level E-Devices | 155   |
|    |                        |          | 8.3.8 Management/diagnostic variables of the SPLC 1000 F-Device           | 157   |
|    |                        | 8.4      | PLC_CRC_PRJ system variable                                               | 161   |
| 0  |                        |          |                                                                           | 100   |
| 9  | Removing naroware      |          | October and a                                                             | . 163 |
|    |                        | 9.1      |                                                                           | 163   |
|    |                        | 9.2      | Removing cables                                                           | 164   |
|    |                        | 9.3      | Removing the connector                                                    | 164   |
|    |                        | 9.4      | Unlatching the SPLC 1000                                                  | 165   |
|    |                        | 9.5      | Removing the bus base module                                              | 165   |
| 10 | Device replacement,    | device   | e defects, and repairs                                                    | . 167 |
|    |                        | 10.1     | Device replacement                                                        | 167   |
|    |                        | 10.2     | Device defect and repair                                                  | 167   |
|    |                        |          |                                                                           |       |

#### Table of contents

| 11 | Maintenance, decommissioning, and disposal169 |                                                                                                    |                                                      |
|----|-----------------------------------------------|----------------------------------------------------------------------------------------------------|------------------------------------------------------|
|    | 11.1                                          | Maintenance                                                                                                    | 169                                                  |
|    | 11.2                                          | Decommissioning and disposal                                                                                                    | 169                                                  |
| 12 | Extended SPLC 1000 sett                       | ngs and further useful information                                                                                                    | 171                                                  |
|    | 12.1                                          | Startup parameterization of PROFINET devices                                                                                                    | 171                                                  |
|    | 12.2                                          | Function block for managing PROFINET application relationships (AR)                                                                                                    | 173                                                  |
|    | 12.3                                          | Substitute value behavior for PROFINET devices and PROFIsafe F-Devic                                                                                                    | es 174                                               |
| 13 | Technical data and orderin                    | g data                                                                                                    | 175                                                  |
|    | 13.1<br>13.2                                  | Ordering data         13.1.1       Extension module         13.1.2       Controller         13.1.3       Modules         13.1.4       Accessories         13.1.5       Software         13.1.6       Documentation         Technical data | 175<br>175<br>175<br>175<br>176<br>177<br>177<br>179 |
| A  | Appendix: Terms for PRO                       | -Isafe                                                                                                    | 185                                                  |
| в  | Appendix: Checklists                          |                                                                                                    | 187                                                  |
|    | B 1                                           | System-specific checklists                                                                                                    | 188                                                  |
|    | B 2                                           | Device-specific checklists                                                                                                    | 194                                                  |
| С  | Appendixes                                    |                                                                                                    | 199                                                  |
|    | C 1                                           | List of figures                                                                                                    | 199                                                  |
|    | C 2                                           | List of tables                                                                                                    | 205                                                  |
|    | C 3                                           | Index                                                                                                    | 207                                                  |
| D  | Appendix: Revision history                    | ,                                                                                                    | 209                                                  |

# 1 For your safety

Read this manual carefully and keep it for future reference.

### 1.1 Labeling of warning notes

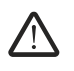

This symbol indicates hazards that could lead to personal injury.

There are three signal words indicating the severity of a potential injury.

#### DANGER

Indicates a hazard with a high risk level. If this hazardous situation is not avoided, it will result in death or serious injury.

#### WARNING

Indicates a hazard with a medium risk level. If this hazardous situation is not avoided, it could result in death or serious injury.

#### CAUTION

Indicates a hazard with a low risk level. If this hazardous situation is not avoided, it could result in minor or moderate injury.

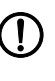

This symbol together with the **NOTE** signal word warns the reader of actions that might cause property damage or a malfunction.

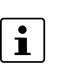

Here you will find additional information or detailed sources of information.

### 1.2 Qualification of users

The use of products described in this user manual is oriented exclusively to:

- Electrically skilled persons or persons instructed by them. The users must be familiar with the relevant safety concepts of automation technology as well as applicable standards and other regulations.
- Qualified application programmers and software engineers. The users must be familiar with the relevant safety concepts of automation technology as well as applicable standards and other regulations.

This user manual is addressed to persons, who are familiar with the relevant safety concepts for handling electrical machines. The persons must be able to recognize dangers.

### **1.3** Information about this user manual

#### 1.3.1 Purpose of this user manual

The information in this document describes how the AXC F XT SPLC 1000 works, its control elements, and its connection elements. The AXC F XT SPLC 1000 is a safety-related controller that, as the "PLCnext Control Extension" extension module, can be aligned to the left of an AXC F 2152 or AXC F 3152.

It also describes how the AXC F XT SPLC 1000 is integrated into the software tools listed in Section "System requirements (hardware and software)" on page 23.

This information will enable you to use the device in accordance with your requirements.

#### 1.3.2 Validity of the user manual

This user manual is only valid for the left-alignable AXC F XT SPLC 1000 safety-related controller in the versions listed on the inner cover page.

The AXC F XT SPLC 1000 will also be referred to in the following by its short form, "SPLC 1000".

This user manual is only valid in association with the user manuals listed in Sections 1.13 on page 22 and 13.1.6 on page 177.

# 1.4 Information on Open source software licenses and requesting source code

You can view the Open source software license information in the Web-based management system of the PLCnext Control device used.

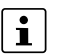

Information on the following subjects is available in the UM EN AXL F X152 user manual:

- Licensing information on Open source software
- Requesting the source code
- Web-based management system of the PLCnext Control device used

|                                   | 1.5 General salety hotes                                                                                                    |
|-----------------------------------|----------------------------------------------------------------------------------------------------|
|                                   | WARNING: Depending on the application, incorrect handling of the SPLC 1000 can pose serious danger for the user<br>When working with the SPLC 1000, observe all the safety notes included in this section.                                                                                                    |
| Requirements                      | <ul> <li>Knowledge of the following is required:</li> <li>The non-safety-related target system PROFINET</li> <li>The PROFIsafe system</li> <li>The components used in your application (e.g., from the Axioline F product group)</li> <li>Operation of the software tools specified under the software requirements (see Section "System requirements (hardware and software)" on page 23)</li> <li>Safety regulations in the field of application</li> </ul>                                                                                                    |
| Qualified personnel               | <ul> <li>In the context of the use of the PROFIsafe system, the following operations may only be carried out by qualified personnel:</li> <li>Planning</li> <li>Configuration, parameterization, programming</li> <li>Installation, commissioning, servicing</li> <li>Maintenance, decommissioning</li> </ul>                                                                                                    |
|                                   | <ul> <li>This user manual is therefore aimed at:</li> <li>Qualified personnel who plan and design safety equipment for machines and systems and are familiar with regulations governing occupational safety and accident prevention.</li> <li>Qualified personnel who install and operate safety equipment in machines and systems.</li> <li>In terms of the safety notes in this user manual, qualified personnel are persons who, because of their education, experience and instruction, and their knowledge of relevant standards, regulations, accident prevention, and service conditions, have been authorized to carry out any required operations, and who are able to recognize and avoid any possible</li> </ul> |
| Documentation                     | dangers.<br>You must observe all information and especially all safety notes in this user manual as well<br>as in the documents listed in Section "Documentation" on page 22.                                                                                                    |
| Safety of personnel and equipment | The safety of personnel and equipment can only be assured if the SPLC 1000 is used correctly (see Section "Intended use" on page 13).                                                                                                    |
| Error detection                   | Depending on the wiring and the parameterization of the safe input/output devices, the PROFIsafe system can detect various errors within the safety equipment.                                                                                                    |

### 1.5 General safety notes

| Observe startup behavior                                    | <ul> <li>The PROFIsafe system and the SPLC 1000 as the central component automatically initiate startup/restart of the safety function, 3.g., after power-up.</li> <li>To prevent automatic startup/restart, the user must program a startup/restart protection function in the safety program using the programming software for PROFIsafe PLCnext Engineer.</li> </ul>                                            |
|-------------------------------------------------------------|----------------------------------------------------------------------------------------------------|
|                                                             | <ul> <li>After power up of the supply voltage or a software reset, the SPLC 1000 starts immediately if the PLCnext Control mode selector switch is set to RUN and</li> <li>An SD card with a valid project is inserted in the PLCnext Control or</li> <li>A valid project exists on the internal flash memory of the PLCnext Control.</li> </ul>                                                                    |
|                                                             | Information on the PLCnext Control mode selector switch is available in the UM EN AXL F X152 user manual.                                                                                                    |
|                                                             | By selecting one of the options "Write and Start Project" or "Write and Start Project<br>Changes", the safety function becomes active immediately after downloading the<br>PLCnext Engineer project and following the startup phase of the SPLC 1000 and the<br>PLCnext Control device. The outputs of the F-Devices and the non-safety-relevant<br>PROFINET devices can be set in accordance with the programming. |
|                                                             | Note for starting applications                                                                                                    |
|                                                             | <ul> <li>Observe the "Safety notes for starting applications" on page 64</li> <li>Also observe these notes to prevent unexpected machine startup after confirming an "Operator Acknowledgement".</li> </ul>                                                                                                    |
| Measures to prevent<br>mismatching and polarity<br>reversal | <ul> <li>Take measures to prevent mismatching, polarity reversal, and manipulation of connections.</li> <li>Observe the country-specific installation, safety, and accident prevention regulations.</li> </ul>                                                                                                    |

### 1.6 Field of application of the product

#### 1.6.1 Intended use

This information will enable you to use the AXC F XT SPLC 1000 (SPLC 1000 for short) in accordance with your requirements in a PROFIsafe system.

- The device is a safety-related controller which supports the PROFIsafe protocol.
- The device enables the implementation of functional safety applications.
- The safety function of the SPLC 1000 is only available when used in a PROFIsafe system.
- The device can be used as an F-Host and/or as an F-Device in a PROFIsafe system.
   With the integrated F-Device instance, the device can be operated subordinately at a higher-level F-Host and, simultaneously, can be operated as an F-Host for lower-level F-Devices.
- In an Axioline F station, the device is aligned to the left of a PLCnext Control AXC F 2152 or AXC F 3152.
- In addition to the SPLC 1000, a complete PROFIsafe system also includes F-Devices and the PLCnext Engineer software, as well as a higher-level F-host if you are operating the SPLC 1000 itself as an F-Device.
- The SPLC 1000 can only perform its safety-related tasks in a PROFIsafe system if the device has been integrated into the execution process correctly and in such a way as to avoid errors.
- In a PROFIsafe system, the SPLC 1000 can be used to realize safety functions with the following requirements depending on the operating conditions:
  - Up to SIL 3 in accordance with standard IEC 61508
  - Up to SIL CL 3 in accordance with standard EN 62061
  - Up to PL e/Cat. 4 in accordance with standard EN ISO 13849-1
- Use the PLCnext Engineer software to implement safety-related programming in your application.
- Observe all information in this user manual as well as in the documents listed in "Documentation" on page 22.
- Only use the device in compliance with the technical data and ambient conditions stated in Section 13, "Technical data and ordering data" starting on page 175.

Degree of protection

#### **NOTE:** Property damage due to incorrect use

Degree of protection of the device: IP20.

- The IP20 degree of protection (IEC 60529/EN 60529) of the device is intended for use in a clean and dry environment.
  - Do not subject the device to mechanical and/or thermal stress that exceeds the specified limits.
  - To ensure correct operation, the SPLC 1000 must be installed in a lockable housing or a lockable control cabinet with a minimum degree of protection of IP54.

Assembly guidelines During installation of the device, observe the sections 4 "Mounting hardware" and 5 "Connecting and wiring the hardware".

#### 1.6.2 Foreseeable misuse

#### WARNING: Serious risks due to improper use

There is a serious risk to the user and/or equipment if the SPLC 1000 is used inappropriately or not in accordance with the intended use, or if the E-STOP box is subject to tampering.

#### 1.6.3 Product changes

Modifications to the device hardware are not permitted.

Incorrect operation or modifications to the device can endanger your safety or damage the device. Do not repair the device yourself. If the device is defective, please contact Phoenix Contact.

#### 1.6.4 Note on security

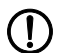

NOTE: Unauthorized deletion/replacement of the safety-related project possible

Only provide the roles for user authentication – "Admin", "Commissioner", and "Engineer" – to those users who are authorized to program the safety-related controller. Otherwise, the unauthorized replacement or deletion of the safety-related project by the user cannot be ruled out.

You can set the user roles in the Web-based management system of the PLCnext Control device used. A general description of the Web-based management system can be found in the PLCnext Info Center.

• It is imperative that you install the AXC F XT SPLC 1000 in a lockable housing or a lockable control cabinet.

The device housing is not protected against tampering, and access to the device cannot be proven.

 It is possible to access the SD card, meaning that data can be read off and tampered with.

We recommend securing the slot for the configuration memory (SD card) on the PLCnext Control device used against tampering using a seal.

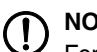

#### NOTE:

For notes and restrictions on the use of the AXC F XT SPLC 1000 in combination with the security profile, please refer to the <u>PLCnext Security Info Center</u>.

• To display the corresponding informationen in the Contents area on the left, select the corresponding PLCnext Control device (here: SPLC 1000) by clicking on it.

### 1.7 Safety notes

Observe the country-specific installation, safety, and accident prevention regulations.

#### **NOTE:** Property damage due to incorrect use

The IP20 degree of protection (IEC 60529/EN 60529) requires that the device be used in a clean and dry environment. If you use the device in an environment that is outside of the specified limits, this may cause damage to the device.

 Do not subject the device to mechanical and/or thermal stress that exceeds the specified limits.

#### D NO

#### NOTE: Electrostatic discharge

The device contains components that can be damaged or destroyed by electrostatic discharge. When working with or on the device, observe the necessary safety precautions against electrostatic discharge (ESD) in accordance with EN 61340-5-1 and IEC 61340-5-1

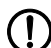

#### NOTE: Device failure due to foreign objects in device

- Foreign objects in the device can lead to malfunctions or even device failure.
- Ensure that no foreign objects find their way into the device (e.g., into the vents).

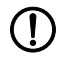

# NOTE: Device failure if operated outside the permitted ambient temperature range

Operating the device in ambient temperatures that are not within the permitted range may lead to malfunctions or even device failure.

• Ensure that the device is operated within the permitted ambient temperature range, see Section 13.2.

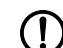

# NOTE: Device failure due to vibrations and shock levels above the permitted specifications during operation

If the device is subjected to vibrations and shock levels above the permitted specifications during operation, this may lead to malfunctions or even device failure.

• Ensure that the permitted specifications for vibrations and shocks are adhered to when operating the device, see Section 13.2.

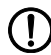

#### NOTE: Device defect due to polarity reversal

Polarity reversal puts a strain on the electronics and can damage the device.

• To protect the device, avoid reversing the poles of the 24 V supply.

### 1.8 UL notes

Use copper wire that is approved up to 80 °C.

#### 1.8.1 UL Ordinary Location

- If the device is not used in the specified manner, the protection provided by the device may be impaired.
- Mount and install the device in such a way that the disconnecting device can be operated without restrictions.
- The supply source and the external circuits that are to be connected to this device must be electrically isolated from the mains voltage or hazardous voltage by means of reinforced or double insulation, and must satisfy the requirements of PELV circuits in accordance with UL/IEC 61010-2-201 and Section 9.4 Limited power supply in accordance with UL/IEC 61010-1 or NEC Class 2.

#### 1.8.2 UL Hazardous Location

- Ambient temperature: -25 °C < T<sub>amb</sub> < 60 °C</li>
- This device must be installed in a housing that is at least certified for use in Class I, Zone 2, and IP54 degree of protection in accordance with UL/CSA 60079-0 and that can only be accessed using a tool when used in a Class I, Zone 2 environment.
- This device must be installed in an area that is classified as no higher than pollution degree 2 in accordance with IEC 60664-1.
- Electrical nominal values:
   UL = 24 V DC (19.2 V DC ... 30 V DC) / I<sub>max</sub> = 100 mA

# 1.9 Notes on using the SPLC 1000 devices in potentially explosive areas

### Please note:

<sup>J</sup> With hardware revision (HW) 05 and higher, the SPLC 1000 is available with approval for potentially explosive areas. In this case, the approval is printed on the device.

#### Approval in accordance with directive 2014/34/EU (ATEX) and IECEx scheme

#### WARNING: Explosion hazard

 Before using the device in potentially explosive areas, make sure that your device has the required approval.

The marks and certificate numbers of the available approvals are printed on the device:

- 🔄 II 3 G Ex ec IIC T4 Gc
- UL 21 ATEX 2651X
- IECEx ULD 21.0029X

### WARNING: Explosion hazard

- Please make sure that the following notes and instructions are observed.
- $T_{amb} = -25 \text{ °C} \dots +60 \text{ °C}$
- The device can be operated at an installation altitude of up to 2000 m without any restrictions.
- The category 3 device is designed for installation in zone 2 potentially explosive areas.
- The device meets the requirements of EN/IEC 60079-0 and EN/IEC 60079-7.
- Installation, operation, and maintenance must only be carried out by qualified electricians.
- Only devices designed for operation in Ex zone 2 and suitable for the conditions at the installation location may be connected to the circuits in zone 2.
- IP20 degree of protection (IEC 60529/EN 60529) of the device is intended for use in a clean and dry environment. Do not subject the device to mechanical and/or thermal stress that exceeds the specified limits.
- The device must be stopped and immediately removed from the Ex area if it is damaged, was subjected to an impermissible load, stored incorrectly, or if it malfunctions.
- The device is not designed for use in potentially explosive dust atmospheres.
- This device must be installed in an area that is classified as no higher than pollution degree 2 in accordance with IEC 60664-1.
- If this device is used in a zone 2 environment, it must be installed in a housing that at least meets the requirements of degree of protection IP54 in accordance with EN/IEC 60079-7 or another approved degree of protection in accordance with IEC 60079-0, section 1.

- Follow the installation instructions as described.
- When installing and operating the device, observe the applicable regulations and safety directives (including national safety directives), as well as the generally recognized engineering rules. The safety-relevant data is included on the packing slip, the user manual and on the certificates (manufacturer's declaration, additional approvals where applicable). All documents can be downloaded at <u>phoenixcontact.net/product/1159811</u>.
- Observe the specified conditions for use in potentially explosive areas. Also observe the requirements of EN 60079-14.
- Opening or modifying the device is not permitted. Do not repair the device yourself but replace it with an equivalent device. Repairs may only be carried out by the manufacturer. The manufacturer is not liable for damage resulting from non-compliance.
- The following work is only permitted in potentially explosive areas when the power is disconnected:
  - Snapping the device onto the DIN rail
  - Removing the device from the DIN rail
  - Connecting and disconnecting cables
- Connect the DIN rail to protective ground.
- For safe operation, lockable connectors must have a functional locking mechanism (e.g., locking clip, screw connection, etc.). Insert the locking mechanism. Repair any damaged connectors immediately.
- Only connect one cable to each terminal point.
- Only operate the device when all connectors are fully plugged in.

# 1.10 Electrical safety

|                         | WARNING: Hazardous shock currents and the loss of functional safety                                                                                                    |
|-------------------------|----------------------------------------------------------------------------------------------------|
|                         | Disregarding instructions for electrical safety may result in hazardous shock currents and the loss of functional safety.                                                                                                    |
|                         | <ul> <li>In order to ensure electrical safety, please observe the following points.</li> </ul>                                                                                                    |
| Direct/indirect contact | <ul> <li>Protection against direct and indirect contact according to VDE 0100 Part 410<br/>(IEC 60364-4-41) must be ensured for all components connected to the system.<br/>In the event of an error, parasitic voltages must not occur (single-fault tolerance). This<br/>also applies to devices and components with dangerous contact voltages that are per-<br/>manently connected to the network and/or diagnostic interfaces of the devices used.</li> </ul>                                                                                                    |
|                         | This requirement can be met by:                                                                                                    |
|                         | <ul> <li>Using power supplies with safe isolation (PELV)</li> </ul>                                                                                                    |
|                         | <ul> <li>Decoupling circuits that are not PELV systems using optocouplers, relays, and other<br/>components that meet the requirements of safe isolation.</li> </ul>                                                                                                    |
| Safe isolation          | • Only use devices with safe isolation if dangerous contact voltages can occur at their connections during normal operation or as a result of an insulation error.                                                                                                    |
| Power supply            | WARNING: Loss of electrical safety and the safety function when using unsuitable power supplies                                                                                                    |
|                         | The SPLC 1000 is designed exclusively for protective extra-low voltage (PELV) operation in accordance with EN 60204-1.                                                                                                    |
|                         | <ul> <li>Only protective extra-low voltage in accordance with the defined standard may be<br/>used for the supply purposes.</li> </ul>                                                                                                    |
|                         | The following applies to the network (PROFINET and Axioline F) and the I/O devices used in it:                                                                                                    |
|                         | <ul> <li>Only use power supplies that satisfy the requirements of EN 61204 and feature<br/>safe isolation with PELV in accordance with IEC 61010-2-201 (PELV). They<br/>prevent short circuits between the primary and secondary side.</li> </ul>                                                                                                    |
| Insulation rating       | • When selecting the equipment, please take into consideration the dirt and surge volt-<br>ages that may occur during operation.                                                                                                    |
|                         | The SPLC 1000 is designed for overvoltage category III (in accordance with DIN EN 60664-1). If you expect surge voltages in the system, which exceed the values defined in overvoltage category III, take into consideration additional measures for voltage limitation.                                                                                                    |
| DC distribution network | DC distribution network according to IEC 61326-3-1:<br>A DC distribution network is a DC power supply network that supplies a complete industrial<br>hall with DC voltage and to which any device can be connected. A typical system or ma-<br>chine distribution is not a DC distribution network. For devices that are provided for a typical<br>system or machine distribution, the DC connections are viewed and tested as I/O signals<br>according to IEC 61326-3-1.<br>• When using a SPLC 1000 in a DC distribution network, install appropriate surge protec- |
|                         | tion (e.g., PT 2+1-S-48DC/FM, item no. 2817958) directly upstream of the device.                                                                                                    |

| Installation and configura-<br>tion       | • Please observe the instructions for installing and configuring the PROFIsafe system (see Section "Documentation" on page 22).                                                                                                    |
|-------------------------------------------|----------------------------------------------------------------------------------------------------|
|                                           | WARNING: Incorrect installation and upgrades can pose serious risks<br>As the user you are obliged to design the devices used and their installation in the sys-<br>tem in accordance with these requirements.                                                                                                    |
|                                           | <ul> <li>Also check existing plants and systems retrotitted with PROFIsate again in this re-<br/>spect.</li> </ul>                                                                                                    |
|                                           | 1.11 Safety of the machine or system                                                                                                    |
|                                           | The manufacturers and operators of machines and systems, in which the AXC F XT SPLC 1000 device is used, are responsible for adhering to all applicable stan-<br>dards, directives, and legislation.                                                                                                    |
| Draw up and implement a safety concept    | In order to use the device described in this document, you must have drawn up an appro-<br>priate safety concept for your machine or system. This includes a hazard and risk analysis,<br>among others, in accordance with the directives and standards specified in Section "Stan-<br>dards and directives" on page 21, as well as a test report (checklist) for validating the safety<br>function (see Section "Appendix: Checklists" on page 187). |
|                                           | The target safety integrity level (SIL in accordance with IEC 61508, SIL CL in accordance with EN 62061 or performance level (and category) in accordance with EN ISO 13849-1) is ascertained on the basis of the risk analysis. The required safety integrity level ascertained in this way determines how to use and parameterize the safety-related SPLC 1000 control-ler within the overall safety function.                                      |
| Checking hardware and<br>parameterization | • Carry out a <b>validation</b> every time you make a safety-related modification to your overall system.                                                                                                    |
|                                           | Use your test report to ensure that:                                                                                                    |
|                                           | <ul> <li>The safe PROFIsafe devices (F-Devices) are connected to the correct safe sensors and actuators.</li> </ul>                                                                                                    |
|                                           | <ul> <li>The safe input and output devices have been parameterized correctly.</li> </ul>                                                                                                    |
|                                           | - The variables have been linked to the safe sensors and actuators correctly (single-                                                                                                    |

 The variables have been linked to the safe sensors and actuators correctly (singlechannel or two-channel).

### 1.12 Standards and directives

- Machinery Directive 2006/42/EC
- EMC Directive 2014/30/EU
- Directive 2011/65/EU, Restriction of the use of certain hazardous substances
- PROFINET Assembling Guideline
- PROFIsafe Policy, Guideline for PROFIBUS and PROFINET
- PROFIsafe System Description Technology and Application
- PROFIsafe Environment Guideline for PROFINET and PROFIBUS
- PROFIsafe Profile for Safety Technology on PROFIBUS and PROFINET
- PROFIsafe Test Specification, Test Specification for PROFIBUS and PROFINET
- Functional Bonding and Shielding of PROFIBUS and PROFINET, Guideline for PROFIBUS and PROFINET

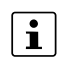

#### Use current versions of the PROFINET- und PROFIsafe documents

• For information on the latest versions of the PROFINET and PROFIsafe documents, refer to Section "Documentation" on page 177.

The standards to which the device conforms are listed in the certificate issued by the approval body or in the EC declaration of conformity (see <u>phoenixcontact.net/products</u>).

#### **Documentation** 1.13

The symbol informs you that you have to observe the instructions. Only install and operate the device once you have familiarized yourself with its properties by means of the user documentation.

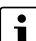

#### Use the latest documentation

Make sure you always use the latest documentation. You can find changes or supplements to this documentation on the Internet at phoenixcontact.net/products.

- When working on the PROFIsafe system and/or PROFINET and its components, you • must always keep this user manual and other items of product documentation to hand and observe the information therein.
- Observe all documents consistently. •

|                                                    | Do                                                                                                    | cument                                                                                                    | Description                                                                                                    |
|----------------------------------------------------|----------------------------------------------------------------------------------------------------|----------------------------------------------------------------------------------------------------|----------------------------------------------------------------------------------------------------|
| PROFIsafe                                          | -<br>-<br>-                                                                                                    | PROFIsafe System Description<br>PROFIsafe Policy, Guideline for<br>PROFIBUS and PROFINET<br>PROFIsafe Environment, Guideline for<br>PROFINET and PROFIBUS | For more detailed information on these docu-<br>ments, please refer to Section "Documentation"<br>on page 177.<br>Please also observe the relevant information on<br>PROFINET and PROFIsafe, which is available<br>on the Internet at www.profibus.com. |
|                                                    | -                                                                                                    | User manuals for the PROFIsafe<br>I/O modules used in your application                                                                                    | For example, Axioline F,<br>Axioline Smart Elements.                                                                                                    |
| PROFINET                                           | <ul> <li>PROFINET Assembling Guideline</li> <li>Guideline for PROFIBUS and PROFINET<br/>"Functional Bonding and Shielding of<br/>PROFIBUS and PROFINET"</li> <li>For more detailed information on these<br/>documents, please refer to Section "Docume<br/>tation" on page 177.</li> </ul> |                                                                                                    | For more detailed information on these documents, please refer to Section "Documen-<br>tation" on page 177.                                                                                                    |
|                                                    | -                                                                                                    | UM EN PROFINET SYS                                                                                                    | PROFINET basic principles                                                                                                    |
| – UM EN PROFINET CTRL DEV     PROFINET controller/ |                                                                                                    | PROFINET controller/device functions                                                                                                    |                                                                                                    |
| Software                                           | oftware – Online help for the PLCnext Engineer software                                                                                                    |                                                                                                    | vare                                                                                                    |
| PLCnext Technology                                 |                                                                                                    | PLCnext Info Center                                                                                                    | Comprehensive documentation for<br>PLCnext Technology                                                                                                    |
|                                                    | =                                                                                                    | plcnext-community.net                                                                                                    | Information on troubleshooting and answers to<br>frequently asked questions (FAQs) in the<br>PLCnext Community                                                                                                    |
| Security                                           | -                                                                                                    | PLCnext Security Info Center                                                                                                    | Comprehensive documentation for security in the context of PLCnext Technology                                                                                                    |
| Axioline F                                         | -                                                                                                    | UM EN AXL F SYS INST                                                                                                    | User manual<br>Axioline F: System and installation                                                                                                    |
|                                                    | -                                                                                                    | UM EN AXL F X152                                                                                                    | User manual<br>Installing, commissioning, and operating the<br>AXC F 1152, AXC F 2152, and AXC F 3152<br>controllers                                                                                                    |
|                                                    | -                                                                                                    | UM EN AXL SE SYS INST                                                                                                    | User manual<br>Axioline Smart Elements                                                                                                    |

### 1.14 System requirements (hardware and software)

To commission the SPLC 1000 in accordance with the examples in this user manual, you need an active connection from the PLCnext Control device that the SPLC 1000 is left-aligned to a lower-level PROFINET system (see Section 6.4).

In order to follow the examples illustrated in this user manual, corresponding PROFINET devices, Axioline F I/O modules, and Axioline Smart Elements are required.

The following table provides an overview of the required hardware and software.

Install the PLCnext Engineer software listed in the table on your PC.
 For trouble-free operation, follow the instructions in the software documentation.

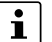

#### Please note:

The PLCnext Engineer engineering software platform for Phoenix Contact automation controllers is compliant with IEC 61131-3. Its functionality can be extended with add-ins.

- Use PLCnext Engineer as an editor for programming safety-related user applications.
- Use PLCnext Engineer to configure and commission F-Devices used with the AXC F XT SPLC 1000.

PLCnext Engineer is certified by TÜV-Rheinland.

| Hardware/software                                                                                                    | Description                                            | Ordering data |
|----------------------------------------------------------------------------------------------------|--------------------------------------------------------|---------------|
| Left-alignable safety-related con-<br>troller                                                                                                    | AXC F XT SPLC 1000                                     |               |
| PLCnext Control                                                                                                    | AXC F 2152 or AXC F 3152                               |               |
| SD card                                                                                                    | External optional flash memory                         |               |
| <ul> <li>Please note:         <ul> <li>The SD card is not supplied SPLC 1000.</li> <li>We recommend the use of SPLC 1000 on an AXC F</li> </ul> </li> </ul> | For ordering data,<br>see Section 13.1<br>on page 175. |               |
| Power supply                                                                                                    | Power supply for the SPLC 1000                         |               |
| PLCnext Engineer including add-<br>in for functional safety applica-<br>tions<br>(Add-in Functional Safety Editor)                                          | ≥2021.9                                                |               |

1.15

#### Abbreviations used Abbreviation Standard Meaning Example SIL Safety Integrity Level EN 61508, SIL 2, SIL 3 IEC 61508 SIL CL SIL CL 3 SIL Claim Limit EN 62061 Cat. EN ISO 13849 Cat. 2, Cat. 4 Category PL EN ISO 13849 PL e, PL d Performance Level

| Abbreviation    | Meaning                                                                                                    |
|-----------------|----------------------------------------------------------------------------------------------------|
| SPLC 1000       | Left-alignable safety-related controller of performance class 1000                                                                                                    |
|                 | In this document, the AXC F XT SPLC 1000 is also referred to as a safety-related controller.                                                                                                    |
| PLCnext Control | Controller with PLCnext Technology with which, thanks to the open<br>control platform, automation projects can be realized without the re-<br>strictions of proprietary systems. Programming languages and devel-<br>opment tools are freely selectable here. |
|                 | The SPLC 1000 can only be operated with a controller of the product family PLCnext Control AXC F 2152 or AXC F 3152. Therefore, these devices are meant when the term "PLCnext Control" is used in this manual.                                               |
| PELV            | Protective Extra-Low Voltage                                                                                                    |
|                 | Circuit in which, under normal conditions or under the conditions of<br>an individual error, the voltage of 30 V AC, 42.4 V peak value, or<br>60 V DC is not exceeded, except by grounding errors in other cir-<br>cuits.                                     |
|                 | A PELV circuit is like a SELV circuit, but is connected to protective ground.                                                                                                    |
|                 | (In accordance with to EN 61131-2)                                                                                                    |
| F_Source_Add    | F-Source Address (F-Parameter)                                                                                                    |
|                 | <ul> <li>PROFIsafe source address:</li> <li>Address of the SPLC 1000 in its function as the F-Host.</li> <li>Address of one of the SPLC 1000 (F-Device) superordinate F-Hosts.</li> </ul>                                                                     |
| F_Dest_Add      | F-Destination Address (F-Parameter)                                                                                                    |
|                 | <ul> <li>PROFIsafe destination address:</li> <li>Address of the SPLC 1000 in its function as the F-Device.</li> <li>Address of F-Devices in the application.</li> </ul>                                                                                       |

For terms and abbreviations used for PROFIsafe, please refer to "Appendix: Terms for PROFIsafe" on page 185.

# 1.16 Safety hotline

If you have any technical questions, please contact the Safety Hotline:

- Phone: +49 5281 946 2777
- E-mail: safety-service@phoenixcontact.com

# 2 Transport, storage, and unpacking

### 2.1 Transport

The device is delivered in cardboard packaging.

- Only transport the device to its destination in its original packaging.
- Observe the instructions on how to handle the package, as well as the moisture, shock, tilt, and temperature indicators on the packaging.
- Observe the humidity specifications and the temperature range specified for transport (see Section "Technical data" on page 179).
- Protect the surfaces as necessary to prevent damage.
- When transporting the equipment or storing it temporarily, make sure that the surfaces are protected from the elements and any external influences, and that they are kept clean and dry.

### 2.2 Storage

The storage location must meet the following requirements:

- Dry
- Protected from unauthorized access
- Protected from harmful environmental influences such as UV light
- Temperature range: -40°C ... +85°C
- Air pressure: 58 kPa ... 106 kPa (up to 4500 m above sea level)
- Permissible air humidity: 5% to 95% (in accordance with DIN EN 61131-2)

### 2.3 Unpacking

The device is delivered in packaging together with a packing slip that provides installation instructions.

• Read the complete packing slip carefully before unpacking the device.

#### NOTE: Electrostatic discharge

The device contains components that can be damaged or destroyed by electrostatic discharge. When handling the device, observe the necessary safety precautions against electrostatic discharge (ESD) in accordance with EN 61340-5-1 and IEC 61340-5-1.

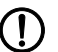

#### NOTE: Property damage due to noncompliance with ESD notes

If the ESD notes are not observed during unpacking and packaging, the device may become damaged.

· Observe the ESD notes during unpacking and packaging.

| Checking the delivery | <ul> <li>Check the delivery for transport damage.</li> <li>Damaged packaging is an indicator of potential damage to the device that may have occurred during transport. This could result in a malfunction.</li> </ul> |
|-----------------------|----------------------------------------------------------------------------------------------------|
|                       | <ul> <li>Check to ensure that the security seals are undamaged (see Section 3.5.2).</li> <li>Any damage to the security seals is an indication of the device being opened without</li> </ul>                           |
|                       | authorization, e.g., for unacceptable tampering purposes. In this case, correct opera-<br>tion of the device can no longer be ensured.                                                                                 |
|                       | <ul> <li>Submit any claims for any transport damage and/or damaged security seals immedi-<br/>ately and inform Phoenix Contact or your supplier as well as the shipping company<br/>without delay.</li> </ul>          |
|                       | <ul> <li>Enclose photos that clearly document the damage to the packaging and/or delivery to-<br/>gether with your claim.</li> </ul>                                                                                   |
|                       | <ul> <li>Immediately upon delivery, refer to the delivery note to ensure that the delivery is complete.</li> </ul>                                                                                                    |
| Scope of supply       | <ul> <li>Safety-related AXC F XT SPLC 1000 controller</li> </ul>                                                                                                    |
|                       | <ul> <li>AXL F BS BK XT bus base module (item no.: 1141222)</li> </ul>                                                                                                    |
|                       | <ul> <li>AXL CN S/UL supply connector (item no.: 2701421)</li> </ul>                                                                                                    |

# 3 Description of the AXC F XT SPLC 1000

|                                  | 3.1 General description of the SPLC 1000                                                                                                    |
|----------------------------------|----------------------------------------------------------------------------------------------------|
|                                  | The SPLC 1000 is a safety-relevant controller. It is a "PLCnext Control Extension" extension module which can be aligned to the left on an AXC F 2152 or AXC F 3152.                                                                                                    |
|                                  | The SPLC 1000 supports the PROFIsafe protocol. The SPLC 1000 can be used as an F-Host and and F-Device at the same time in a PROFIsafe system. As an F-Host, the SPLC 1000 communicates directly with F-Devices within the Axioline F station modules that are connected on the right-hand side of the PLCnext Control device. |
|                                  | The safety-related I/O level in an Ethernet network is connected via PROFIsafe/PROFINET to the SPLC 1000 via the PLCnext Control device used.                                                                                                    |
| Programming                      | You can configure and program the SPLC 1000 using the PLCnext Engineer automation software. PLCnext Engineer is connected to the SPLC 1000 via the PLCnext Control device used.                                                                                                    |
|                                  | <ul> <li>Password and user name for user authentication</li> <li>You must authenticate yourself as a user in PLCnext Engineer using a user name and password in order to transfer the safety-related project online from the software over to the SPLC 1000.</li> </ul>                                                        |
|                                  | • In this respect, observe the information in Section "Note on security" on page 14.<br>Information on user authentication for the PLCnext Control device used is available in<br>the UM EN AXC F X152 user manual.                                                                                                    |
| Web-based management             | The SPLC 1000 itself does not have an integrated Web-based management interface.                                                                                                    |
| WBM system                       | Information on the WBM system of the PLCnext Control used is available in the UM EN AXC F X152 user manual (see Section "Documentation" on page 177)                                                                                                    |
| Internal flash memory or SD card | Operating the SPLC 1000 on the PLCnext Control AXC F 2152/AXC F 3152 is permitted with and without an SD card.                                                                                                    |
|                                  | The safety-related programs and configurations are saved as part of the PLCnext Engineer project in the internal flash memory of the PLCnext Control device or on the optional SD card plugged into the PLCnext Control device.                                                                                                |
|                                  | Using the SD card is recommended<br>We recommend using the SD card for operating the SPLC 1000 on an AXC F 2152 or<br>AXC F 3152 instead of using the internal flash memory of the PLCnext Control device.                                                                                                    |

| Operation with an SD card                     | Please note in this case that, when replacing the PLCnext Control device used with an iden-<br>tical device with suitable firmware, you can reuse the previously used SD card in the re-<br>placement device. This means that the application of the previously used safety-related and<br>non-safety-related project is available again after plugging the SD card into the<br>PLCnext Control.                                                                                                    |
|-----------------------------------------------|----------------------------------------------------------------------------------------------------|
|                                               | () NOTE: Failure state when removing the SD card                                                                                                    |
|                                               | <ul> <li>Please note that the SD card may not be removed during operation.</li> <li>If the SD card is removed during operation, the SPLC 1000 will switch to the safe state (failure state).</li> </ul>                                                                                                    |
|                                               | <ul> <li>Always disconnect the power supply to the SPLC 1000 and to the PLCnext Control<br/>device before removing the SD card.</li> </ul>                                                                                                    |
| Operation without an SD<br>card               | <ul> <li>Please note in this case that, when replacing the PLCnext Control device used with an iden tical device with suitable firmware, you must use the PLCnext Engineer software to</li> <li>1. Download the non-safety-related project to the PLCnext Control (standard controller) used and</li> <li>2. Download the safety-related project to the SPLC 1000.</li> </ul>                                                                                                    |
|                                               | NOTE: Project deletion possible when inserting the SD card                                                                                                    |
|                                               | <ul> <li>It is imperative that you take organizational measures to prevent the deletion of the safety-related and non-safety-related project.</li> <li>If you insert an SD card in the PLCnext Control device during ongoing operation of the PLCnext Control device and the SPLC 1000, the safety-related and non-safety-related project present on the internal flash memory will be deleted after a voltage reset or after the system is restarted.</li> <li>In addition, any safety-related project with a different CRC checksum present on the SD card could be loaded into the SPLC 1000.</li> </ul> |
|                                               | Further information on the internal flash memory of the PLCnext Control device and<br>on the optional pluggable SD card is available in the user manual of the<br>PLCnext Control UM EN AXC F X152 used (see Section "Documentation" on<br>page 177).                                                                                                    |
| Diagnostics and status in-<br>dicators (LEDs) | Diagnostics and status information is displayed directly on the SPLC 1000 via LEDs (see also Table 3-3 on page 58):                                                                                                    |
|                                               | - FS: Failure State: Safe state of the SPLC 1000.                                                                                                    |
|                                               | <ul> <li>RUN: Operating state of the SPLC 1000.</li> </ul>                                                                                                    |
|                                               | <ul> <li>P: The state of the safety-related communication relationship between the<br/>SPLC 1000 (F-Device) and a superordinate safety-related controller (F-Host).</li> </ul>                                                                                                    |
|                                               | <ul> <li>C: State of the safety-related communication relationship between the<br/>SPLC 1000 (F-Host) and configured subordinate F-Devices.</li> </ul>                                                                                                    |
|                                               | The presence of the supply voltage (communications voltage ${\rm U}_{\rm L})$ is displayed via the respective LED on the supply connector.                                                                                                    |

| 3.2 | Description of the safety-related functioning of the |
|-----|------------------------------------------------------|
|     | SPLC 1000                                            |

The SPLC 1000 is a powerful two-channel safety-related controller for PROFIsafe. The PROFIsafe security protocol is transmitted via the PLCnext Control device used and via the PROFINET network. The safety function is programmed in the PLCnext Engineer software.

As an F-Host, the SPLC 1000 monitors and controls the safety function in a PROFIsafe-System. Its function is to decide whether or not a safe output may be set, for example.

For further information on the behavior of the SPLC 1000 as the F-Host, refer to Seci tion "Behavior of the SPLC 1000 as the F-Host in PROFIsafe" on page 32.

The SPLC 1000 can also be operated as a lower-level F-Device on a safety-related controller (F-Host).

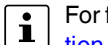

For further information on the behavior of the SPLC 1000 as an F-Device, refer to Section "Behavior of the SPLC 1000 as the F-Device in PROFIsafe" on page 34.

**Request for a** programmed safety function

Behavior in the event of an error / safe state (Failure State)

Following the request for a programmed safety function (e.g., safety door open), the SPLC 1000 executes the programmed safety function. The relevant safe outputs of the F-Devices are set to the programmed value of the safety function.

The integrated diagnostics function detects errors that have occurred. All serious errors detected in the SPLC 1000 that can lead to the loss of or adversely affect the programmed safety function switch the device to the safe state (Failure State). In this state, the safe outputs of the F-Devices are set to zero (FALSE).

The safe state will be displayed via the FS (Failure State) LED lighting up red.

In the event of an error, if you are connected online to the PLCnext Engineer, information about the error is also displayed in the software.

For descriptions of error states, associated effects, and appropriate measures for error removal, please refer to Section "Errors: Diagnostics, messages, and removal" on page 129.

**PROFIsafe:** communication diagnostics

The SPLC 1000 supports the user in monitoring and checking the communication relationships of the device-internal F-Host or F-Device.

For this, you can create management/diagnostic variables for the F-Host and the F-Device of the SPLC 1000 in the PLCnext Engineer software.

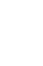

i

For further information on communication diagnostics of the SPLC 1000 refer to Section "Behavior of the SPLC 1000 as the F-Host in PROFIsafe" on page 32 and "Behavior of the SPLC 1000 as the F-Device in PROFIsafe" on page 34.

| Exchange area                 | The following total maximum address area is available for exchange variables:                                                                                                    |
|-------------------------------|----------------------------------------------------------------------------------------------------|
| J                             | <ul> <li>The sum of the standard input data (NSI, inputs exchange area) may not exceed<br/>128 bytes (data direction "I": SPLC 1000 ⇐ standard controller).</li> </ul>                                                                                                    |
|                               | <ul> <li>The sum of the standard output data (NSQ, outputs exchange area) may not exceed<br/>128 bytes (data direction "Q": SPLC 1000 ⇒ standard controller).</li> </ul>                                                                                                    |
|                               | The data direction "I" and "Q" is specified from the point of view of the safety-related controller.                                                                                                    |
|                               | Also observe the information in section "Characteristic data of the SPLC 1000 safety-<br>related controller" on page 182 regarding this.                                                                                                    |
|                               | <ul> <li>Notes on the SPLC 1000 F-Addresses</li> <li>One F_Source_Address and one F_Destination_Address can be defined for the SPLC 1000, because:         <ul> <li>The SPLC 1000 itself can be used as an F-Host.</li> <li>The SPLC 1000 can be used subordinately by a compact controller, such as an RFC 4072S, as an F-Device</li> <li>In addition to the rules listed above, note that both F-Addresses must each be assigned in a separate number range.</li> <li>Assign the F_Source_Address to the SPLC 1000 as the F-Host.</li> <li>Assign the F_Destination_Address as necessary depending on the settings in the higher-level network.</li> </ul> </li> </ul> |
|                               | A maximum of 32 F-Devices can be connected to one SPLC 1000.                                                                                                    |
|                               | This results in the following maximum values:                                                                                                    |
|                               | <ul> <li>The sum of the safe input data (SI) may not exceed 512 bytes (input user data and<br/>PROFIsafe backup data).</li> </ul>                                                                                                    |
|                               | <ul> <li>The sum of the safe output data (SQ) may not exceed 512 bytes (output user data and<br/>PROFIsafe backup data).</li> </ul>                                                                                                    |
|                               | Also observe the information in section "Characteristic data of the SPLC 1000 safety-<br>related controller" on page 182 regarding this.                                                                                                    |
|                               | 3.2.1 Behavior of the SPLC 1000 as the F-Host in PROFIsafe                                                                                                    |
|                               | As an F-Host the SPLC 1000 monitors and controls the safety function in a PROFIsafe-<br>System. Its function is to decide whether or not a safe output may be set, for example.                                                                                                    |
| Passivation and reintegration | If the communication relationship between the SPLC 1000 and an F-Device is aborted, for example due to a communication error, the F-Device will be passivated. Passivation prevents the F-Device from starting up immediately as soon as the communication relationship is reactivated. Passivation and reintegration are displayed via Boolean variables, which the PLCnext Engineer automatically generates for each F-Device. F-Devices can also be passivated or reintegrated from the application program via these variables.                                                                                                    |
|                               | If an operator acknowledge request of the passivated F-Device is present, PROFIsafe-spe-<br>cific acknowledgment can be performed with a subsequent operator acknowledge reinte-<br>gration. A non-safety-related signal can be used, for example. This overrides the passiva-<br>tion. As a result, the F-Device is reintegrated.                                                                                                    |

#### Description of the AXC F XT SPLC 1000

i

For more information about passivation and reintegration, please refer to Section 6, "Commissioning and validation" and Sections "Management/diagnostic variables for F-Devices" on page 107, "Management/diagnostic variables for each configured, lower-level F-Device" on page 151 and "Global management/diagnostic variables for lower-level F-Devices" on page 155.

#### PROFIsafe: F-Host communication diagnostics

The SPLC 1000 supports the user in monitoring and checking the communication relationships of the device-internal F-Host. The PLCnext Engineer software indicates why the communication relationship was disabled. A distinction is made between the F\_WD\_Time being exceeded (F\_WD\_Time OUT) and an F\_CRC error (see Figure 3-1).

Figure 3-1 PROFIsafe: Management/diagnostic variables for communication diagnostics of the SPLC 1000 F-Host

| 🔉 axc-f-3152-2-1 / Safety PLC 🛛 🛪    |                 |           |          |             |          |                             | ~     |
|--------------------------------------|-----------------|-----------|----------|-------------|----------|-----------------------------|-------|
| 🌄 Settings 🛛 🍃 Safety Cockpit        | Tasks and Ev    | ents 📃 Da | ita List | L. Statisti | CS       |                             | ~ □   |
|                                      |                 | Data List | :        |             |          | ÷ -                         | . 🗆 × |
| ↑ J 💥 🔀 👫 🗱                          | VAB VAR HML HML | Э¢х₫      | <b>1</b> |             | <b>S</b> | <u>م</u>                    |       |
| Variable (Safety PLC)                | < Type          | Usage     | I/Q/M    | Comment     | Init     | Variable (PLC)              | Prc   |
| > Default                            |                 |           |          |             |          |                             |       |
| <ul> <li>System Variables</li> </ul> |                 |           |          |             |          |                             |       |
|                                      | BOOL            | Global    |          |             | SAF      | Select Verisble (DLC) by    | Dec   |
| F_ADDR_00001_ACK_REI                 | BOOL            | Giobal    |          |             | FALOE    | Colorit Variable (FLC) here | PIC   |
| F_ADDR_00001_ACK_REQ                 | BOOL            | Global    | 1        |             | FALSE    | Select Variable (PLC) here  | Prc   |
| F_ADDR_00001_CE_CRC                  | BOOL            | Global    | I        |             | FALSE    | Select Variable (PLC) here  | Prc   |
| F_ADDR_00001_DEVICE_FAU              | JLT BOOL        | Global    | 1        |             | FALSE    | Select Variable (PLC) here  | Prc   |
| F_ADDR_00001_PASS_ON                 | BOOL            | Global    | Q        |             | FALSE    | Select Variable (PLC) here  | Prc   |
| F_ADDR_00001_PASS_OUT                | BOOL            | Global    | 1        |             | FALSE    | Select Variable (PLC) here  | Prc   |
| F_ADDR_00001_WD_TIMEOU               | JT BOOL         | Global    | 1        |             | FALSE    | Select Variable (PLC) here  | Prc   |
|                                      | BOOL            |           |          |             | FALSE    | Salaat Variable (DLOL)      | _     |
| F_ADDR_00002_CE_CRC                  | BOOL            | Global    | 1        |             | FALSE    | Select Variable (PLC) here  | Prc   |
|                                      | BOOL            |           |          |             | FALSE    | Salaat Mariatus (DLOL)      |       |
| F_ADDR_00002_WD_TIMEOU               | JT BOOL         | Global    | 1        |             | FALSE    | Select Variable (PLC) here  | Prc   |
| ADDK_00003_ACK_REQ                   | BOOL            |           |          |             | FALSE    | Salaat Mariatula (DLO)      |       |
| F_ADDR_00003_CE_CRC                  | BOOL            | Global    | I.       |             | FALSE    | Select Variable (PLC) here  | Prc   |
| PASS_001                             | BOOL            |           |          |             | EALSE    | Salaat Varights (DLOL)      | _     |
| F_ADDR_00003_WD_TIMEOU               | JT BOOL         | Global    | 1        |             | FALSE    | Select Variable (PLC) here  | Prc 🗸 |
| <                                    |                 |           |          |             |          |                             | >     |

To support the user, seven non-safety-related management/diagnostic variables are created by default in PLCnext Engineer for each F-Device in the data list of the safety-related controller.

If required by the application, PLCnext Engineer allows the user to specify whether more or fewer management/diagnostic variables are created.

Alternatively, other management/diagnostic variables can be created. The user can link these variables to non-safety-related exchange variables of the standard controller in PLCnext Engineer. To do this, the user must define non-safety-related exchange variables in the software, where they can be linked to the management/diagnostic variables.

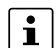

You can read more about management/diagnostic variables in Section "Management/diagnostic variables for F-Devices" on page 107.

| Device identification/num-                         | <ul> <li>Various functions can be implemented using the management/diagnostic variables:</li> <li>Global acknowledgment of individual or multiple communication errors</li> <li>Reintegration of F-Devices</li> <li>System diagnostics using global management/diagnostic variables</li> <li>Diagnostics/control of intelligent F-Devices</li> <li>In PROFIsafe, safe devices (F-Devices) are identified by means of F-Addresses, which</li> </ul>                              |
|----------------------------------------------------|----------------------------------------------------------------------------------------------------|
| ber of safe devices                                | must be assigned uniquely for each safe device. PROFIsafe destination address<br>F_Dest_Add (F_Destination_Address) is used to uniquely identify safe devices. This<br>address is defined on the F-Device via DIP switch (see Section 6.9.1) and in the<br>PLCnext Engineer software and checked immediately after it is entered in<br>PLCnext Engineer. PLCnext Engineer checks the entered addresses for uniqueness<br>in the configured network and for correct value range. |
|                                                    | The value of the F_Destination_Address can be set from $0_{dec}$ to $65534_{dec}$ .                                                                                                    |
|                                                    | For safety modules from Phoenix Contact, you can set PROFIsafe destination addresses from 1 to 999 <sub>dec</sub> , maximum. For safety modules from other manufacturers, you can set PROFIsafe destination addresses from 1 <sub>dec</sub> to 65534 <sub>dec</sub> .                                                                                                    |
|                                                    | Source address F_Source_Address (F_Source_Add for short) uniquely identifies the F-Host of a communication relationship. The F_Source_Address is assigned to the safety-related controller and is used for all communication relationships that are assigned to this safety-related controller. In this way, the SPLC 1000 obtains a source address (F_Source_Add).                                                                                                    |
|                                                    | The value of the F_Source_Address must be between $1_{dec}$ and $65534_{dec}$ .                                                                                                    |
|                                                    | NOTE: Use unique F-Adresses                                                                                                    |
|                                                    | <ul> <li>Please note that the combination of F_Source_Address and<br/>F_Destination_Address must be unique within the network.</li> </ul>                                                                                                    |
|                                                    | 3.2.2 Behavior of the SPLC 1000 as the F-Device in PROFIsafe                                                                                                    |
|                                                    | The SPLC 1000 can be operated as an F-Device at a lower level, for example on a safety-<br>related compact controller such as the RFC 4072S. It will then be treated by this higher-level<br>F-Host as an F-Device.                                                                                                    |
|                                                    | The SPLC 1000 can be used simultaneously as an F-Host and as an F-Device in two different PROFIsafe networks.                                                                                                    |
| PROFIsafe: F-Device com-<br>munication diagnostics | The SPLC 1000 supports the user in monitoring and checking the communication relation-<br>ships of the device-internal F-Device. For this purpose, analogous to the above described<br>management / diagnostic variables of the F-Host, management / diagnostic variables can<br>also be created in the PLCnext Engineer for the F-Device of the SPLC 1000. The default<br>setting for these variables is "Do not create".                                                      |
|                                                    | For additional information, please refer to Section "Management/diagnostic variables of the SPLC 1000 F-Device" on page 157.                                                                                                    |
|                                                    |                                                                                                    |

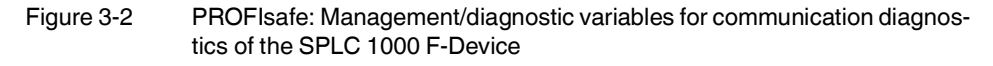

|                                       |            |                         |       |              |          |         |                       | ~          |
|---------------------------------------|------------|-------------------------|-------|--------------|----------|---------|-----------------------|------------|
| 🔉 Settings 🛛 🍙 Safety Cockpit 📓 Tasks | and Events | 🗉 Data                  | List  | L Statistics | •        |         |                       | <b>~</b> 0 |
|                                       | D          | ata List                |       |              |          |         | ÷ _                   | o ×        |
| N 🗸 🔆 🔀 👫 🗱 VAR VAR                   | My HMy 1-  | Gx G                    | \$-¢  | ××           | <b>B</b> | P.      |                       |            |
| Variable (Safety PLC)                 | Туре       | Usage                   | I/Q/M | Comment      | Init     | Confirm | Variable (PLC)        | 5          |
| Default                               |            |                         |       |              |          |         |                       |            |
| System Variables                      |            |                         |       |              |          |         |                       |            |
| F_ADDR_00003_WD_TIMEOUT               | BOOL       | <u>Global</u><br>Global | +     |              | SAF      |         | Select Variable (PLC) | here       |
| FD_ADDR_00001_ACK_REQ_DEV             | BOOL       | Global                  | I.    |              | FALSE    |         | Select Variable (PLC) | here       |
| FD_ADDR_00001_PASS_ON_DEV             | BOOL       | Global                  | T     |              | FALSE    |         | Select Variable (PLC) | here       |
| FD_ADDR_00001_PASS_OUT_DEV            | BOOL       | Global                  | Q     |              | FALSE    |         | Select Variable (PLC) | here       |
| FD_ADDR_00001_DEVICE_FAULT_DEV        | BOOL       | Global                  | Q     |              | FALSE    |         | Select Variable (PLC) | here       |
| FD_ADDR_00001_CE_CRC_DEV              | BOOL       | Global                  | I     |              | FALSE    |         | Select Variable (PLC) | here       |
| FD_ADDR_00001_WD_TIMEOUT_DEV          | BOOL       | Global                  | 1     |              | FALSE    |         | Select Variable (PLC) | here       |

System variables for the data exchange of the F-Device of the SPLC 1000 These system variables are used for the data exchange between the F-Device of the SPLC 1000 and the higher-level safety-related controller (F-Host).

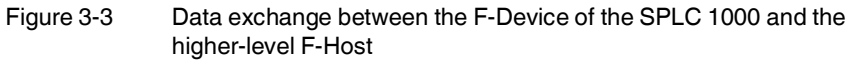

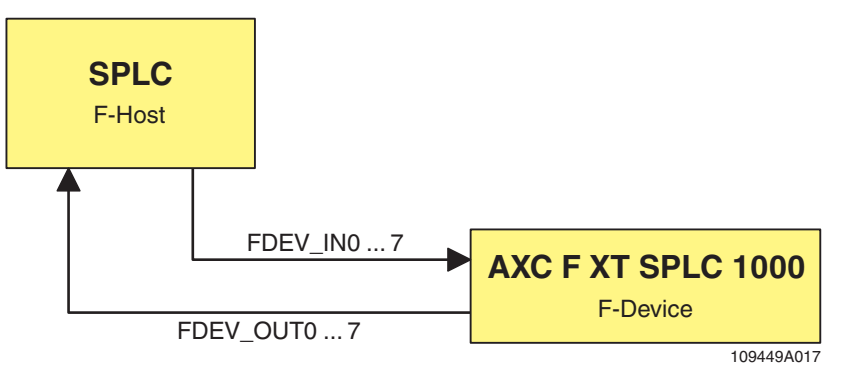

- The eight system variables FDEV\_IN0 to FDEV\_IN7 contain the input process data (8 \* 1 SAFEBYTE) of the F-Device instance of the SPLC 1000.
- The eight system variables FDEV\_OUT0 to FDEV\_OUT7 contain the output process data (8 \* 1 SAFEBYTE) of the F-Device instance of the SPLC 1000.

The data direction is described from the view of the engineering:

- FDEV\_INx = I
- FDEV\_OUTx = Q

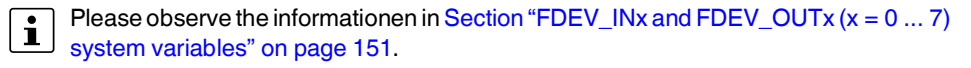

| F_Destination_Address<br>(F_Dest_Add) | For the SPLC 1<br>SPLC 1000 is t<br>RFC 4072S.               | For the SPLC 1000, an F_Destination_Address (F_Dest_Add) must be defined if the SPLC 1000 is to be used as an F-Device subordinate to a compact controller such as an RFC 4072S. |  |  |  |  |  |
|---------------------------------------|--------------------------------------------------------------|----------------------------------------------------------------------------------------------------|--|--|--|--|--|
|                                       | Notes or                                                     | n the F_Dest_Add of the SPLC 1000 F-Device                                                                                                    |  |  |  |  |  |
|                                       | <ul> <li>Assign</li> </ul>                                   | n the F_Dest_Add in a separate number range.                                                                                                    |  |  |  |  |  |
|                                       | <ul> <li>Assign<br/>netwo</li> </ul>                         | the F_Dest_Add as necessary depending on the settings in the higher-level rk.                                                                                                    |  |  |  |  |  |
|                                       | <ul> <li>The F-</li> <li>Safety</li> <li>document</li> </ul> | Device of the SPLC 1000 supports "FSCP 3/1 address type 1 (Functional Communication Profile FSCP 3/1 (PROFIsafe™))" corresponding to the pent:                                   |  |  |  |  |  |
|                                       | PROF                                                         | Isafe – Profile for Safety Technology on PROFIBUS and PROFINET part, related to IEC 61784-3-3                                                                                    |  |  |  |  |  |
|                                       | Techn                                                        | ical Specification, Version 2.6MU1, August 2018                                                                                                    |  |  |  |  |  |
| Setting F-Dest_Add                    | When the SPL<br>PLCnext Engin                                | C 1000 is used as an F-Device, its F_Dest_Add can be set in the eer software (see Figure 3-4).                                                                                   |  |  |  |  |  |
|                                       | • Set the F_<br>group of th                                  | Dest_Add of the SPLC 1000 in the "Safety Parameters" editor in the editor e controller.                                                                                          |  |  |  |  |  |
|                                       | Set the F_                                                   | Dest_Add of the SPLC 1000 in a range from 1 to a maximum of 65534 <sub>dec</sub> .                                                                                               |  |  |  |  |  |
|                                       | Only assig                                                   | n F_Dest_Add values once.                                                                                                    |  |  |  |  |  |
|                                       | Figure 3-4                                                   | F-Address of the SPLC 1000 F-Device in PLCnext Engineer: F_Dest_Add (F_Destination_Address)                                                                                      |  |  |  |  |  |

| axc-f-2152-1 ×           |                                 |            |
|--------------------------|---------------------------------|------------|
| 🕞 Cockpit 🛛 🔓 Settings 🛓 | Safety Parameters 🗵 Data List 🛄 | Statistics |
|                          | Safety Paran                    | neters     |
|                          | axc-f-2152-1 (j)                |            |
| All                      | Profisafe - Addressing          |            |
| Profisafe - Addressing   | F_Source_Add:                   | 1024       |
|                          | F_Dest_Add:                     | 1          |
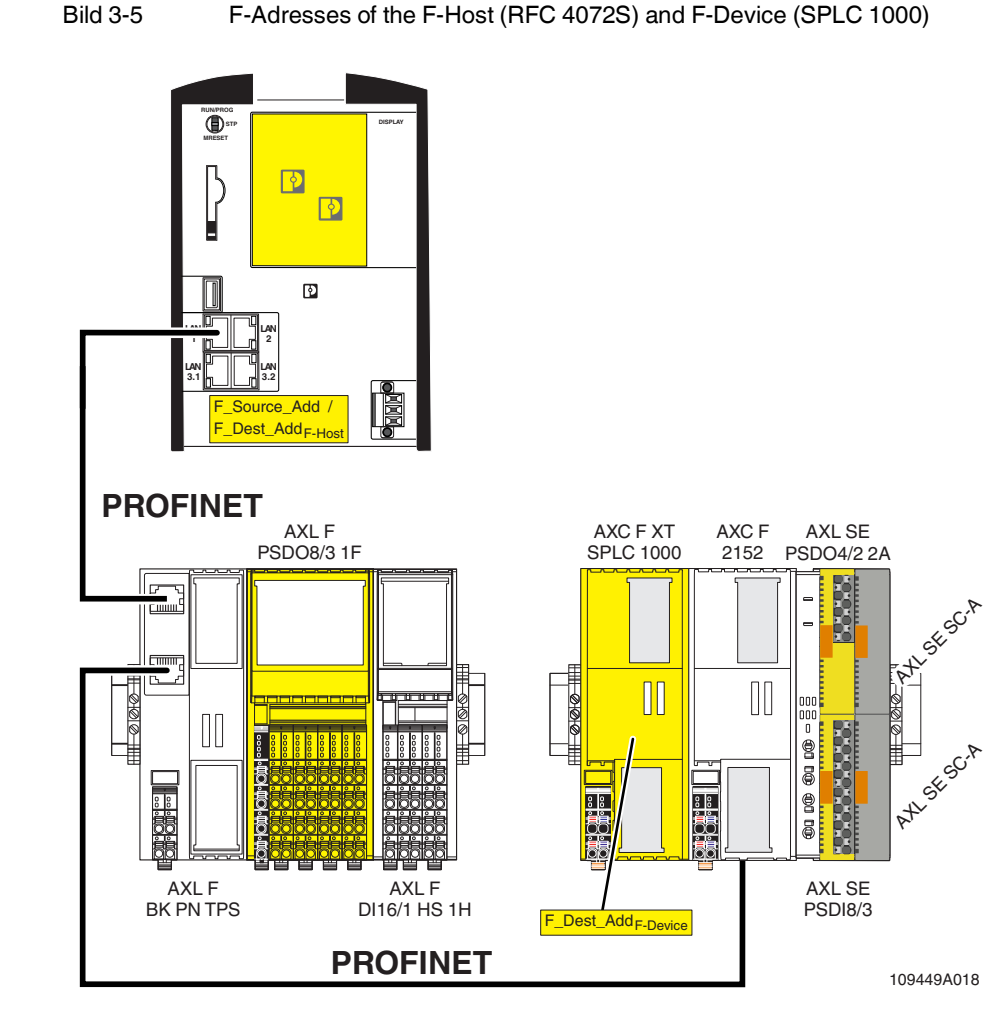

#### F-Adresses in PLCnext Engineer

For the above example application, the following F-Addresses are to be set in the PLCnext Engineer software for the RFC 4072S (F-Host) and the SPLC 1000 (F-Device): RFC 4072S:

- F\_Source\_Add
- F\_Dest\_Add<sub>F-Host</sub>

SPLC 1000:

F\_Dest\_Add<sub>F-Device</sub>

Additional information

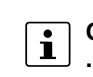

### Observe the following notes on the F-Device of the SPLC 1000

- For the F-Device of the SPLC 1000, the following applies: DAT = HAT.
  - Refer to the information on DAT (cycle time of the F-Device) and HAT (cycle time of the SPLC 1000) in Section "Determining F\_WD\_Time IN<sub>min</sub>/F\_WD\_Time OUT<sub>min</sub>" on page 42.
- PROFlenergy is not supported.
- iParameter are not supported.

# 3.3 Calculating/determining the response time (Safety Function Response Time, SFRT)

The procedure for determining the necessary times, which is explained in more detail below, is recommended.

- Determining the maximum permissible safety function response time (SFRT<sub>max</sub>) depending on the relevant safety function to be implemented and determining the resulting maximum monitoring/watchdog times (F\_WD\_Time IN<sub>max</sub>/F\_WD\_Time OUT<sub>max</sub>) as an upper limit for each individual safety function (see Section 3.3.1 on page 39).
- Determining the minimum monitoring/watchdog times (F\_WD\_Time IN<sub>min</sub>/F\_WD\_Time OUT<sub>min</sub>) required for optimum system availability as a lower limit (see Section 3.3.2 on page 42).
- 3. Defining the monitoring/watchdog times (F\_WD\_Time IN/F\_WD\_Time OUT) to be parameterized within the determined upper and lower limits and checking/validating that each of the safety functions to be implemented may be implemented with the defined monitoring/watchdog times (see Section 3.3.3 on page 51).

## 3.3.1 Determining SFRT<sub>max</sub> and F\_WD\_Time IN<sub>max</sub>/ F\_WD\_Time OUT<sub>max</sub>

In the application, the maximum permissible SFRT must be determined for each safety function implemented in the application. This maximum permissible SFRT also includes the part of the SFRT that applies to the PROFIsafe system if PROFIsafe and the SPLC 1000 are involved in the safety function.

A method of calculation for determining the part of the SFRT that applies to PROFIsafe is specified in the PROFIsafe system description (see Figure 3-6). The method of calculation specified is subject to certain general conditions.

For detailed information regarding the PROFIsafe system description, please refer to Section "Documentation" on page 177.

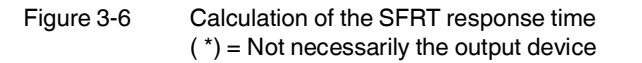

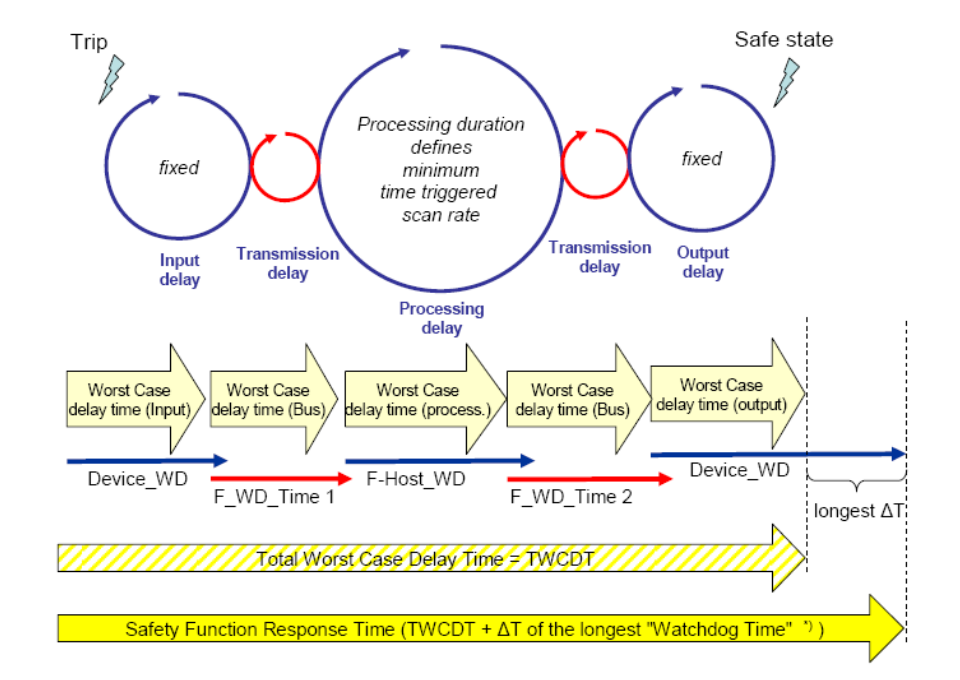

The TWCDT (total worst case delay time) is therefore the sum of all maximum signal runtimes that may occur in the individual elements during normal operation.

The individual elements are:

- (PROFIsafe) F-Devices
- Transmission (PROFIsafe via PROFINET including all network infrastructure components and lower-level subsystems, for example of the Axioline F local bus) and
- SPLC 1000.

Due to a closely synchronized sequence of F-Host / SPLC 1000 processing, this model is simplified when using the SPLC 1000. The runtimes, cycle times, and watchdog times of the SPLC 1000 (processing delay and F-Host\_WD) are not actually relevant when determining the SFRT.

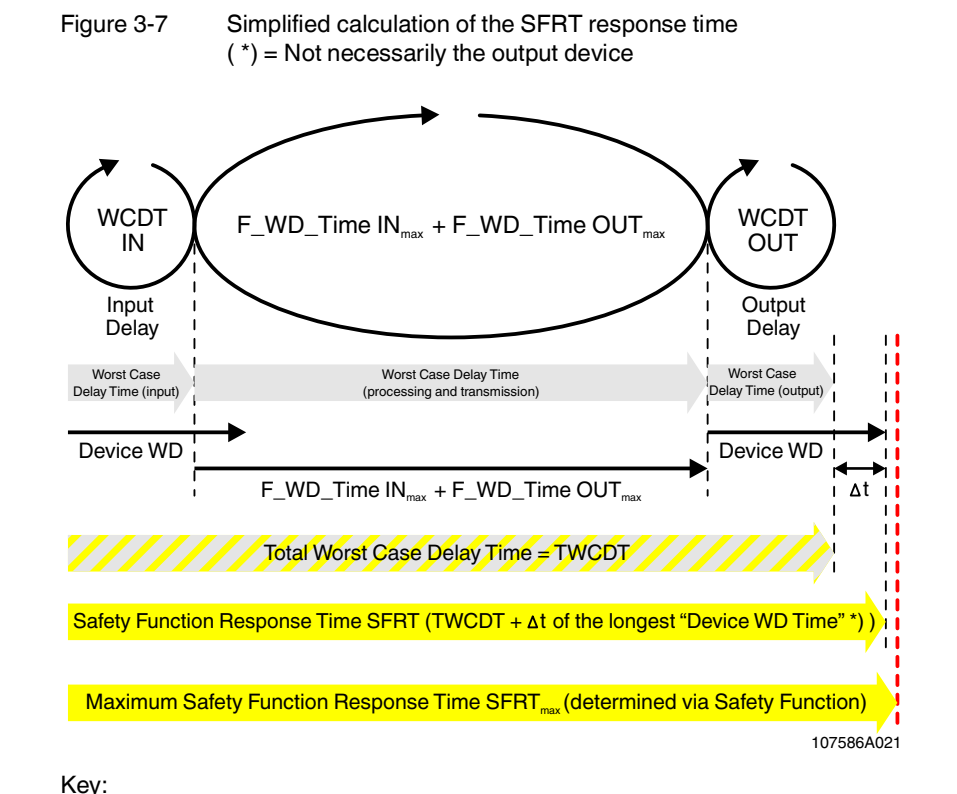

The following figure illustrates the relationship:

SFRT<sub>max</sub> Maximum permissible safety function response time of the PROFIsafe system involved in the safety function that is determined for each safety function to be implemented. SFRT The actual implemented safety function response time of the PROFIsafe system involved in the safety function and the SPLC 1000. WCDT IN Worst case delay time of the F-Device with input function. For this time, please refer to the device-specific user documentation for the F-Device used. F\_WD\_Time IN<sub>max</sub> Value of the monitoring time F\_WD\_Time (watchdog time) which may be set as the maximum value for each individual F-Device with an input function that is involved in the safety function in order that SFRT<sub>max</sub> is not exceeded (see equation [2] on page 41). F\_WD\_Time OUT<sub>max</sub> Value of the monitoring time F WD Time (watchdog time) which may be set as the maximum value for each individual F-Device with an output function that is involved in the safety function in order that SFRT<sub>max</sub> is not exceeded (see equation [2] on page 41). WCDT OUT Worst case delay time of the F-Device with output function. For this time, please refer to the device-specific user documentation for the F-Device used. Device WD Internal watchdog time of the F-Device involved in the safety function.

The central component in Figure 3-7 on page 40 is deemed to be the sum of  $F_WD_T$  me IN<sub>max</sub> and  $F_WD_T$  me OUT<sub>max</sub>.

The sum of these times specifies the maximum internal processing time that is required for point-to-point communication via PROFIsafe between the PROFIsafe input device and the PROFIsafe output device using the SPLC 1000, even in the event of an error, such as a telegram delay.

The actual SFRT to be implemented for the PROFIsafe system can be determined according to the following equation:

```
SFRT = WCDT IN + (F_WD_Time IN<sub>max</sub> + F_WD_Time OUT<sub>max</sub>) + WCDT OUT [1]
```

**SFRT** must therefore be  $\leq$  SFRT<sub>max</sub>

Always take into consideration all the links that are involved in the safety function and programmed in the safety-related application program.

Maximum permissible watchdog times

To incorporate the maximum permissible watchdog times F\_WD\_Time IN<sub>max</sub>/F\_WD\_Time OUT<sub>max</sub> in the PROFIsafe system, the following equation should be used:

```
F_WD_Time IN_{max} + F_WD_Time OUT_{max} \le SFRT_{max} - WCDT IN - WCDT OUT [2]
```

Please refer to the F-Device-specific user documentation to check whether further information is available regarding watchdog times within the internal device function.

If F-Devices are used where there is a difference ( $\Delta$  t) between their worst case delay time (WCDT) and the implemented device watchdog time (Device WD), this difference must be taken into consideration in accordance with the PROFIsafe model for determining the SFRT.

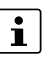

Timer functions that are used within the safety function in the safety-related application program must be taken into consideration.

## 3.3.2 Determining F\_WD\_Time IN<sub>min</sub>/F\_WD\_Time OUT<sub>min</sub>

The F\_WD\_Time, which you as the user must determine according to your application, is set in the PLCnext Engineer software ("Safety Parameters" editor, see Figure 6-27 on page 105). If the safety-related communication relationship has been established between the partners, monitoring is performed independently by both F-Host (SPLC 1000) and F-Device to ensure that the set F\_WD\_Time is observed during safety-related communication.

 ${f D}$  NOTE: Please note that if the F\_WD\_Time is too short for a safety-related communication relationship, systems and applications will not be available.

This is because the value for F\_WD\_Time must be greater than or equal to the total maximum telegram runtime from F-Host to F-Device and back again to at least be able to establish safety-related communication via PROFIsafe during error-free network operation.

 In addition to the transmission times on the network (PROFINET cycle), also consider internal stack and firmware runtimes in devices, delays caused by subsystem buses (e.g., device bus for modular I/O systems), etc.

The following figure from the PROFIsafe specification illustrates the relationship:

For detailed information on the PROFIsafe specification (PROFIsafe – Profile for Safety Technology on PROFIBUS DP and PROFINET IO, Item No. 3.192), please refer to Section "Documentation" on page 177.

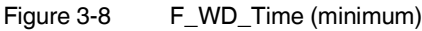

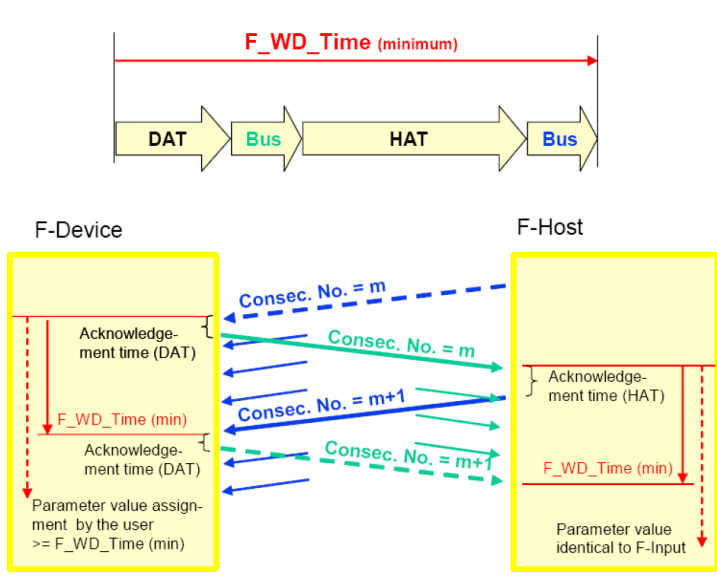

Key:

- DAT Cycle time of the F-Device (F-Device acknowledge time)
- Bus Bus runtime including all relevant runtime components in the devices, backplane buses, bus heads (bus couplers or controllers) etc. of modular systems
- HAT Cycle time of the SPLC 1000 (F-Host Acknowledge Time: T<sub>ZSPLC</sub>)

#### Determining the necessary times

- DAT For the cycle time of the F-Devices, please refer to the device-specific user documentation for the F-Devices used.
- Bus The "Bus" value is the sum of all the following times in the network/bus system used:
  - 1. External bus runtime in the network:
    - Update time of the I/O data between PROFINET controller and device set via the "Reduction ratio" multiplied by the "Monitor factor" (multiplier of the update time).

The result (monitor time) determines the time at which the communication relationship is disconnected if no cyclic data has been transmitted in the specified time (see Figure 3-9).

In the following example, the setting "Symmetric" has been selected for the "Timing". An adjustment of the values may be necessary if the setting "Asymmetric" is selected.

Figure 3-9 "Settings" editor of the interface editor group of the PROFINET device (settings of the AXL F BK PN TPS PROFINET bus coupler)

| ∑ interface-1 ×              |                                        |           |   | ~  |
|------------------------------|----------------------------------------|-----------|---|----|
| Ro Settings 📃 Data List      |                                        |           | Ŷ |    |
|                              | Settings                               | ÷ –       |   | ×  |
| All                          | Profinet interface sub module          |           |   |    |
| Identity                     | Subslot number:                        | 32768     |   |    |
| Destination of a sub-        | Node ID: ()                            | 10        |   |    |
| Promiet interface sub module | RT class:                              | RT        | ¥ |    |
| MRP 1                        | Timing:                                | Symmetric | ~ |    |
|                              | Reduction ratio (symmetric/inputs): () | 8         | ¥ |    |
|                              | Update time (symmetric/inputs): ()     | 8         |   | ms |
|                              | Monitor factor (symmetric/inputs): (j) | 3         |   |    |
|                              | Monitor time (symmetric/inputs): ①     | 24        |   | ms |

 Relevant runtime components in bus heads (bus coupler) and backplane buses of modular systems.

For these values, please refer to the manufacturer's information.

Any runtimes within infrastructure components.
 For these values, please refer to the manufacturer's information.

- Internal bus runtime within the Axioline F station comprised of left-aligned SPLC 1000, PLCnext Control, and right-aligned safety-related Axioline Smart Elements and Axioline F modules (see example in Section "Structure of an Axioline F station" on page 62):
  - Internal SPLC 1000 runtime:

The internal runtime of the SPLC 1000, which is to be taken into consideration in the "Bus" value, is equivalent to one SPLC 1000 cycle  $(T_{ZSPLC})$ .

The cycle time of the SPLC 1000 can be set in PLCnext Engineer between 5 ms and 15 ms.

Default setting (see Figure 3-10): T<sub>ZSPLC</sub> = 5 ms

Figure 3-10 "Tasks and Events" editor in the editor group" / Safety PLC": Cycle time setting T<sub>ZSPLC</sub> in ms

| 🔉 axc-f-3152-2-1 / Safet | y PLC ×      |                  |              |               |          |               |         | ~          |
|--------------------------|--------------|------------------|--------------|---------------|----------|---------------|---------|------------|
| Ro Settings 🛛 🔊 Safe     | ty Cockpit 🛐 | Tasks and Events | 🗄 Data List  | L Statistics  |          |               |         | <b>~</b> 🗆 |
| Tasks and Events         |              |                  |              |               |          | o ×           |         |            |
| <b>ΥΨ Ρ</b> .            |              |                  |              |               |          | Search        |         | ۹.         |
| Name                     | Task type    | Event name       | Program type | Interval (ms) | Priority | Watchdog (ms) | Comment |            |
| SafetyTask               | Cyclic task  |                  |              | 5             | 0        | 100           |         |            |
| S_Main                   |              |                  | S_Main       |               |          |               |         |            |

Internal update time T<sub>UPD AXIO PLCnext</sub>:

The update time ( $T_{UPD AXIO PLCnext}$ ) between the Axioline F local bus cycle and the PLCnext firmware, which is to be taken into consideration in the "Bus" value, depends on the setting for "Update tasks, IO controller system and global variables" (see Figure 3-11). For the selected "SafetyProxyTask" setting, the following applies:

- T<sub>UPD AXIO PLCnext</sub> = T<sub>ZSPLC</sub>
- Figure 3-11 "Settings" editor of the PROFINET editor group of the AXC F 3152; Update tasks for IO controller system variables and global variables: SafetyProxyTask

| ### axc-f-3152-2-1 / Profinet × |                                                |         |   | ~ |
|---------------------------------|------------------------------------------------|---------|---|---|
| Settings Pevice List            | ∑≣ Interface List 🗵 Data List 🔕 Online D       | Devices | ~ |   |
|                                 | * - □                                          | ×       |   |   |
| All                             |                                                |         |   |   |
| Profinet controller             | IO Controller system and global variables: (j) |         | ~ |   |
| Update tasks                    | IO Device system variables: ① SafetyProxyTask  |         |   |   |
|                                 |                                                | Task1   |   |   |

HAT The cycle time of the SPLC 1000 (T<sub>ZSPLC</sub>) can be estimated during the system/machine planning phase.

## Procedure for estimating the cycle time T<sub>ZSPLC</sub>

Proceed as described in the following steps to estimate the cycle time T<sub>ZSPLC</sub>:

• First, estimate the Program runtime.

When using the SPLC 1000, the program runtime depends on an idle component as well as the number of F-Devices used in the application and the number of safety-related functionblock instances used.

**Program runtime** Idle First, the program runtime for an "empty" safety-related program (number of safety-related function-block instances = 0) is considered.

The relationship for this is:

Program runtime<sub>Idle</sub> = 1 ms +  $\frac{70}{1000}$  ms \* n

With n = 0 F-Devices, this results in:

Program runtime Idle = 1 ms

With each F-Device used, the Program runtime<sub>Idle</sub> is extended by 70 µs.

The following Figure 3-12 shows the dependency of the Program runtime  $_{Idle}$  on the number n of F-Devices used in the application:

Figure 3-12 Program runtime<sub>Idle</sub> in relation to the number of F-Devices used

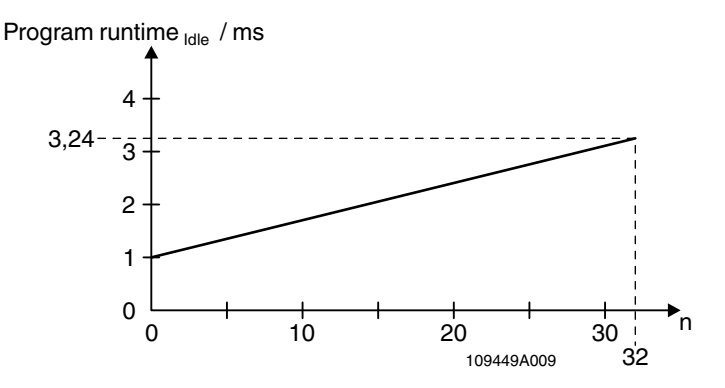

Key:

n: Number of F-Devices used in the application

**Program runtime** 

In addition to the dependency of the program runtime on the number of F-Devices used in the application described above, there is an additional dependency. The program runtime also depends on the number of safety-related function-block instances (parameter a) used in the safety-related program.

With each safety-related function-block instance used in the safety-related program, the program runtime is extended on average by  $20 \ \mu s$ .

As a result, the following applies:

Program runtime = Program runtime 
$$_{Idle} + a * \frac{20}{1000}$$
 ms  
= 1 ms +  $\frac{70}{1000}$  ms \* n + a \*  $\frac{20}{1000}$  ms  
=  $\left(1 + a * \frac{20}{1000}\right)$  ms +  $\frac{70}{1000}$  ms \* n

This results in the following progression of the program runtime:

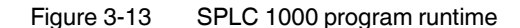

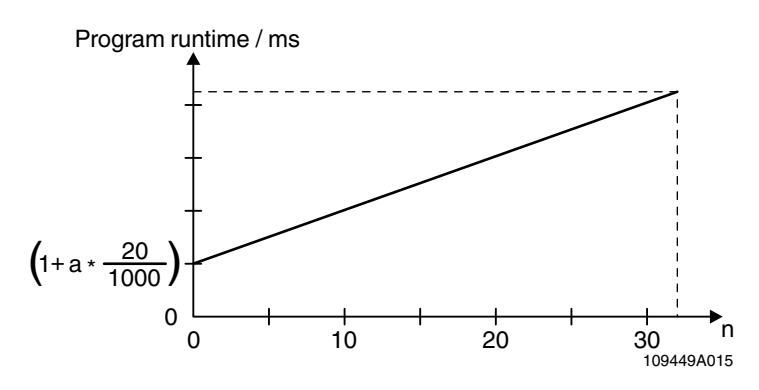

Key:

- a: Number of safety-related function-block instances used in the safety-related program
- n: Number of F-Devices used in the application

The value of the SPLC 1000 program runtime determined approximately in the planning phase must comply with the following ratio to the cycle time of the SPLC 1000  $T_{ZSPLC}$  because the CPU utilization of the SPLC 1000 must not exceed 70%. Otherwise, the SPLC 1000 issues a warning message.

$$\Rightarrow \frac{\text{Program runtime}}{\text{Cycle time}} \le 0.7$$

This results in the SPLC 1000 cycle time  $T_{ZSPLC}$  to be set by the user in accordance with the formula determined in the planning phase:

$$\Rightarrow \quad \text{Cycle time } \mathsf{T}_{\mathsf{ZSPLC}} \geq \frac{\text{Program runtime}}{0.7}$$

**Example calculation** This example results in the following progression of the program runtime for a number of 0 to a maximum of 32 F-Devices and a number of 20 safety-related function blocks (a = 20):

Figure 3-14 SPLC 1000 program runtime in the example

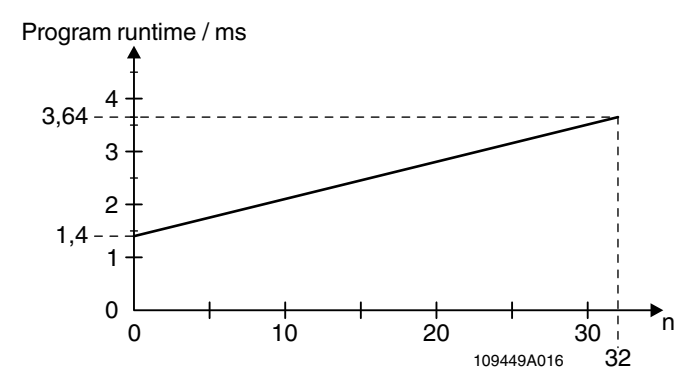

Continuing with a = 20 and the maximum 32 F-Devices, the program runtime is:

Program runtime = 
$$\left(1 + 20 * \frac{20}{1000}\right)$$
 ms +  $\frac{70}{1000}$  ms \* 32  
= 3.64 ms

With the above equation for the cycle time, the following results:

⇒ Cycle time 
$$T_{ZSPLC} \ge \frac{3.64 \text{ ms}}{0.7}$$
  
⇒ Cycle time  $T_{ZSPLC} \ge 5.2 \text{ ms}$ 

In this example, the user is to set a cycle time of 6 ms.

Verification necessary!

## Verify the times determined above during the commissioning phase as follows online. **NOTE: Online verification during the commissioning phase necessary**

During the commissioning phase, the values determined offline during the planning phase are to be verified online by the user.

 During the commissioning phase, verify the values determined offline in the planning phase for the program runtime and the cycle time online in PLCnext Engineer.

For verification, use two system variables shown in the PLCnext Engineer software.

If the PLCnext Engineer software is connected online with the SPLC 1000 and the PLCnext Control device, you can display the cycle time and the program runtime of the SPLC 1000 in the software (see Figure 3-15) with the following two system variables (see Section "SPLC system variable" on page 143):

- Cycle time: CYCLE\_TIME
- Program runtime: EXEC\_TIME

⇒ Program runtime (EXEC\_TIME) Cycle time (CYCLE\_TIME) ≤ 0.7 To learn how you can access the SPLC 1000 online with the PLCnext Engineer software, refer to sections "Transferring projects to PLCnext Control and SPLC 1000" on page 119 and Section "SPLC system variable" on page 143 as well as to the software online help function.

| axc-f-3152- | 2-1 × 🏼 🚳   | axc-f-3152-2-1 / Safety | PLC ×             |                 |                       |
|-------------|-------------|-------------------------|-------------------|-----------------|-----------------------|
| 😡 Cockpit   | Ro Settings | Safety Parame           | eters 📃 Data List | .llı Statistics | _                     |
|             |             |                         | Data List         |                 |                       |
| VAR VAR VAR | VAR VAR HML | 🎠 <b>Э 👯 👍</b> Э        | VAR VAR HMI       | ¥ 🐴 🖿           |                       |
| Variable (  | PLC) 🔇      | Value                   | Туре              | Usage           | Comment               |
| SPLC        |             | ()                      | SPNSV2_TYPE       | Global          |                       |
|             |             |                         | WATCHES           |                 |                       |
| 1 🙀 🚬       |             |                         |                   |                 |                       |
| Name        | Val         | lue                     | Data type         | Instance        |                       |
| E EXEC 1    | TIME        | 1250                    | UDINT             | axc-f-3152      | -2-1 / PLC.SPLC.PRJ   |
|             |             | 1250                    | 00111             |                 |                       |
|             |             | 5000                    | UDINT             | axc-f-3152      | 2-2-1 / PLC.SPLC.INFO |

Figure 3-15 Online values of the SPLC 1000 cycle time and program runtime

The SPLC 1000 cycle time is also displayed in the "Safety Cockpit" editor:

| Figure 3-16 | PLCnext Engineer: "Safety PLC cycle time" |
|-------------|-------------------------------------------|
|             |                                           |

| 🔉 axc-f-3152-2-1 / Safety PLC 🛛 🗙       |                                   |                                         | ~  |  |  |  |  |
|-----------------------------------------|-----------------------------------|-----------------------------------------|----|--|--|--|--|
| Rog Settings 🔗 Safety Cockpit           | 🛐 Tasks and Events 📙 Data List    | L Statistics                            | -  |  |  |  |  |
| 111111111111111111111111111111111111111 | Safety Cockpit                    | /////////////////////////////////////// | ×  |  |  |  |  |
| Safety PLC 🗸 🗸                          | Safety PLC 🗸 😼 👁 🕕 🔩 🕨 🕒 😼 👘 🖓    |                                         |    |  |  |  |  |
| Overview                                | Diagnostics and status indicators |                                         |    |  |  |  |  |
| Safety PLC messages                     | Status:                           | Safe Run                                |    |  |  |  |  |
| Safaty DLC log managen                  | Safety PLC messages:              | No message present                      |    |  |  |  |  |
| Salety PLO log messages                 | Signals forced:                   |                                         |    |  |  |  |  |
| C Function Libraries                    | Safety PLC cycle time:            | 5000                                    | μs |  |  |  |  |
|                                         | Program execution time:           | 17                                      | μs |  |  |  |  |

Based on the actual determined value of the SPLC 1000 cycle time, it may be necessary to adjust the F\_WD\_Time in order to increase system availability, for example.

WARNING: Avoid possible danger that may be caused by the safety function being triggered too late

Make sure that the maximum permissible values for F\_WD\_TIME IN<sub>max</sub> and F\_WD\_TIME OUT<sub>max</sub> are not exceeded (see Section "Determining SFRT<sub>max</sub> and F\_WD\_Time IN<sub>max</sub>/ F\_WD\_Time OUT<sub>max</sub>" on page 39).

The minimum F\_WD\_Time that can be set can be determined for each communication relationship using the following equation:

#### F\_WD\_Time<sub>min</sub> > DAT + 2 x Bus + HAT

[3]

For further calculation, a distinction will be made between the following two cases.

**Communication between**  The F-Host of the SPLC 1000 communicates with an F-Device via PROFINET. F-Host and F-Device via In this case, the F-Device is connected, for example, via a PROFINET bus coupler with PROFINET the PLCnext Control device used (here, AXC F 3152) to which the SPLC 1000 is leftaligned. Since the SPLC 1000 cycle and the PROFINET cycle run asynchronously with one another, the SPLC 1000 cycle must be included twice in the total when determining the minimum F WD Time, once as the "HAT" and again as the "internal bus runtime". The external bus runtime is based on the relevant times of the PROFINET configuration. F\_WD\_Timemin > DAT + 2 x (external bus runtime + internal bus runtime) + HAT F\_WD\_Time<sub>min</sub> > DAT + 2 x (external bus runtime + T<sub>ZSPLC</sub>) + T<sub>ZSPLC</sub>  $F_WD_Time_{min} > DAT + 2 x$  external bus runtime + 3 x  $T_{ZSPLC}$ [4] Communication between 2. The F-Host of the SPLC 1000 communicates with an F-Device via the Axioline F local F-Host and F-Device via hus the Axioline F local bus In this case, the F-Device is aligned to the right of the PLCnext Control device used (here, AXC F 3152). Via the Axioline F local bus, the F-Device is connected directly to the PLCnext Control device to which the SPLC 1000 is left-aligned. In this case, the internal bus runtime is the sum of the internal update time TUPD AXIO PL Cnext (see point "Internal update time TUPD AXIO PL Cnext:" on page 44) and T<sub>ZSPLC</sub>. As in the first case, HAT equals T<sub>ZSPLC</sub>. F\_WD\_Time<sub>min</sub> > DAT + 2 x (internal bus runtime) + HAT F\_WD\_Time<sub>min</sub> > DAT + 2 x (T<sub>UPD AXIO PLCnext</sub> + T<sub>ZSPLC</sub>) + T<sub>ZSPLC</sub> With  $T_{UPD AXIO PLCnext} = T_{ZSPLC}$ , the following applies (see point "Internal update time TUPD AXIO PLCnext:" on page 44): F\_WD\_Time<sub>min</sub> > DAT + 5 x T<sub>ZSPLC</sub> [5] For the example configuration in Section "The SPLC 1000 as the F-Host with safety-related Calculation for the example configuration communication via PROFINET/PROFIsafe" on page 82 considered here, the following calculated minimum F\_WD\_Time OUT for communication with the F-Device AXL F PSDO8/3 1F results from the equation [4] from the above case 1 and taking the following values into account: Cycle time of the safety-related controller (here: TZSPLC  $= 5 \,\mathrm{ms}$ SPLC 1000, see Figure 3-15) T<sub>ZPNIO</sub> 8 ms x 3 Monitor time: PROFINET update time x monitor factor (see Figure 3-9 on page 43). Update rate of the AXL F BK PN TPS PROFINET  $T_{D AXL F BK PN TPS} = 1 ms$ bus coupler.

| T <sub>Z AXL LB</sub> | = 10 μs  | Update rate of the Axioline F local bus with one device                                                                                                    |
|-----------------------|----------|----------------------------------------------------------------------------------------------------|
|                       |          | Due to the low value this time is negligibly<br>small in the following calculation for the giv-<br>en example. For larger local bus configura-<br>tions, consider corresponding times in the<br>calculation. |
| DAT <sub>PSDO</sub>   | = 1.5 ms | Processing time of the AXL F PSDO8/3 1F                                                                                                    |

 $T_{Bus} = T_{ZPNIO} + 1 x T_{D AXL F BK PN TPS} + 2 x T_{Z AXL LB}$ 

 $T_{Bus} = 24 + 1 \times 1 \text{ ms} + 2 \times 0 \text{ ms}$ 

 $T_{Bus} = 25 ms$ 

The F\_WD\_Time OUT for available and robust system behavior with the specified PROFINET settings results as follows for the example configuration from the bus head (bus coupler AXL F BK PN TPS) and the Axioline F output module (AXL F PSD08/3 1F). The values listed and calculated above must be used in the following equation based on [4].

F\_WD\_Time OUT<sub>min</sub> = DAT + 2 x external bus runtime + 3 x T<sub>ZSPLC</sub>

F\_WD\_Time OUT<sub>min</sub> = 1.5 ms + 2 x 25 ms + 3 x 5 ms

F\_WD\_Time OUT<sub>min</sub> = 66.5 ms

From this example it is clear that the bus cycle and transfer times, and in particular here the PROFINET update time as well as the monitor time, are the values that determine the minimum achievable F\_WD\_Time. In particular, the monitor factor (multiplier of the update time for aborting the connection if no data is exchanged) acts as the cut-off between availability/robustness and the minimum achievable SFRT in the overall system.

If the PROFINET update time is maintained at 1 ms via "Reduction ratio (= 1)" and the monitor factor is maintained at 3, the minimum achievable F\_WD\_Time OUT in the example is calculated as follows:

T<sub>Bus</sub> = T<sub>ZPNIO</sub> + 1 x T<sub>D AXL F BK PN TPS</sub> + 2 x T<sub>Z AXL LB</sub>

 $T_{Bus} = 3 ms + 1 x 1 ms + 2 x 0 ms$ 

 $T_{Bus} = 4 ms$ 

The minimum F\_WD\_Time OUT is calculated as follows for the example configuration:

F\_WD\_Time OUT<sub>min</sub> = 1.5 ms + 2 x 4 ms + 3 x 5 ms

F\_WD\_Time OUT<sub>min</sub> = 24.5 ms

| 3.3.3 | Determining F_WD_Time IN/F_WD_Time OUT to be param-       |
|-------|-----------------------------------------------------------|
|       | eterized and checking/validating that the safety function |
|       | can be implemented                                        |

Having calculated the upper and lower limits of the F\_WD\_Time IN/F\_WD\_Time OUT as described in the two previous sections, you now need to determine the F\_WD\_Time IN/F\_WD\_Time OUT watchdog times that are to be parameterized within these limits for the safety function that is to be implemented. You then need to check/validate that the required safety function can be implemented using the determined values.

The values are essentially determined as follows:

(F\_WD\_Time IN<sub>min</sub> + F\_WD\_Time OUT<sub>min</sub>) < (F\_WD\_Time IN + F\_WD\_Time OUT) < (F\_WD\_Time IN<sub>max</sub> + F\_WD\_Time OUT<sub>max</sub>)

The relationship between the values for F\_WD\_Time IN and F\_WD\_Time OUT is based on the relationship for the minimum F\_WD\_Time and the system availability determined in Section 3.3.2 on page 42.

**Example** Based on the maximum possible safety function response time, the following requirement must be met:

| F_WD_Time IN <sub>max</sub> + F_WD_Time OUT <sub>max</sub> = 200 ms | (Upper limit from the safety |
|---------------------------------------------------------------------|------------------------------|
|                                                                     | function)                    |

| F_WD_Time OUT <sub>min</sub> = 24.5 ms |  |
|----------------------------------------|--|
|----------------------------------------|--|

F\_WD\_Time IN<sub>min</sub> = 50 ms

(Assumed for the example calculation)

(From the example in

Section 3.3.2)

The watchdog times to be parameterized are chosen as follows in the example:

 $F_WD_Time OUT \approx 2 \text{ x } 24.5 \text{ ms} \implies F_WD_Time OUT = 50 \text{ ms}$ 

F\_WD\_Time IN = 2 x 50 ms = 100 ms

Factor 2 has been chosen here so that it is still possible to later increase the PROFINET repeat cycles by the monitor factor or the PROFINET update time without endangering system availability by exceeding the F\_WD\_Time monitoring time.

As a result, the values selected in the example project (see Figure 6-27 on page 105) described in Section 6.4.2.1 are within the permissible range:

### Minimum F\_WD\_Time (IN+OUT) < F\_WD\_Time (IN+OUT) to be parameterized < Maximum F\_WD\_Time (IN+OUT)

(50 + 24.5) ms < (100 + 50) ms < 200 ms

 $\Rightarrow$  Sum of the watchdog times is less than 200 ms.

## 3.4 Possible fields of application of the SPLC 1000

Information on the possible fields of application for the SPLC 1000 is available in Sections "Example: The SPLC 1000 as the F-Host for Axioline F and Axioline Smart Elements F-Devices" on page 80 and "Further example configurations" on page 82.

## 3.5 SPLC 1000 components

## 3.5.1 Connection and operating elements

Figure 3-17 SPLC 1000 connection and operating elements

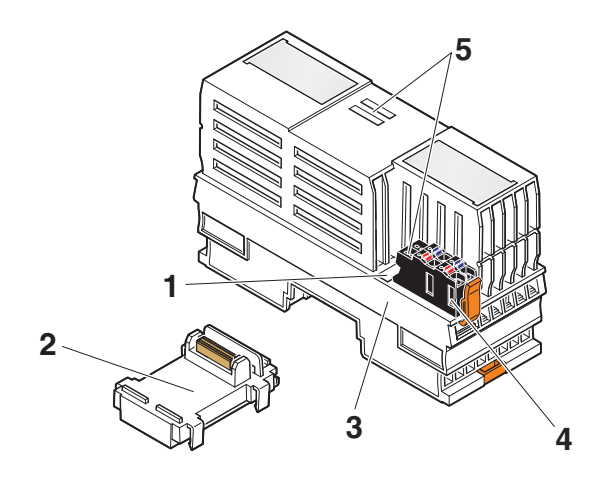

Key:

- **1** Function identification
- 2 AXL F BS BK XT bus base module (item no.: 1141222)
- 3 Electronics module
- 4 Supply connector (connector for connecting the supply voltage (communications voltage U<sub>L</sub>, 24 V DC))
- 5 Diagnostic and status indicators

## 3.5.2 SPLC 1000 printing and test mark, and security seal

Figure 3-18 SPLC 1000 printing, security seal and test mark

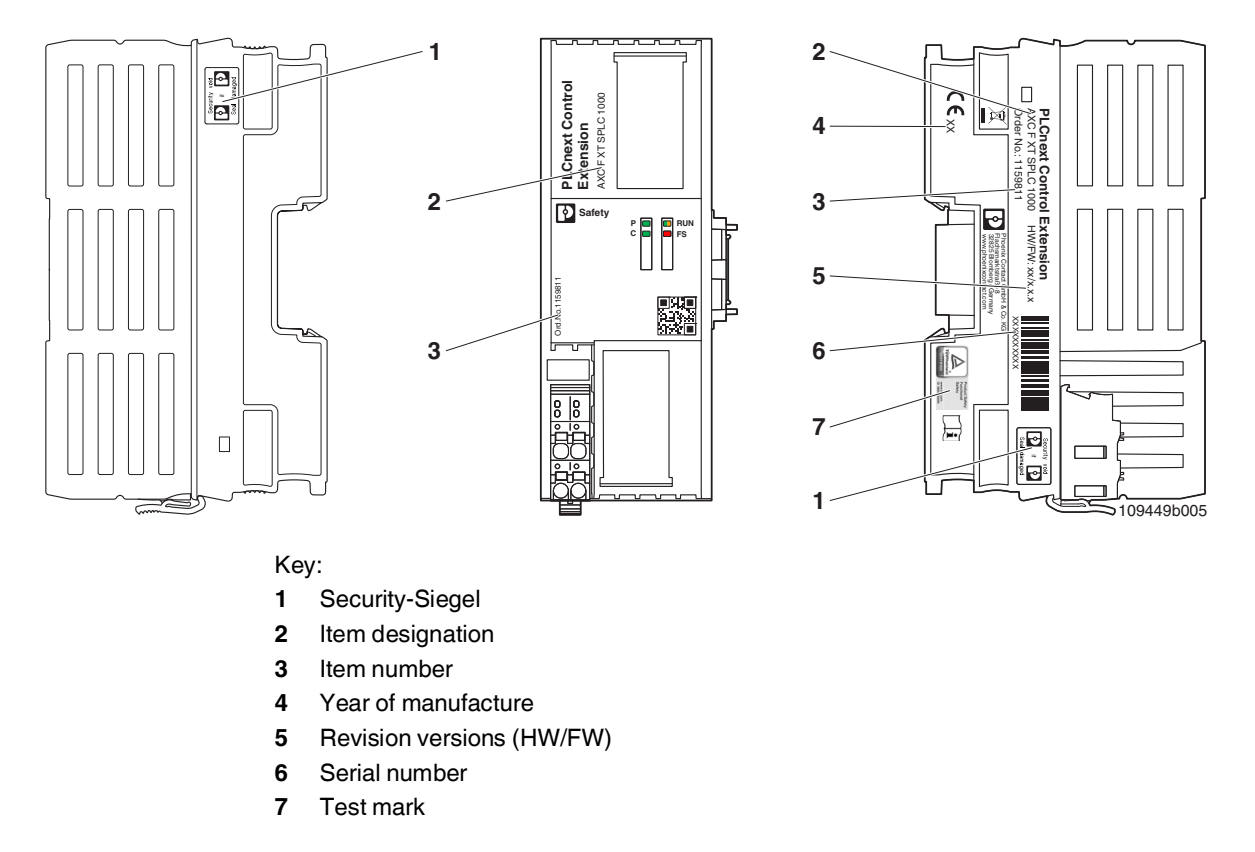

Security seal

# NOTE: Tampering with the device by unauthorized opening of the housing

To detect unauthorized opening of the housing and to prevent tampering with the device, two security seals are attached to the housing of the device.

- Check if both security seals are in place and undamaged.
- Do not continue to use devices with damaged security seals.

## 3.6 Diagnostic and status indicators

The diagnostic and status indicators are used for quick local error diagnostics.

## 3.7 Arrangement of the LEDs

Figure 3-19 Diagnostic and status indicators

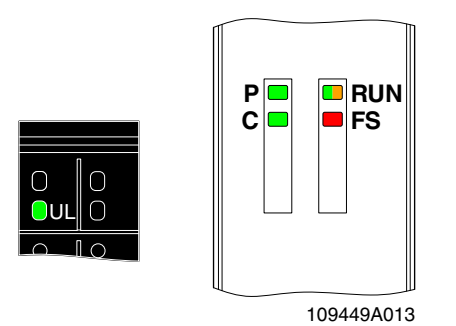

## 3.8 States of the safety-related communication

| Designation | Color                                                                                                    | Meaning                                                                                                    | Status                                                                                                    | Description                                                                                                    |
|-------------|----------------------------------------------------------------------------------------------------|----------------------------------------------------------------------------------------------------|----------------------------------------------------------------------------------------------------|----------------------------------------------------------------------------------------------------|
|             | -                                                                                                    |                                                                                                    | Off                                                                                                    | The safety-related communication relationship to the higher-level safety-related controller has not been initialized.                                                                                                    |
|             |                                                                                                    | The state of the safety-<br>related communication rela-<br>tionship between the<br>SPLC 1000 (F-Device) and a<br>higher-level safety-related<br>controller (F-Host). |                                                                                                    | The safety-related communication relationship be-<br>tween the F-Device of the SPLC 1000 and the<br>higher-level safety-related controller (F-Host) was<br>interrupted due to a previous communication error.                                                                                                    |
|             |                                                                                                    |                                                                                                    |                                                                                                    | Safety-related communication between the F-Host<br>and F-Device has been restored. However, safety-<br>related process data is not exchanged because the<br>F-Device of the SPLC 1000 was passivated.                                                                                                    |
| Ρ           |                                                                                                    |                                                                                                    | Flashing<br>(1 Hz)                                                                                                    | In order to continue the exchange of safety-related process data, an operator acknowledge request generated by the F-Device must be acknowledged.                                                                                                    |
|             | Green                                                                                                    |                                                                                                    |                                                                                                    | The F_ADDR_[nnnnn]_ACK_REQ management/<br>diagnostic variable set to TRUE displays the<br>operator acknowledge request.                                                                                                    |
|             |                                                                                                    |                                                                                                    |                                                                                                    | The user acknowledges the operator acknowledge<br>request by means of a deliberate operator<br>acknowledge reintegration of the SPLC 1000<br>F-Device in the safety-related application program<br>of the higher-level safety-related controller (F-Host).<br>For this, the user sets the<br>F_ADDR_[nnnn]_ACK_REI management/diag-<br>nostic variable to TRUE. |
|             |                                                                                                    |                                                                                                    | On                                                                                                    | The safety-related communication relationship to the higher-level safety-related controller has been initialized and established without errors.                                                                                                    |
| С           | _                                                                                                    |                                                                                                    | Off                                                                                                    | At least one configured safety-related communica-<br>tion relationship to a lower-level F-Device has not<br>yet started or has been interrupted.                                                                                                    |
|             | Green<br>Green<br>State of the safety-related<br>communication relationship<br>between the SPLC 1000<br>(F-Host) and configured<br>lower-level F-Devices. | State of the safety-related<br>communication relationship<br>between the SPLC 1000<br>(F-Host) and configured                                                        | Flashing<br>(1 Hz)                                                                                                    | A communication error that must be acknowledged<br>is still present for at least one safety-related commu-<br>nication relationship to a lower-level F-Device.                                                                                                    |
|             |                                                                                                    | On                                                                                                    | All safety-related communication relationships to<br>configured lower-level F-Devices have been initial-<br>ized and established without errors. Safety-related<br>process data will be transmitted. |                                                                                                    |

Table 3-1 Diagnostic and status indicators

## 3.9 Diagnostic states of the SPLC 1000

Table 3-2 Diagnostic and status indicators

| Designation | Color            | Meaning                   | Status             | Description                                                                                                    |
|-------------|------------------|---------------------------|--------------------|----------------------------------------------------------------------------------------------------|
|             | -                |                           | Off                | The SPLC 1000 is not ready for operation (power off) or has not been initialized.                                                   |
|             | Groop            |                           | Flashing           | The SPLC 1000 is in the SAFE STOP state.                                                                                            |
|             | Gleen            |                           | (1 Hz)             | The SPLC 1000 initialization phase is running.                                                                                      |
| RUN         | Green/<br>orange | SPLC 1000 operating state | Flashing<br>(1 Hz) | The SPLC 1000 is currently loading the project data from the SD card inserted in the PLCnext Control device to its internal memory. |
|             | 0                |                           | Flashing<br>(2 Hz) | The SPLC 1000 is in the DOWNLOAD state.                                                                                             |
|             | orange           |                           |                    | The PLCnext Engineer software is transferring a project to the SPLC 1000.                                                           |
|             | Orange           |                           | Flashing<br>(1 Hz) | The SPLC 1000 is in the DEBUG STOP state.                                                                                           |
|             | Orange           |                           | Flashing<br>(2 Hz) | The SPLC 1000 is in the DEBUG HALT state                                                                                            |
|             | Orange           |                           | On                 | The SPLC 1000 is in the DEBUG RUN state.                                                                                            |
|             |                  |                           |                    | The SPLC 1000 is in the SAFE RUN state.                                                                                             |
|             | Green            |                           | On                 | The safety-related application program is being ex-<br>ecuted.                                                                      |

## Description of the AXC F XT SPLC 1000

| Designation | Color | Meaning                                       | Status             | Description                                                                                                    |
|-------------|-------|-----------------------------------------------|--------------------|----------------------------------------------------------------------------------------------------|
| 55          | -     | Failure State:<br>Safe state of the SPLC 1000 | Off                | Error-free operating state of the SPLC 1000 with supply voltage present.                                                                                                    |
|             |       |                                               |                    | A Failure State is not present.                                                                                                    |
|             | Red   |                                               | Flashing<br>(1 Hz) | The SPLC 1000 is in the Failure State due to a con-<br>figuration error in the PLCnext Engineer software.                                                                            |
|             |       |                                               |                    | The SPLC 1000 has switched to the safe state (Failure State).                                                                                                    |
|             |       |                                               |                    | The SPLC 1000 can be accessed from<br>PLCnext Engineer online.                                                                                                    |
|             |       |                                               |                    | Remedy the error and perform a project down-<br>load:                                                                                                    |
|             |       |                                               |                    | <ul> <li>Remedy the configuration error in<br/>PLCnext Engineer.</li> </ul>                                                                                                    |
|             |       |                                               |                    | <ul> <li>Download the non-safety-related project to<br/>the PLCnext Control device used.</li> </ul>                                                                                  |
|             |       |                                               |                    | <ul> <li>Download the safety-related project to the<br/>SPLC 1000.</li> </ul>                                                                                                    |
|             |       |                                               | On                 | A critical error in the SPLC 1000 hardware has oc-<br>curred and been detected.<br>The SPLC 1000 has switched to the safe state                                                      |
|             |       |                                               |                    | (Failure State).                                                                                                    |
|             |       |                                               |                    | Perform a voltage reset:                                                                                                    |
|             |       |                                               |                    | <ul> <li>Switch off the supply voltage of the<br/>SPLC 1000 and the PLCnext Control de-<br/>vice for at least 30 seconds and then switch<br/>it back on again (Power UP).</li> </ul> |
|             |       |                                               |                    | Or restart the standard controller<br>(PLCnext Control) in the PLCnext Engineer<br>software:                                                                                         |
|             |       |                                               |                    | <ul> <li>Click on the "Reboot the controller" button<br/>in the PLCnext Control "Cockpit" editor.</li> </ul>                                                                         |

## Table 3-2Diagnostic and status indicators

## 3.10 State of the supply voltage

Table 3-3 Diagnostic and status indicators

| Designation | Color | Meaning                                                    | Status | Description                                                 |
|-------------|-------|------------------------------------------------------------|--------|-------------------------------------------------------------|
| UL          | -     | Supply voltage $U_{Logic}$ (communications voltage $U_L$ ) | Off    | 24 V communications voltage feed-in not present or too low. |
|             | Green |                                                            | On     | 24 V communications voltage feed-in present.                |

## WARNING: Avoid possible danger – outputs can be set

• Take appropriate measures to ensure that your system/machine does not present any danger.

Variables can be overwritten in the DEBUG RUN state. These are then also transmitted to the PROFIsafe output devices and output.

## 3.11 Internal basic circuit diagram

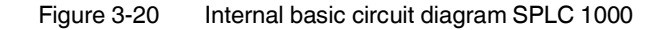

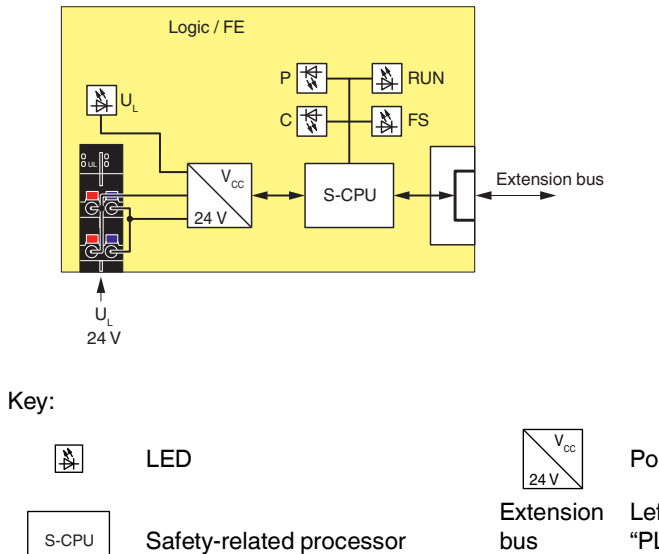

Power supply unit

Left-aligned "PLCnext Control Extension" extension modules

## 4 Mounting hardware

For basic information on the Axioline F system and its installation, particularly mounting/removing Axioline F modules, please refer to the UM EN AXL F SYS INST user manual ("Axioline F: System and installation").

## 4.1 Safety notes

### NOTE: Electrostatic discharge

The device contains components that can be damaged or destroyed by electrostatic discharge. When handling the device, observe the necessary safety precautions against electrostatic discharge (ESD) in accordance with EN 61340-5-1 and IEC 61340-5-1.

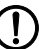

 $\mathbf{T}$ 

# NOTE: Damage to electronics due to inadequate external protection – no safe fuse tripping in the event of a fault

The electronics in the device will be damaged if external fuse protection is inadequate.

- Protect the supply voltage externally in accordance with the connected load (number of Axioline F devices/amount of logic current consumption for each device).
- Ensure that the external fuse trips reliably in the event of a fault.

#### NOTE: Electronics may be damaged when overloaded

 Provide external fuses for the 24 V U<sub>L</sub> area. If you are using an external fuse, the power supply unit must be able to supply four times the nominal current of the fuse. This ensures that it trips in the event of an error.

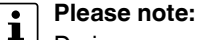

During any work on the Axioline F station, the SPLC 1000, the PLCnext Control device, or a module, switch off the power supply to the Axioline F station and make sure the supply voltage is protected against unauthorized reactivation.

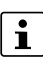

## The SPLC 1000 is automatically grounded (FE) when it is snapped onto a grounded DIN rail.

On the rear of the SPLC 1000, there are two FE springs that make contact with the DIN rail when the SPLC 1000 is placed on the DIN rail.

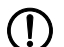

#### NOTE: Damage to the contacts when tilting

Tilting the modules can damage the contacts.

• Place the modules onto the DIN rail vertically.

Figure 4-1 Placing the module vertically

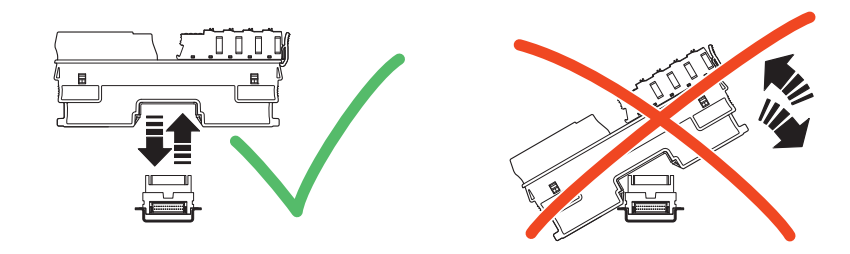

## 4.2 Basic information

| Mounting location | The SPLC 1000 meets t                                                                                                    | he IP20 degree of protection.                                                                                                    |                                         |  |  |  |
|-------------------|----------------------------------------------------------------------------------------------------|----------------------------------------------------------------------------------------------------|-----------------------------------------|--|--|--|
| <b>J</b>          | <ul> <li>It is imperative that you mount the SPLC 1000 in a lockable housing or in a lockable control cabinet with at least IP54 degree of protection.</li> </ul>                                                                                                    |                                                                                                    |                                         |  |  |  |
|                   | <ul> <li>NOTE: Unauthoriz</li> <li>There is a danger of access.</li> <li>Protect the SPL physical access</li> </ul>                                                                                                    | zed physical access<br>of the device being tampered with through una<br>.C 1000 and the modules connected to it again<br>s. Use a lockable control cabinet, for example. | authorized physical<br>nst unauthorized |  |  |  |
| Mounting/DIN rail | ted on a 35 mm standard DIN rail without any<br>ed perpendicular to the DIN rail.<br>automatically when the bus base modules of t<br>F device are aligned next to one another.<br>eated automatically when the bus base module<br>vice are aligned next to one another.                               | tools using the bus<br>the PLCnext Control<br>as of the SPLC 1000                                                                                                    |                                         |  |  |  |
|                   | The minimum distance to other devices is 100 mm above/below.                                                                                                    |                                                                                                    |                                         |  |  |  |
|                   | Observe the notes notes on mounting                                                                                                    | on securing the DIN rail and fastening elemen<br>distances in the UM EN AXL F SYS INST use                                                                               | nts as well as the<br>er manual.        |  |  |  |
| Supply connector  | The SPLC 1000 has a supply connector for connecting the power supply. The connector is fitted with spring-cage terminal blocks. When using suitable conductors, the conductors can be connected by means of direct connection technology (Push-in technology).                                        |                                                                                                    |                                         |  |  |  |
|                   | For additional infor                                                                                                    | ormation, please refer to Section 5.2.                                                                                                    |                                         |  |  |  |
| FE connection     | There are two FE springs (metal contacts) on the bottom of the SPLC 1000 which establish the connection to functional ground when the device is snapped onto a grounded DIN rail.                                                                                                    |                                                                                                    |                                         |  |  |  |
| End brackets      | Mount end brackets on both sides of the Axioline F station. The end brackets ensure that the Axioline F station is correctly mounted. End brackets secure the station on both sides and keep it from moving from side to side on the DIN rail. Phoenix Contact recommends the following end brackets: |                                                                                                    |                                         |  |  |  |
|                   | Table 4-1         Recommended end brackets                                                                                                    |                                                                                                    |                                         |  |  |  |
|                   | Mounting position                                                                                                    | Ambient conditions                                                                                                    | End brackets                            |  |  |  |
|                   | Horizontal; A in<br>Figure 4-2 on                                                                                                    | Normal                                                                                                    | CLIPFIX 35,<br>CLIPFIX 35-5             |  |  |  |

Figure 4-2 on<br/>page 61:CLIPFIX 35-5Other; B in Figure 4-2<br/>on page 61NormalHigh shock and vibration loadE/AL-NS 35E/AL-NS 35E/AL-NS 35

### Mounting position

As standard, mount the SPLC 1000 in a horizontal position (A in Figure 4-2) on the DIN rail provided for that purpose.

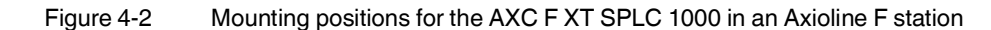

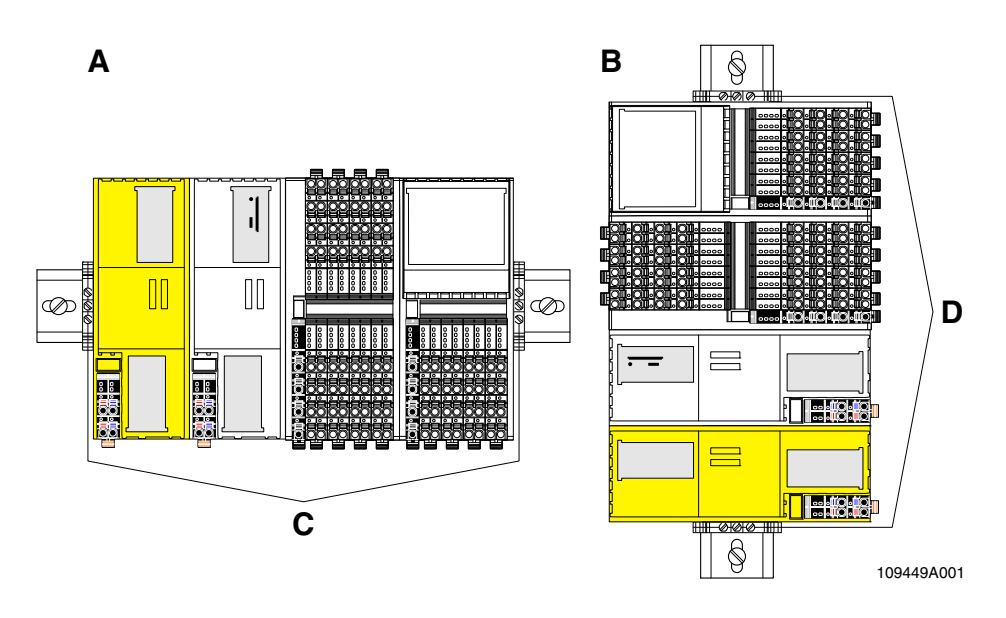

Key:

- A Horizontal mounting position
- **B** Vertical mounting position
- C End brackets: CLIPFIX 35, CLIPFIX 35-5, E/AL-NS 35
- D End brackets: E/AL-NS 35

Other mounting positions are possible. In this case, temperature derating may be required. Note the ambient temperatures and any other special features (e.g., derating) specified in the device/module-specific documentation for the Axioline F devices.

## 4.3 Structure of an Axioline F station

Figure 4-3 shows an example structure of an Axioline F station with the SPLC 1000:

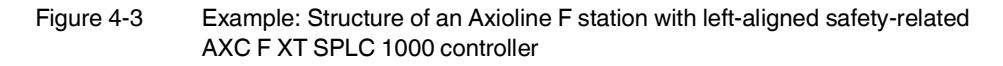

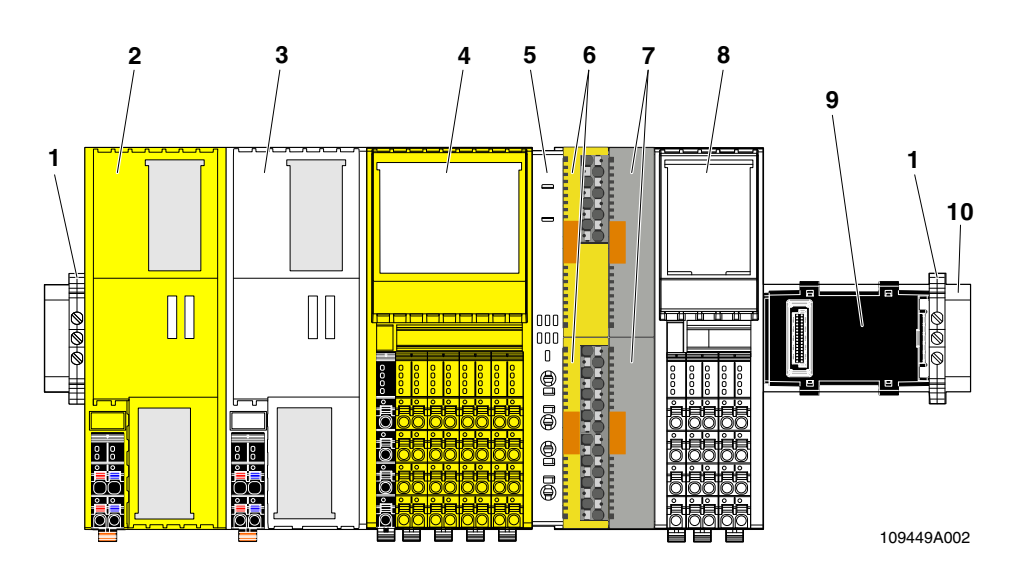

Key:

- 1 End brackets (for securing the station; see Section "Accessories" on page 176)
- 2 Left-alignable safety-related AXC F XT SPLC 1000 controller
- 3 PLCnext Control
- 4 Safety-related Axioline F I/O module
- 5 Axioline F backplane (AXL F BP SE4) for Axioline Smart Elements
- 6 Safety-related Axioline Smart Elements I/O modules
- 7 Slot covers for unused Axioline Smart Elements slots
- 8 Axioline F I/O module
- 9 Bus base module
- 10 DIN rail

An Axioline F station is set up by mounting the individual components side by side. No tools are required. Mounting the components side by side automatically creates potential and bus signal connections between the individual components of the Axioline F station.

# Left alignment of the AXC F XT SPLC 1000

You can align the AXC F XT SPLC 1000 as a "PLCnext Control Extension" extension module to the left of the PLCnext Control AXC F 2152 and AXC F 3152.

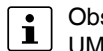

Observe the information on the left alignment of extension modules in the UM EN AXC F X152 user manual, in particular also on the useable bus base modules.

## 4.4 Mounting the SPLC 1000

- Disconnect the Axioline F station from the power supply.
- Before mounting the SPLC 1000, note the following:
  - Remove the PLCnext Control AXC F 2152 or AXC F 3152 used.
  - If necessary, remove the supply connector of the PLCnext Control.
  - Remove any further electronics modules, if necessary, and remount them later.
  - Remove any bus base modules, if necessary, and remount them later.
  - Follow the descriptions listed in this section.

## Please note:

- Mount all necessary modules **before** supplying power to the Axioline F station.
   Modules to which power is only supplied following the PLCnext Control boot process are not detected or may result in a malfunction.
- To ensure that the left-alignable SPLC 1000 is detected correctly, follow the specifications of the voltage supply for the SPLC 1000 (see Section 5.2.2).

### WARNING: Unintentional machine startup

If you mount the controller while the power is connected, this could result in unintentional machine startup and possibly cause personal injuries.

- Do not assemble or remove the device while the power is connected.
- Before mounting or removing, disconnect the power to the device and the entire Axioline F station and ensure that it cannot be switched on again.
- Make sure the entire system is fully remounted before switching the power back on. Observe the diagnostics indicators and any diagnostic messages.
- Make sure that the machine/system is only started when neither the Axioline F station nor the machine/system pose a hazard.

#### Safety notes for starting applications

- Take the following into consideration when determining and programming the start conditions for your machine or system:
  - The machine or system may only be started if it can be ensured that nobody is present in the danger zone.
  - Meet the requirements of EN ISO 13849-1 with regard to the manual reset function. The machine must not be set in motion and/or a hazardous situation must not be triggered by the following actions, for example:
    - Switching on safe devices
    - Acknowledging device error messages
    - Acknowledging communication errors
    - Acknowledging block error messages in the application
    - Removing startup inhibits for safety functions
- Observe the following when programming/configuring the safety logic:
  - Switching from the safe state (substitute value = 0) to the operating state can generate an edge change (zero/one edge).
  - In the safety logic, take measures to prevent this edge change resulting in unexpected machine/system startup or restart.

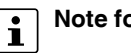

#### Note for starting applications

• Also observe these notes to prevent unexpected machine startup after confirming an "Operator Acknowledgement".

## 4.4.1 Removing the PLCnext Control supply connector

## Please note:

- Before mounting the SPLC 1000, first remove the PLCnext Control device.
- Release the locking latch (A), tilt the supply connector upwards slightly (B), and remove it from the PLCnext Control (C).

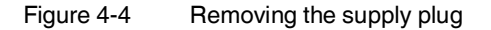

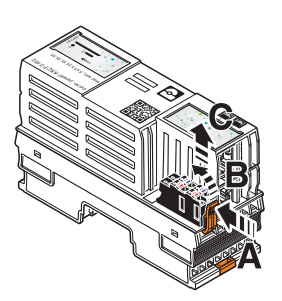

## 4.4.2 Removing other connectors from the PLCnext Control

• Remove all other connectors from the PLCnext Control (e.g., Ethernet cable).

## 4.4.3 Unlatching electronics modules

Before the SPLC 1000 can be aligned to the PLCnext Control device, you must remove the PLCnext Control electronics module.

To unlatch the PLCnext Control device, proceed as follows:

- Remove the left end bracket on the Axioline F station, if applicable.
- Insert a suitable tool (e.g., a flat-bladed screwdriver) in the upper and lower snap-in mechanism (base latches) of the PLCnext Control/module one after the other and unlatch it (A).

The base latches are locked in place in the open position.

• Pull the electronics module straight back from the DIN rail (B).

Figure 4-5 Remove electronics module

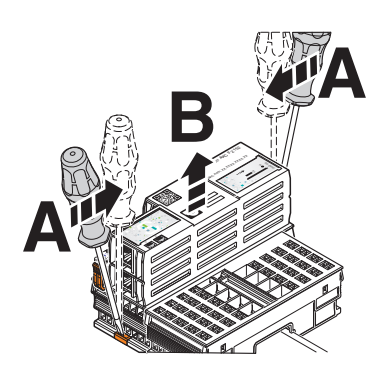

AXC F 2152

### 4.4.4 Mounting the bus base modules

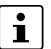

Please note:

To operate the SPLC 1000 on a PLCnext Control AXC F 2152, this requires a special bus base module (1 in Figure 4-8 on page 67).

The bus base module is not supplied with the AXC F 2152. For the ordering data, please refer to the UM EN AXC F X152 user manual.

- Before snapping on or off a bus base module, make sure that there is no electronics module on the adjacent bus base module on the left or right.
- For the left alignment of a further module (AXC F XT ...), first remove the cover cap of the adjacent bus base module on the right (A in Figure 4-8 on page 67).
- Read further information on mounting the bus base and electronics modules and in particular on the left alignment of the controller of the PLCnext Control product group in the UM EN AXL F SYS INST user manual.

When using the AXC F 2152, replace the existing bus base module with the special bus base module (1 in Figure 4-6) for operating the SPLC 1000 on a PLCnext Control AXC F 2152 (scope of supply of the AXC F 2152: see UM EN AXC F X152 user manual).

To do so, proceed as follows:

- Remove the bus base module of the AXC F 2152 from the bus base module of the first adjacent module on the right.
- Remove the AXC F 2152 bus base module from the DIN rail.

When mounting the bus base modules, proceed as illustrated in Figure 4-6:

Figure 4-6 Mounting bus base module(s): AXC F 2152

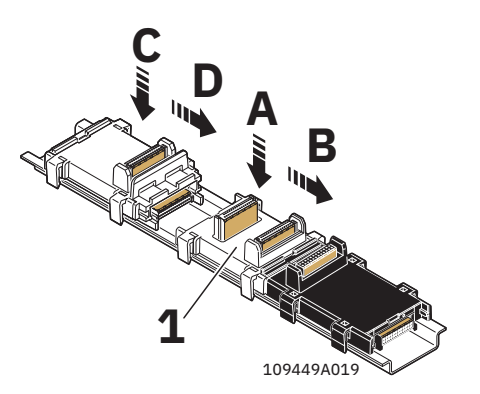

- Place the special bus base module for the AXC F 2152 on the DIN rail (A in Figure 4-6).
- Push the special bus base module of the AXC F 2152 into the connection for the bus base module of the adjacent module on the right (B in Figure 4-6).
- Place the bus base module for the SPLC 1000 on the DIN rail (C in Figure 4-6).
- Push the bus base module for the SPLC 1000 into the connection of the special bus base module for the AXC F 2152 (D in Figure 4-6).

#### AXC F 3152

When using the AXC F 3152, you do not need to replace the bus base module. For mounting the bus base module for the SPLC 1000, proceed as illustrated in Figure 4-7:

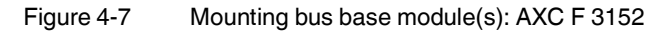

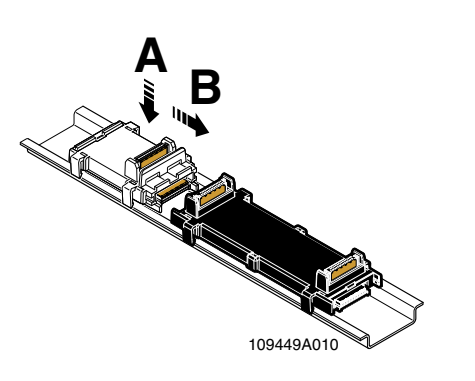

- Remove the cover cap of the bus base module for the AXC F 3152 (A in Figure 4-8).
- Place the bus base module for the SPLC 1000 on the DIN rail (A in Figure 4-7).
- Push the bus base module for the SPLC 1000 into the connection of the bus base module for the AXC F 3152 (B in Figure 4-7).

#### Aligning additional AXC F XT ... modules on the left (in preparation):

Figure 4-8 Mounting the bus base modules of further AXC F XT ... modules

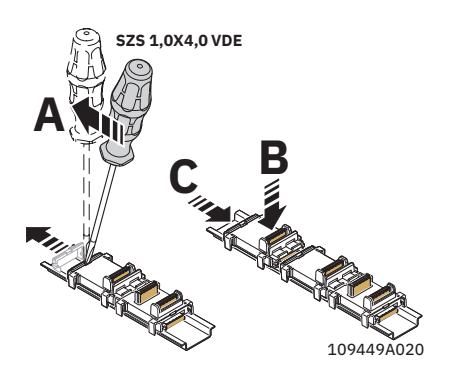

- Remove the cover cap of the preceding bus base module (A in Figure 4-8).
- Place the bus base modules of the additional AXC F XT ... modules to be aligned on the left on the DIN rail (B in Figure 4-8).
- Push each subsequent bus base module into the connection of the previous bus base module (C in Figure 4-8).

## 4.4.5 Snapping on electronics modules

Figure 4-9 Snapping on electronics modules

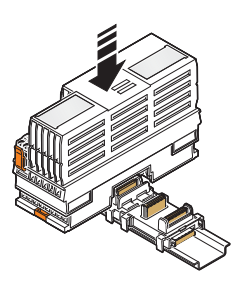

Working from left to right, place each electronics module vertically on the corresponding bus base module and on the DIN rail until it snaps into place with a click. Make sure that the device plug for the bus base connection is situated above the corresponding socket on the bus base module.

## 4.4.6 Connecting connectors to the PLCnext Control device

• If you previously removed any connectors, for example an Ethernet cable, from the PLCnext Control device, reconnect these.

## 4.4.7 Connecting the supply connector

Figure 4-10 Connecting the supply connector

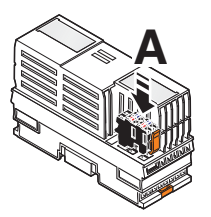

- Place all supply connectors in position and press them down firmly. Make sure that the respective locking latch snaps into place.
- Mount the left end bracket on the Axioline F station.

#### Connecting and wiring the hardware 5

#### 5.1 Sizing of the power supply

Supply the SPLC 1000 using external 24 V DC voltage sources. The permissible voltage range is 19.2 V DC to 30 V DC (ripple included).

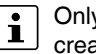

Only use power supplies that are suitable for operation with capacitive loads (increased inrush current).

Select a power supply that is suitable for the currents in your application. The selection depends on the bus configuration and the resulting maximum currents.

#### WARNING: Loss of electrical safety and the safety function when using unsuit- $\angle !$ able power supplies

The SPLC 1000 is designed exclusively for protective extra-low voltage (PELV) operation in accordance with EN 60204-1.

 Only protective extra-low voltage in accordance with the defined standard may be used for the supply purposes.

The following applies to the network (PROFINET and Axioline F) and the I/O devices used in it:

- Only use power supplies that satisfy the requirements of EN 61204 and feature safe isolation with PELV in accordance with IEC 61010-2-201 (PELV). They prevent short circuits between the primary and secondary side.
- Observe the information in Section "Electrical safety" on page 19.

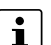

#### Please note:

When the SPLC 1000 is switched on, an increased inrush current is temporarily triggered. The SPLC 1000 behaves like a capacitive load when it is switched on.

- A power supply without fall-back characteristic curve must be used for correct operation of the SPLC 1000 (see Figure 5-2).
- Make sure the power supply and the externally required fuse are compatible. The power supply must be able to temporarily provide the tripping current. For specifications on the "Power supply", please refer to Section "Technical data" as of page 180.

Some electronically controlled power supplies have a fall-back characteristic curve (see Figure 5-1). These are not suitable for operation with capacitive loads.

### AXC F XT SPLC 1000

teristic curve curve Overload range with fall-back Overload range without fall-back U<sub>OUT</sub> U<sub>OUT</sub> [V] characteristic curve characteristic curve [V] 24 24 I 1 1 4 I 1 I <sub>OUT</sub>  $I_N$ I [A] [A] ≈ 1.1 x I <sub>N</sub>  $\approx 1.5 \text{ x I}_{\text{N}}$  $\approx$  2.4 x I<sub>N</sub> I<sub>N</sub> 6219B070

Figure 5-1 Overload range with fall-back characteristic Figure 5-2

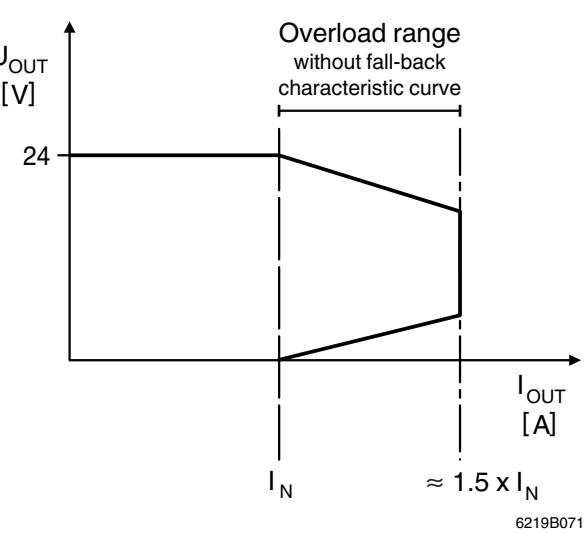

Overload range without fall-back charac-

#### 5.2 Supply voltage

#### 5.2.1 DC distribution network according to IEC 61326-3-1

A DC distribution network is a DC power supply network which supplies a complete industrial hall with DC voltage and to which any device can be connected. A typical system or machine distribution is not a DC distribution network. For devices that are provided for a typical system or machine distribution, the DC connections are viewed and tested as I/O signals according to IEC 61326-3-1.

When using a AXC F XT SPLC 1000 in a DC distribution network, install appropriate surge protection (e.g., PT 2+1-S-48DC/FM, item no. 2817958) directly upstream of the device.

#### 5.2.2 Connecting the supply voltage

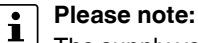

The supply voltage of the left-alignable SPLC 1000 and the PLCnext Control device used must be fed in via a shared power supply unit.

For further information on this, also read the information in the controller-specific UM EN AXC F X152 user manual.

Connect the supply voltage via the Axioline F connector.

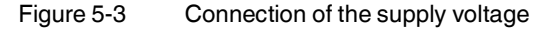

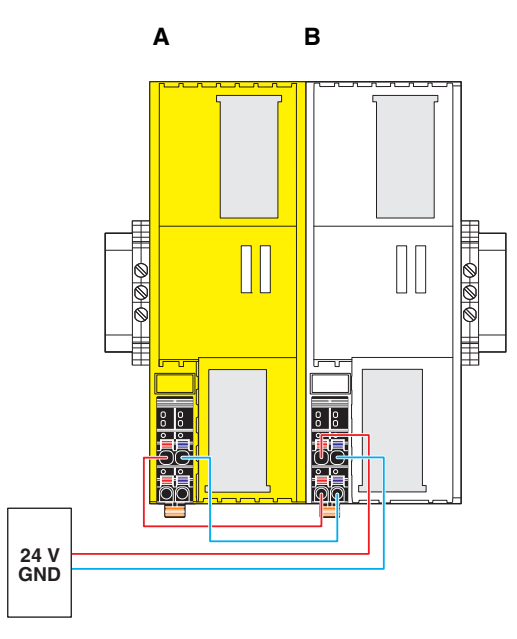

Key:

A: AXC F XT SPLC 1000

B: AXC F 2152

## 5.2.3 Supply connector: terminal point assignment

Figure 5-4 Terminal points for the supply voltage (communications voltage U<sub>1</sub>)

Table 5-1 Feed-in of the supply voltage

| Terminal point | Color | Assignment                |
|----------------|-------|---------------------------|
| a1, a2         | Red   | 24 V DC (U <sub>L</sub> ) |
| b1, b2         | Blue  | GND                       |

#### Key:

٠

U<sub>L</sub>: Supply voltage feed-in (bridged internally)

GND: Supply voltage reference potential (bridged internally)

## 5.2.4 Supply connector: Assembling and connecting cables

Observe the notes in Section 5.2.3 when assembling the connector for the supply voltage.

• Strip 8 mm off the cable. If necessary, fit a ferrule to the cable.

When using ferrules:

• Use ferrules in accordance with the specifications in the UM EN AXL F SYS INST user manual.

Insert the conductor into the terminal point. It is clamped into place automatically.

- Make sure that the ferrules are crimped correctly.
- Rigid conductor/ferrule

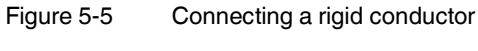

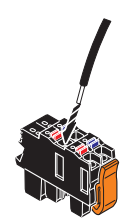
#### Connecting and wiring the hardware

#### **Flexible conductor**

- Open the spring by pressing on the spring lever with a screwdriver (A in Figure 5-6).
- Insert the conductor into the terminal point (B in Figure 5-6).
- Remove the screwdriver to secure the conductor (recommended: bladed screwdriver, blade width: 2.5 mm (e.g., SZS 0,4x2,5 VDE, item no. 1205037)).

Figure 5-6 Connecting a flexible conductor

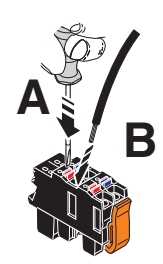

### 5.2.5 Connecting the supply connector

• Place the supply connector vertically into its position and press down firmly. Make sure that the locking latch snaps into place.

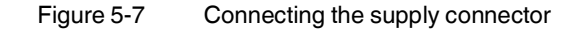

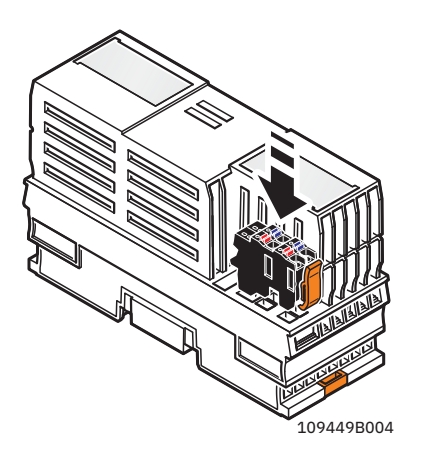

Supply the SPLC 1000 (together with the PLCnext Control used) with an external 24 V DC voltage supply. The permissible voltage range is 19.2 V DC to 30 V DC (ripple included).

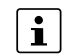

Only use power supplies that are suitable for operation with capacitive loads (increased inrush current) (see Section 5.1).

• Connect the power supply to the supply connector as shown in Figure 5-5 and in Figure 5-6. Note the information in Section 5.2.3.

# 6 Commissioning and validation

#### WARNING: Avoid danger during commissioning

• Take appropriate measures to ensure that your system/machine does not present any danger during commissioning and validation.

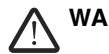

#### WARNING: Safety function only available following validation

The planned system/machine safety function is only available following validation.

MARNING: Organizational or technical measures for checking the CRC checksum after a voltage reset or restart necessary

 Introduce organizational or technical measures for checking the CRC checksum expected for the respective system/machine after a voltage reset or system restart.

The CRC checksum is displayed by the CRC element of the SPLC system variable (see Table 8-1 "SPLC system variable and elements of the SPNSV2\_TYPE data structure").

 Implement a technical measure for checking the CRC checksum in such a way that the check is carried out by a third technical entity beyond the SPLC 1000 and PLCnext Control.

The PLCnext Engineer software is required for commissioning the SPLC 1000.

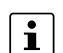

- The following topics are also available in the <u>PLCnext Info Center</u>:
  - Configuring Axioline F modules
  - Adding left-alignable "PLCnext Control Extension extension modules" to the bus configuration
  - Configuring PROFINET devices
  - Programming in accordance with IEC 61131-3
  - Instantiating programs
  - Assigning process data
  - Specifying the refresh interval for Axioline F I/O data
  - Transmitting projects to the PLCnext Control
  - Creating a PLCnext Engineer HMI application

#### 6.1 Initial commissioning

The following information for commissioning the SPLC 1000 must be observed.

Familiarization with the previous sections of this user manual and with the UM EN AXC F X152 user manual is essential in order to carry out the steps listed in the following table correctly. The UM EN AXC F X152 user manual describes, among other actions, how to install, commission and operate the PLCnext Control AXC F 2152 and AXC F 3152.

Therefore, if you have not done so already, read the previous sections and the UM EN AXC F X152 carefully. The section in the appendix of this user manual which corresponds to the previous sections must also be observed.

- The SPLC 1000 is commissioned immediately:
  - After switching on the supply voltage and subsequent successful startup, if an appropriate safety-related application program is available

Or

\_ Once an appropriate safety-related application program has been downloaded from PLCnext Engineer.

With appropriate safety-related programming, the safety function is active immediately after the startup phase of the SPLC 1000 and the outputs of the F-Devices and the outputs of the non-safety-related PROFINET devices and I/O participants (e.g., Axioline F modules) can be set depending on the programming.

For initial commissioning, proceed as described in Table 6-1.

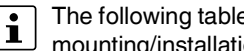

The following table describes all the steps from unpacking the SPLC 1000 through mounting/installation, right through to commissioning.

#### Table 6-1 Steps for initial commissioning of the SPLC 1000

| Ste | p                                                                                                    | Relevant section and literature                                                                                                    |  |  |  |  |  |  |
|-----|----------------------------------------------------------------------------------------------------|----------------------------------------------------------------------------------------------------|--|--|--|--|--|--|
| 1   | Remove the device from the packaging while observing the ESD regulations.                                                                            | Section "Safety notes" on page 59                                                                                                    |  |  |  |  |  |  |
| 2   | Mount the device in accordance with your application.                                                                                                | Section "Mounting hardware" on page 59                                                                                                    |  |  |  |  |  |  |
| 3   | If you want to use the SD card for operating the<br>SPLC 1000 on an AXC F 2152 or AXC F 3152, insert<br>the SD card into the PLCnext Control device. | Observe the information on the SD card in<br>Section 3.1, "General description of the SPLC 1000"<br>and in the controller-specific UM EN AXC F X152 user<br>manual.                           |  |  |  |  |  |  |
|     |                                                                                                    | WARNING:<br>Follow the instructions in the note<br>"WARNING: Organizational or technical measures for<br>checking the CRC checksum after a voltage reset or<br>restart necessary" on page 75. |  |  |  |  |  |  |
| 4   | Connect the power supply to the device.                                                                                                    | <ul> <li>Notes on using PELV power supplies in Section "Electrical safety" on page 19</li> <li>Section "Supply voltage" on page 71</li> </ul>                                                 |  |  |  |  |  |  |
| i   | Make sure that the PLCnext Control device as well as been mounted and installed correctly before switching                                           | the PROFINET and F-Devices used in your application have on the supply voltage.                                                                                                    |  |  |  |  |  |  |

| Ste | p                                                                                                    | Relevant section and literature                                                                                                    |
|-----|----------------------------------------------------------------------------------------------------|----------------------------------------------------------------------------------------------------|
| 5   | Switch on the power supply for the SPLC 1000 and the PLCnext Control device used.                                                                                         | <ul> <li>WARNING: No safety function         The planned system/machine safety function is only available following validation.         • Refer to step 16 in this table.            MARNING: Eliminate hazards           • Take appropriate measures to ensure that your system/machine does not present any danger during commissioning and validation.</li></ul>                                           |
| i   | Please note:<br>The SPLC 1000 and the PLCnext Control device used<br>comprehensive self-tests the devices must perform. The                                               | take approximately 1 minute to start up. This is due to the ne LEDs on the two devices indicate the status.                                                                                                    |
| i   | The following steps must be performed in the PLCnext<br>When carrying out the following steps, please refer to t<br>ports you during programming and configuration in PLC | Engineer software.<br>he online help of the software. The online help function sup-<br>Cnext Engineer.                                                                                                    |
| 6   | Carry out all the steps in order to be able to integrate the device as a PROFIsafe F-Host into a PLCnext Engineer project.                                                | <ul> <li>Online help for PLCnext Engineer</li> <li>Section "Integration of the SPLC 1000 as the F-Host in<br/>PLCnext Engineer" on page 85</li> </ul>                                                                                                    |
| 7   | Specify a new project password.                                                                                                    | Section "Defining a project password" on page 90                                                                                                    |
| 8   | Create the safety-related bus configuration in PLCnext Engineer.                                                                                                    | <ul> <li>Section "Adding PROFINET devices" on page 94</li> <li>Section "Adding I/O modules (F-Devices)" on page 95</li> </ul>                                                                                                    |
| 9   | In PLCnext Engineer, set the F_Source_Address<br>(F_Source_Add) and the F_Destination_Addresses<br>(F_Dest_Add) that are set on the safe F-Devices.                       | Section "Assigning/checking the PROFIsafe address<br>(F-Address) of PROFIsafe devices" on page 102                                                                                                    |
| 10  | Check the settings for management/diagnostic vari-<br>ables and adapt the settings, if necessary.                                                                         | <ul> <li>Section "Description of the safety-related functioning of<br/>the SPLC 1000" on page 31</li> <li>Section "Management/diagnostic variables for<br/>F-Devices" on page 107</li> <li>Section "Management/diagnostic variables for each<br/>configured, lower-level F-Device" on page 151</li> <li>Section "Global management/diagnostic variables for<br/>lower-level F-Devices" on page 155</li> </ul> |
| 11  | Create the variables for the safety-related devices for process data exchange.                                                                                            | Section "Creating safety-related variables" on page 113                                                                                                    |
| 12  | Link the created variables to the process data in accor-<br>dance with your application.                                                                                  | Section "Assigning safety-related process data" on page 117                                                                                                    |

#### Table 6-1 Steps for initial commissioning of the SPLC 1000

The following steps include safety-related operations in the PLCnext Engineer software and the safety validation of the PROFIsafe system.

- For the following steps, please also observe the checklists in Section B, "Appendix: Checklists".
- In addition, refer to the online help for the PLCnext Engineer software.

#### AXC F XT SPLC 1000

| Ste | p                                                                                                    | Relevant section and literature                                                                      |  |  |  |  |
|-----|----------------------------------------------------------------------------------------------------|----------------------------------------------------------------------------------------------------|--|--|--|--|
| 13  | Carry out the necessary device parameterization in the PLCnext Engineer software.                                                                 | Section "Programming in accordance with IEC 61131-3 –<br>Safety-related example program" on page 102 |  |  |  |  |
| 14  | Check the bus configuration and variable assignment (exchange variables).                                                                         |                                                                                                    |  |  |  |  |
| 15  | Specify a new SafePLC password.                                                                                                    | Section "Specifying the SPLC 1000 controller password" on page 119                                   |  |  |  |  |
| 16  | Carry out the validation using the checklist ""Initial com-<br>missioning" and "recommissioning/device replace-<br>ment" validation" on page 197. | Section "Appendix: Checklists" on page 187                                                           |  |  |  |  |
| (   | NOTE: Unauthorized access to the SD card possible                                                                                                 |                                                                                                    |  |  |  |  |

#### Table 6-1 Steps for initial commissioning of the SPLC 1000

It is possible to access the SD card, meaning that data can be read off and tampered with.

• Observe Section "Note on security" on page 14, in particular in terms of access protection for the SD card.

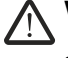

#### WARNING: Carry out verification in accordance with safety standards

• Carry out verification for all the steps involved in creating the safety program for your application in accordance with the applicable safety standards for your application.

## 6.2 Recommissioning after replacing the SPLC 1000

- The device does not have to be configured again during recommissioning after replacing the SPLC 1000 (see steps 6 to 15 in Table 6-1 "Steps for initial commissioning of the SPLC 1000"). Depending on the operating mode (see page 30: "Operation with an SD card" or "Operation without an SD card"), the safety-related project is either in the internal flash memory of the PLCnext Control device used or on the SD card inserted in the PLCnext Control device.
- For recommissioning after the device has been replaced, proceed as described in steps 1 to 5 and 16 in Table 6-1 on page 76.
   The prerequisite for this is that the device to be replaced has been removed from the application in accordance with the instructions in Section "Removing hardware" on

# 6.3 Recommissioning after replacing the PLCnext Control

page 163.

# 6.3.1 Recommissioning after replacing the PLCnext Control without the use of an SD card

Once you have taken the steps necessary for replacing the PLCnext Control device, proceed in accordance with the instructions in Section 6.1, "Initial commissioning" and in particular in accordance with Table 6-1 "Steps for initial commissioning of the SPLC 1000" listed there.

# 6.3.2 Recommissioning after replacing the PLCnext Control with the use of a new, empty SD card

Once you have taken the steps necessary for replacing the PLCnext Control device, proceed in accordance with the instructions in Section 6.1, "Initial commissioning" and in particular in accordance with Table 6-1 "Steps for initial commissioning of the SPLC 1000" listed there.

### 6.3.3 Recommissioning after replacing the PLCnext Control with the use of a new SD card that contains a safety-related and a non-safety-related project

i

The device does not have to be configured again during recommissioning after replacing the PLCnext Control device (see steps 6 to 15 in Table 6-1 "Steps for initial commissioning of the SPLC 1000") if an SD card that contains a safety-related project is inserted into the PLCnext Control device.

 For recommissioning after the device has been replaced, proceed as described in steps 1 to 5 and 16 in Table 6-1 on page 76.

The prerequisite for this is that the device to be replaced has been replaced with a new device in the application in accordance with the instructions in UM EN AXC F X152.

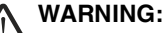

Follow the instructions in the note "WARNING: Organizational or technical measures for checking the CRC checksum after a voltage reset or restart necessary" on page 75.

## 6.4 Example SPLC 1000 commissioning

# 6.4.1 Example: The SPLC 1000 as the F-Host for Axioline F and Axioline Smart Elements F-Devices

To make your introduction to working with the SPLC 1000 as straightforward as possible, the descriptions in later sections are based on the following configuration.

The SPLC 1000 communicates as the F-Host via PROFINET/PROFIsafe with the safety-related Axioline F I/O modules and via the Axioline F local bus with the safety-related Axioline Smart Elements I/O modules.

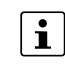

#### Lower-level PROFINET devices and PROFIsafe F-Devices

Please note that, in principle, you can use Axioline F bus couplers as well as the corresponding I/O devices and devices from other manufacturers as lower-level PROFINET devices and/or PROFIsafe F-Devices.

In the following example configuration in Figure 6-1, an Axioline F bus coupler is coupled at a lower level to an Axioline F station. The Axioline F station consists of the modular AXC F 3152 controller and an SPLC 1000 left-aligned to this.

Communication between the SPLC 1000 and the safety-related Axioline F I/O modules is done via PROFINET/PROFIsafe through the Axioline F PROFINET bus coupler.

Furthermore, the SPLC 1000 communicates via the PLCnext Control AXC F 3152 directly via the Axioline F local bus with the safety-related Axioline Smart Elements I/O modules.

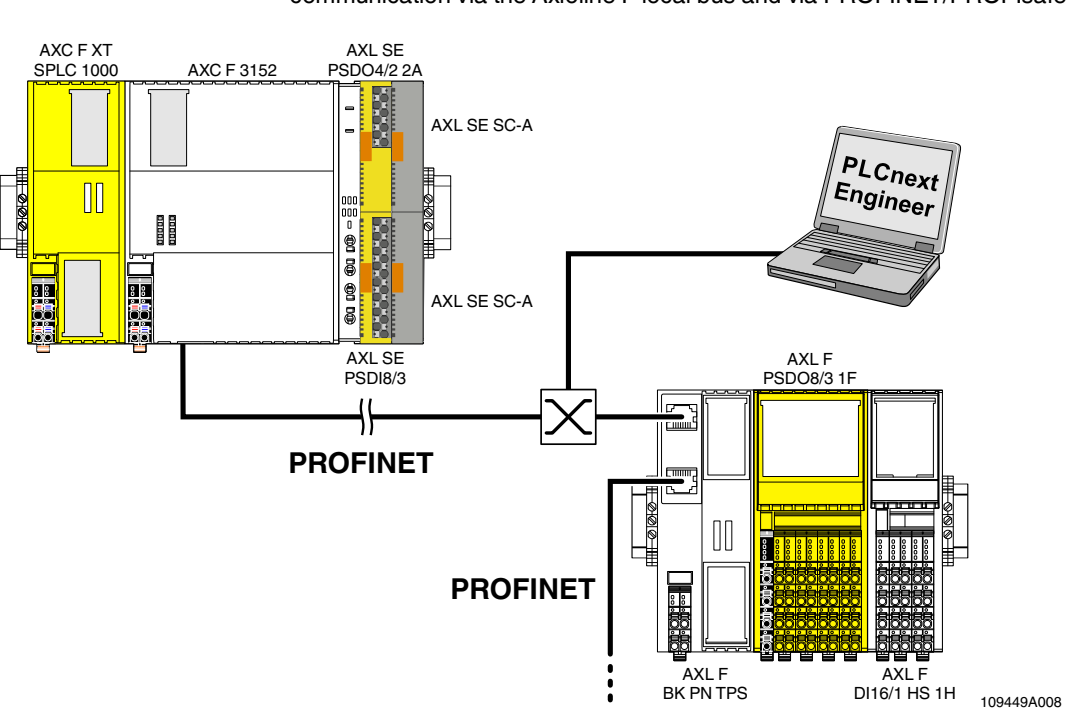

Figure 6-1 Example configuration: The SPLC 1000 as the F-Host with safety-related communication via the Axioline F local bus and via PROFINET/PROFIsafe

#### 6.4.2 Further example configurations

# 6.4.2.1 The SPLC 1000 as the F-Host with safety-related communication via PROFINET/PROFIsafe

Figure 6-2 Example configuration: The SPLC 1000 as the F-Host with safety-related communication via PROFINET/PROFIsafe

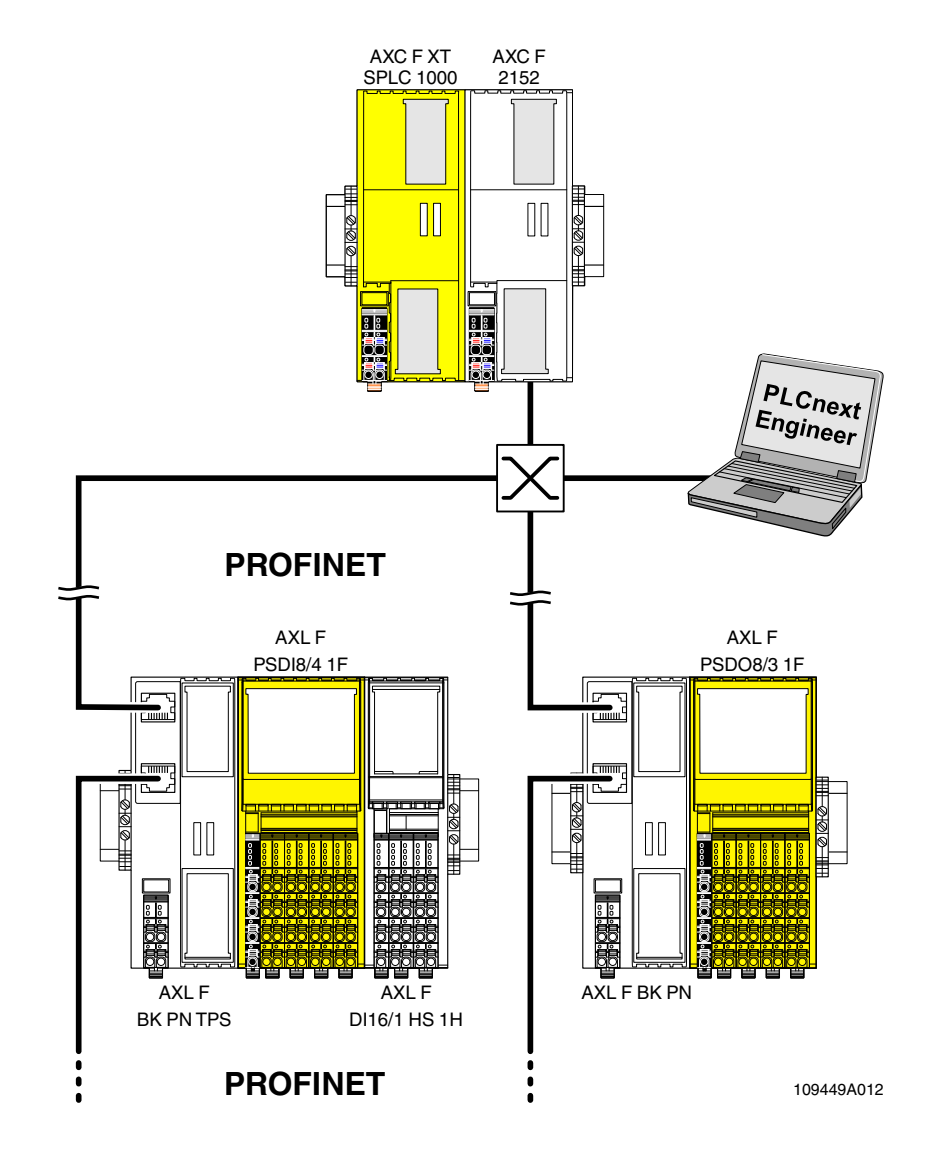

In this example configuration, two Axioline F bus couplers are coupled at a lower level to an Axioline F station. The Axioline F station consists of the modular AXC F 2152 small-scale controller and an SPLC 1000 left-aligned to this.

Communication between the SPLC 1000 as the F-Host and the safety-related Axioline F I/O modules is via PROFINET/PROFIsafe via the Axioline F PROFINET bus coupler.

# 6.4.2.2 The SPLC 1000 as the F-Host with safety-related communication via the Axioline F local bus

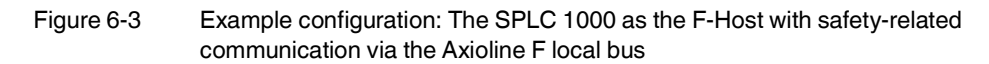

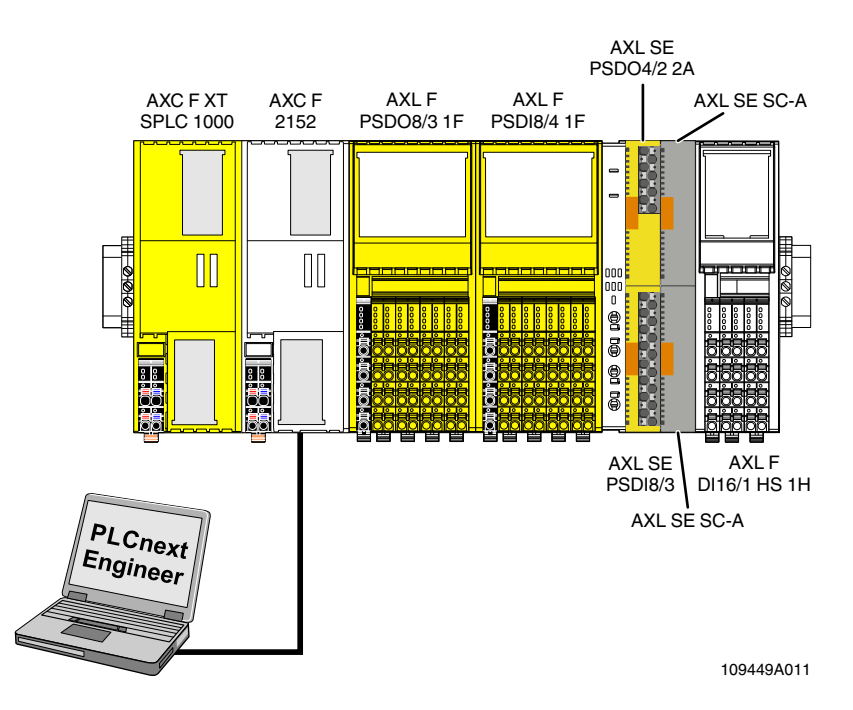

In this example configuration, the SPLC 1000 is aligned to the left of the modular AXC F 2152 small-scale controller in an Axioline F station.

In the Axioline F station, various F-Devices are aligned to the right of the PLCnext Control AXC F 2152. These are safety-related Axioline F and Axioline Smart Elements I/O modules.

The SPLC 1000 as the F-Host communicates via the PLCnext Control AXC F 2152 with the safety-related Axioline Smart Elements and Axioline F I/O modules directly via the Axioline F local bus.

#### 6.4.2.3 The SPLC 1000 as the lower-level F-Device with safety-related communication via PROFINET/PROFIsafe and as the F-Host with safety-related communication via the Axioline F local bus

Figure 6-4 Example configuration: The SPLC 1000 as the lower-level F-Device with safety-related communication via PROFINET/PROFIsafe and as the F-Host with safety-related communication via the Axioline F local bus

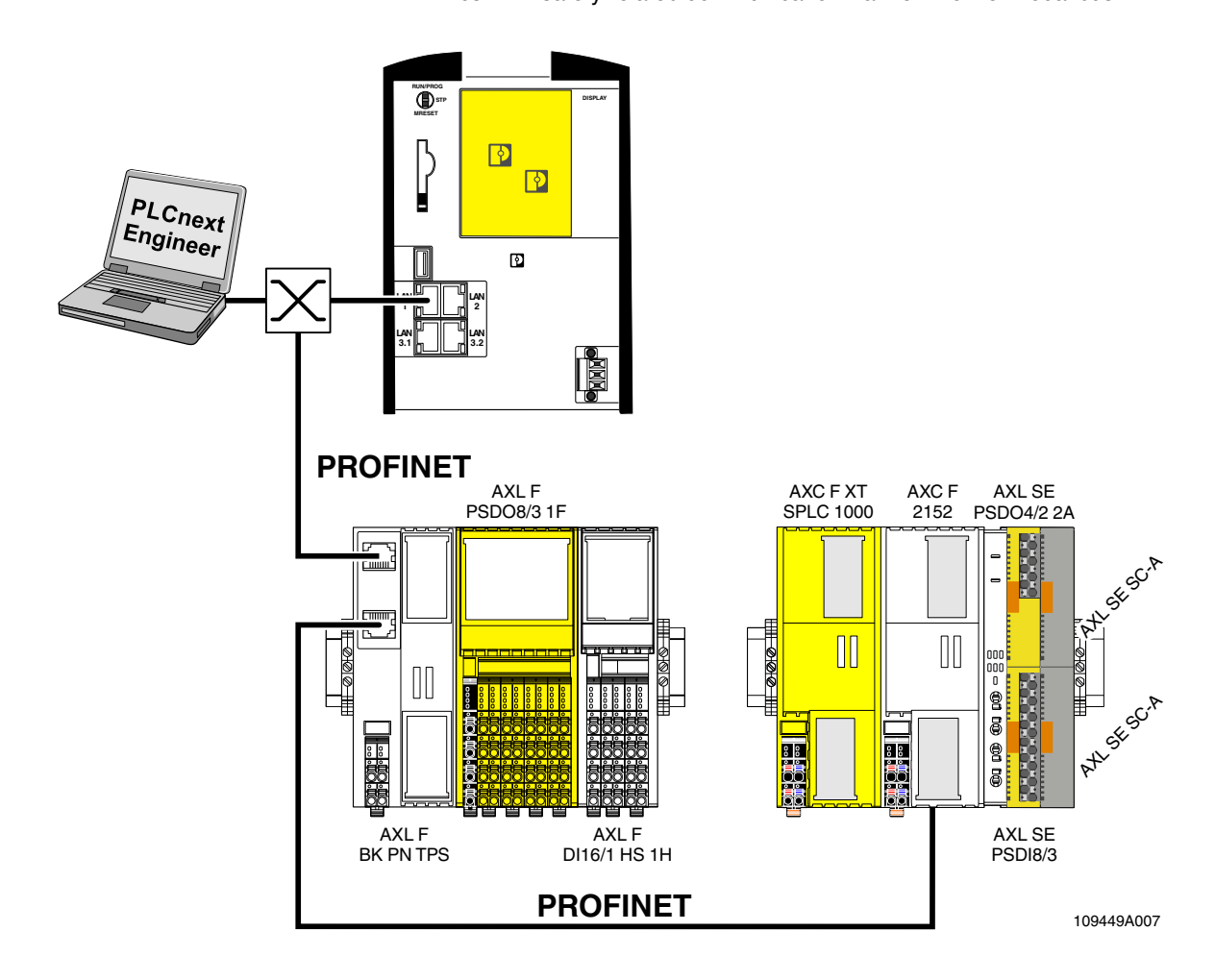

In this example configuration, the SPLC 1000 communicates as the lower-level F-Device with the safety-related RFC 4072S compact controller (F-Host) via PROFINET/PROFIsafe.

Furthermore, the SPLC 1000 communicates as the F-Host via the PLCnext Control AXC F 2152 with the safety-related Axioline Smart Elements and Axioline F I/O modules directly via the Axioline F local bus.

#### 6.4.3 Integration of the SPLC 1000 as the F-Host in **PLCnext Engineer**

The following sections describe how to:

- Create a new project in PLCnext Engineer (see Section 6.5.5). \_
- Add F-Devices connected to the SPLC 1000 (see Section 6.7.2). \_
- Program a safety-related program in PLCnext Engineer, including creating and linking \_ variables (see Section 6.9).
- Configure F-Devices in PLCnext Engineer (see Section 6.9.1 and Section 6.9.2).
- Download the non-safety-related project to the PLCnext Control device and initiate the execution (see Section 6.10).
- Download the safety-related project to the SPLC 1000 and initiate the execution (see Section 6.10).
- Display safety-related online values in PLCnext Engineer (see Section 6.11). \_

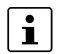

For the chronological sequence of the listed steps, please refer to the example application.

This section assumes the following:

- You have installed the PLCnext Engineer software on your PC in accordance with the online help.
- You have installed the connected F-Devices in accordance with the device-specific user documentation.

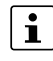

When carrying out the following steps, please refer to the online help of the PLCnext Engineer software. The online help assists you in programming and parameterizing the software.

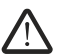

#### WARNING: Network error/network conflict

If you use more than one F-Host with the same F\_Source\_Address in different networks connected via routers, use routers with the following property: In the event of a network error/network conflict, the router does not switch to "switch operation". Use a router with "secure network separation".

## 6.5 Software requirements

#### 6.5.1 PLCnext Engineer software

Detailed information on PLCnext Engineer and on PLCnext technology can be found in the PLCnext community at <u>plcnext-community.net</u> and in particular in the <u>PLCnext</u>. <u>Info Center</u>.

The PLCnext Engineer software is required for commissioning the SPLC 1000.

#### 6.5.2 Installing PLCnext Engineer

The software can be downloaded at phoenixcontact.net/product/1046008.

- Download the software onto your PC.
- Double-click the \*.exe file to start installation.
- Follow the instructions in the installation wizard.

### 6.5.3 PLCnext Engineer license

Ensure that you install a version of the PLCnext Engineer software ( $\geq$ 2021.9) suitable for the SPLC 1000 you will be using.

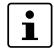

#### PLCnext Engineer add-in for functional safety applications

Note that the "Add-in Functional Safety Editor" is necessary for creating functional safety applications in PLCnext Engineer.

#### 6.5.4 User interface

|                                        | 5 P 9 6 T                  | ¥ ₩ 😫   🗏 III 🖕                    |                                                 |                     |                                   |
|----------------------------------------|----------------------------|------------------------------------|-------------------------------------------------|---------------------|-----------------------------------|
| PLANT                                  | 🔂 Project 🗡                |                                    |                                                 | ~                   | COMPONENTS                        |
| 25 米 与 。                               | , 🤇 💑 Settings 🕺 IP Subnet | Republical Topology 📋 Version Info | iormation 🚯 Safety Information 🔇 Online Conti 🕨 | <ul><li>□</li></ul> | 22 米与。                            |
| Project<br>axc-f-3152-2-1 : AXC F 3152 |                            | Settings                           | ÷ -                                             | • × •               | Programming (266)                 |
| PLCnext (2)                            | IP subnet                  | Identity                           |                                                 | 2                   | PLCnext Components & Programs (0) |
| Safety PLC (1)                         | SNMP                       | Network name: (j)                  | network01                                       |                     | Network (491)                     |
| HMI Web Server                         |                            | Top-level domain: (j)              |                                                 | Ë                   | > (6) HMI (34)                    |
| Profinet (0)                           | Scan sources               | IP range                           |                                                 |                     | En Libraries (1)                  |
| Axioline F (0)                         | Scan details               | Start IP address: (i)              | 192 168 2 2                                     | -1                  |                                   |
|                                        | Network load               | End IP address: (i)                | 192 168 2 254                                   | - 1                 |                                   |
|                                        |                            | Subnet mask: ①                     | 255 255 255 0                                   | - 1                 |                                   |
|                                        |                            | Default dateway: (i)               | 233 . 233 . 235 . 9                             | - 1                 |                                   |
|                                        |                            | Delauri galeway.                   |                                                 | - 1                 |                                   |
|                                        |                            | ERROR LIST                         | +                                               | (7 X                |                                   |
|                                        |                            |                                    | T Search                                        | <b>ā</b>            |                                   |
|                                        | To Code De                 | scription                          |                                                 |                     |                                   |
| <u> </u>                               |                            |                                    |                                                 |                     |                                   |

Figure 6-5 PLCnext Engineer user interface

- 1. Menu bar
- 2. Toolbar
- 3. "PLANT" area
- 4. Editors area
- 5. "COMPONENTS" area
- 6. Cross-functional area
- 7. Status bar

#### "PLANT" area

All of the physical and logical components of your application are mapped in the form of a hierarchical tree structure in the "PLANT" area.

**Editors area** 

Double-clicking on a node in the "PLANT" area or an element in the "COMPONENTS" area opens the associated editor group in the Editors area. Editor groups are always displayed in the center of the user interface. The color of the editor group indicates whether it is an instance editor (green; opened from the "PLANT" area) or a type editor (blue; opened from the "COMPONENTS" area). Each editor group contains several editors that can be opened and closed via buttons in the editor group.

| "COMPONENTS" area     | The "COMPONENTS" area contains all of the components available for the project.                                                                                                    |
|-----------------------|----------------------------------------------------------------------------------------------------|
|                       | <ul> <li>The components can be divided into the following types based on their function:</li> <li>Developing program code ("Data Types", "Programs", and "Functions and Function Blocks")</li> </ul>                                                                                                    |
|                       | <ul> <li>Showing all devices available for the "PLANT" area and adding them via GSDML or<br/>FDCML ("Devices")</li> </ul>                                                                                                    |
|                       | <ul> <li>Editing HMI pages ("HMI")</li> </ul>                                                                                                    |
|                       | <ul> <li>Adding libraries such as firmware libraries, IEC user libraries or libraries provided by<br/>Phoenix Contact ("References")</li> </ul>                                                                                                    |
| Cross-functional area | The cross-functional area contains functions that extend across the entire project. <ul> <li>MESSAGES:</li> </ul>                                                                                                    |
|                       | Displays system messages, including an error list with all errors, warnings, and mes-<br>sages of the current project, as well as logs.                                                                                                    |
|                       | - GLOBAL FIND AND REPLACE:                                                                                                    |
|                       | Finds and replaces strings in the project.                                                                                                    |
|                       | - CROSS REFERENCES:                                                                                                    |
|                       | Displays all cross-references within the project, for example, the use and declaration of all variable types or HMI tags.                                                                                                    |
|                       | – NOTIFICATION LOGGER:                                                                                                    |
|                       | Messages send from the firmware of the PLCnext Control device. – WATCHES:                                                                                                    |
|                       | Debug tool; shows the current values of the added variables in online mode.                                                                                                    |
|                       | – BREAKPOINTS:                                                                                                    |
|                       | Debug tool for setting and resetting breakpoints when debugging within the application.                                                                                                    |
|                       | – CALL STACKS:                                                                                                    |
|                       | Debug tool that shows the order for calling up when executing the code and that con-<br>tains commands for debugging with breakpoints.                                                                                                    |
|                       | – LOGIC ANALYZER:                                                                                                    |
|                       | Records and visualizes variable values at runtime.                                                                                                    |
|                       | – ONLINE STATE:                                                                                                    |
|                       | While there is an online connection established to the controller and to the safety-<br>related controller, a higher-level symbol of their operating state is displayed in the<br>ONLINE STATE window.                                                                                                    |
|                       | – LOGGING:                                                                                                    |
|                       | Shows all errors, warnings, and messages. A distinction is made between "online" (messages regarding the runtime environment, as well as errors and warnings that concern online communication) and "engineering" (messages regarding software events, e.g., GSDML and FDCML files; not project-related). |
|                       | Figure 1 of the bird.                                                                                                    |
|                       | are moved to the recycle bin. Deleted elements can be restored from here, if needed.                                                                                                    |

#### 6.5.5 Creating a new project

- Open PLCnext Engineer.
- Create a new project.

Two PLCnext Control devices are available for selection in the PLCnext Engineer software for operating the left-alignable SPLC 1000.

 In the COMPONENTS area under "Network, Axiocontrol, Devices, Controller with AXC F XT SPLC 1000 (x)" click on the PLCnext Control device "AXC F 3152 Rev. >= 00/2021.9.0".

| COMPONENTS                                                                                                  |                                 |  |  |  |  |  |  |  |  |  |
|----------------------------------------------------------------------------------------------------|---------------------------------|--|--|--|--|--|--|--|--|--|
| ⊠ Ж ≒ _                                                                                                    | Search 🦉                        |  |  |  |  |  |  |  |  |  |
| > Terogramming (265)                                                                                        |                                 |  |  |  |  |  |  |  |  |  |
| 🕽 🚞 PLCnext Components & P                                                                                  | rograms (0)                     |  |  |  |  |  |  |  |  |  |
| 👻 🗐 Network (511)                                                                                           |                                 |  |  |  |  |  |  |  |  |  |
| Local (0)                                                                                                   |                                 |  |  |  |  |  |  |  |  |  |
| Axiocontrol (137)                                                                                           |                                 |  |  |  |  |  |  |  |  |  |
| <ul> <li>Axiocontrolisplc (6)</li> </ul>                                                                    |                                 |  |  |  |  |  |  |  |  |  |
| Devices (6)                                                                                                 |                                 |  |  |  |  |  |  |  |  |  |
| ✓                                                                                                    | )                               |  |  |  |  |  |  |  |  |  |
| <ul> <li>Axiocontrol (6)</li> </ul>                                                                         |                                 |  |  |  |  |  |  |  |  |  |
| Controller E                                                                                                | )evice (2)                      |  |  |  |  |  |  |  |  |  |
| ✓                                                                                                    | vith AXC F XT SPLC 1000 (2)     |  |  |  |  |  |  |  |  |  |
| AXC F                                                                                                    | 2152 Rev. >= 00/2021.9.0        |  |  |  |  |  |  |  |  |  |
| AXC F                                                                                                    | 3152 Rev. >= 00/2021.9.0        |  |  |  |  |  |  |  |  |  |
| Axioline F Profinet (173)                                                                                   |                                 |  |  |  |  |  |  |  |  |  |
| Vendor: Phoenix Co<br>Product family: Axiocontrol<br>Device family: Controller w<br>Article number: 1069208 | ntact<br>ith AXC F XT SPLC 1000 |  |  |  |  |  |  |  |  |  |
| <ul> <li>Drag the selected PL</li> </ul>                                                                    | Cnext Control into the          |  |  |  |  |  |  |  |  |  |

- Drag the selected PLCnext Control into the "PLANT" area while pressing the mouse button.
- Paste the PLCnext Control to the project node.
- Open the "File, save project as..." menu.
- Enter a unique and meaningful name for the project (in the example: "UM\_SPLC\_1000").
- Click the "Save" button.

Further information on creating a new project is available in the UM EN AXC F X152 user manual and in the PLCnext Engineer software online help function.

#### 6.5.6 Defining a project password

If prompted by PLCnext Engineer, enter a project password in the "PROJECT PASSWORD DEFINITION" dialog.

The project password in PLCnext Engineer allows you to edit safety-related parts of the PLANT, the COMPONENT area, the code, and the variables. Safety-related parts of the project can only be edited if you are logged into the safety-related area. This area is only accessible to authorized users.

Figure 6-7 Defining a project password

•

| PROJECT PASSWORD DEFINITION                          |   |   |  |
|------------------------------------------------------|---|---|--|
|                                                      |   |   |  |
| Define a password for the Safety-related Area access |   |   |  |
| ******                                               |   | 0 |  |
|                                                      | o | > |  |

The project password must contain between 6 and 64 characters.

Save the project using an appropriate project name (in the example: "UM\_SPLC\_1000").

# 6.6 Further actions/steps in the PLCnext Engineer software

#### 6.6.1 Creating the IP address range in the project

# Please note:

For the following steps/settings in the project, proceed in accordance with the descriptions in the UM EN AXC F X152 user manual.

• Specify an IP address range for the project to be able to operate it in your network.

Figure 6-8 IP address range set in the project

| 🐱 Project 🗡      |                         |                      |                    |                |   |   | ~ |
|------------------|-------------------------|----------------------|--------------------|----------------|---|---|---|
| C Bostings Brand | net 🖧 Physical Topology | Transion Information | Safety Information | 🖲 Online Contr | > | • |   |
|                  | Sett                    | ings                 |                    | ÷              | - |   | × |
| IP subnet        | Identity                |                      |                    |                |   |   |   |
| SNMP             | Network name: (j)       | netv                 | vork01             |                |   |   |   |
| Scan sources     | Top-level domain: (j)   |                      |                    |                |   |   |   |
| Star sources     | IP range                |                      |                    |                |   |   |   |
| Scan details     | Start IP address: ()    | 192                  | . 168 . 2 . 2      |                |   |   |   |
| Network load     | End IP address: (j)     | 192                  | . 168 . 2 . 254    |                |   |   |   |
|                  | Subnet mask: (j)        | 255                  | . 255 . 255 . 0    |                |   |   |   |
|                  | Default gateway: 🛈      |                      |                    |                |   |   |   |

## 6.6.2 Setting the IP address of the controller in the project

 Specify an IP address for the controller that lies within the previously set IP address range.

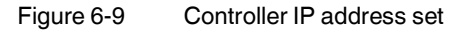

| axc-f-3152-2-1 ×                                                  |                                |                     |   |  |  |  |  |  |
|-------------------------------------------------------------------|--------------------------------|---------------------|---|--|--|--|--|--|
| 安 Cockpit 💦 Settings 🚰 Safety Parameters 📃 Data List 🔟 Statistics |                                |                     |   |  |  |  |  |  |
|                                                                   | * - C ×                        |                     |   |  |  |  |  |  |
| All                                                               | TCP/IP (LAN 2) [Profinet]      |                     |   |  |  |  |  |  |
| Identity                                                          | IP address assignment mode: () | manual              | ~ |  |  |  |  |  |
| IT accurity                                                       | IP address: (j)                | 192 . 168 . 2 . 10  |   |  |  |  |  |  |
| Tr security                                                       | Subnet mask:                   | 255 . 255 . 255 . 0 | J |  |  |  |  |  |
| Ethernet                                                          | Gateway:                       |                     |   |  |  |  |  |  |
| Redundancy                                                        | Name of station: (j)           | axc-f-3152-2-1      |   |  |  |  |  |  |
| Hardwara ovtensiona                                               | DNS hostname: (j)              | axc-f-3152-2-1      |   |  |  |  |  |  |

#### 6.6.3 Connecting PLCnext Engineer to the controller

• Connect PLCnext Engineer to the controller to be able to transfer a project to the controller. To do so, select the controller available online in PLCnext Engineer.

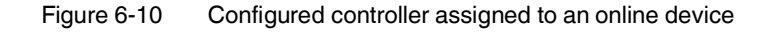

| 0-                                                                                                    | C Project ×                |                  |       |             |         |            |        |            |    |        |     | ~             |           |      |      |    |
|----------------------------------------------------------------------------------------------------|----------------------------|------------------|-------|-------------|---------|------------|--------|------------|----|--------|-----|---------------|-----------|------|------|----|
| 💑 Settings 👸 IP Subnet 🖧 Physical Topology 📋 Version Information 🔊 Safety Information 🛞 Online Controllers |                            |                  |       |             |         |            |        |            | ¥  |        |     |               |           |      |      |    |
|                                                                                                    | Online Controllers 🛛 💥 🗕 🗆 |                  |       |             |         |            |        |            |    | ×      |     |               |           |      |      |    |
| Te                                                                                                    | stnetz ASIX A              | AX88178 USB2.0   | to Gi | gabit Ether | net 🗸   | (ج)        | ¢≚     | <b>ឝ</b> ∋ | -¢ | -🙀 🖣 🛛 | e . |               |           |      |      | Ŧ  |
|                                                                                                    |                            |                  |       |             |         |            |        |            |    |        | L   | ast scan on ' | 10/5/2021 | 10:5 | 6:09 | AM |
| Ö                                                                                                    | Name of s                  | tation (Project) | >     | Status      | Name    | of station | (Onlin | e) >       |    |        |     |               |           |      |      |    |
|                                                                                                    | axc-f-3152                 | -2-1             |       | <b>~</b>    | axc-f-3 | 152-2-1    |        |            |    |        |     |               |           |      |      |    |

#### 6.6.4 User authentication

 Upon the request of PLCnext Engineer, enter a user name and a password if user authentication is enabled (default setting).

|                                                                                                    | > |
|----------------------------------------------------------------------------------------------------|---|
|                                                                                                    |   |
| Device serial number: 1363757905                                                                                                    |   |
| Enter user name and password to authenticate with Controller 'AXC F 3152'                                                                                                    |   |
|                                                                                                    |   |
| admin                                                                                                    |   |
| •••••••••••••••••••••••••••••••••••••••                                                                                                    |   |
| Remember credentials                                                                                                    |   |
| Notice:<br>This device may only be used by authorized users for authorized<br>purposes. Your credentials and all user actions on this device<br>can be monitored, recorded, copied and audited. By continuing to<br>use this device, you agree to these terms. |   |

The user name, the password, and further information on user authentication preset in the delivery state can be found in the UM EN AXC F X152 user manual.

A successful connection will be displayed in the "PLANT" area on the node of the controller.

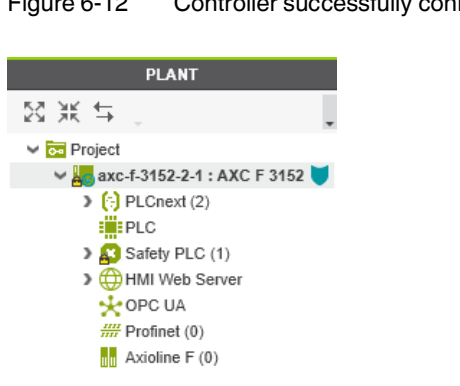

Figure 6-12 Controller successfully connected

i Further information is available in the PLCnext Info Center and in the PLCnext Engineer online help function.

#### **Configuring PROFINET devices** 6.7

A description of the procedure for configuring PROFINET devices is available in the A description of the procedure for computing information and in particular in the <u>PLCnext Info</u> Center as well as in the PLCnext Engineer online help function.

#### 6.7.1 Adding PROFINET devices

• Double-click the "Profinet (x)" node in the "PLANT" area.

The "/ Profinet" controller editor group opens.

Select the "Device List" editor.

Add the PROFINET devices in the "Device List" editor. To do so, proceed as follows:

Select "Select type here" in the first row of the "Device List" editor.

The role picker opens. Only those elements from the "COMPONENTS" area that you can actually use are displayed in the role picker.

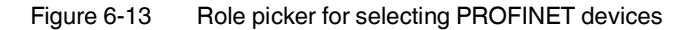

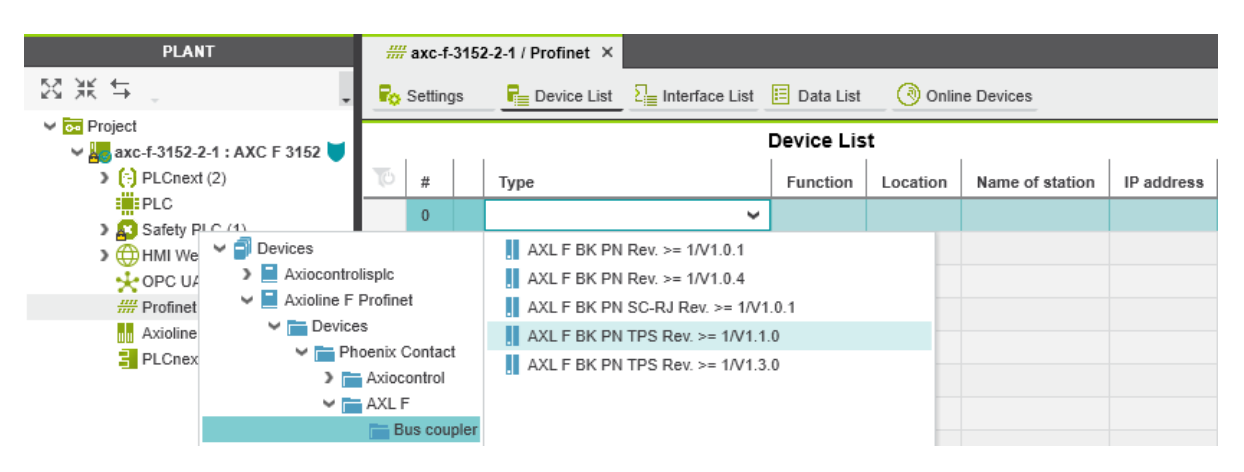

• Select the relevant PROFINET device in the role picker.

The PROFINET device is automatically added and mapped under the "Profinet (x)" node in the "PLANT" area.

Proceed as described above to add more PROFINET devices.

#### Figure 6-14 PROFINET devices in the "PLANT" area and in the Device List

| PLANT                                               | iiii axc-f-3152-2-1 / Profinet × |         |      |                                  |           |          |                   |              |
|-----------------------------------------------------|----------------------------------|---------|------|----------------------------------|-----------|----------|-------------------|--------------|
| Search ₹                                            | Po :                             | Setting | js - | P Device List 🔚 Interface List 📔 | Data List | 🔇 Or     | line Devices      |              |
| ✓ 	 Project ✓ 	 w w w w w w w w w w w w w w w w w w | Device List                      |         |      |                                  |           |          |                   |              |
| PLCnext (2)                                         | TO                               | #       |      | Туре                             | Function  | Location | Name of station   | IP address   |
| Safety PLC (1)                                      |                                  | 0       |      | AXL F BK PN TPS Rev. >= 1/V1.1.0 |           |          | axl-f-bk-pn-tps-1 | 192.168.2.20 |
| HMI Web Server                                      |                                  | 1       |      | Select type here                 |           |          |                   |              |
| 🔆 OPC UA                                            |                                  | 2       |      | Select type here                 |           |          |                   |              |
| ✓ IIII Profinet (1)                                 |                                  | 3       |      | Select type here                 |           |          |                   |              |
| axI-f-bk-pn-tps-1 : AXL F BK PN TPS (1)             |                                  | 4       |      | Select type here                 |           |          |                   |              |
| ▶ ► dap-1 : DAP (4)<br>M Axioline F (0)             |                                  | 5       |      | Select type here                 |           |          |                   |              |

#### 6.7.2 Adding I/O modules (F-Devices)

This section describes how to **manually** add I/O modules (here, F-Devices) to PROFINET devices and to the "Axioline F(x)" node.

Adding I/O modules to PROFINET devices Double-click in the "PLANT" area on the PROFINET device whose I/O modules you wish to add.

The editor group of the selected PROFINET device opens; "axf-f-bk-pn-tps-1" in the example.

- Select the "Module List" editor.
- Select "Select type here" in the first row of the "Module List" editor.

The role picker opens.

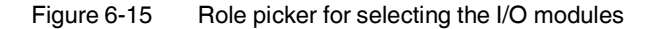

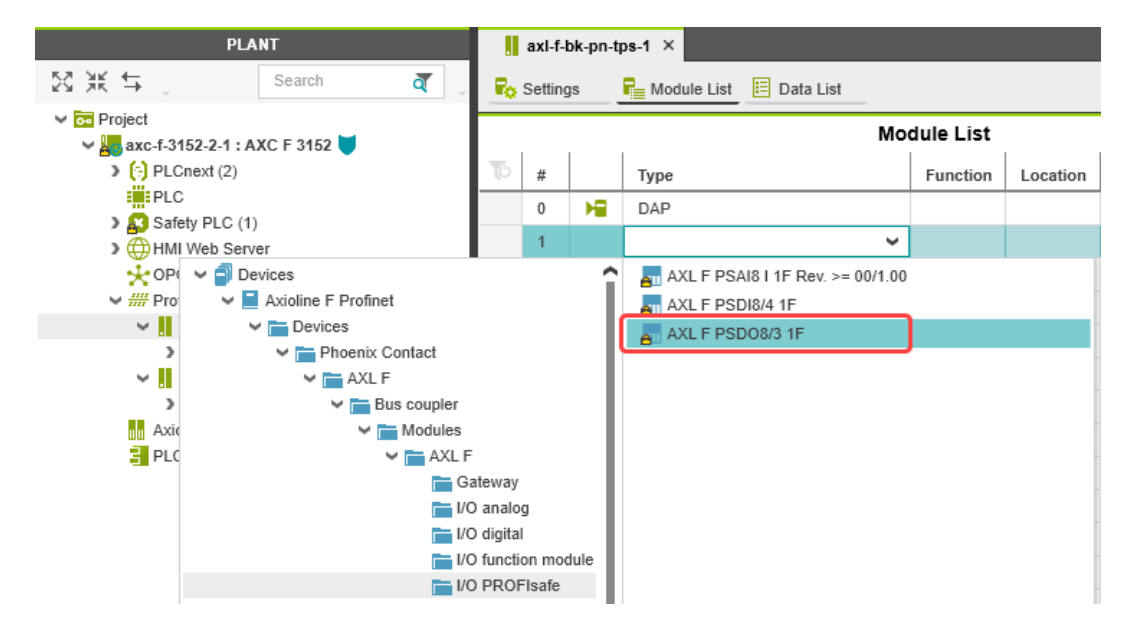

Select the relevant I/O module in the role picker.

Project password: Logging into the Safetyrelated Area In this area, you will be changing the safety-related project by adding F-Devices. If you are not logged into the "Safety-related Area", PLCnext Engineer will prompt you to enter a password.

Through the targeted distribution of the password, you can specify the circle of users who may make changes to the safety-related project.

• Enter the password in the following dialog and confirm your entry by clicking on the arrow.

| igure 6-16     | Entering the project password                  |   |   |   |
|----------------|------------------------------------------------|---|---|---|
|                | PROJECT AUTHENTICATION                         |   |   | × |
| Enter password | to get write access to the Safety-related Area |   |   |   |
| •••••          |                                                | ø | > |   |
|                |                                                |   |   |   |

A successful login is indicated by text highlighted in yellow:

| Figure 6-17 | Successful login to | the | safety-related | area |
|-------------|---------------------|-----|----------------|------|
|             |                     |     |                |      |

| PLANT                          |        |          |  |  |  |
|--------------------------------|--------|----------|--|--|--|
| 经关于 。                          | Search | <b>ā</b> |  |  |  |
| V 🐱 Project                    |        |          |  |  |  |
|                                |        |          |  |  |  |
| Safety-related Area: Logged In |        |          |  |  |  |

The I/O module is added and shown in the "PLANT" area under the "Profinet (x)" node for the respective PROFINET device (see Figure 6-18).

• Proceed as described above to add more I/O modules.

Figure 6-18 I/O modules connected to the PROFINET device

| PLANT                                                 |    | axl-f-l | bk-pn-tj    | os-1 ×                  |           |          |
|-------------------------------------------------------|----|---------|-------------|-------------------------|-----------|----------|
| ⊠ 💥 🖕 Search 🧃 🖕                                      | Ro | Setting | js          | Redule List 🗉 Data List |           |          |
| Project # axc-f-3152-2-1 : AXC F 3152                 |    |         |             | M                       | dule List |          |
| PLCnext (2)                                           | TO | #       |             | Туре                    | Function  | Location |
| E Safaha DLC (4)                                      |    | 0       | H           | DAP                     |           |          |
| MHMI Web Server                                       |    | 1       | <b>A</b> 11 | AXL F PSD08/3 1F        |           |          |
| 🔆 OPC UA                                              |    | 2       |             | Select type here        |           |          |
| V III Profinet (2)                                    |    |         |             |                         |           |          |
| ✓ axl-f-bk-pn-tps-1 : AXL F BK PN TPS (2)             |    | 4       |             |                         |           |          |
| > ► dap-1 : DAP (4) ✓ an sdo-1 : AXL F PSD08/3 1F (1) |    |         |             |                         |           |          |
|                                                       |    | 6       |             |                         |           |          |

#### Adding I/O modules to the "Axioline F (x)" node

- Double-click the "Axioline F (x)" node in the "PLANT" area.
- The "/ Axioline F" controller editor group opens.

• Select the "Device List" editor.

Add the I/O modules in the "Device List" editor. To do so, proceed as follows:

Select "Select type here" in the first row of the "Device List" editor.

The role picker opens.

•

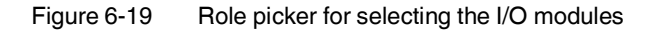

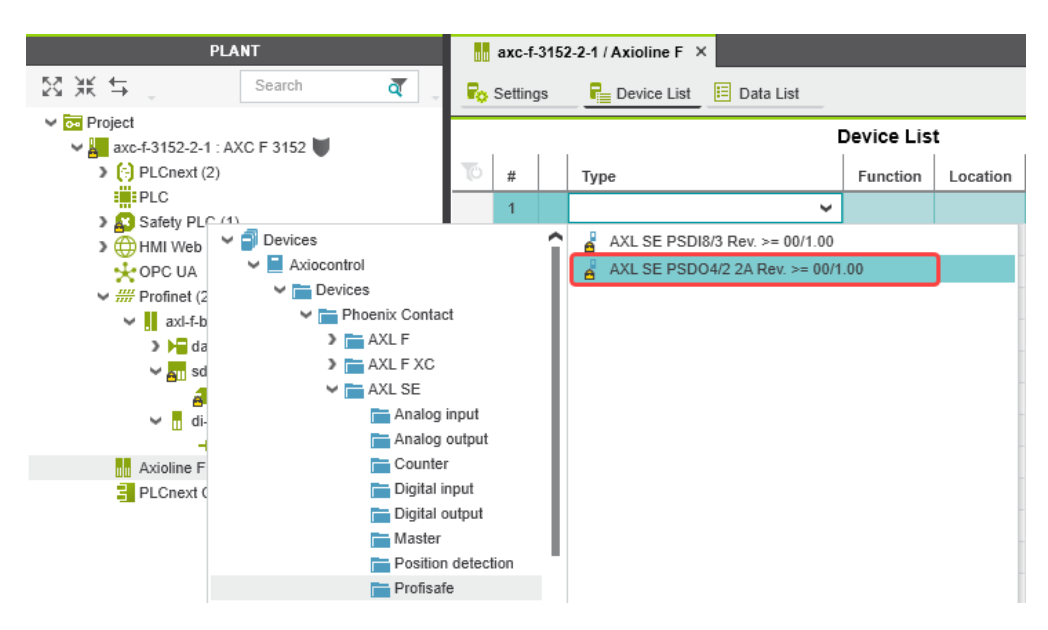

• In the role picker, select the respective I/O modules.

If, as in this example, you are using Axioline Smart Elements slot covers of the type AXL SE SC-A, configure these accordingly.

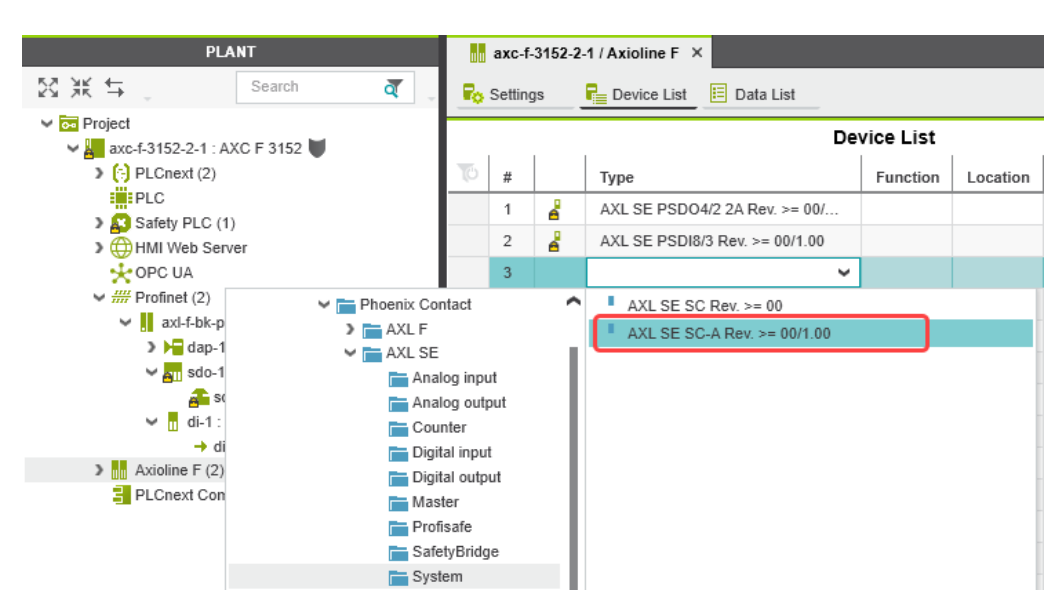

Figure 6-20 Role picker for selecting the I/O modules

The figure below shows all I/O modules contained in the example project.

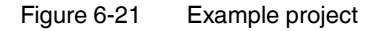

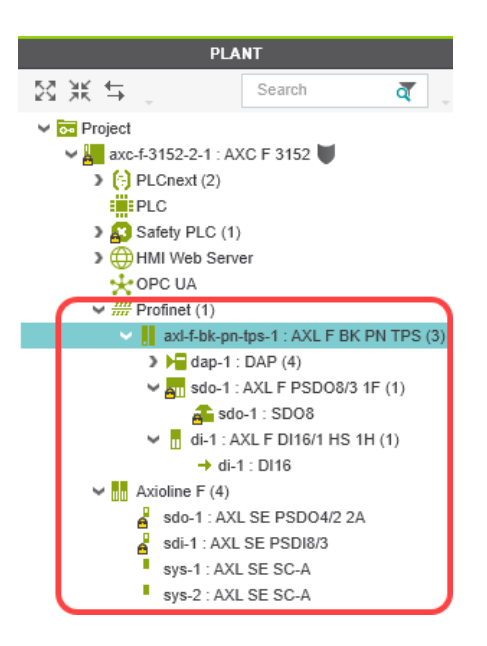

# 6.8 Programming in accordance with IEC 61131-3 – Non-safety-related example program

Information on programming a non-safety-related program is not a part of this user manual.

Information on programming in accordance with IEC 61131-3 can be found in the PLCnext community at <u>plcnext-community.net</u> and in particular in the <u>PLCnext Info</u> <u>Center</u> as well as in the PLCnext Engineer online help function.

In the above listed sources, read how to:

- Open and create a program organization unit (POU) (see Section 6.8.1).
- Create non-safety-related variables.
- Create non-safety-related programs.
- Assign non-safety-related process data.
- Instantiate programs (see Section 6.8.2).
- Create PLCnext Engineer HMI applications.

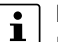

#### Please note:

Due to the creation of a new project for the SPLC 1000 described in Section 6.5.5, you have to carry out the steps in sections 6.8.1 "Creating a POU" and 6.8.2 "Instantiating programs" for the SPLC 1000 yourself.

### 6.8.1 Creating a POU

If you have created a new project for the SPLC 1000, you must create the program organization unit (POU) with the name "Main" in the "COMPONENTS" area under "Programs" for the non-safety-related part of the project (see Figure 6-23). The POU with the name "S\_Main" has been created automatically.

To create a new POU, proceed as follows:

- Click on "Programming (x)" in the "COMPONENTS" area.
- Click on the arrow next to "Local (x)".
- Right-click "Programs (x)".
- In the context menu, select "Add Program".

Figure 6-22 "Add Program" program POU context menu

| COMPONENTS               |         |                  |        |   |  |  |
|--------------------------|---------|------------------|--------|---|--|--|
| ⊠ Ж ⇔ _                  |         | Sea              | rch 🯹  |   |  |  |
| 🗸 🚞 Programming (266)    |         |                  |        |   |  |  |
| 🗸 🗖 Local (1)            |         |                  |        |   |  |  |
| 🚞 Data Types (0)         |         |                  |        |   |  |  |
| Functions & Function Blo | cks (0) |                  |        |   |  |  |
| Programs (1)             |         |                  |        |   |  |  |
| S_Main                   | *       | Add Program      |        |   |  |  |
| Extended (75)            |         | Add Safe Program |        |   |  |  |
| IEC 61131-3 (134)        | _*      | Add Ealdar       |        | - |  |  |
| Safety IEC 61131-3 (56)  |         | Add Folder       |        |   |  |  |
|                          |         | Paste            | Ctrl+V |   |  |  |

• Enter the name "Main" for the new POU.

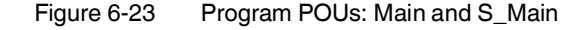

| COMPONENTS              |          |         |  |  |  |  |
|-------------------------|----------|---------|--|--|--|--|
| 83.¥K ≒ _               | Sear     | ich 🦉 🖕 |  |  |  |  |
| Programming (267)       |          |         |  |  |  |  |
| V 🔽 Local (2)           |          |         |  |  |  |  |
| Data Types (0)          |          |         |  |  |  |  |
| Functions & Function Bl | ocks (0) |         |  |  |  |  |
| V Trograms (2)          |          |         |  |  |  |  |
| 🗖 Main                  |          |         |  |  |  |  |
| S_Main                  |          |         |  |  |  |  |

### 6.8.2 Instantiating programs

Programs are instantiated in the "Tasks and Events" editor. To instantiate a program, create the required task and assign it to the desired program instance. Individual tasks are coordinated and processed in the Execution and Synchronization Manager (ESM). The PLCnext Control device used (AXC F 3152 in the example) operates with a dual-core processor and has one ESM ("ESM1" and "ESM2" in the "Tasks and Events" editor) per processor core. Opening the "Tasks and To open the "Tasks and Events" editor, proceed as follows: Events" editor Double-click on the "PLCnext (x)" node in the "PLANT" area. ٠ The "/ PLCnext" editor group opens. Select the "Tasks and Events" editor. Creating tasks To create a new task, proceed as follows: In the "Name" column, enter a name for the new task in the "Enter task name here" input ٠ field ("Task1" in the example in Figure 6-24). The name may not contain any spaces. In the "Task type" column, click in the input field. Select the "Task type" from the drop-down list. Make all of the required settings for the task in the remaining columns. Instantiating a program To instantiate a program, proceed as follows: In the "Name" column, enter a name for the program instance under a task in the "Enter ٠ program instance name here" input field ("Main1" in the example in Figure 6-24). The name may not contain any spaces. Click on "Select program type here" in the "Program type" column. Select the program to be instantiated from the drop-down list ("Main" in the example in Figure 6-24). The selected program is instantiated and assigned to a task.

| (;) axc-f-3152-2-1 / PLCnext ×                                                |                        |             |            |                          |               |          |           | ~      |               |      |      |
|-------------------------------------------------------------------------------|------------------------|-------------|------------|--------------------------|---------------|----------|-----------|--------|---------------|------|------|
| 🛅 Tasks and Events 🗉 Port List 🕏 Data Logger Sessions 🔅 Online Parameters 🗸 🗖 |                        |             |            |                          |               |          |           |        |               |      |      |
|                                                                               | Tasks and Events       |             |            |                          |               |          |           | ×      |               |      |      |
| <b>↑↓</b> ₽                                                                   |                        |             |            |                          |               |          |           | Search |               | ব্   | ],   |
| To Name                                                                       | Component name         | Task type   | Event name | Program type             | Interval (ms) | Priority | Threshold | (ms) W | Vatchdog (ms) | Comm | ıent |
| SM1                                                                           |                        |             |            |                          |               |          |           |        |               |      |      |
| ✓ ♂ Task1                                                                     |                        | Cyclic task |            |                          | 100           | 0        | 0         | 10     | 00            |      |      |
| 🗇 Main1                                                                       | Arp.Plc.Eclr           |             |            | Main                     |               |          |           |        |               |      |      |
| Enter program instance name here                                              |                        |             |            | Select program type here |               |          |           |        |               |      |      |
| Enter task name here                                                          |                        |             |            |                          |               |          |           |        |               |      |      |
| ✓ <sup>III</sup> , ESM2                                                       |                        |             |            |                          |               |          |           |        |               |      |      |
| SafetyProxyTask                                                               |                        | Cyclic task |            |                          | 5             | 0        | 0         | 1(     | 00            |      |      |
| sproxy_1                                                                      | Arp.Services.SpnsProxy |             |            | SpnsProxyProgram         |               |          |           |        |               |      |      |
| Enter task name here                                                          |                        |             |            |                          |               |          |           |        |               |      |      |

### Figure 6-24 Tasks and program instances in the "Tasks and Events" editor

## 6.9 Programming in accordance with IEC 61131-3 – Safety-related example program

Once you have created the non-safety-related part of the example project, you can start creating the safety-related part.

### 6.9.1 Assigning/checking the PROFIsafe address (F-Address) of PROFIsafe devices

The PROFIsafe address (F-Address) is a unique ID for each F-Device in the network. The F-Host is assigned an F\_Source\_Address (F\_Source\_Add), while each F-Device is assigned its own F\_Destination\_Address (F\_Dest\_Add).

You must set the PROFIsafe address via the DIP switches directly on the F-Device prior to installation. Check the set F-Address in the project in PLCnext Engineer and adapt the set tings there, if necessary.

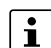

- Unique F-Address assignment Avoid addresses overlapping
- Assign a unique F-Address to each F-Device that is used. Each F-Address assigned within a network must be unique.
- Avoid overlapping F-Addresses. They are not permitted.

In the example, the F-Devices are assigned the F-Destination addresses:

- AXL F PSDO8/3 1F: 1
- AXL SE PSDO4/2 2A: 2
- AXL SE PSDI8/3: 3

For more detailed information on setting the PROFIsafe F-Addresses, please refer to "Device identification/number of safe devices" on page 34 and the device-specific user documentation.

- F\_Source\_Address (F\_Source\_Add)
- Double-click the controller node in the "PLANT" area.

The controller editor group opens.

Select the "Safety Parameters" editor.

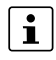

If you are not currently logged into the safety-related area, you will now be prompted to enter the password in the "PROJECT AUTHENTICATION" dialog that opens (see "Project password: Logging into the Safety-related Area" on page 95).

Figure 6-25
F-Address of the F-Host: F\_Source\_Add (F\_Source\_Address)

Image: Setting in the image: Setting in the image: Setti

 In the "PROFIsafe Addressing" view, check the setting for the F\_Source\_Add F-Address. In the example, set F\_Source\_Add to "1024". If necessary, adapt the value of F\_Source\_Add to your application.

An adjustable range of "1 ... 65534<sub>dec</sub>", maximum, is permitted.

F\_Destination\_Address (F\_Dest\_Add)

# Using the SPLC 1000 as F-Device: Setting F-Dest\_Add

If you are using the SPLC 1000 in your application as an F-Device, you can also set its F\_Dest\_Add in the "Safety Parameters" editor (see Figure 6-25).

- Only assign F\_Dest\_Add values once.
- For the SPLC 1000 set PROFIsafe destination addresses in a range from 1 to a maximum of  $65534_{dec}.$

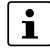

#### Using the SPLC 1000 as F-Host

An adjustable range of "1 ... 65534<sub>dec</sub>", maximum, is permitted for the F-Addresses of the safety modules used (F\_Dest\_Add / F\_Destination\_Address). Please note the following points:

- Only assign F\_Dest\_Add values once.
- For safety modules from Phoenix Contact, set PROFIsafe destination addresses in a range from 1 to a maximum of 999<sub>dec</sub>.
- For safety modules from other manufacturers, set PROFIsafe destination addresses in a range from 1 to 65534<sub>dec</sub>.
- Under the "Profinet (x)" and "Axioline F (x)" nodes in the "PLANT" area, double-click on the lower-level node of the safety module whose F-Address you want to set.

The safety module editor group opens.

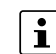

#### DIP switches for setting the F-Address of F-Devices used

You must set the PROFIsafe address via the DIP switch directly in the F-Device prior to mounting. Check the set F-Address in the project in PLCnext Engineer and adapt the settings there.

• Select the "Safety Parameters" editor.

Figure 6-26 F-Address of the PROFIsafe F-Device: F\_Dest\_Add (F\_Destination\_Address)

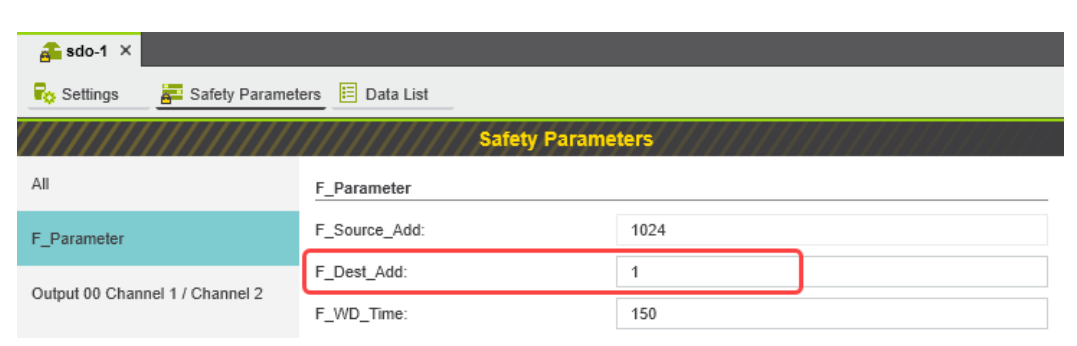

- In the "F\_Parameter" view, check the setting for the F\_Dest\_Add F-Address.
- Set F\_Dest\_Add to the value that corresponds to the DIP switch setting of the safety module.
- In the example, set F\_Dest\_Add for the safety modules used to the following values:
  - "1" for the AXL F PSDO8/3 1F (see Figure 6-26)
  - "2" for the AXL SE PSDO4/2 2A
  - "3" for the AXL SE PSDI8/3
- If necessary, adapt the F\_Dest\_Add values to your application.

An adjustable range of "1 ... 65534<sub>dec</sub>", maximum, is permitted.

Proceed as described above for other safety modules in your application.

#### 6.9.2 Checking/setting safety parameters for configured F-Devices

For configured F-Devices, you must check and possibly set various safety parameters, depending on the safety function and safety integrity. Specifically, these are F-Address F\_Dest\_Add, watchdog time F\_WD\_Time, and the input/output parameters.

#### WARNING: Safety and availability of the system/machine

Select a suitable watchdog time F\_WD\_Time to ensure the safety and availability of your system/machine.

• Select a watchdog time that is long enough to ensure the safety of your system/machine with maximum possible availability.

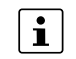

For further information on selecting the watchdog time, refer to Section 3.3 on page 38.

- 1. Call up the safety parameters for the AXL F PSDO8/3 1F:
- Under the "Profinet (x)" node in the "PLANT" area, double-click on the lower-level node of the safety module whose safety parameters you want to set (in the example in Figure 6-27: AXL F PSDO8/3 1F).

The safety module editor group opens.

• Select the "Safety Parameters" editor.

```
Figure 6-27 "Safety Parameters" editor: AXL F PSDO8/3 1F
```

| 🔒 sdo-1 🗙                                     |                                       |                         |          |  |  |  |
|-----------------------------------------------|---------------------------------------|-------------------------|----------|--|--|--|
| Ro Settings 🛛 🚰 Safety Parameters 📋 Data List |                                       |                         |          |  |  |  |
| Safety Parameters                             |                                       |                         |          |  |  |  |
| All F_Parameter                               |                                       |                         |          |  |  |  |
| F_Parameter                                   | F_Source_Add:                         | 1024                    |          |  |  |  |
| Output 00 Channel 1 / Channel 2               | F_Dest_Add:                           | 1                       |          |  |  |  |
| Output to Channel 17 Channel 2                | F_WD_Time:                            | 50                      |          |  |  |  |
| Output 01 Channel 1 / Channel 2               | Output 00 Channel 1 / Channel 2       |                         |          |  |  |  |
| Output 02 Channel 1 / Channel 2               | Assignment:                           | single-channel          | ~        |  |  |  |
| Output 03 Channel 1 / Channel 2               | Switch-off delay for stop category 1: | deactivated             | ~        |  |  |  |
|                                               | Assignment of switch-off delay:       | Channel 1 and channel 2 | 2 active |  |  |  |
|                                               | Test Impulses (Output switched off):  | activated               | ~        |  |  |  |

- 2. Call up the safety parameters for the AXL SE PSDO4/2 2A:
- Under the "Profinet (x)" node in the "PLANT" area, double-click on the lower-level node of the safety module whose safety parameters you want to set (in the example in Figure 6-28: AXL SE PSDO4/2 2A).

The safety module editor group opens.

• Select the "Safety Parameters" editor.

| Figure 6-28 "Safety Parameters" editor: AXL SE PSDO4/ | 2 2A |
|-------------------------------------------------------|------|
|-------------------------------------------------------|------|

| 🚓 sdo-1 × 🖁 sdo-1 ×                           |                                    |                         |   |  |  |  |  |
|-----------------------------------------------|------------------------------------|-------------------------|---|--|--|--|--|
| Ro Settings 🛛 🖉 Safety Parameters 🔲 Data List |                                    |                         |   |  |  |  |  |
| Safety Parameters                             |                                    |                         |   |  |  |  |  |
| All 📐                                         | F_Parameter                        |                         |   |  |  |  |  |
| F_Parameter                                   | F_Source_Add:                      | 1024                    |   |  |  |  |  |
| Ordered & shareset 4/shareset 2               | F_Dest_Add:                        | 2                       |   |  |  |  |  |
| Output o channel 1/channel 2                  | F_WD_Time:                         | 150                     |   |  |  |  |  |
| Output 1 channel 1/channel 2                  | Output 0 channel 1/channel 2       |                         |   |  |  |  |  |
|                                               | Assignment:                        | Used, 1-channel both    | ~ |  |  |  |  |
|                                               | Off-delay:                         | Disabled                | ~ |  |  |  |  |
|                                               | Assignment of the off-delay:       | Channel 1 and channel 2 | ~ |  |  |  |  |
|                                               | Test pulses if output is disabled: | Enabled                 | ~ |  |  |  |  |
|                                               | ZVEI class:                        | Class 0: up to 3 ms     | ~ |  |  |  |  |

- 3. Call up the safety parameters for the AXL SE PSDI8/3:
- Under the "Profinet (x)" node in the "PLANT" area, double-click on the lower-level node of the safety module whose safety parameters you want to set (in the example in Figure 6-29: AXL SE PSDI8/3).

The safety module editor group opens.

• Select the "Safety Parameters" editor.

| Figure 6-29 | "Safety Parameters"                   | editor: AXL SE PSDI8/3 |
|-------------|---------------------------------------|------------------------|
|             | · · · · · · · · · · · · · · · · · · · |                        |

| 🐴 sdo-1 × 👍 sdo-1 × 🚦                       | sdi-1 ×                                  |                                        |                                         |
|---------------------------------------------|------------------------------------------|----------------------------------------|-----------------------------------------|
| Ro Settings 🖉 Safety Parameters 🗉 Data List |                                          |                                        |                                         |
| ///////////////////////////////////////     | Safety Paramete                          | rs//////////////////////////////////// | /////////////////////////////////////// |
| All                                         | F_Parameter                              |                                        |                                         |
| F_Parameter                                 | F_Source_Add:                            | 1024                                   |                                         |
| Input 00 Channel 1 / Channel 2              | F_Dest_Add:                              | 3                                      |                                         |
|                                             | F_WD_Time:                               | 100                                    |                                         |
| Input 01 Channel 1 / Channel 2              | Input 00 Channel 1 / Channel 2           |                                        |                                         |
| Input 02 Channel 1 / Channel 2              | Assignment:                              | both single-channel                    | ~                                       |
| Input 03 Channel 1 / Channel 2              | Max Filter Duration:                     | 3 ms                                   | ~                                       |
|                                             | Symmetry:                                | deactivated                            | ~                                       |
|                                             | Start inhibit due to symmetry violation: | off                                    | ~                                       |
|                                             | Cross-circuit detection:                 | cross-circuit detection                | ~                                       |

- 4. Set the safety parameters:
- Set the required safety parameters. In the example in the figures 6-27, 6-28, and 6-29, these values are as follows:

Table 6-2Safety-related parameters in the example

| Value                                                             | AXL F PSDO8/3 1F             | AXL SE PSDO4/2 2A                             | AXL SE PSDI8/3                   |
|-------------------------------------------------------------------|------------------------------|-----------------------------------------------|----------------------------------|
| Figure                                                            | Figure 6-27 on page 105      | Figure 6-28 on page 105                       | Figure 6-29 on page 106          |
| F-Address<br>F_Dest_Add                                           | 1                            | 2                                             | 3                                |
| Watchdog time<br>F_WD_Time                                        | 50 ms                        | 150 ms                                        | 100 ms                           |
| Assignment of<br>channels 1 and<br>2 for the inputs<br>or outputs | Output 00:<br>single-channel | Output 0:<br>assigned,<br>both single-channel | Input 00:<br>both single-channel |

If necessary, adapt the settings to your application.

Repeat the above safety parameter settings for each safety module used in your application.

#### 6.9.3 Management/diagnostic variables for F-Devices

In PLCnext Engineer, you can specify whether management/diagnostic variables are to be created for F-Devices in the project.

One part of these management/diagnostic variables is created by default.

These non-safety-related variables support you in the reintegration of passivated F-Devices, for example.

For this purpose, you can define non-safety-related exchange variables in PLCnext Engineer. You then connect these exchange variables to corresponding management/diagnostic variables in the safety-related "S\_Main" POU (see Section "Creating a safety-related program" on page 115).

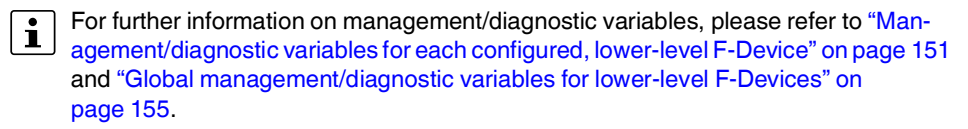

• Double-click on the "Safety PLC (x)" node in the "PLANT" area.

The "/ Safety PLC" editor group opens.

• Select the "Settings" editor.

In the "Profisafe – device diagnostic variables" view, you can specify which management/ diagnostic variables are to be generated for each F-Device configured in the project (see Figure 6-30).

| Figure 6-30 | Management/diagnostic variables for each configured F-Device |
|-------------|--------------------------------------------------------------|
|             |                                                              |

| 🞧 axc-f-3152-2-1 / Safety PLC 🗡                            |                                         |               |            |   | ~ |
|------------------------------------------------------------|-----------------------------------------|---------------|------------|---|---|
| 💦 Settings 🚽 🎜 Safety Cockpit 📓 Tasks and Eve              | nts 🗵 Data List 🚽 Statistics            |               |            | ¥ |   |
| Settings                                                   |                                         |               | <b>→</b> _ |   | × |
| All                                                        | Profisafe - device diagnostic variables |               |            |   |   |
| Safety controller                                          | F_ADDR_[nnnnn]_ACK_REQ: (j)             | Create        |            | • | ~ |
| Drafianta davias diagnastis variables                      | F_ADDR_[nnnnn]_ACK_REI: (i)             | Create        |            | • | • |
| Profisare - device diagnostic variables                    | F_ADDR_[nnnnn]_PASS_OUT: (i)            | Create        |            | • | ~ |
| Profisafe - summarizing diagnostic variables               | F_ADDR_[nnnnn]_PASS_ON: ()              | Create        |            | • | ~ |
| Profisafe - device diagnostic variables (local device)     | F_ADDR_[nnnnn]_DEVICE_FAULT: (j)        | Create        |            | • | ~ |
|                                                            | F_ADDR_[nnnnn]_CE_CRC: ()               | Create        |            | • | ~ |
| rionale - automaticing diagnosite variables (local device) | F_ADDR_[nnnnn]_WD_TIMEOUT: ()           | Create        |            | • | ~ |
| Profile                                                    | F_ADDR_[nnnnn]_IPAR_OK: (j)             | Do not create |            | • | ~ |
|                                                            | F_ADDR_[nnnnn]_IPAR_EN: (j)             | Do not create |            | • | ~ |
|                                                            | F_ADDR_[nnnnn]_CHF_ACK_REI: (j)         | Do not create |            |   | ~ |
|                                                            | F_ADDR_[nnnnn]_CHF_ACK_REQ: (i)         | Do not create |            | • | ~ |
|                                                            | F_ADDR_[nnnnn]_CE_CRC_H: (j)            | Do not create |            | • | ~ |
|                                                            | F_ADDR_[nnnnn]_WD_TIMEOUT_H: ()         | Do not create |            | • | ~ |
|                                                            | F_ADDR_[nnnnn]_LOOPBACK: (j)            | Do not create |            | • | ~ |

In the "Profisafe – summarizing diagnostic variables" view, you can specify which management/diagnostic variables are to be globally generated once for all PROFIsafe F-Devices configured in the project (see Figure 6-31).

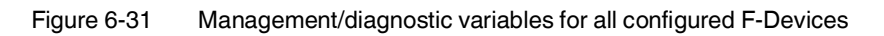

| 😰 axc-f-3152-2-1 / Safety PLC 🗙                             |                                              |               |       | ~ |
|-------------------------------------------------------------|----------------------------------------------|---------------|-------|---|
| 🗣 Settings 🚽 Safety Cockpit 📓 Tasks and Events 📔 Data List  |                                              |               | ~     |   |
| Settings                                                    |                                              |               | * - □ | × |
| All                                                         | Profisafe - summarizing diagnostic variables |               |       |   |
| Safety controller                                           | PASS_OUT_GLOBAL: (i)                         | Do not create |       | • |
|                                                             | ACK_REQ_GLOBAL: ()                           | Do not create |       | • |
| Profisare - device diagnostic variables                     | ACK_REI_GLOBAL: (j)                          | Do not create |       | ¥ |
| Profisafe - summarizing diagnostic variables                | DEVICE_FAULT_GLOBAL: ()                      | Do not create |       | ¥ |
| Profisafe - device diagnostic variables (local device)      | CE_CRC_GLOBAL: (i)                           | Do not create |       | ~ |
| Profisafe - summarizing diagnostic variables (local device) | WD_TIMEOUT_GLOBAL: ()                        | Do not create |       | • |
|                                                             | CHF_ACK_REI_GLOBAL: (j)                      | Do not create |       | • |
| Profile                                                     | CHF_ACK_REQ_GLOBAL: ()                       | Do not create |       | ¥ |
|                                                             | CE_CRC_H_GLOBAL: ()                          | Do not create |       | ¥ |
|                                                             | WD_TIMEOUT_H_GLOBAL: ()                      | Do not create |       | ~ |
|                                                             | LOOPBACK_GLOBAL: ()                          | Do not create |       | ~ |
Created variables are displayed in the "Data List" editor of the controller node:

| Fiaure 6-32 | Management/diagnostic variables of F-Devices (default) |
|-------------|--------------------------------------------------------|
|             |                                                        |

| 4   | axc-f-3152-2-1 ×           |                                 |                        |            |       |         |       |         |
|-----|----------------------------|---------------------------------|------------------------|------------|-------|---------|-------|---------|
| €   | Cockpit Ro Settings        | 🚪 Safety Parameters 📃 Data List | i <mark>li</mark> ti s | statistics |       |         |       |         |
|     |                            |                                 | Data L                 | ist        |       |         |       |         |
| VAR |                            |                                 | ev es                  |            | 2     | ~       |       |         |
| 10  | Variable (PLC)             | Variable (Safety PLC)           | Туре                   | Usage      | I/Q/M | Comment | Init  | Confirm |
|     | Select Variable (PLC) here | F_ADDR_00001_ACK_REI            | BOOL                   | Global     | Q     |         | FALSE |         |
|     | Select Variable (PLC) here | F_ADDR_00001_ACK_REQ            | BOOL                   | Global     | 1     |         | FALSE |         |
|     | Select Variable (PLC) here | F_ADDR_00001_CE_CRC             | BOOL                   | Global     | 1     |         | FALSE |         |
|     | Select Variable (PLC) here | F_ADDR_00001_DEVICE_FAULT       | BOOL                   | Global     | 1     |         | FALSE |         |
|     | Select Variable (PLC) here | F_ADDR_00001_PASS_ON            | BOOL                   | Global     | Q     |         | FALSE |         |
|     | Select Variable (PLC) here | F_ADDR_00001_PASS_OUT           | BOOL                   | Global     | 1     |         | FALSE |         |
|     | Select Variable (PLC) here | F_ADDR_00001_WD_TIMEOUT         | BOOL                   | Global     | 1     |         | FALSE |         |
|     | Select Variable (PLC) here | F_ADDR_00002_ACK_REI            | BOOL                   | Global     | Q     |         | FALSE |         |
|     | Select Variable (PLC) here | F_ADDR_00002_ACK_REQ            | BOOL                   | Global     | 1     |         | FALSE |         |
|     | Select Variable (PLC) here | F_ADDR_00002_CE_CRC             | BOOL                   | Global     | 1     |         | FALSE |         |
|     | Select Variable (PLC) here | F_ADDR_00002_DEVICE_FAULT       | BOOL                   | Global     | 1     |         | FALSE |         |
|     | Select Variable (PLC) here | F_ADDR_00002_PASS_ON            | BOOL                   | Global     | Q     |         | FALSE |         |
|     | Select Variable (PLC) here | F_ADDR_00002_PASS_OUT           | BOOL                   | Global     | 1     |         | FALSE |         |
|     | Select Variable (PLC) here | F_ADDR_00002_WD_TIMEOUT         | BOOL                   | Global     | 1     |         | FALSE |         |
|     | Select Variable (PLC) here | F_ADDR_00003_ACK_REI            | BOOL                   | Global     | Q     |         | FALSE |         |
|     | Select Variable (PLC) here | F_ADDR_00003_ACK_REQ            | BOOL                   | Global     | 1     |         | FALSE |         |
|     | Select Variable (PLC) here | F_ADDR_00003_CE_CRC             | BOOL                   | Global     | 1     |         | FALSE |         |
|     | Select Variable (PLC) here | F_ADDR_00003_DEVICE_FAULT       | BOOL                   | Global     | 1     |         | FALSE |         |
|     | Select Variable (PLC) here | F_ADDR_00003_PASS_ON            | BOOL                   | Global     | Q     |         | FALSE |         |
|     | Select Variable (PLC) here | F_ADDR_00003_PASS_OUT           | BOOL                   | Global     | 1     |         | FALSE |         |
|     | Select Variable (PLC) here | F_ADDR_00003_WD_TIMEOUT         | BOOL                   | Global     | 1     |         | FALSE |         |

For the three F-Devices used in the example, PLCnext Engineer creates 21 management/diagnostic variables by default.

### 6.9.4 Creating variables (exchange variables)

To exchange data between a standard controller and safety-related PLC, you can define "exchange variables" in PLCnext Engineer. These exchange variables are of a non-safety-related data type.

The aim is to link the created exchange variables with specific management/diagnostic variables described in Section 6.9.3.

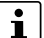

#### Data direction for exchange variables

A data direction must be specified for exchange variables. The data direction determines whether the variable can be read ("I" data direction) or written ("Q" data direction) by the safety-related application. Depending on the set data direction, the standard application has write or read access to the respective variable.

- 1. In PLCnext Engineer, first create the "Exchange" variable group as shown in Figure 6-33 once you have opened the "PLC" node in the "PLANT" area.
- Next, create 4 variables for each F-Device used in the "Variable (PLC)" column in this group.
- 3. Then, in the "Variable (Safety PLC)" column, create the corresponding non-safety-related exchange variables.

These exchange variables are assigned to the safety-related PLC.

4. Finally, set the data direction of the exchange variables.

In the example in Figure 6-33, the 4 variables/exchange variables will be created for the AXL SE PSDI8/3 F-Device.

|     | axc-f-3152-2-1 / PLC ×   |                       |                               |         |            | ~        |
|-----|--------------------------|-----------------------|-------------------------------|---------|------------|----------|
| Ro  | Settings 📃 Data List     |                       |                               |         |            | ~ 🗆      |
|     |                          | 0                     | ata List                      |         | ÷ =        | o ×      |
| Ť   | 🖌 💥 🔀 🖓                  | ₩ ₩ ₩ ₩ Э 🛠 бш        | H; 💥 騨 🖏 🖬 🔎                  |         | Search     | <b>ā</b> |
| TO  | Variable (PLC)           | Variable (Safety PLC) | Process data item >           | HMI tag | > Function |          |
| ▼ E | kchange                  |                       |                               |         |            |          |
|     | AXLSE_PSDI_ACK_REQ       | AXLSE_PSDI_ACK_REQ    | Select Process data item here |         |            |          |
|     | AXLSE_PSDI_ACK_REI       | AXLSE_PSDI_ACK_REI    | Select Process data item here |         |            |          |
|     | AXLSE_PSDI_PASS_OUT      | AXLSE_PSDI_PASS_OUT   | Select Process data item here |         |            |          |
|     | AXLSE_PSDI_PASS_ON       | AXLSE_PSDI_PASS_ON    | Select Process data item here |         |            |          |
|     | Enter variable name here |                       |                               |         |            |          |

Figure 6-33 Exchange variables in the example

Double-click on the "PLC" node in the "PLANT" area.

The "/ PLC" controller editor group opens.

- Select the "Data List" editor.
- Click on the Ma button to generate a new variable group.
- Rename the new variable group to "Exchange", for example.
- Enter the names of the variables in the "Variable (PLC)" column in turn as shown in Figure 6-33.

In the "Variable (Safety PLC)" column, select "Add Variable (Safety PLC)" in the context ٠ menu for each variable you created earlier in turn (see Figure 6-34).

| axc-f-3152-2-1 / PLC ×   |                                   |            |            |                    |            |         |      |        |         |    | ~  |
|--------------------------|-----------------------------------|------------|------------|--------------------|------------|---------|------|--------|---------|----|----|
| Ro Settings 📃 Data List  |                                   |            |            |                    |            |         |      |        |         | ~  |    |
|                          |                                   | Data       | a List     |                    |            |         |      |        | ÷ _     |    | ×  |
| 1 U 💥 🖓 🗤                |                                   | 9-G        | XAR        | S S S              | Q          | -       | T    | Search |         | ব্ | ], |
| Variable (PLC)           | Variable (Safety PLC)             | Т          | ype        | Usage              | I/Q/M      | Comment | Init |        | Confirm | n  |    |
| ✓ Exchange               |                                   |            |            |                    |            |         |      |        |         |    |    |
| AXLSE_PSDI_ACK_REQ       | Select Variable (Safety PLC) here |            |            |                    |            |         |      |        |         |    |    |
| AXLSE_PSDI_ACK_REI       | Select Variable (Safety PLC) here | VAR<br>*   | Create nev | v Variable (PLC)   |            |         |      |        |         |    |    |
| AXLSE_PSDI_PASS_OUT      | Select Variable (Safety PLC) here | VAR<br>VAR | Create nev | v Variable group   | (PLC)      |         |      |        |         |    |    |
| AXLSE_PSDI_PASS_ON       | Select Variable (Safety PLC) here | VAR<br>*   |            | v Variable (Safet  | y PLC)     |         |      |        |         |    |    |
| Enter variable name here |                                   | VAR<br>VAR |            | v Variable group   | (Safety PL |         |      |        |         |    |    |
| > Default                |                                   | VAR        | Add Variab |                    |            |         |      |        |         |    |    |
| System Variables         |                                   | VAR        | Delete Var | iable (PLC)        |            |         | _    |        |         |    |    |
|                          |                                   | VAP        | Add Variat | ole (Safety PLC)   |            |         |      |        |         |    |    |
|                          |                                   | VAR        | Dalata Var | iahla (Safahi DI ( | 11         |         |      |        |         |    |    |

Figure 6-34 "Add Variable (Safety PLC)" context menu

After you have created the exchange variables, you need to specify the data direction (I/Q).

Data direction

Set the data direction for the exchange variables. Refer to the information provided at the start of this section on page 110.

Set the data direction in turn for each variable created earlier as shown in Figure 6-35. •

| С | × |  |
|---|---|--|
|   |   |  |

Setting the data direction

Figure 6-35

|      | axc-f-3152-2-1 / PLC ×   |                       |         |        |       |         |          |         | ~        |
|------|--------------------------|-----------------------|---------|--------|-------|---------|----------|---------|----------|
| Po   | Settings 📃 Data List     |                       |         |        |       |         |          |         | ~ □      |
|      | Data List 😽 – 🗆 ×        |                       |         |        |       |         |          |         |          |
| Ť    |                          | 🥦 🕵 № № № Э> 👯 👍 З    | 1-G XAR | S (    | 2     | ,       | T Search |         | <b>ā</b> |
| TO.  | Variable (PLC)           | Variable (Safety PLC) | Туре    | Usage  | I/Q/M | Comment | Init     | Confirm |          |
| ▼ E) | change                   |                       |         |        |       |         |          |         |          |
|      | AXLSE_PSDI_ACK_REQ       | AXLSE_PSDI_ACK_REQ    | BOOL    | Global | Q     |         | FALSE    |         |          |
|      | AXLSE_PSDI_ACK_REI       | AXLSE_PSDI_ACK_REI    | BOOL    | Global | I     |         | FALSE    |         |          |
|      | AXLSE_PSDI_PASS_OUT      | AXLSE_PSDI_PASS_OUT   | BOOL    | Global | Q     |         | FALSE    |         |          |
|      | AXLSE_PSDI_PASS_ON       | AXLSE_PSDI_PASS_ON    | BOOL    | Global | 1 -   |         | FALSE    |         |          |
|      | Enter variable name here |                       |         |        | 1     |         |          |         |          |
| ) De | efault                   |                       |         |        | Q     |         |          |         |          |

### 6.9.5 Opening a safety-related POU

For further information on opening and creating POUs, please refer to Section "Creating a POU" on page 99.

For detailed notes on operating the PLCnext Engineer software, please refer to the online help for the software.

When you create a project, a POU with the name "S\_Main" is created automatically for safety-related controllers in the "COMPONENTS" area under "Programs" (see Figure 6-23 on page 100).

- Click on "Programming (x)" in the "COMPONENTS" area.
- Then click on the arrow next to "Local (x)", then on "Programs (x)".
- Double-click on the desired safety-related POU (in the example: "S\_Main" program).

The editor group for the selected POU opens.

### 6.9.6 Creating safety-related variables

Variables in the example<br/>projectThe following table lists the safety-related variables used in the safety-related example program.

Table 6-3 Input/output variables in the example

| Parameter | Variable name   | Data type | Use      | Description                                                                                               |
|-----------|-----------------|-----------|----------|----------------------------------------------------------------------------------------------------|
| IN1       | AXLSE_PSDI_IN1  | SAFEBOOL  | External | AXL SE PSDI8/3:<br>Input 0 channel 1 (IN0_CH1)<br>PD: sdi-1 / IN0 CH1/2                                   |
| IN2       | AXLSE_PSDI_IN2  | SAFEBOOL  | External | AXL SE PSDI8/3:<br>Input 0 channel 2 (IN0_CH2)<br>PD: sdi-1 / IN0 CH2                                     |
| OUT1      | AXLSE_PSDO_OUT1 | SAFEBOOL  | External | AXL SE PSDO4/2 2A:<br>Output 0 channel 1 (OUT0_CH1)<br>PD: sdo-1 / OUT00 CH1/2                            |
| OUT2      | AXLSE_PSDO_OUT2 | SAFEBOOL  | External | AXL SE PSDO4/2 2A:<br>Output 0 channel 1 (OUT0_CH2)<br>PD: sdo-1 / OUT00 CH2                              |
| OUT3      | AXLF_PSDO_OUT   | SAFEBOOL  | External | AXL F PSDO8/3 1F:<br>Output 0 channel 1 (OUT0_CH1)<br>PD: axl-f-bk-pn-tps-1 / sdo-1 / Sdo-1 / OUT00 CH1/2 |

Key: PD = Process Data element in PLCnext Engineer

- Select the "Variables" editor.
- Create the variables that you need for the selected POU (in the example in Figure 6-36: S\_Main).
- Set the type and use for all created variables.

Figure 6-36 Creating variables for a POU (in the example: for the "S\_Main" POU)

| 5          | S_Main ×                                |                                         |           |               |           |        | ~        | COMPONENTS                       |
|------------|-----------------------------------------|-----------------------------------------|-----------|---------------|-----------|--------|----------|----------------------------------|
| ß          | Safety Information 🔡 Variab             | les 🔄 🔂 Code                            | 着 Vers    | ion Informati | ion 🖓 Res | ources | s + v 🗆  | 23. ¥K 🖨 📜 🖕                     |
| ///        | /////////////////////////////////////// | /////////////////////////////////////// | Variables | //////        | //////    | / 并    | - 🗆 ×    | 🛩 🚞 Programming (267)            |
| Ť          | J 🔆 🖸 VAR VAR                           | XAR P                                   | ÷         | T             | Search    |        | ব্       | V 🗖 Local (2)                    |
| 10         | Name                                    | Туре                                    | Usage     | Translate     | Comment   | Init   | Feedback | Data Types (0)                   |
| <b>₩</b> D | efault                                  |                                         |           |               |           |        |          | <ul> <li>Programs (2)</li> </ul> |
|            | AXLSE_PSDI_IN1                          | SAFEBOOL                                | External  |               |           |        |          | Main                             |
|            | AXLSE_PSDI_IN2                          | SAFEBOOL                                | External  |               |           |        |          | S_Main                           |
|            | AXLSE_PSD0_OUT1                         | SAFEBOOL                                | External  |               |           |        |          | Extended (75) EC 61131-3 (134)   |
|            | AXLSE_PSD0_OUT2                         | SAFEBOOL                                | External  |               |           |        |          | Safety IEC 61131-3 (56)          |
|            | AXLF_PSDO_OUT                           | SAFEBOOL                                | External  |               |           |        |          |                                  |

Selecting management/ diagnostic variables and exchange variables Before the management/diagnostic variables and exchange variables that were created by default can be used in the code worksheet, you must select these variables in the variables worksheet.

- Select the "Variables" editor.
- Open the selection list by clicking on the arrow in the "Name" field (see Figure 6-37).
- Select the "Safety PLC".
- Select the corresponding variable on the right-hand side of the window.
- Repeat this step for all the management/diagnostic variables and exchange variables shown in Figure 6-37.

Figure 6-37 Selecting management/diagnostic variables

| PLANT                                                                                                    |               | S_Main ×                         |          |                      |  |  |  |  |  |
|----------------------------------------------------------------------------------------------------|---------------|----------------------------------|----------|----------------------|--|--|--|--|--|
| ⊠ Ж ≒                                                                                                    |               | Safety Information 📓 Variables   | 🛃 Code   | 着 Version Info       |  |  |  |  |  |
| <ul> <li>Project</li> <li>axc-f-3152-2-1 : AXC F 3152</li> <li>; PLCnext (2)</li> <li>; PLC</li> <li>Seter PLC</li> </ul> | ///<br>↑<br>₽ | J XK 23 VAR VAR<br>Name          |          | Variables            |  |  |  |  |  |
| MII Web Server                                                                                                    | ▼ De          | efault                           |          | 8-                   |  |  |  |  |  |
| • OPC UA                                                                                                    |               | AXLSE_PSDI_IN1<br>AXLSE PSDI_IN2 | SAFEBOOL | External<br>External |  |  |  |  |  |
| PLCnext Components (0)                                                                                                    |               | AXLSE_PSDO_OUT1                  | SAFEBOOL | External             |  |  |  |  |  |
|                                                                                                    |               | AXLSE_PSDO_OUT2                  | SAFEBOOL | External             |  |  |  |  |  |
|                                                                                                    |               | AXLF_PSDO_OUT                    | SAFEBOOL | External             |  |  |  |  |  |
|                                                                                                    | $\cap$        | F_ADDR_00003_ACK_REI             | BOOL     | External             |  |  |  |  |  |
|                                                                                                    |               | F_ADDR_00003_ACK_REQ             | BOOL     | External             |  |  |  |  |  |
|                                                                                                    |               | F_ADDR_00003_PASS_ON             | BOOL     | External             |  |  |  |  |  |
|                                                                                                    |               | F_ADDR_00003_PASS_OUT            | BOOL     | External             |  |  |  |  |  |
|                                                                                                    |               | AXLSE_PSDI_ACK_REI               | BOOL     | External             |  |  |  |  |  |
|                                                                                                    |               | AXLSE_PSDI_ACK_REQ               | BOOL     | External             |  |  |  |  |  |
|                                                                                                    |               | AXLSE_PSDI_PASS_ON               | BOOL     | External             |  |  |  |  |  |
|                                                                                                    |               | v                                |          |                      |  |  |  |  |  |
| V on Project                                                                                                    |               | AXLSE_PSDI_PASS_OUT              | î        |                      |  |  |  |  |  |
| ✓ ▲ axc-f-3152-2-1 : AXC F                                                                                                | 3152          | F_ADDR_00001_ACK_REI             | II       |                      |  |  |  |  |  |
| Safety PLC                                                                                                    |               | F_ADDR_00001_CE_CRC              |          |                      |  |  |  |  |  |
|                                                                                                    |               | F ADDR 00001 DEVICE FAU          | ILT      |                      |  |  |  |  |  |

Once you have created all of the necessary variables, create the program for the selected POU, see Section 6.9.7.

| Safety-related example program | The safety-related example program in Figure 6-38 on page 116 includes the following functions:                                                                                                    |
|--------------------------------|----------------------------------------------------------------------------------------------------|
|                                | <ul> <li>In the first part of the example, two inputs of the safety-related AXL SE PSDI8/3 input<br/>module are linked to two outputs of the safety-related AXL SE PSDO4/2 2A.</li> </ul>                                                                                                    |
|                                | <ul> <li>In the second part of the example, two inputs of the safety-related AXL SE PSDI8/3<br/>input module are linked with AND logic via the safety-related AND_S function block.<br/>The result will be linked to an output of the safety-related AXL F PSDO8/3 1F output<br/>module.</li> </ul>                                                                                                    |
|                                | <ul> <li>In the third part of the example, exchange variables for the safety-related<br/>AXL SE PSDI8/3 input module from the "Exchange" variable group will be linked with<br/>the management/diagnostic variables. In the example, the passivation of an F-Device<br/>will be canceled via the variables with an operator acknowledge request and subse-<br/>quent operator acknowledge reintegration (see Section "Operator acknowledge" on<br/>page 127).</li> </ul> |
|                                | The input/output variables are connected to process data in due course.                                                                                                    |
| Creating a program             | To create a program, proceed as follows: <ul> <li>Select the code editor.</li> </ul>                                                                                                    |
|                                | By default, the code editor is labeled with "Code". You can change the designation of the code editor as desired.                                                                                                    |
|                                | <ul> <li>Create the program as shown in Figure 6-38 on page 116.</li> </ul>                                                                                                    |

### 6.9.7 Creating a safety-related program

|     | S_Main ×           |                |                 |                                         |           |   |               |   |   |
|-----|--------------------|----------------|-----------------|-----------------------------------------|-----------|---|---------------|---|---|
| > : | Safety Information | Variables      | Code            | Version Information                     | Resources | + |               | ~ |   |
| //  | ////////           | ////////       | ///////         | ode//////////////////////////////////// |           |   | ∕/ <b>≁</b> - |   | > |
|     | нюн »- НН т        | O ⊕E )∦        | € 🕅 1.2 ↔       | 💫 🔎 🖕                                   |           |   |               |   |   |
|     | Code_Networ        | k1 [descripti  | on]             |                                         |           |   |               |   | Í |
|     | AXLSE              | PSDI_INI       | AXLSE_PSDO_OUT  | 1                                       |           |   |               |   |   |
|     | Code_Networ        | k2 [descripti  | on]             |                                         |           |   |               |   | Į |
|     | AXLSE_             | PSDI_IN2       | AXLSE_PSDO_OUT  | 2                                       |           |   |               |   |   |
| Ì   | Code_Networ        | k3 [descripti  | on]             |                                         |           |   |               |   |   |
|     | AXLSE_             | PSDLIN2        | on]             |                                         |           |   |               |   |   |
|     | AXLSE_             | PSDI_PASS_ON   | F_ADDR_00       | 003_PASS_ON                             |           |   |               |   |   |
|     | Code_Networ        | k5 [descripti  | on]             |                                         |           |   |               |   |   |
|     | F_ADDR_            | 00003_PASS_OUT | AXLSE_PS        | DI_PASS_OUT                             |           |   |               |   |   |
|     | Code_Networ        | k6 [descripti  | on]             |                                         |           |   |               |   |   |
|     | AXLSE_PS           | DI_ACK_REI     | F_ADDR_00003_A0 | CK_REI                                  |           |   |               |   |   |
| Ì   | Code_Networ        | k7 [descripti  | on]             |                                         |           |   |               |   |   |
|     | Code_Networ        | k7 [descripti  | on]             | DI_ACK_REQ                              |           |   |               |   |   |

Figure 6-38 Safety-related example program with errors displayed

The errors and warnings shown in Figure 6-38 (color-coded input and output variables in networks 1 to 3) are due to the fact that no process data has yet been assigned to these variables. You will execute this step in the following section.

#### Figure 6-39 Error list

|    |          |          | ERROR LIST                                          |                   | - <del>)</del> | ×   |
|----|----------|----------|-----------------------------------------------------|-------------------|----------------|-----|
|    |          |          | т                                                   | Search            | ব্             | ] . |
| Ţ0 |          | Code     | Description                                         |                   |                | ^   |
|    | 8        | SSEM0016 | The variable 'AXLSE_PSDI_IN1' is read before writte | en.               |                | l.  |
|    | 8        | SSEM0016 | The variable 'AXLSE_PSDI_IN2' is read before writte | en.               |                | I.  |
|    | 4        | SSEM0020 | The global variable 'AXLSE_PSDI_IN1' is used within | n a single POU. C | onsider to     | ι   |
|    | 4        | SSEM0020 | The global variable 'AXLSE_PSDI_IN2' is used within | n a single POU. C | onsider to     | ι   |
|    | 4        | SSEM0019 | The variable 'AXLSE_PSDO_OUT1' is written but no    | t read.           |                |     |
|    | <u> </u> | SSEM0019 | The variable 'AXLSE_PSDO_OUT2' is written but no    | t read.           |                |     |
|    | <b>A</b> | SSEM0019 | The variable 'AXLF_PSDO_OUT' is written but not re  | ead.              |                | -   |

# 6.9.8 Assigning safety-related process data

To assign a process data item to a variable, proceed as follows:

- Double-click on the "Safety PLC (x)" node in the "PLANT" area.
- The "Safety PLC (x)" controller editor group opens.
- Select the "Data List" editor.
- You can see an overview of all available variables in the "Data List" editor.
- In the "Process data item" column, use the role picker to assign the corresponding process data to all variables (see marking in section Figure 6-41).

| Figure 6-40 Assigning safety-related proc |
|-------------------------------------------|
|-------------------------------------------|

| 🔊 axc-f-3152-2-1 / Safety PLC | ×                                                                                                    |                                                                                                    |
|-------------------------------|----------------------------------------------------------------------------------------------------|----------------------------------------------------------------------------------------------------|
| Rog Settings 🛛 🔓 Safety Cock  | pit 📓 Tasks and Events  🗉                                                                                                    | Data List 🚽 Statistics                                                                                                    |
| 1.1.1.1                       | Dat                                                                                                    | ta List                                                                                                    |
| T J   XK 23   VA VA           |                                                                                                    | 🛍 🕬 🔛 🖉 🖼 🔚 🖬 🖓 👘                                                                                                    |
| Variable (Safety PLC)         | Variable (PLC)                                                                                                    | Process data item > HM                                                                                                    |
| ✓ Default                     | · · ·                                                                                                    | · · · · · · · · · · · · · · · · · · ·                                                                                                    |
| AXLSE_PSDI_ACK_REQ            | AXLSE_PSDI_ACK_REQ                                                                                                    | Select Process data item here                                                                                                    |
| AXLSE_PSDI_ACK_REI            | AXLSE_PSDI_ACK_REI                                                                                                    | Select Process data item here                                                                                                    |
| AXLSE_PSDI_PASS_OUT           | AXLSE_PSDI_PASS_OUT                                                                                                    | Select Process data item here                                                                                                    |
| AXLSE_PSDI_PASS_ON            | AXLSE_PSDI_PASS_ON                                                                                                    | Select Process data item here                                                                                                    |
| AXLSE_PSDI_IN1                | Select Variable (PLC) here                                                                                                    | sdi-1 / IN0 CH1/2                                                                                                    |
| AXLSE_PSDI_IN2                | Select Variable (PLC) here                                                                                                    | sdi-1 / IN0 CH2                                                                                                    |
| AXLSE_PSDO_OUT1               | Select Variable (PLC) here                                                                                                    | sdo-1 / OUT00 CH1/2                                                                                                    |
| AXLSE_PSDO_OUT2               | Select Variable (PLC) here                                                                                                    | sdo-1 / OUT00 CH2                                                                                                    |
| AXLF_PSDO_OUT                 | Select Variable (PLC) here                                                                                                    | ~                                                                                                    |
| En 🗸 💀 Project                |                                                                                                    | axl-f-bk-pn-tps-1 / sdo-1 / sdo-1 / OUT00 CH1/2                                                                                                    |
| System                        | 1 : AXC F 3152                                                                                                    | axl-f-bk-pn-tps-1 / sdo-1 / sdo-1 / OUT00 CH2                                                                                                    |
| v m Proinet                   | hk-pn-tps-1 · AXI_F BK PN TPS                                                                                                    | axl-f-bk-pn-tps-1 / sdo-1 / sdo-1 / OUT01 CH1/2                                                                                                    |
| ✓ 📶 S                         | do-1 : AXL F PSDO8/3 1F                                                                                                    | axl-f-bk-pn-tps-1 / sdo-1 / sdo-1 / OUT01 CH2                                                                                                    |
| é                             | sdo-1 : SDO8                                                                                                    | axl-f-bk-pn-tps-1 / sdo-1 / sdo-1 / OUT02 CH1/2                                                                                                    |
| V 🖬 Axioline I                | -                                                                                                    | axl-f-bk-pn-tps-1 / sdo-1 / sdo-1 / OUT02 CH2                                                                                                    |
| sdo-1                         | : AXL SE PSDO4/2 2A                                                                                                    | axi-t-ok-pn-tps-1 / sdo-1 / sdo-1 / OUT03 CH1/2                                                                                                    |
|                               | axc-f-3152-2-1 / Safety PLC   Settings   Safety Cock   Variable (Safety PLC)   Variable (Safety PLC)   Variable (Safety PLC)   Variable (Safety PLC)   AXLSE_PSDI_ACK_REQ   AXLSE_PSDI_ACK_REI   AXLSE_PSDI_ACK_REI   AXLSE_PSDI_PASS_OUT   AXLSE_PSDI_N1   AXLSE_PSDI_N2   AXLSE_PSDO_OUT1   AXLSE_PSDO_OUT2   AXLSE_PSDO_OUT2   AXLF_PSDO_OUT   En   System   System | AxLSE_PSDI_ACK_REI   AXLSE_PSDI_ACK_REI   AXLSE_PSDI_PASS_ON   AXLSE_PSDI_PASS_ON   AXLSE_PSDI_N1   Select Variable (PLC) here   AXLSE_PSD_OUT1   Select Variable (PLC) here   AXLSE_PSD_OUT2   Select Variable (PLC) here   AXLSE_PSD_OUT3   Select Variable (PLC) here   AXLSE_PSD_OUT4   Select Variable (PLC) here   AXLSE_PSD_OUT5   Select Variable (PLC) here   AXLSE_PSD_OUT6   Select Variable (PLC) here   AXLSE_PSD_OUT7   Select Variable (PLC) here   AXLSE_PSD_OUT6   System   System   AXIOIne F   Solo-1: AXL SE PSD04/2 2A   Solo-1: AXL SE PSD04/2 2A   Solo-1: AXL SE PSD04/2 2A   AXIOINE F   Solo-1: AXL SE PSD04/2 2A   AXIOINE F   Solo-1: AXL SE PSD04/2 2A   AXIOINE F   Solo-1: AXL SE PSD1/2 2A |

The following figure shows all safety-related variables created and the assigned process data:

| - 🔊 | axc-f-3152-2-1 / Safety PLC | ×                          |                                                 |     |      | ~      |
|-----|-----------------------------|----------------------------|-------------------------------------------------|-----|------|--------|
| Po  | Settings 🛛 🔗 Safety Cockp   | it 🛐 Tasks and Events 📃    | Data List Statistics                            |     |      | ~ □    |
|     |                             | Dat                        | ta List                                         |     | * -  | □×     |
| Ť   |                             | VAR VAR HMJ HML ]> Gx      | 🍓 243 👯 🖉 👺 🔚 🔎 🖕                               |     |      | ļ      |
| Ţ0  | Variable (Safety PLC)       | Variable (PLC)             | Process data item (                             | I/Q | Туре | Offset |
| • D | efault                      |                            |                                                 |     |      |        |
|     | AXLSE_PSDI_ACK_REQ          | AXLSE_PSDI_ACK_REQ         | Select Process data item here                   |     |      |        |
|     | AXLSE_PSDI_ACK_REI          | AXLSE_PSDI_ACK_REI         | Select Process data item here                   |     |      |        |
|     | AXLSE_PSDI_PASS_OUT         | AXLSE_PSDI_PASS_OUT        | Select Process data item here                   |     |      |        |
|     | AXLSE_PSDI_PASS_ON          | AXLSE_PSDI_PASS_ON         | Select Process data item here                   |     |      |        |
| (   | AXLSE_PSDI_IN1              | Select Variable (PLC) here | sdi-1 / IN0 CH1/2                               | I   | BOOL | 0.0    |
|     | AXLSE_PSDI_IN2              | Select Variable (PLC) here | sdi-1 / IN0 CH2                                 | I   | BOOL | 0.1    |
|     | AXLSE_PSDO_OUT1             | Select Variable (PLC) here | sdo-1 / OUT00 CH1/2                             | Q   | BOOL | 0.0    |
|     | AXLSE_PSDO_OUT2             | Select Variable (PLC) here | sdo-1 / OUT00 CH2                               | Q   | BOOL | 0.1    |
| t   | AXLF_PSDO_OUT               | Select Variable (PLC) here | axl-f-bk-pn-tps-1 / sdo-1 / sdo-1 / OUT00 CH1/2 | Q   | BOOL | 0.0    |

Figure 6-41 Safety-related variables: Process data assigned

Figure 6-42 Safety-related program without errors

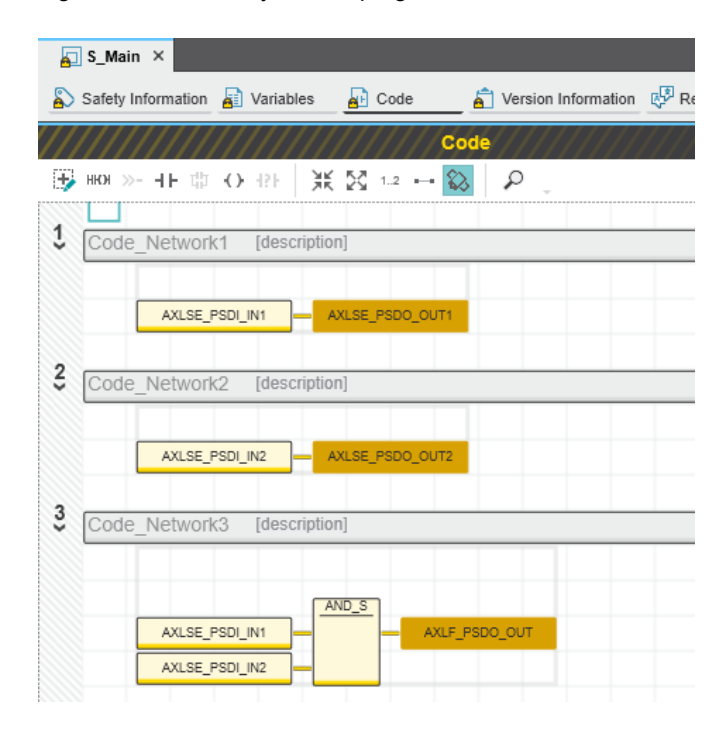

#### 6.10 Transferring projects to PLCnext Control and **SPLC 1000**

The PLCnext Engineer software enables simultaneous transmission of the non-safety-related project to the PLCnext Control device (in the example: AXC F 3152 controller) and of the safety-related project to the SPLC 1000.

Depending on the option selected in the top part of the context menu of the controller node in the PLANT area, two commands are available for transferring projects.

Proceed as follows:

- Right-click on the controller node in the PLANT area to open the context menu.
- In the context menu, click on "Write and Start Project (incl. Safety)".

Bild 6-43 Controller node in the PLANT area: "Write and Start Project (incl. Safety)" context menu

|   |                | PLANT                                      |                        | axc-f-       |
|---|----------------|--------------------------------------------|------------------------|--------------|
| Ş | 33             | xK ↔ _                                     | Search 🥳               | 🗸 😽 Cockpi   |
| ſ |                | Project<br>/ 🚂 axc-f-3152-2-1 : AXC F 3152 | 2 (AXC F XT SPLC 1000) |              |
| 6 | ጼ              | Connect / Disconnect                       |                        |              |
|   | •              | Redundancy Role                            |                        |              |
|   | D              | Debug On / Off                             |                        |              |
| 4 | 2              | Logon / Logoff                             |                        |              |
|   |                | Change Password                            |                        |              |
| 4 | 0              | Write and Start Project                    |                        | F5           |
| 1 |                | Write and Start Project (with Sou          | rces)                  | Ctrl+F5      |
| 4 | 0              | Write and Start Project Changes            |                        | Shift+F5     |
| - |                | Write and Start Project Changes            | (with Sources)         |              |
| 4 | 8              | Write and Start Project (incl. Safe        | ety)                   |              |
| 1 | , <del>8</del> | Write and Start Project (incl. Safe        | ety with Sources)      |              |
|   | 0              | Replace                                    |                        | Ctrl+Shift+R |
|   | ×              | Delete                                     |                        | Del          |
|   | 0              | Confirm Safety Device                      |                        |              |

Signing in to the PLCnext Control device **PLCnext Control user authentication** 

i If necessary, refer to the note on user authentication in Section 6.6.4.

If necessary, enter the user name and password of the controller used in the dialog • that opens.

Specifying the SPLC 1000 controller password

The SPLC 1000 is protected by a controller password. Writing data to the SPLC 1000 or changing its operating mode is only possible after entering the controller password in PLCnext Engineer.

If this is the first time you are establishing a connection to the SPLC 1000, PLCnext Engineer will prompt you to specify a controller password.

Specify a controller password, if you have not already done so, and the following dialog will be displayed.

|                                                  | a safety PLC PASSWORD DEFINITION ×                                                                                                    |
|--------------------------------------------------|----------------------------------------------------------------------------------------------------|
|                                                  | Define a password for the Safety PLC access.                                                                                                    |
|                                                  | ••••••                                                                                                    |
|                                                  | •••••• •                                                                                                    |
|                                                  |                                                                                                    |
|                                                  | Please note: Read information dialogs carefully and follow the instructions provided                                                                           |
|                                                  | If information dialogs appear, please refer to the online help for the PLCnext Engineer software for further information.                                      |
|                                                  | <ul> <li>Acknowledge the messages in accordance with your application.</li> </ul>                                                                              |
|                                                  | <ul> <li>Make sure no hazard is posed when the SPLC 1000 is started and/or stopped, e.g.,</li> </ul>                                                           |
|                                                  | <ul><li>Ensure the safety function is in order.</li></ul>                                                                                                    |
|                                                  | Figure 6-45 Info dialog: Avoid any hazard posed when starting and stopping the SPLC 1000                                                                       |
|                                                  | PLCnext Engineer ×                                                                                                    |
|                                                  | While writing the program and restart of the Safety PLC no safety function will be executed.                                                                   |
|                                                  | YOU MUST ENSURE THAT NO HARM CAN BE CAUSED BY STOPPING AND<br>RESTARTING THE SAFETY PLC.                                                                       |
|                                                  | Please read the safety manual for a detailed description.                                                                                                    |
|                                                  | Do you really want to continue the write operation?                                                                                                    |
|                                                  | Yes No                                                                                                    |
| Transferring the non-safe-<br>ty-related program | The non-safety-related $\mathbf{p}$ roject is transferred to the controller.<br>Execution of the non-safety-related $\mathbf{p}$ roject is startet.            |
|                                                  | Once the safety-related startup has been completed seccesfully, the controller changes to RUN state. The permanently green RUN und D LEDs indicate this state. |
|                                                  |                                                                                                    |

The following information is displayed in the "Cockpit" editor:

| Figure 6-46 | Controller in the "RUN" state |
|-------------|-------------------------------|
|-------------|-------------------------------|

| PLANT                                                               | axc-f-3152-2-1 ×         |                                   |              | ~ |
|---------------------------------------------------------------------|--------------------------|-----------------------------------|--------------|---|
| 23 ж ≒                                                              | 🕞 Cockpit 🛛 🌄 Settings 🕌 | Safety Parameters 🧮 Data List 🔒   | L Statistics |   |
|                                                                     |                          | Cockpit                           | * - D        | × |
| <ul> <li>AC-1-3152-2-1 : AAC F 3152</li> <li>PLCnext (2)</li> </ul> | TCP/IP (LAN 2) 🗸 🕻       | ) 🎤 🕰 🏟 🛓 🛓 🛓                     |              | ÷ |
| Safety PLC (1)                                                      | Overview                 | Diagnostics and status indicators |              |   |
| >                                                                   | Device                   | BF-C: ()                          | •            |   |
| Profinet (1)                                                        |                          | BF-D: (j)                         | •            |   |
| Axiomer (4)                                                         | Network                  | SF: ()                            | •            |   |
|                                                                     | PLC runtime              | RUN:                              | •            |   |
|                                                                     | Notifications            | FAIL:                             | •            |   |
|                                                                     |                          | DBG:                              | •            |   |
|                                                                     |                          | D: (j)                            | •            |   |
|                                                                     |                          | E: (j)                            | •            |   |
|                                                                     |                          | Project                           |              |   |
|                                                                     |                          | Project name:                     | UM_SPLC_1000 |   |
|                                                                     |                          | Utilization                       |              |   |
|                                                                     |                          | Memory (RAM):                     | 17           | % |
|                                                                     |                          | Retain memory:                    | 0            | % |
|                                                                     |                          | CPU load (total):                 | 11           | % |
| I                                                                   |                          | CPU load (core 1):                | 15           | % |
|                                                                     |                          | CPU load (core 2):                | 6            | % |

If the system cannot be commissioned, for example due to an installation error, a corresponding error message appears in PLCnext Engineer.

The LEDs on the controller indicate this status. Read further information on the controller diagnostics and status indicators in the UM EN AXC F X152 user manual.

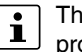

The SPLC 1000 is in the safe state (Failure State) because so far, no safety-related project has been transferred to the SPLC 1000.

Transferring the safety-related program Immediately afterwards, the safety-related project is transferred to the SPLC 1000. Following successful transmission, the SPLC 1000 is restarted.

Figure 6-47 Sucessful transmission of the safety-related project and restart of the SPLC 1000

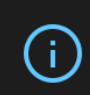

ſ

Writing the program to the Safety PLC succeeded Restart initiated! (SONL1000)

Execution of the safety-related project is started.

Once safety-related startup has been completed successfully, the SPLC 1000 changes to the RUN state. The permanently green RUN and C LEDs indicate this state.

< 1 / 1 >

The following information is displayed in the "Safety Cockpit" editor:

### Figure 6-48 Safety Cockpit: SPLC 1000 in the "RUN" state – Safe Run

| PLANT                                                                                                    | 🖌 💦 axc-f-3152-2-1 🛛 🙀 axc-f-3          | 3152-2-1 / Safety PLC ×           |                                       | ~   |
|----------------------------------------------------------------------------------------------------|-----------------------------------------|-----------------------------------|---------------------------------------|-----|
| $\mathbb{S} \times \to \mathbb{C}$                                                                                                    | 🌄 Settings 🛛 🔓 Safety Cockpit           | 🛐 Tasks and Events 🔚 Data List    | L Statistics                          |     |
| ✓ on Project ✓ on Project ✓ | /////////////////////////////////////// | Safety Cockpit                    | ///////////////////////////////////// | ) × |
| > (;) PLCnext (2)                                                                                                    | Safety PLC 🗸 🗸 🛛                        | » ① <b>⊻</b> ₀ →8 = <b>∜</b> ⊕ ∉  | • 🗏 🖪 😘 🖕                             |     |
| Safety PLC (1)                                                                                                    | Overview                                | Diagnostics and status indicators |                                       |     |
|                                                                                                    | Safety PLC messages                     | Status:                           | Safe Run                              |     |
| <ul> <li>Axioline F (4)</li> </ul>                                                                                                    | Safety PLC log messages                 | Safety PLC messages:              | No message present                    |     |
|                                                                                                    | C Eurotion Libraries                    | Signals forced:                   | •                                     |     |
|                                                                                                    | C Function Libraries                    | Safety PLC cycle time:            | 5000                                  | μs  |
|                                                                                                    |                                         | Program execution time:           | 16                                    | μs  |
|                                                                                                    |                                         | Utilization                       |                                       |     |
|                                                                                                    |                                         | Program memory:                   | 1                                     | %   |
|                                                                                                    |                                         | Data memory:                      | 1                                     | %   |
|                                                                                                    |                                         | Safety PLC project information    |                                       |     |
|                                                                                                    |                                         | Name:                             | UM_SPLC_1000                          |     |
|                                                                                                    |                                         | Last build date:                  | 10/6/2021 2:08:01 PM                  |     |
|                                                                                                    |                                         | Checksum:                         | 0x4026A218                            |     |
|                                                                                                    |                                         | User:                             | pyka04                                |     |
|                                                                                                    |                                         | Engineering project information   |                                       |     |
|                                                                                                    |                                         | Name:                             | UM_SPLC_1000                          |     |
|                                                                                                    |                                         | Last build date:                  | 10/6/2021 2:08:01 PM                  |     |
|                                                                                                    |                                         | Checksum:                         | 0x4026A218                            |     |
|                                                                                                    |                                         | User:                             | pyka04                                |     |
|                                                                                                    |                                         | Version information               |                                       |     |
|                                                                                                    |                                         | Firmware version:                 | 0.8.6                                 |     |
|                                                                                                    |                                         | Serial number:                    | BETA Firmware                         |     |

If the system cannot be commissioned, for example due to an installation error, a corresponding error message appears in PLCnext Engineer.

The LEDs on the SPLC 1000 indicate this status (see Section "Diagnostic and status indicators" on page 54).

# 6.11 Displaying safety-related online values

To view online variable values, you must have:

- Successfully compiled both projects (non-safety-related and safety-related)
- Transferred the non-safety-related project to the standard controller
- Transferred the safety-related project to the SPLC 1000
- Started both projects (non-safety-related and safety-related) without errors
- Connected the PLCnext Engineer online to the SPLC 1000 and the standard controller.

Proceed as follows:

- Right-click on the "Safety PLC (x)" node in the "PLANT" area to open the context menu.
- In the context menu, click on "Connect / Disconnect".

PLCnext Engineer connects online to the SPLC 1000 to establish communication with online services.

| Figure 6-49 | Connecting PLCnext Engineer online to the SPLC 1000 |
|-------------|-----------------------------------------------------|
|             |                                                     |

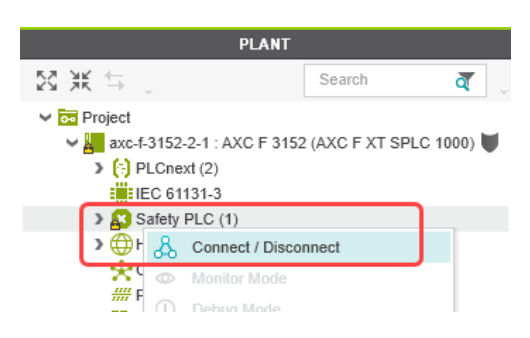

• In the context menu, click on "Monitor Mode"

PLCnext Engineer activates the monitoring mode for safety-related editors to display online values.

Figure 6-50 PLCnext Engineer: Activating the monitoring mode

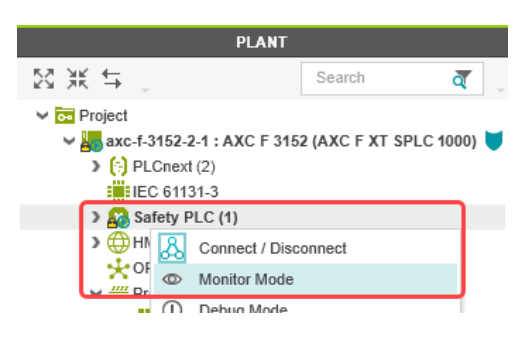

- Open the instance editor of the "S\_Main" POU by double-clicking on the "S\_Main : S\_Main" node in the PLANT area.
- If you are not currently logged into the safety-related area, you will now be prompted to enter the password in the "PROJECT AUTHENTICATION" dialog that opens (see "Project password: Logging into the Safety-related Area" on page 95).

The online values of the variables used in the "S\_Main" POU are displayed in the "Variables" and "Code" editors.

|                                         | _          |                              |                           |                   |          |
|-----------------------------------------|------------|------------------------------|---------------------------|-------------------|----------|
| PLANT                                   |            | axc-f-3152-2-1 🗙 🖊 🧟 axc-f-3 | 3152-2-1 / Safety PLC 🗙 🚺 | 🔁 S_Main : S_Main | ×        |
| $\boxtimes \mathbb{K} \hookrightarrow $ | \$         | Safety Information [1]       | bles [2] 🔒 Code [3] 🥵     | Resources [4]     | _        |
| V on Project                            |            |                              | 1                         | /ariables         |          |
| ✓ axc-f-3152-2-1 : AXC F 3152           | ык         | 52 0                         |                           |                   |          |
| ✓ ∰ ESM1 (1)                            | 75         |                              | 1                         |                   | 1        |
| ✓ C Task1 (1)                           | TO         | Name                         | Value                     | Туре              | Usage    |
| 🗇 Main1 : Main                          | <b>↓</b> D | efault                       |                           |                   |          |
| > 11, ESM2 (1)                          |            | AXLSE_PSDI_IN1               | SAFETRUE                  | SAFEBOOL          | External |
| Safety PLC (1)                          |            | AXLSE_PSDI_IN2               | SAFETRUE                  | SAFEBOOL          | External |
| SafetyTask (1)                          |            | AXLSE_PSD0_0UT1              | SAFETRUE                  | SAFEBOOL          | External |
| S_Main : S_Main                         |            | AXLSE_PSDO_OUT2              | SAFETRUE                  | SAFEBOOL          | External |
| MI Web Server                           |            | AXLF_PSDO_OUT                | SAFETRUE                  | SAFEBOOL          | External |
| > ## Profinet (1)                       |            | F_ADDR_00003_ACK_REI         | FALSE                     | BOOL              | External |
| Axioline F (4)                          |            | F_ADDR_00003_ACK_REQ         | FALSE                     | BOOL              | External |
|                                         |            | F_ADDR_00003_PASS_ON         | FALSE                     | BOOL              | External |
|                                         |            | F_ADDR_00003_PASS_OUT        | FALSE                     | BOOL              | External |
|                                         |            | AXLSE_PSDI_ACK_REI           | FALSE                     | BOOL              | External |
|                                         |            | AXLSE_PSDI_ACK_REQ           | FALSE                     | BOOL              | External |
|                                         |            | AXLSE_PSDI_PASS_ON           | FALSE                     | BOOL              | External |
|                                         |            | AXLSE_PSDI_PASS_OUT          | FALSE                     | BOOL              | External |

Figure 6-51 "Variables" editor (S\_Main): Online values of the variables used

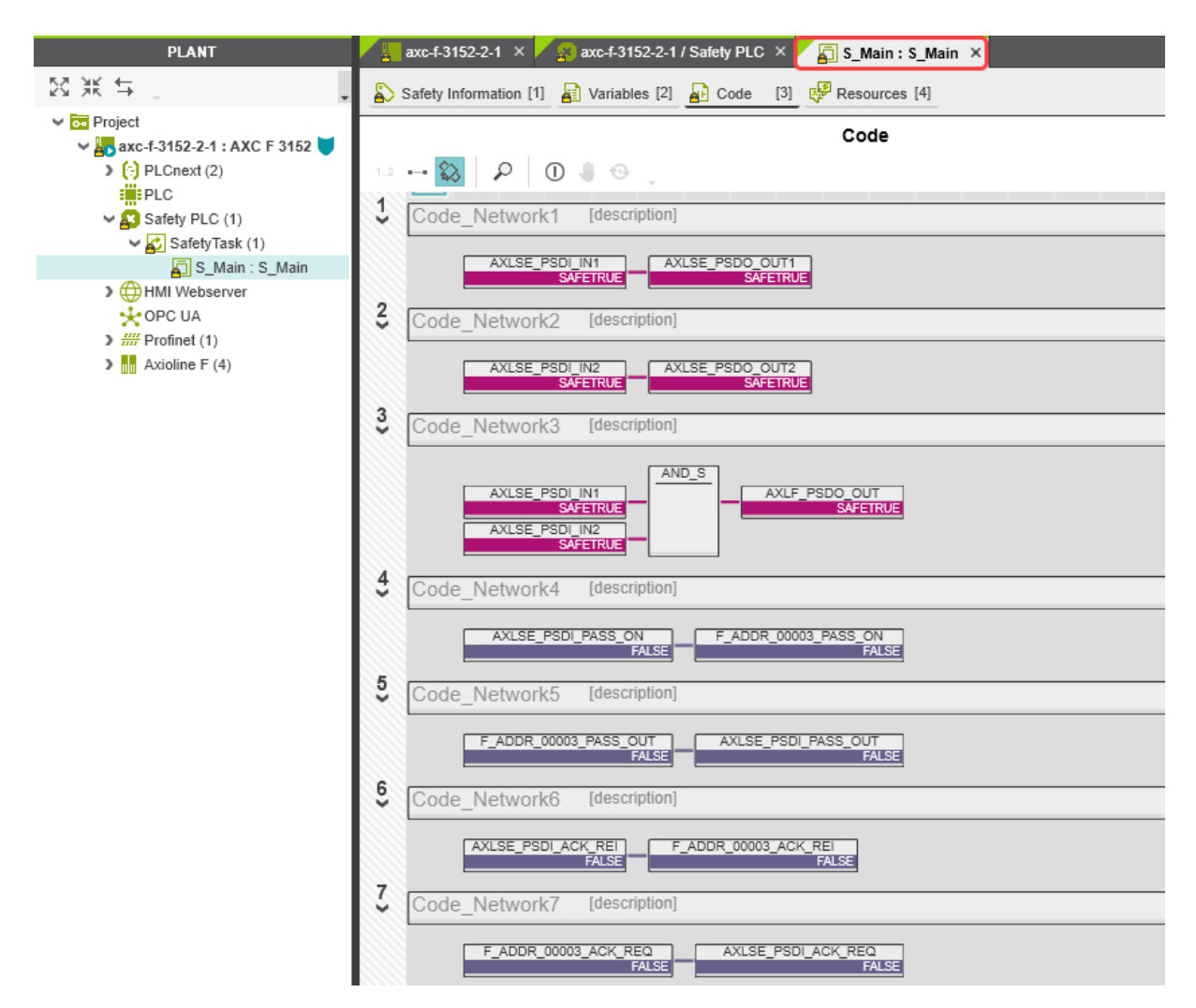

Figure 6-52 "Code" editor (S\_Main): Online values of the variables used

#### PLCnext Engineer – Debug mode 6.12

Double-click on the "Safety PLC (x)" node in the "PLANT" area. •

The "Safety PLC" editor group opens.

- Select the "Safety Cockpit" editor. •
- Click on the 🙏 button ("Connect to the controller to establish communication with • online services.").
- To enable debug mode, click on the 1 button ("Enables or disables the debug mode ٠ at the safety-related PLC.").

# WARNING:

Switching to debug mode means that you will exit normal mode.

- Make sure that your system/machine cannot pose a hazard to people or equip-• ment.
- Acknowledge the following message to switch to debug mode.

Figure 6-53 Exiting safe mode - switching to debug mode

| PLCnext  | Engineer                                                                                                    | × |
|----------|----------------------------------------------------------------------------------------------------|---|
| <b>A</b> | Switching to debug mode means leaving the safe mode of operation.<br>YOU MUST ENSURE THAT NO HARM CAN BE CAUSED BY ANY INTENTIONAL OR<br>FAULTY OPERATION OF THE SAFETY PLC.<br>Keep in mind that Safety PLC will not stop operation automatically when switched to debug<br>mode. Please read the safety manual for a detailed description.<br>Do you really want to switch to debug mode? |   |
|          | Yes No                                                                                                    |   |
|          |                                                                                                    |   |

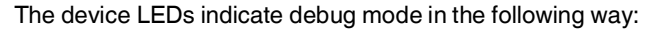

| Figure 6-54 | LEDs in debug mode |
|-------------|--------------------|
|-------------|--------------------|

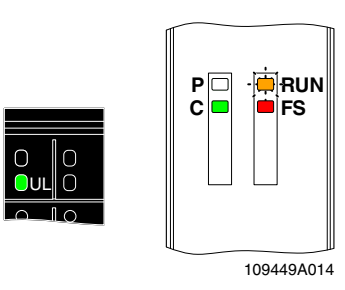

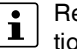

Refer to Section "Diagnostic and status indicators" on page 54 for additional information on the LEDs.

• To disable debug mode and switch to safe mode, click on the 1 button.

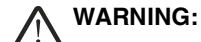

Make sure that your system/machine cannot pose a hazard to people or equipment.

Figure 6-55 Exiting debug mode – switching to safe mode

| PLCnext | Engineer                                                                                                    | ×                                        |   |
|---------|----------------------------------------------------------------------------------------------------|------------------------------------------|---|
| 4       | Switching to safe mode means resetting the force list and<br>all variables.<br>Do you really want to switch to safe mode? | d if in state 'Safe Run' reinitiating of |   |
|         |                                                                                                    | Yes No                                   | ] |

# 6.13 Operator acknowledge

F-Devices whose communication relationship with the F-Host of the SPLC 1000 is aborted, for example due to a communication error, are passivated. Passivated F-Devices indicate this with the F\_ADDR\_XXXXX\_PASS\_OUT management/diagnostic variable. To request reintegration immediately upon re-establishment of the communication relationship between the F-Device and F-Host, the F-Devices generate an operator acknowledge request. This is displayed with the F\_ADDR\_XXXX\_ACK\_REQ management/diagnostic variable. This operator acknowledge request is acknowledged via an operator acknowledge reduces the reintegration (F\_ADDR\_XXXX\_ACK\_REI).

#### WARNING: Outputs can be set

 Do not acknowledge an operator acknowledge request automatically from the application program. Acknowledgment must be triggered by an intentional user action.

When reintegrating passivated PROFIsafe devices, safety-related outputs can be set.

 Take appropriate measures to ensure that your system/machine does not present any danger when passivated PROFIsafe devices are reintegrated.

In the following example, the communication relationship between the AXL SE PSDI8/3 F-Device and the F-Host of the SPLC 1000 is aborted. The subsequent passivation of the F-Device prevents it from starting up again immediately once the communication relationship is re-established. This passivation is indicated by the Boolean management/diagnostic variable F\_ADDR\_00003\_PASS\_OUT.

Once the communication relationship has been re-established successfully, the passivated F-Device signals an operator acknowledge request via the Boolean management/diagnostic variable F\_ADDR\_00003\_ACK\_REQ. The F-Device thus waits for a reintegration acknowledgement.

Setting the Boolean exchange variable AXLSE\_PSDI\_ACK\_REI in the non-safety-related part of the example program cancels the passivation of the F-Device. As a result, the F-Device can be reintegrated into the network and can re-establish the communication relationship.

From now on safety-related process data is exchanged again between the F-Device and the F-Host of the SPLC 1000.

The following Figure 6-56 shows the passivated AXL SE PSDI8/3 F-Device.

Figure 6-56 PLCnext Engineer – Passivated PROFIsafe F-Devices

| 🕌 axc-f-3152-2-1 🗙 🌠 axc-f-3152      | 2-2-1 / Safety PLC 🗙 🔄 S_Main : S_Main 🗙 |
|--------------------------------------|------------------------------------------|
| 💫 Safety Information [1] 📲 Variables | [2] 🔂 Code [3] 🥵 Resources [4]           |
|                                      | Code                                     |
| 1.2 H 💫 🔎 🛈 🗍 💮                      | -                                        |
| Code_Network1 [descrip               | tion]                                    |
| AXLSE_PSDI_IN1<br>SAFEFALSE          | AXLSE_PSDO_OUT1<br>SAFEFALSE             |
| 2 Code Network2 [descrip             | tion]                                    |
|                                      |                                          |
| SAFEFALSE                            | SAFEFALSE                                |
| Code_Network3 [descrip               | tion]                                    |
| AXLSE PSDI IN1                       | AND_S AXLF PSDO OUT                      |
| AXLSE_PSDI_IN2                       | SAFEFALSE                                |
| 4                                    |                                          |
| Code_Network4 [descrip               | tion]                                    |
| AXLSE_PSDI_PASS_ON<br>FA             | LSE F_ADDR_00003_PASS_ON<br>FALSE        |
| 5 Code_Network5 [descrip             | tion]                                    |
| F_ADDR_00003_PASS_OU                 | AXLSE_PSDI_PASS_OUT                      |
| 6                                    |                                          |
|                                      | tionj                                    |
| AXLSE_PSDI_ACK_REI<br>FALSE          | F_ADDR_00003_ACK_REI<br>FALSE            |
| Code_Network7 [descrip               | tion]                                    |
| F_ADDR_00003_ACK_REG                 | AXLSE_PSDI_ACK_REQ                       |

In the example in Figure 6-56, the safe inputs and outputs have entered the SAFEFALSE state. This behavior is due to the passivation of the F-Device.

# 7 Errors: Diagnostics, messages, and removal

The SPLC 1000 diagnostics and troubleshooting mechanisms are described in the following sections.

You will find further information on diagnostics for, among others,

PLCnext Technology, Axioline F and PROFINET online at the listed addresses, in the listed user manuals, and in the PLCnext Engineer online help function:

- PLCnext Community at plcnext-community.net and in particular in the <u>PLCnext Info Center</u>
- "Installing, commissioning, and operating the AXC F 1152, AXC F 2152, and AXC F 3152 controllers" (UM EN AXC F X152)
- "Axioline F: Diagnostic registers and error messages" (UM EN AXL F SYS DIAG).

# 7.1 Diagnostics for F-Devices

PROFIsafe provides comprehensive diagnostic mechanisms that are defined in the PROFIsafe specification. For information on the PROFIsafe specification, please refer to Section "Documentation" on page 177.

Diagnostic messages for F-Devices are available as follows:

- Entries in the Notification Logger (Notification Manager)
- PROFIsafe-specific system variables in PLCnext Engineer (can be accessed in the application program, see Section 8.3 on page 143)

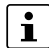

Refer to the device-specific user documentation for the F-Devices being used.

# 7.2 Diagnostics for SPLC 1000

The diagnostic and monitoring function integrated in the SPLC 1000 detects errors that have occurred. All serious errors detected in the SPLC 1000, which can lead to the loss of or adversely affect the programmed safety function, switch the device to the failure state. In this state, the outputs of the F-Devices are set to zero after the parameterized F\_WD\_TIME for the relevant output has elapsed at the latest. The PROFIsafe system switches to the safe state.

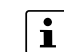

#### Exiting the Failure State of the SPLC 1000

Note that you can only leave the Failure State by doing the following:

- Download the safety-related project in the PLCnext Engineer software again, or
- Switch off the supply voltage of the SPLC 1000 and the PLCnext Control device for at least 30 seconds and then switch it back on again (Power UP) or
- Restart the SPLC 1000 and the PLCnext Control device in the PLCnext Engineer software in the following editors:
  - "Cockpit" of the PLCnext Control (in the example: AXC F 3152)
  - "Safety Cockpit" of the SPLC 1000

Diagnostic messages for the SPLC 1000 are available as follows:

- Entries are stored in the diagnostic memory of the SPLC 1000 (can be read with PLCnext Engineer). The "Safety PLC log messages" are displayed in the "Safety Cockpit" editor.
- As a hexadecimal value in the diagnostic parameter registers of the SPLC 1000. The registers are elements of the SPNSV2\_TYPE structure, see Table 8-1 on page 143. Diagnostic parameter register 1: DIAG.PARAM REG and Diagnostic parameter register 2: DIAG.PARAM\_2\_REG

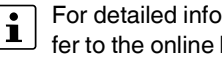

For detailed information on diagnostics in the PLCnext Engineer software, please refer to the online help for the software.

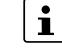

Please contact your nearest Phoenix Contact representative if:

- One of the errors described in Section "Errors and error codes of the SPLC 1000 as the F-Host" on page 132 occurs again.
- Errors occur that are not listed in Section "Possible errors" on page 130.

#### 7.3 Possible errors

This section describes possible errors, their causes, effects, and remedy. Section "Errors and error codes of the SPLC 1000 as the F-Host" on page 132 lists errors according to their error code.

#### Important notes:

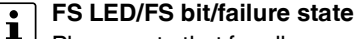

Please note that for all error codes listed in the following Table 7-1 on page 132, the FS LED of the SPLC 1000 is always on and the FS bit is set in the SPNS DIAG STATUS REG register.

The SPLC 1000 enters the failure state.

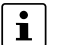

#### **Observe error codes**

If errors occur, always provide the service/support personnel from Phoenix Contact with the complete error code. These details provide important information for error analysis and repair.

The error codes are displayed in the SPNS\_DIAG\_PARAM\_REG and SPNS\_DIAG\_PARAM\_2\_REG diagnostic parameter registers. In debug mode, the error codes can be read in the PLCnext Engineer via the system variables.

For the safety hotline number, please refer to Section "Safety hotline" on page 25.

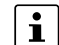

### Error codes - Channel-dependent representation

Identical errors may occur on both independent processing channels of the SPLC 1000. Depending on the channel they are marked as follows:

| 0x8xxx      | Channel 1 |
|-------------|-----------|
| (0x9xxx)    | Channel 2 |
| for example | ):        |
| 0x8001      | Channel 1 |
| (0x9001)    | Channel 2 |

In the following tables, both channel-dependent codes are listed for each error.

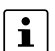

#### Order of project downloads

If further project downloads are required to ensure the consistency of projects, for example, please proceed as follows:

- 1. Download the non-safety-related project to the PLCnext Control (standard controller) used.
- 2. Download the safety-related project to the SPLC 1000.

Alternatively PLCnext Engineer provides two commands for downloading the projects in the context menu of the controller node in the PLANT area (see Section "Transferring projects to PLCnext Control and SPLC 1000" on page 119). Selecting one of these commands ensures the order of the project downloads.

Manual, user-initiated compilation of projects is not required. The PLCnext Engineer software compiles the projects prior to each project download.

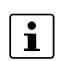

#### **Configuration memory**

The terms "SD card" and "(pluggable) configuration memory" used in this user manual are synonyms.

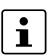

#### Phoenix Contact

If the measures/remedies listed in the following tables do not help to remove the error, please contact your nearest Phoenix Contact representative.

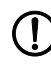

**NOTE: Startup of the SPLC 1000 and PLCnext Control device not ensured** In the following tables 7-1 and 7-2, observe this note with regard to remedies and responses to ensure proper startup of the SPLC 1000 and PLCnext Control device.

• For correct startup of the SPLC 1000 and the PLCnext Control device, switch on the supply voltage at the earliest 30 seconds after the device LEDs go out.

# 7.3.1 Errors and error codes of the SPLC 1000 as the F-Host

| Error code (hex)                         | Error cause                                | Remedy or response                                                                                                    |
|------------------------------------------|--------------------------------------------|----------------------------------------------------------------------------------------------------|
| 0x8001 (0x9001)<br>to<br>0x8007 (0x9007) | Internal error                             | Please contact your nearest Phoenix Contact represen-<br>tative.                                                                                                    |
| 0x8008 (0x9008)                          | The boot project is missing or incomplete. | <ul> <li>Check whether the non-safety-related project is<br/>loaded on the PLCnext Control device used.</li> <li>If the non-safety-related project is loaded on<br/>the PLCnext Control device, download the<br/>safety-related project to the SPLC 1000 again.</li> <li>If the non-safety-related project is not loaded<br/>on the PLCnext Control device, follow the in-<br/>structions in the note on "Order of project<br/>downloads" above this table.</li> </ul> |
| 0x8009 (0x9009)<br>to<br>0x8012 (0x9012) | Internal error                             | Please contact your nearest Phoenix Contact represen-<br>tative.                                                                                                    |
| 0x8013 (0x9013)                          | The CPU load is higher than 90%.           | <ul> <li>Reduce the processor load.</li> <li>Analyze the safety-related project. Optimize the program code for better performance.</li> <li>Avoid redundancies in the safety-related project so that the CPU load is not increased unnecessarily.</li> <li>Check if the maximum number of F-Devices to be configured was exceeded. Reduce the number according to the information in Section "Technical data" on page 179, if necessary.</li> </ul>                    |

Table 7-1 Errors codes of the SPLC 1000 as the F-Host

| Error code (hex)                                                                                                    | Error cause                                                                                      | Remedy or response                                                                                                    |
|----------------------------------------------------------------------------------------------------|--------------------------------------------------------------------------------------------------|----------------------------------------------------------------------------------------------------|
| 0x8014 (0x9014)<br>to<br>0x8031 (0x9031)<br>0x8041 (0x9041)<br>to<br>0x804A (0x904A)<br>0x8061 (0x9061)<br>to<br>0x806A (0x906A)<br>0x8081 (0x9081)<br>to<br>0x8085 (0x9085)<br>0x80A1 (0x90A1)<br>to<br>0x80A8 (0x90A8)<br>0x80A8 (0x90A8)<br>0x80AA (0x90AA)<br>to<br>0x80B0 (0x90B0)<br>0x80C1 (0x90C1)<br>to<br>0x80CE (0x90CE)<br>0x80D1 (0x90D1)<br>to<br>0x80D5 (0x90D5)<br>0x80E1 (0x90E8) | Internal error                                                                                   | Please contact your nearest Phoenix Contact represen-<br>tative.                                                                                                    |
| 0x80E9 (0x90E9)                                                                                                    | The SD card is being used as an optional<br>external memory. It was removed during<br>operation. | <ul> <li>Follow the instructions in note Section<br/>"NOTE: Startup of the SPLC 1000 and<br/>PLCnext Control device not ensured" on<br/>page 131</li> <li>Switch off the supply voltage of the SPLC 1000 and<br/>of the PLCnext Control device used.</li> <li>Insert a properly working SD card containing the<br/>project in the PLCnext Control device or carry out<br/>the project downloads described in the note on<br/>"Order of project downloads" above this table if you<br/>are using an SD card not containing a project.</li> <li>Boot the SPLC 1000 and the used PLCnext Control<br/>device by means of a power-off/power-on for both<br/>devices.</li> </ul> |

Table 7-1 Errors codes of the SPLC 1000 as the F-Host

### AXC F XT SPLC 1000

| Error code (hex)                         | Error cause                                 | Remedy or response                                                                                                    |
|------------------------------------------|---------------------------------------------|----------------------------------------------------------------------------------------------------|
| 0x80EA (0x90EA),<br>0x80EB (0x90EB)      |                                             |                                                                                                    |
| 0x8101 (0x9101)                          |                                             |                                                                                                    |
| 0x8107 (0x9107)                          |                                             | Please contact your nearest Phoenix Contact represen-                                                                                                    |
| 0x8110 (0x9110),<br>0x8111 (0x9111)      | internal enor                               | tative.                                                                                                    |
| 0x8121 (0x9121)<br>to<br>0x8125 (0x9125) |                                             |                                                                                                    |
| 0x8126 (0x9126)                          | Unknown version of the "pniodev.bin" file.  | Check whether the PLCnext Engineer version is<br>suitable for the device versions used.                                                                                                    |
| 0x8127 (0x9127)                          | Unknown version of the "sdevpara.saf" file. | <ul> <li>In the COMPONENTS area, under "Network,<br/>Axiocontrol, Devices,, Controller with</li> <li>AXC E XT SPL C 1000 (v)" aback if the</li> </ul>                                                                                                    |
| 0x8128 (0x9128)                          | Unknown version of the "swap.list" file.    | <ul> <li>*AXC F x152 (AXC F XT SPLC 1000)</li> <li>Rev. &gt;=" template selected in the project matches the hardware and firmware versions of the SPLC 1000 and AXC F 2152 or AXC F 3152.</li> <li>COMPONENTS</li> <li>Programming (268)</li> <li>P PCnext Components &amp; Programs (0)</li> <li>Axiocontrol (182)</li> <li>Petcnext Contact (182)</li> <li>Controller with AXC F XT SPLC 1000 (14)</li> <li>Axiocontrol (60)</li> <li>Controller with AXC F XT SPLC 1000 (14)</li> <li>Axiocontrol (60)</li> <li>Controller with AXC F XT SPLC 1000 (14)</li> <li>Axiocontrol (60)</li> <li>Controller with AXC F XT SPLC 1000 (Rev. &gt;= 00/2023.0.0</li> <li>AxC F 3152 (AXC F XT SPLC 1000) Rev. &gt;= 00/2023.9.0</li> <li>AXC F 3152 (AXC F XT SPLC 1000) Rev. &gt;= 00/2023.9.0</li> <li>AXC F 3152 (AXC F XT SPLC 1000) Rev. &gt;= 04/2023.9.0</li> <li>AXC F 3152 (AXC F XT SPLC 1000) Rev. &gt;= 04/2023.9.0</li> <li>AXC F 3152 (AXC F XT SPLC 1000) Rev. &gt;= 04/2023.9.0</li> <li>AXC F 3152 (AXC F XT SPLC 1000) Rev. &gt;= 04/2023.9.0</li> <li>AXC F 3152 (AXC F XT SPLC 1000) Rev. &gt;= 04/2023.9.0</li> <li>AXC F 3152 (AXC F XT SPLC 1000) Rev. &gt;= 04/2023.9.0</li> <li>AXC F 3152 (AXC F XT SPLC 1000) Rev. &gt;= 04/2023.9.0</li> <li>If the error cannot be removed, please contact your nearest Phoenix Contact representative.</li> </ul> |

Table 7-1 Errors codes of the SPLC 1000 as the F-Host

| Error code (hex) | Error cause                                          | Remedy or response                                                                                                    |
|------------------|------------------------------------------------------|----------------------------------------------------------------------------------------------------|
| 0x8129 (0x9129)  | Inconsistent device parameters.                      | <ul> <li>Follow the instructions in note Section<br/>"NOTE: Startup of the SPLC 1000 and<br/>PLCnext Control device not ensured" on<br/>page 131</li> <li>Check the device parameterization in your safety-<br/>related program.</li> <li>Boot the SPLC 1000 and the used PLCnext Control<br/>device by means of a power-off/power-on for both<br/>devices.</li> <li>Download the non-safety-related project to the<br/>PLCnext Control device used. Download the safe-<br/>ty-related project to the SPLC 1000.<br/>Follow the instructions provided in the note on "Or-<br/>der of project downloads" above this table.</li> <li>If none of the steps described above remove the error:</li> <li>Carry out the project downloads described in the<br/>note on "Order of project downloads" above this ta-<br/>ble if you are using an SD card not containing a<br/>project.</li> <li>Boot the SPLC 1000 and the used PLCnext Control<br/>devices.</li> <li>Replace the SPLC 1000.</li> <li>If the procedure described above does not rectify the er-<br/>ror, please contact your nearest Phoenix Contact repre-<br/>sentative.</li> </ul> |
| 0x812A (0x912A)  | Inconsistent process data description.               | <ul> <li>Check process data assignment in your safety-related project.</li> <li>Download the non-safety-related project to the PLCnext Control device used. Download the safety-related project to the SPLC 1000.</li> <li>Follow the instructions provided in the note on "Order of project downloads" above this table.</li> <li>If the error cannot be removed, please contact your nearest Phoenix Contact representative.</li> </ul>                                                                                                    |
| 0x812B (0x912B)  | Internal error                                       | Please contact your nearest Phoenix Contact represen-<br>tative.                                                                                                    |
| 0x812C (0x912C)  | Maximum number of supported F-De-<br>vices exceeded. | Reduce the number of F-Devices connected to the SPLC 1000.                                                                                                    |
| 0x812D (0x912D)  | Internal error                                       | Please contact your nearest Phoenix Contact represen-<br>tative.                                                                                                    |

Table 7-1Errors codes of the SPLC 1000 as the F-Host

### AXC F XT SPLC 1000

| Error code (hex)                                                                                                    | Error cause                                                            | Remedy or response                                                                                                    |
|----------------------------------------------------------------------------------------------------|------------------------------------------------------------------------|----------------------------------------------------------------------------------------------------|
| 0x812F (0x912F)                                                                                                    | The F-Destination address is invalid or outside the permissible range. | <ul> <li>Check the F-Destination addresses used in the project.</li> <li>If necessary, correct the corresponding addresses.</li> </ul>                                                                                                    |
| 0x8130 (0x9130)                                                                                                    | Maximum number of supported process data descriptions exceeded.        | Reduce the number of the process data descriptions.                                                                                                    |
| 0x8131 (0x9131)<br>to<br>0x8136 (0x9136)                                                                                                    | Inconsistent process data description.                                 | <ul> <li>Check the process data and process data assignment.</li> <li>Download the non-safety-related project to the PLCnext Control device used. Download the safety-related project to the SPLC 1000. Follow the instructions provided in the note on "Order of project downloads" above this table.</li> <li>If the error cannot be removed, please contact your nearest Phoenix Contact representative.</li> </ul> |
| 0x8137 (0x9137)<br>to<br>0x813C (0x913C)<br>0x8141 (0x9141)<br>to<br>0x8150 (0x9150)<br>0x8161 (0x9161)<br>to<br>0x8165 (0x9165)<br>0x8181 (0x9181)<br>to<br>0x8186 (0x9186)<br>0x8241 (0x9241)<br>to<br>0x8247 (0x9247) | Internal error                                                         | Please contact your nearest Phoenix Contact represen-<br>tative.                                                                                                    |
| 0x824A (0x924A)<br>to<br>0x824C (0x924C)                                                                                                    | Internal error                                                         | Please contact your nearest Phoenix Contact represen-<br>tative.                                                                                                    |
| 0x824D (0x924D)                                                                                                    | Ambient temperature is not in the speci-<br>fied range.                | Check the ambient conditions (e.g., sufficient ventila-<br>tion in the control cabinet) and operate the SPLC 1000<br>within the range specified.                                                                                                    |

Table 7-1 Errors codes of the SPLC 1000 as the F-Host

| Error code (hex)                         | Error cause                                    | Remedy or response                                                              |
|------------------------------------------|------------------------------------------------|---------------------------------------------------------------------------------|
| 0x824E (0x924E)<br>to<br>0x825C (0x925C) | Internal error                                 |                                                                                 |
| 0x8F00 (0x9F00)<br>to<br>0x8F02 (0x9F02) | internal error                                 | Please contact your nearest Phoenix Contact represen-<br>tative.                |
| 0x8F03 (0x9F03)<br>to<br>0x8F07 (0x9F07) | Hardware fault.                                |                                                                                 |
| 0x8F08 (0x9F08)<br>to<br>0x8F0B (0x9F0B) | An error occurred during the firmware upgrade. | Observe further instructions from a person instructed in performing the update. |

Table 7-1Errors codes of the SPLC 1000 as the F-Host

# 7.3.2 Errors and error codes of the SPLC 1000 as an F-Device

Table 7-2Errors codes of the SPLC 1000 as an F-Device

| Error code (hex)                         | Error cause                | Remedy or response                                                                                                    |
|------------------------------------------|----------------------------|----------------------------------------------------------------------------------------------------|
| 0x8141 (0x9141)<br>to<br>0x8147 (0x9147) | Internal error             | Please contact your nearest Phoenix Contact represen-<br>tative.                                                                                                    |
| 0x8148 (0x9148)                          | F-Parameter length invalid | Follow the instructions in note Section<br>"NOTE: Startup of the SPLC 1000 and<br>PLCnext Control device not ensured" on<br>page 131                                                                                                    |
| 0x8149 (0x9149)                          | F-Device not initialized   | <ul> <li>Check the P-Device parameter/2ation in your superordinate safety-related controller (F-Host).</li> <li>If necessary, download the safety-related project to the superordinate safety-related controller.</li> <li>Boot the SPLC 1000 and the used PLCnext Control device by means of a power-off/power-on for both devices.</li> </ul> |

# 7.4 Evaluation and acknowledgment of modulespecific diagnostic messages

Depending on the error type, errors that are diagnosed in the Axioline F and Axioline Smart Elements PROFIsafe modules from Phoenix Contact used are transmitted to the SPLC 1000 as diagnostic messages via PROFINET.

The product documentation for the modules used contains an overview of the diagnosed errors, their causes, effects, and possible measures for error removal. It also includes information regarding module behavior following acknowledgment of diagnostic messages.

- For every error that occurs, the cause of the error must first be removed.
- If necessary, the error is then acknowledged.

Phoenix Contact provides special function blocks for device-specific diagnostics for the Axioline F backplane bus system. These function blocks enable global or local device-specific diagnostics.

For this purpose, the AsynCom\_PN\_1 function block from the AsynCom\_9 library for PLCnext Engineer must be used. This function block is used for reading information of the connected PROFINET devices. The function block receives this information from the configuration of the SPLC 1000 (device IDs, PROFINET names, etc.).

In addition, function blocks from the PN\_Dev\_Diag\_5 library for PLCnext Engineer must also be used. An example of device-specific PROFIsafe diagnostics is the PNFD\_AXL\_Diag\_2 function block. This function block is used to perform diagnostics on a safety-related device of the Axioline F product group via the PROFIsafe address. Displayed diagnostic messages can be confirmed (acknowledged) with the help of the function block.

### 7.4.1 AsynCom\_PN\_1 function block

Function block for reading information of the connected PROFINET devices.

Figure 7-1 AsynCom\_PN\_1 function block (instance: AsynCom\_PN\_1)

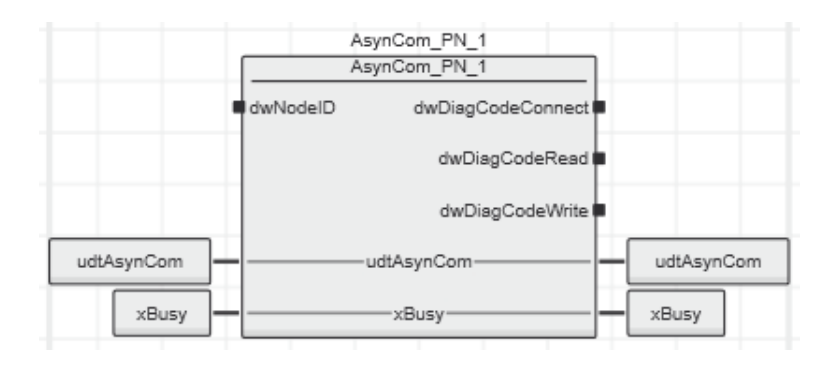

# 7.4.2 PNFD\_AXL\_Diag\_2 function block

Function block for diagnostics of a secure device of the Axioline F product group via the PROFIsafe address. Diagnostic messages that need to be confirmed can be confirmed with the help of the block.

Figure 7-2 PNFD\_AXL\_Diag\_2 function block (instance: PNFD\_AXL\_Diag\_2)

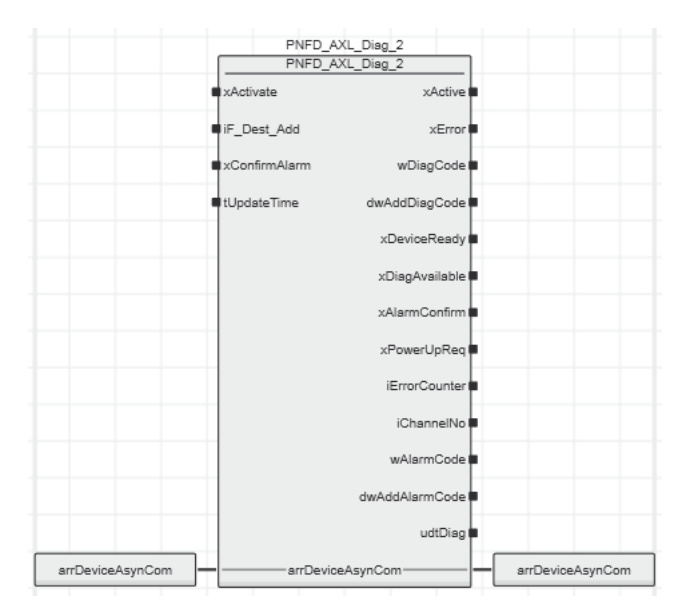

#### Safety notes for starting applications

- Take the following into consideration when determining and programming the start conditions for your machine or system:
  - The machine or system may only be started if it can be ensured that nobody is present in the danger zone.
  - Meet the requirements of EN ISO 13849-1 with regard to the manual reset function. The machine must not be set in motion and/or a hazardous situation must not be triggered by the following actions, for example:
    - Switching on safe devices
    - Acknowledging device error messages
    - Acknowledging communication errors
    - Acknowledging block error messages in the application
    - Removing startup inhibits for safety functions
- Observe the following when programming/configuring the safety logic:
  - Switching from the safe state (substitute value = 0) to the operating state can generate an edge change (zero/one edge).
  - In the safety logic, take measures to prevent this edge change resulting in unexpected machine/system startup or restart.

| ~ |    |
|---|----|
|   |    |
|   | ÷. |
|   |    |

#### Note for starting applications

• Also observe these notes to prevent unexpected machine startup after confirming an "Operator Acknowledgement".

# 8 System variables and status information

# 8.1 General information

This section describes the system variables that are available for the SPLC 1000.

The SPLC 1000 has a register set that is used for diagnostics and simple control of the SPLC 1000.

The diagnostic data is stored in the diagnostic status register and the diagnostic parameter register. These registers are available to the application program as system variables (system flags, global variables).

# 8.2 Data structures

Some system variables of the SPLC 1000 are organized as data structures. The data structure for this type of system variable contains further system variables.

In the Init Value Configuration of PLCnext Engineer, you can see which specific system variables belong to a system variable that is organized as a data structure.

To open the Init Value Configuration for a system variable organized as a data structure, proceed as follows:

• Double-click on the "PLC" node in the "PLANT" area.

The "/ PLC" controller editor group opens.

• Select the "Data List" editor.

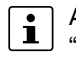

Alternatively, you can open the "Data List" editor via the controller node in the "PLANT" area.

- Open the "System Variables" section.
- In the "Variable (PLC)" column, click on the arrow to display additional information.

The data type of the system variable is displayed in the "Type" column of the additional information.

• Select the row for the system variable organized as a data structure whose associated system variables you would like to view.

To do this, click on the first column in the row for the system variable organized as a data structure.

 Click on the system variable organized as a data structure.

The Init Value Configuration for the selected system variable organized as a data structure opens below the "Data List" editor.

|        | axc         | -f-3152-2-1 / PLC ×                                              |                                  |                                                   |                        |       |      |        |   |
|--------|-------------|------------------------------------------------------------------|----------------------------------|---------------------------------------------------|------------------------|-------|------|--------|---|
| Po     | Setti       | ings 🗵 Data List                                                 |                                  |                                                   |                        |       |      |        |   |
|        |             |                                                                  | Data List                        |                                                   |                        |       |      |        |   |
| Ť      | Ψ           | X 23 VAR VAR                                                     | <mark>₩₩</mark> ₩₩ <b>₩</b> ₩₩ ₩ | X 🤹 2-3                                           | XAR                    | SV SV | \$ [ | 1:::   | Q |
| 10     | Va          | ariable (PLC)                                                    | Туре                             | Usage                                             | Comment                | Init  |      | $\top$ |   |
|        | HN          | MI_CONTROL                                                       | HMI_CONTROL_TYPE                 | Global                                            | _                      |       |      |        |   |
|        | SF          | PLC                                                              | SPNSV2_TYPE                      | Global                                            |                        |       |      |        |   |
| -      | SF          | PLC_PROFISAFE_DIAG                                               | PROFISAFE_DIAG_OUT               | Global                                            |                        |       |      |        |   |
|        | _           |                                                                  |                                  |                                                   |                        |       |      |        |   |
|        |             |                                                                  | Init Value Configu               | ration                                            |                        |       |      |        |   |
| Init v | alue:       |                                                                  | Init Value Configu               | ration                                            |                        |       |      |        |   |
| Init v | alue:<br>Me | ember name                                                       | Init Value Configu               | Member i                                          | nit value              |       |      |        |   |
| Init v | alue:<br>Me | ember name<br>PRJ                                                | Init Value Configu               | Member i                                          | nit value              |       |      |        |   |
| Init v | alue:<br>Me | ember name<br>PRJ<br>NAME                                        | Init Value Configu               | Member i<br>STRING#                               | nit value              |       |      |        |   |
| Init v | alue:<br>Me | PRJ<br>NAME<br>CRC                                               | Init Value Configu               | Member i<br>STRING#<br>DWORD#                     | nit value<br>"<br>16#0 |       |      |        |   |
|        | alue:<br>Me | PRJ<br>NAME<br>CRC<br>EXEC_TIME                                  | Init Value Configu               | Member i<br>STRING#<br>DWORD#<br>UDINT#0          | nit value<br>"<br>16#0 |       |      |        |   |
|        | alue:<br>Me | ember name<br>PRJ NAME CRC EXEC_TIME HAS_PRJ                     | Init Value Configu               | Member i<br>STRING#<br>DWORD#<br>UDINT#0<br>FALSE | nit value<br>"<br>16#0 |       |      |        |   |
|        | alue:       | ember name<br>PRJ<br>NAME<br>CRC<br>EXEC_TIME<br>HAS_PRJ<br>DIAG | Init Value Configu               | Member i<br>STRING#<br>DWORD#<br>UDINT#0<br>FALSE | nit value<br>"<br>16#0 |       |      |        |   |
|        | alue:<br>Me | PRJ<br>PRJ<br>CRC<br>EXEC_TIME<br>HAS_PRJ<br>DIAG                | Init Value Configu               | Member i<br>STRING#<br>DWORD#<br>UDINT#0<br>FALSE | nit value<br>"<br>16#0 |       |      |        |   |

# Figure 8-1 Example AXC F 3152: Init Value Configuration for the SPLC system variable organized as a data structure (SPNSV2\_TYPE data type)

The "Member name" column in the Init Value Configuration displays all the system variables contained in the system variable which is organized as a data structure.

# 8.3 System variables of the SPLC 1000

# 8.3.1 SPLC system variable

The SPLC system variable uses the SPNSV2\_TYPE data structure to provide the following information on the SPLC 1000.

Table 8-1 SPLC system variable and elements of the SPNSV2\_TYPE data structure

| System variable/elements | Туре        | Meaning                                                                                                    |
|--------------------------|-------------|----------------------------------------------------------------------------------------------------|
| SPLC                     | SPNSV2_TYPE | The SPLC system variable provides the information in the SPNSV2_TYPE data structure.                                                                                                    |
| PRJ                      |             |                                                                                                    |
| NAME                     | STRING      | PLCnext Engineer project name.                                                                                                    |
| CRC                      | DWORD       | Project CRC (32 bits) of the SPLC 1000 boot project.                                                                                                    |
| EXEC_TIME                | UDINT       | Runtime of the SPLC 1000 program cycle in $\mu$ s.                                                                                                    |
| HAS_PRJ                  | BOOL        | The safety-related application program and the program sources are contained in the memory of the SPLC 1000.                                                                                                    |
| DIAG                     |             |                                                                                                    |
| STATUS_REG               | WORD        | Diagnostic status register of the SPLC 1000                                                                                                    |
|                          |             | The diagnostic status register of the SPLC 1000 contains the status information of the SPLC 1000. It mirrors the state of the SPLC 1000 at all times including any error states that have occurred on the SPLC 1000. Additional information and error parameters, in particular in the failure state (FS), are included in the relevant diagnostic parameter registers of the SPLC 1000 (elements SPNS.DIAG.PARAM_REG and SPNS.DIAG.PARAM_2). |
|                          |             | The information in the diagnostic status register is detailed in Table 8-2 on page 145.                                                                                                    |
| PARAM_REG                | WORD        | Diagnostic parameter register 1 of the SPLC 1000 (error code).                                                                                                    |
| PARAM_2_REG              | WORD        | Diagnostic parameter register 2 of the SPLC 1000 (additional error messages for service/support).                                                                                                    |
| EXT_PARAM_REG            | DWORD       | Extended diagnostic parameter register of the SPLC 1000 (additional error messages for service/support).                                                                                                    |
| CH2_PARAM_REG            | WORD        | Diagnostic parameter register 1 of the SPLC 1000 channel 2 (CH2) (error code).                                                                                                    |
| CH2_PARAM_2_REG          | WORD        | Diagnostic parameter register 2 of the SPLC 1000 channel 2 (CH2) (additional error messages for service/support).                                                                                                    |
| CH2_EXT_PARAM_REG        | DWORD       | Extended diagnostic parameter register of the SPLC 1000 channel 2 (CH2) (additional error messages for service/support).                                                                                                    |
| INFO                     |             |                                                                                                    |
| CYCLE_TIME               | UDINT       | SPLC 1000 cycle in µs                                                                                                    |
| TEMP                     |             |                                                                                                    |
| TEMP_CURRENT             | INT         | Currently measured internal device temperature of the SPLC 1000                                                                                                    |

### AXC F XT SPLC 1000

| System variable/elements | Туре | Meaning                                                                                                    |
|--------------------------|------|----------------------------------------------------------------------------------------------------|
| TEMP_MIN                 | INT  | Minimum measured SPLC 1000 temperature since the last power-on of the device.                                                                                                    |
| TEMP_MAX                 | INT  | Maximum measured SPLC 1000 temperature since the last power-on of the device.                                                                                                    |
| STATUS_REG               | WORD | <ul> <li>SPLC 1000 temperature status register</li> <li>0x0000: The internal device temperature of the SPLC 1000 is in the non-critical range.</li> <li>0x0080: The internal device temperature of the SPLC 1000 is in the critical range, close to the tolerance threshold. The SPLC 1000 remains in RUN state and, in parallel, issues a warning with error code 0xFA41.</li> <li>0x8000: The internal device temperature of the SPLC 1000 is beyond the permitted range. The SPLC 1000 goes into safe state and issues an error message with error code 0x924D.</li> </ul> |
| CPU                      |      |                                                                                                    |
| LOAD_CURRENT             | INT  | Current SPLC 1000 CPU load                                                                                                    |
| LOAD_MIN                 | INT  | Minimum measured SPLC 1000 CPU load since the last power-<br>on of the device.                                                                                                    |
| LOAD_MAX                 | INT  | Maximum measured SPLC 1000 CPU load since the last power-<br>on of the device.                                                                                                    |
| STATUS_REG               | WORD | SPLC 1000 CPU status register                                                                                                    |
| FW_VERSION               |      |                                                                                                    |
| VERSION_MAJOR            | BYTE | Major version of the SPLC 1000 firmware                                                                                                    |
| VERSION_MINOR            | BYTE | Minor version of the SPLC 1000 firmware                                                                                                    |
| VERSION_BUILD            | WORD | Build number of the SPLC 1000 firmware                                                                                                    |
| FPGA_VERSION             |      |                                                                                                    |
| VERSION_MAJOR            | BYTE | Major version of the SPLC 1000 hardware FPGA                                                                                                    |
| VERSION_MINOR            | BYTE | Minor version of the SPLC 1000 hardware FPGA                                                                                                    |
| VERSION_BUILD            | WORD | Build number of the SPLC 1000 hardware FPGA                                                                                                    |
| NUM_OF_ACTIVE_ARS        | UINT | Number of active PROFINET application relations (AR)                                                                                                    |
| FW_UPDATE_STATUS         | UINT | Status of safety-related firmware update                                                                                                    |
| SOFT_RESET_REG           | WORD | Software reset register of the SPLC 1000                                                                                                    |

 Table 8-1
 SPLC system variable and elements of the SPNSV2\_TYPE data structure
### 8.3.2 SPLC.DIAG.STATUS\_REG.xxx diagnostic status register

The following table describes the information of the individual bits (0 ... 15) in the diagnostic status register (SPLC.DIAG.STATUS\_REG.xxx)

| System variable/elements | Туре      | Meaning                                                                                                    |
|--------------------------|-----------|----------------------------------------------------------------------------------------------------|
| SPLC                     | See above | See above                                                                                                    |
| DIAG                     | See above | See above                                                                                                    |
| STATUS_REG               | See above | See above                                                                                                    |
| DBG <sup>3</sup>         | BOOL      | Non-safe debug mode of the SPLC 1000                                                                                                    |
|                          |           | The SPLC 1000 is in one of the two DEBUG states (DEBUG RUN or DEBUG STOP/DEBUG HALT).                                                                                                    |
| EST                      | BOOL      | There is an entry in the error memory of the safe operating system (error stack) of the SPLC 1000.                                                                                                    |
|                          |           | Diagnostic and error messages from the safe SPLC 1000 operating system are present.                                                                                                    |
|                          |           | These messages can be read and evaluated via PLChext Engineer.                                                                                                    |
|                          |           | This variable is always set to TRUE if there is at least one entry in the error memory of the safe operating system.                                                                                                    |
|                          |           | As soon as the error memory has been read and emptied via PLCnext Engineer, the value of the variable changes to FALSE.                                                                                                    |
| FS                       | BOOL      | Failure State of the SPLC 1000                                                                                                    |
|                          |           | An error has been detected which sets the SPLC 1000 to the safe state (failure state).<br>The corresponding additional error code is included in this state in the diagnostic parameter registers of the SPLC 1000 (SPLC.DIAG.PARAM_REG and SPLC.DIAG.PARAM_2_REG). |
| INIT <sup>2</sup>        | BOOL      | Initialization of the SPLC 1000                                                                                                    |
|                          |           | Initialization of the SPLC 1000 firmware (safe operating system) has been performed and completed without errors.                                                                                                    |
| IO <sup>2</sup>          | BOOL      | Initialization of the SPLC 1000 F-Host for I/O channel communication                                                                                                    |
|                          |           | Initialization of the F-Host for PROFIsafe communication with the PROFIsafe I/O devices has been completed without any errors.                                                                                                    |
| PON <sup>2</sup>         | BOOL      | Power-on process                                                                                                    |
|                          |           | The SPLC 1000 is supplied with power. The firmware was downloaded to the main memory of the SPLC 1000 and started.<br>The comprehensive self-test routines of the device have been completed successfully.                                                          |
| POST                     | BOOL      | Power-on self-test of the SPLC 1000 (POWER ON SELFTEST)                                                                                                    |
|                          |           | Power-on self-test of the SPLC 1000 is active.                                                                                                    |

Table 8-2 Elements in the diagnostic status register (SPLC.DIAG.STATUS\_REG.xxx)

| System variable/elements                                               | Туре                                                              | Meaning                                                                                                    |  |
|------------------------------------------------------------------------|-------------------------------------------------------------------|----------------------------------------------------------------------------------------------------|--|
| PRO <sup>2</sup>                                                       | BOOL                                                              | Loading and starting of the safety-related application program                                                                                                    |  |
|                                                                        |                                                                   | The safety-related application program, which was created using PLCnext Engineer, has been loaded without any errors to the safe SPLC 1000 operating system and started. |  |
| RUN <sup>3</sup>                                                       | BOOL                                                              | Execution of the safety-related application program (RUN)                                                                                                    |  |
|                                                                        |                                                                   | The SPLC 1000 executes the safety-related application program and is in one of the two RUN states (SAFE RUN or DEBUG RUN).                                               |  |
| SYN <sup>2</sup>                                                       | BOOL                                                              | Synchronization of SPLC 1000 and the standard controller (PLCnext Control)                                                                                               |  |
|                                                                        |                                                                   | Synchronization between the SPLC 1000 and the standard controller (PLCnext Control) was completed successfully.                                                          |  |
| WARN                                                                   | BOOL                                                              | Warning of the SPLC 1000                                                                                                    |  |
|                                                                        |                                                                   | A group warning message of the SPLC 1000 is present.                                                                                                    |  |
| <sup>2</sup> The variables indicate the s following five consecutive s | tartup status<br>ections:                                         | of the SPLC 1000. The startup sequence of the SPLC 1000 is divided into the                                                                                              |  |
| 1. Power-on process                                                    |                                                                   |                                                                                                    |  |
| 2. Initialization of the SPL                                           | 2. Initialization of the SPLC 1000                                |                                                                                                    |  |
| 3. Loading and starting of                                             | 3. Loading and starting of the safety-related application program |                                                                                                    |  |
| 4. Synchronization of the                                              | SPLC 1000 a                                                       | and the standard controller (PLCnext Control device)                                                                                                    |  |
| 5. Initialization of the SPL                                           | C 1000 F-Ho                                                       | st for I/O channel communication                                                                                                    |  |
| <sup>3</sup> The variables indicate the F                              | RUN and DEE                                                       | BUG operating states of the SPLC 1000.                                                                                                    |  |

#### Table 8-2 Elements in the diagnostic status register (SPLC.DIAG.STATUS\_REG.xxx)

## SPLC.DIAG.STATUS\_REG diagnostics status register: Meaning of the individual bits

The SPLC.DIAG.STATUS\_REG diagnostic status register contains the status information of the SPLC 1000. It mirrors the state of the SPLC 1000 at all times including any error states that have occurred on the SPLC 1000. Additional information and error parameters, in particular in the failure state (FS), are contained in the associated diagnostic parameter registers of the SPLC 1000 (SPLC.DIAG.PARAM\_REG and SPLC.DIAG.PARAM\_2\_REG) and in the extended diagnostic parameter register (SPLC.DIAG.EXT.PARAM\_REG).

Table 8-3 Diagnostic status register of the SPLC 1000: SPLC.DIAG.STATUS\_REG

| Bit 15 | 14   | 13   | 12  | 11  | 10   | 9   | 8   | 7    | 6   | 5   | 4   | 3   | 2   | 1    | 0   |
|--------|------|------|-----|-----|------|-----|-----|------|-----|-----|-----|-----|-----|------|-----|
| FS     | POST | Res. | EST | Res | Res. | Res | Res | WARN | DBG | RUN | I/O | SYN | PRO | INIT | PON |

|      | Bits 0 to 4                                                                                                    |
|------|----------------------------------------------------------------------------------------------------|
|      | Bits 0 to 4 indicate the startup status of the SPLC 1000. The startup sequence of the SPLC 1000 is divided into the following five steps:                                                                                                    |
| PON  | Power-on process complete                                                                                                    |
|      | This bit is set as soon as the SPLC 1000 is supplied with power. The firmware was down-<br>loaded to the main memory of the SPLC 1000 and started. The comprehensive self-test rou-<br>tines of the device have been completed successfully. |
| INIT | Initialization of the SPLC 1000 complete                                                                                                    |
|      | This bit is set as soon as initialization of the SPLC 1000 firmware (safe operating system) has been completed without errors.                                                                                                    |
| PRO  | Safety-related application program loaded and started                                                                                                    |
|      | This bit is set as soon as the safety-related application program, which was created using PLCnext Engineer, has been loaded to the safe SPLC 1000 operating system without any errors and started.                                          |
| SYN  | Synchronization of the SPLC 1000 and the standard controller (PLCnext Control)                                                                                                    |
|      | The bit is set when the SPLC 1000 and the standard controller are synchronized.                                                                                                    |
| I/O  | I/O channel communication initialized                                                                                                    |
|      | This bit is set as soon as initialization of the F-Host for PROFIsafe communication with the PROFIsafe I/O devices has been completed without any errors.                                                                                    |
|      | Bits 5 and 6                                                                                                    |
|      | The RUN and DBG bits indicate the operating status of the SPLC 1000.                                                                                                    |
| RUN  | RUN mode of the SPLC 1000                                                                                                    |
|      | This bit is set when the SPLC 1000 executes the safety-related application program and is in one of the two RUN states (SAFE RUN or DEBUG RUN).                                                                                              |

| bba        | Non-safe debug mode of the SPLC 1000                                                                                                    |
|------------|----------------------------------------------------------------------------------------------------|
|            | This bit is set when the SPLC 1000 is in one of the two DEBUG states (DEBUG RUN or DEBUG STOP/DEBUG HALT).<br>This bit is not set in the SAFE STOP and SAFE RUN states.                                                                                                    |
|            | Bits 7 and 10                                                                                                    |
| WARN       | The set WARN (WARNING) bit indicates a group warning message of the SPLC 1000.                                                                                                    |
|            | Bit 12                                                                                                    |
| EST        | The EST (error stack) bit indicates that diagnostic and error messages for the safe SPLC 1000 operating system are present. These messages can be read and evaluated via PLCnext Engineer.                                                                                                    |
|            | This bit is always set if there is at least one entry in the error memory of the safe operating system. As soon as the error memory has been read and emptied via PLCnext Engineer, this bit is automatically reset to zero.                                                                                                    |
|            | Bit 14                                                                                                    |
|            |                                                                                                    |
| POST       | POWER ON SELF TEST                                                                                                    |
| POST       | POWER ON SELF TEST<br>This bit is set for the duration of the comprehensive power-on self-test of the SPLC 1000. It<br>is reset once the power-on self-test is complete.                                                                                                    |
| POST       | POWER ON SELF TEST<br>This bit is set for the duration of the comprehensive power-on self-test of the SPLC 1000. It<br>is reset once the power-on self-test is complete.<br>Bit 15                                                                                                    |
| POST<br>FS | POWER ON SELF TEST<br>This bit is set for the duration of the comprehensive power-on self-test of the SPLC 1000. It<br>is reset once the power-on self-test is complete.<br>Bit 15<br>Failure State                                                                                                    |
| POST<br>FS | POWER ON SELF TEST<br>This bit is set for the duration of the comprehensive power-on self-test of the SPLC 1000. It<br>is reset once the power-on self-test is complete.<br><b>Bit 15</b><br>Failure State<br>This bit is set as soon as an error has been detected, which sets the SPLC 1000 to the fail-<br>ure state. The corresponding additional error code is included in this state in the diagnostic<br>parameter registers of the SPLC 1000 (SPLC.DIAG.PARAM_REG and<br>SPLC.DIAG.PARAM_2_REG). |

## 8.3.3 SPLC\_PROFISAFE\_DIAG system variable

The SPLC\_PROFISAFE\_DIAG system variable uses the PROFISAFE\_DIAG\_OUT data structure to provide further information on the SPLC 1000.

| Table 8-4 | SPLC_PROFISAFE_DIAG system variable and elements of the PROFISAFE_DIAG_OUT structure |
|-----------|--------------------------------------------------------------------------------------|
|-----------|--------------------------------------------------------------------------------------|

| System variable/elements | Туре                    | Meaning                                                                                              |
|--------------------------|-------------------------|----------------------------------------------------------------------------------------------------|
| SPLC_PROFISAFE_DIAG      | PROFISAFE_DI-<br>AG_OUT | The data structure provides PROFIsafe diagnostic information of the individual configured F-Devices. |
| MAX_PS_RECORDS           | UINT                    | Maximum number of F-Devices to be configured                                                         |
| USED_PS_RECORDS          | UINT                    | Configured number of F-Devices                                                                       |
| PS_RECORDS               |                         |                                                                                                    |
| [1] [300]                |                         | PROFIsafe records 1 300                                                                              |
| CODE_NAME                | DWORD                   | -                                                                                                    |
| DIAG_BIT_FIELD           | DWORD                   | -                                                                                                    |
| SRT_MIN                  | UINT                    | Minimum roundtrip time between F-Host and F-Device                                                   |
| SRT_MAX                  | UINT                    | Maximum roundtrip time between F-Host and F-Device                                                   |
| SRT_CUR                  | UINT                    | Current roundtrip time between F-Host and F-Device                                                   |
| FWD_TIME                 | UINT                    | Watchdog time                                                                                        |
| VALID_REG                | UINT                    | -                                                                                                    |
| NODE_ID                  | UDINT                   | Node ID                                                                                              |
| Reserved                 | UINT                    | Reserved                                                                                             |
| PS_GLOBAL_RECORD         | DWORD                   | -                                                                                                    |

#### 8.3.4 SPLC\_CONTROL\_COMMAND and SPLC\_CONTROL\_CONFIRM system variables

The SPLC\_CONTROL\_COMMAND system variable is used to request the resetting of diagnostic values from the non-safety-related project. Via the system variable SPLC\_CONTROL\_CONFIRM, the SPLC 1000 confirms that the diagnostic values have been reset in the non-safety-related project.

#### SPLC\_CONTROL\_COMMAND

This system variable requests the resetting of diagnostic values from the non-safety-related project.

# Table 8-5 SPLC\_CONTROL\_COMMAND system variable and elements of the SPNS\_CONTROL\_TYPE data structure

| System variable/elements | Туре                  | Meaning                                                                                                    |
|--------------------------|-----------------------|----------------------------------------------------------------------------------------------------|
| SPLC_CONTROL_COMMAND     | SPLC_CONTROL<br>_TYPE | Data structure with 32 bits for enabling SPLC 1000 functions.                                                                                      |
| CODE                     | DWORD                 | Bit 0:<br>Resets the minimum and maximum safety roundtrip times<br>(SRT_MIN, SRT_MAX).<br>Data direction: Standard controller → SPLC 1000 (F-Host) |
| PARAM                    | DWORD                 | Bits 1 31: Reserved.                                                                                                    |

#### SPLC\_CONTROL\_CONFIRM

This system variable shows in the non-safety-related project the acknowledgement from the SPLC 1000 that diagnostic values have been reset.

# Table 8-6 SPLC\_CONTROL\_CONFIRM system variable and elements of the SPNS\_CONTROL\_TYPE data structure

| System variable/elements | Туре                  | Meaning                                                                                                    |
|--------------------------|-----------------------|----------------------------------------------------------------------------------------------------|
| SPLC_CONTROL_CONFIRM     | SPLC_CONTROL<br>_TYPE | Data structure with 32 bits for confirming functions of the SPLC 1000 that have been requested via the SPLC_CONTROL_COMMAND variable.                                 |
| CODE                     | DWORD                 | Bit 0:<br>Confirms the resetting of the minimum and maximum safety<br>roundtrip times (SRT_MIN, SRT_MAX).<br>Data direction: SPLC 1000 (F-Host) → standard controller |
| PARAM                    | DWORD                 | Bits 1 31: Reserved.                                                                                                    |

#### 8.3.5 FDEV\_INx and FDEV\_OUTx (x = 0 ... 7) system variables

These system variables are used for the data exchange between the F-Device of the SPLC 1000 and the higher-level safety-related controller (F-Host).

Table 8-7 FDEV\_INx and FDEV\_OUTx (x = 0 ... 7) system variables

| System variable     | Туре     | Meaning                                                       |
|---------------------|----------|---------------------------------------------------------------|
| FDEV_IN0 FDEV_IN7   | SAFEBYTE | Input process data of the F-Device instance of the SPLC 1000  |
| FDEV_OUT0 FDEV_OUT7 | SAFEBYTE | Output process data of the F-Device instance of the SPLC 1000 |

Please observe the informationen in Section "System variables for the data exchange of the F-Device of the SPLC 1000" on page 35.

# 8.3.6 Management/diagnostic variables for each configured, lower-level F-Device

The table below lists management/diagnostic variables. These variables can be created in PLCnext Engineer for each configured, lower-level F-Device. The table shows which variables are created by default. This setting can be modified by changing the value (Create/Do not create) (see Figure 6-30 on page 107).

| Management/diagnostic variable | Default setting |
|--------------------------------|-----------------|
| F_ADDR_[nnnnn]_ACK_REQ         | Create          |
| F_ADDR_[nnnnn]_ACK_REI         | Create          |
| F_ADDR_[nnnnn]_PASS_OUT        | Create          |
| F_ADDR_[nnnnn]_PASS_ON         | Create          |
| F_ADDR_[nnnnn]_DEVICE_FAULT    | Create          |
| F_ADDR_[nnnnn]_CE_CRC          | Create          |
| F_ADDR_[nnnnn]_WD_TIMEOUT      | Create          |
| F_ADDR_[nnnnn]_IPAR_OK         | Do not create   |
| F_ADDR_[nnnnn]_IPAR_EN         | Do not create   |
| F_ADDR_[nnnnn]_CHF_ACK_REI     | Do not create   |
| F_ADDR_[nnnnn]_CHF_ACK_REQ     | Do not create   |
| F_ADDR_[nnnnn]_CE_CRC_H        | Do not create   |
| F_ADDR_[nnnnn]_WD_TIMEOUT_H    | Do not create   |
| F_ADDR_[nnnnn]_LOOPBACK        | Do not create   |

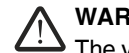

MARNING: Variables can be toggled The variables specified in Table 8-8 can be toggled.

• Program an evaluation function in the PLCnext Engineer software (e.g., using edge detection).

| System variable                | Туре | Meaning                                                                                                    |
|--------------------------------|------|----------------------------------------------------------------------------------------------------|
| F_ADDR_[nnnnn]_PASS_ON *)      | BOOL | F-Device [nnnnn] is passivated when this variable is set to TRUE from the application program.                                                                                                    |
|                                |      | ∧ WARNING:                                                                                                    |
|                                |      | Resetting this variable to FALSE means that the safe input and output data is transmitted immediately.                                                                                                    |
|                                |      | <ul> <li>Take appropriate measures to ensure that your system/<br/>machine does not present any danger when passivation of<br/>the F-Device is reset.</li> </ul>                                             |
| F_ADDR_[nnnnn]_PASS_OUT *)     | BOOL | F-Device [nnnnn] is passivated.                                                                                                    |
|                                |      | Possible reasons for passivation:                                                                                                    |
|                                |      | <ul> <li>Programmed passivation via the F_ADDR_[nnnnn]_PASS_ON system variable</li> </ul>                                                                                                    |
|                                |      | <ul> <li>Communication, device, and parameterization errors (see<br/>F_ADDR_[nnnnn]_ACK_REQ system variable)</li> </ul>                                                                                      |
| F_ADDR_[nnnnn]_ACK_REQ *)      | BOOL | F-Device [nnnnn] requires an operator acknowledge request after re-<br>moving an error. Possible reasons for activating the operator ac-<br>knowledge request:<br>– Communication error (CRC, F_WD_TIME_OUT) |
|                                |      | <ul> <li>Error in an F-Device. Please refer to the user documentation for<br/>the F-Devices used.</li> </ul>                                                                                                 |
| F_ADDR_[nnnnn]_ACK_REI *)      | BOOL | If F-Device [nnnnn] requires an operator acknowledge request, it can<br>be acknowledged by an operator acknowledge reintegration<br>(F_ADDR_[nnnnn]_ACK_REI).                                                |
| F_ADDR_[nnnnn]_DEVICE_FAULT *) | BOOL | Error in an F-Device.                                                                                                    |
|                                |      | If this variable was set to TRUE during operation, remove the cause.<br>If the cause has been removed, the<br>F_ADDR_[nnnnn]_DEVICE_FAULT variable is set to FALSE again.                                    |
|                                |      | WARNING:<br>The status change of this variable from TRUE to FALSE means<br>that the safe input and output data is transmitted immediately by                                                                 |
|                                |      | the F-Device.                                                                                                    |
|                                |      | <ul> <li>Take appropriate measures to ensure that your system/ma-<br/>chine does not present any danger when the error state of the<br/>F-Device is removed.</li> </ul>                                      |
|                                |      | For information on which errors cause the used F-Device to con-<br>trol this variable, please refer to the device-specific user docu-<br>mentation.                                                          |

| Table 8-8  | Management/diagnostic | variables for each | a configured low | er-level F-Device |
|------------|-----------------------|--------------------|------------------|-------------------|
| 1 able 0-0 | manayement/ulaynosito | valiables ioi eaci | r connguieu, iov |                   |

#### System variables and status information

| System variable              | Туре | Meaning                                                                                                    |
|------------------------------|------|----------------------------------------------------------------------------------------------------|
| F_ADDR_[nnnnn]_CE_CRC *)     | BOOL | Communication error (F_CE_CRC)                                                                                                    |
|                              |      | <ul> <li>This parameter is set if at least one of the following reasons applies:</li> <li>Inconsistent parameterization between F-Host and F-Device.</li> <li>A communication error between F-Host and F-Device is present; for example, the F-Device has detected a communication error during operation that was caused by an incorrect CRC checksum.</li> </ul>                                                                                                    |
|                              |      | If this variable was set to TRUE during operation, the cause of the error must be removed first so that acknowledgment can be carried out using the F_ADDR_[nnnn]_ACK_REI or ACK_REI_GLOBAL variable. If the cause has been removed, the F_ADDR_[nnnn]_CE_CRC variable is set to FALSE again.  In terms of system availability, this type of CRC error should only occur once every 10 hours at the most (see PROFIsafe specification regarding "SIL Monitor" and "Operator Acknowledge"). |
|                              | 2001 | During PROFIsafe system startup, e.g., following a program<br>download in PLCnext Engineer, this variable is briefly set as a<br>result of the PROFIsafe system startup behavior. This is not rel-<br>evant for the 10-hour monitoring period described above follow-<br>ing a CRC error that occurred during operation.                                                                                                    |
| F_ADDR_[nnnnn]_WD_TIME_OUT*) | BOOL | Communication error (F_WD_TIME_OUT)<br>Set if the F-Device has detected a communication error caused by the<br>parameterized F_WD_Time being exceeded.                                                                                                    |
|                              |      | If this variable was set to TRUE during operation, the cause of the error must be removed first so that acknowledgment can be carried out using the F_ADDR_[nnnnn]_ACK_REI or ACK_REI_GLOBAL variable. If the cause has been removed, the F_ADDR_[nnnnn]_WD_TIME_OUT variable is set to FALSE again.                                                                                                    |
| F_ADDR_[nnnnn]_IPAR_OK *)    | BOOL | F-Device indicates that the iParameters have been applied                                                                                                    |
|                              |      | This variable is set when the F-Device indicates that it has applied the iParameters.                                                                                                    |

 Table 8-8
 Management/diagnostic variables for each configured, lower-level F-Device

| System variable                                                                               | Туре | Meaning                                                                                                    |  |  |
|-----------------------------------------------------------------------------------------------|------|----------------------------------------------------------------------------------------------------|--|--|
| F_ADDR_[nnnnn]_IPAR_EN *)                                                                     | BOOL | Initiate application of the iParameters                                                                                                    |  |  |
|                                                                                               |      | This variable is set in the application in order to initiate the application of the iParameters.                                                                                                    |  |  |
|                                                                                               |      | Intentionally setting of the F_ADDR_[nnnnn]_IPAR_EN variable<br>starts the process for applying the iParameters. The process depends<br>on the F-Device used. For more detailed information, please refer to<br>the device-specific user documentation. |  |  |
|                                                                                               |      | ₩ARNING:                                                                                                    |  |  |
|                                                                                               |      | Depending on the application, applying the iParameters can re-<br>sult in hazardous states.                                                                                                    |  |  |
|                                                                                               |      | <ul> <li>Take appropriate measures to ensure that your system/<br/>machine does not present any danger when the application<br/>of the iParameters is initiated and/or iParameters are ap-<br/>plied.</li> </ul>                                        |  |  |
| F_ADDR_[nnnnn]_CHF_ACK_REQ *)                                                                 | BOOL | A channel error in the F-Device can be acknowledged (CHF_ACK_REQ_S).                                                                                                    |  |  |
|                                                                                               |      | (Only for F-Devices in accordance with PROFIsafe profile version <b>2.6MU1</b> )                                                                                                    |  |  |
| F_ADDR_[nnnnn]_CHF_ACK_REI *)                                                                 | BOO  | Channel error acknowledgement (CHF_ACK_C)                                                                                                    |  |  |
|                                                                                               |      | (Only for F-Devices in accordance with PROFIsafe profile version <b>2.6MU1</b> )                                                                                                    |  |  |
| F_ADDR_[nnnnn]_CE_CRC_H *)                                                                    | BOOL | Communication error (F_CE_CRC_H)                                                                                                    |  |  |
|                                                                                               |      | Local F-Host driver reports communication error.                                                                                                    |  |  |
| F_ADDR_[nnnnn]_WD_TIMEOUT_H *)                                                                | BOOL | Communication error (F_WD_TIMEOUT_H)                                                                                                    |  |  |
|                                                                                               |      | Local F-Host driver reports communication error.                                                                                                    |  |  |
| F_ADDR_[nnnnn]_LOOPBACK *)                                                                    | BOOL | Communication error (loopback check)                                                                                                    |  |  |
|                                                                                               |      | Local F-Host driver reports communication error.                                                                                                    |  |  |
| *) [nnnnn] = Number of the F-Device (e.g., F_ADDR_00001_PASS_ON, see Figure 6-32 on page 109) |      |                                                                                                    |  |  |

 Table 8-8
 Management/diagnostic variables for each configured, lower-level F-Device

#### 8.3.7 Global management/diagnostic variables for lower-level **F-Devices**

The table below describes management/diagnostic variables, which are globally created in PLCnext Engineer for all lower-level F-Devices. These variables indicate that the condition for setting these variables applies to at least one configured, lower-level F-Device. The variables are not created by default. To create them, the relevant parameters must be set to "Create" in PLCnext Engineer (see Figure 6-31 on page 108).

#### WARNING: Outputs can be set /!\

- Do not acknowledge an operator acknowledge request automatically from the ap-• plication program.
- Trigger acknowledgment only by an intentional user action.

When reintegrating passivated PROFIsafe devices, safety-related outputs can be set.

 Take appropriate measures to ensure that your system/machine does not present any danger when passivated PROFIsafe devices are reintegrated.

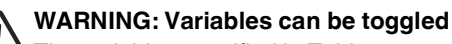

The variables specified in Table 8-9 can be toggled.

• Program an evaluation function in the PLCnext Engineer software (e.g., using edge detection).

| Table 8-9 | Management/diagnostic variables for lower-level F-Devices |
|-----------|-----------------------------------------------------------|
|-----------|-----------------------------------------------------------|

| System variable | Туре | Meaning                                                                                                    |
|-----------------|------|----------------------------------------------------------------------------------------------------|
| PASS_OUT_GLOBAL | BOOL | At least one F-Device is passivated.                                                                                                    |
|                 |      | Possible reasons for passivation: <ul> <li>Programmed passivation via the F_ADDR [nnnnn]_PASS_ON system</li> </ul>                                              |
|                 |      | variable                                                                                                    |
|                 |      | <ul> <li>Communication, device, and parameterization errors (see<br/>F_ADDR_[nnnn]_ACK_REQ system variable)</li> </ul>                                          |
| ACK_REQ_GLOBAL  | BOOL | At least one F-Device requires an operator acknowledge request after removing an error. Possible reasons for activating the operator acknowledge request:       |
|                 |      | <ul> <li>Communication error (CRC, F_WD_TIME_OUT)</li> </ul>                                                                                                    |
|                 |      | <ul> <li>Error in an F-Device. Please refer to the user documentation for the<br/>F-Devices used.</li> </ul>                                                    |
| ACK_REI_GLOBAL  | BOOL | If at least one F-Device requires an operator acknowledge request, this can be acknowledged by means of an operator acknowledge reintegration (ACK_REI_GLOBAL). |

| System variable     | Туре | Meaning                                                                                                    |
|---------------------|------|----------------------------------------------------------------------------------------------------|
| DEVICE_FAULT_GLOBAL | BOOL | <ul> <li>Error in at least one F-Device.</li> <li>If this variable was set to TRUE during operation, remove the cause for the error.</li> </ul>                                                                                                    |
|                     |      | Then perform acknowledgement via the F_ADDR_[nnnnn]_ACK_REI or ACK_REI_GLOBAL variables.                                                                                                    |
|                     |      | If the cause has been removed, the F_ADDR_[nnnnn]_DEVICE FAULT variable is set to FALSE again.                                                                                                    |
|                     |      | <ul> <li>WARNING:<br/>The status change of this variable from TRUE to FALSE leads to the immediate transmission of the safe input and output data by the F-Device.</li> <li>Take appropriate measures to ensure that your system/machine does not present any danger if the error state of the F-Device has been removed.</li> </ul>                                           |
|                     |      | For information on which errors cause the used F-Device to control this variable, please refer to the device-specific user documentation.                                                                                                    |
| CE_CRC_GLOBAL       | BOOL | Communication error (F_CE_CRC)                                                                                                    |
|                     |      | <ul> <li>This parameter is set if at least one of the following reasons applies:</li> <li>Inconsistent parameterization between F-Host and F-Device.</li> <li>A communication error between F-Host and F-Device(s) is present; for example, at least one F-Device has detected a communication error during operation that was caused by an incorrect CRC checksum.</li> </ul> |
|                     |      | If this variable was set to TRUE during operation, the cause of the error must be removed first so that acknowledgment can be carried out via the F_ADDR_[nnnn]_ACK_REI or ACK_REI_GLOBAL variables. If the cause has been removed, the F_ADDR_[nnnnn]_CE_CRC variable is set to FALSE again.                                                                                  |
|                     |      | In terms of system availability, this type of CRC error should only occur once every 10 hours at the most (see PROFIsafe specification regarding "SIL Monitor" and "Operator Acknowledge").                                                                                                    |
| WD_TIME_OUT_GLOBAL  | BOOL | Communication error (F_WD_TIME_OUT)                                                                                                    |
|                     |      | Set if at least one F-Device has detected a communication error caused by the parameterized F_WD_Time being exceeded.                                                                                                    |
|                     |      | If this variable was set to TRUE during operation, the cause of the error must be removed first so that acknowledgment can be carried out via the F_ADDR_[nnnn]_ACK_REI or ACK_REI_GLOBAL variables. If the cause has been removed, the F_ADDR_[nnnnn]_WD_TIME_OUT variable is set to FALSE again.                                                                             |
| CHF_ACK_REI_GLOBAL  | BOOL | At least one F-Device reports a channel error in the F-Device and can be acknowledged (CHF_ACK_C).                                                                                                    |
|                     |      | (Only for F-Devices in accordance with PROFIsafe profile version 2.6MU1)                                                                                                    |

 Table 8-9
 Management/diagnostic variables for lower-level F-Devices [...]

| System variable     | Туре | Meaning                                                                                                 |  |
|---------------------|------|----------------------------------------------------------------------------------------------------|--|
| CHF_ACK_REQ_GLOBAL  | BOOL | At least one F-Device reports a channel error in the F-Devices and can be acknowledged (CHF_ACK_REQ_S). |  |
|                     |      | (Only for F-Devices in accordance with PROFIsafe profile version 2.6MU1)                                |  |
| CE_CRC_H_GLOBAL     | BOOL | At least one local F-Host driver reports a communication error (F_CE_CRC_H).                            |  |
| WD_TIMEOUT_H_GLOBAL | BOOL | At least one local F-Host driver reports a communication error (F_WD_TIMEOUT_H).                        |  |
| LOOPBACK_GLOBAL     | BOOL | At least one local F-Host driver reports a communication error (loopback check).                        |  |

 Table 8-9
 Management/diagnostic variables for lower-level F-Devices [...]

#### 8.3.8 Management/diagnostic variables of the SPLC 1000 F-Device

#### 8.3.8.1 PROFIsafe: Device diagnostics variables (local device)

The table below lists management/diagnostic variables. These variables can be created in PLCnext Engineer for the SPLC 1000 configured as an F-Device. The table shows which variables are created by default. This setting can be modified by changing the value (Create/Do not create).

The F\_Destination\_Address of the SPLC 1000 (F\_Dest\_Add) is specified by the "[nnnn]" in the variable name.

| Management/diagnostic variable  | Default setting |
|---------------------------------|-----------------|
| FD_ADDR_[nnnn]_ACK_REQ_DEV      | Do not create   |
| FD_ADDR_[nnnn]_PASS_ON_DEV      | Do not create   |
| FD_ADDR_[nnnn]_PASS_OUT_DEV     | Do not create   |
| FD_ADDR_[nnnn]_IPAR_EN_DEV      | Do not create   |
| FD_ADDR_[nnnn]_IPAR_OK_DEV      | Do not create   |
| FD_ADDR_[nnnn]_DEVICE_FAULT_DEV | Do not create   |
| FD_ADDR_[nnnn]_CHF_ACK_REI_DEV  | Do not create   |
| FD_ADDR_[nnnn]_CHF_ACK_REQ_DEV  | Do not create   |
| FD_ADDR_[nnnn]_CE_CRC_DEV       | Do not create   |
| FD_ADDR_[nnnn]_WD_TIMEOUT_DEV   | Do not create   |

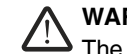

WARNING: Variables can be toggled The variables specified in Table 8-10 can be toggled.

• Program an evaluation function in the PLCnext Engineer software (e.g., using edge detection).

| System variable                | Туре | Meaning                                                                                                    |
|--------------------------------|------|----------------------------------------------------------------------------------------------------|
| FD_ADDR_[nnnn]_ACK_REQ_DEV *)  | BOOL | The SPLC 1000 F-Device requests an operator-acknowledge request from the higher-level safety-related controller (F-Host) after removing an error. Possible reasons for activating the operator acknowledge request: |
|                                |      | <ul> <li>Communication error (CRC, F_WD_TIME_OUT)</li> </ul>                                                                                                    |
| FD_ADDR_[nnnn]_PASS_ON_DEV *)  | BOOL | The SPLC 1000 F-Device will be passivated by the higher-level safety-related controller (F-Host) when this variable is set to TRUE from the application program.                                                    |
|                                |      | WARNING:<br>Resetting this variable to FALSE means that the safe input<br>and output data is transmitted immediately.                                                                                               |
|                                |      | <ul> <li>Take appropriate measures to ensure that your sys-<br/>tem/machine does not present any danger when pas-<br/>sivation of the SPLC 1000 F-Device is reset.</li> </ul>                                       |
| FD_ADDR_[nnnn]_PASS_OUT_DEV *) | BOOL | The SPLC 1000 F-Device is passivated.                                                                                                    |
|                                |      | Possible reasons for passivation:                                                                                                    |
|                                |      | <ul> <li>Programmed passivation via the<br/>FD_ADDR_[nnnn]_PASS_ON_DEV system variable</li> </ul>                                                                                                    |
|                                |      | <ul> <li>Communication, device, and parameterization errors (see FD_ADDR_[nnnn]_ACK_REQ_DEV system variable)</li> </ul>                                                                                             |
| FD_ADDR_[nnnn]_IPAR_EN_DEV *)  | BOOL | Initiate application of the iParameters                                                                                                    |
|                                |      | This variable is set in the application in order to initiate the application of the iParameters.                                                                                                    |
|                                |      | Intentionally setting the FD_ADDR_[nnnn]_IPAR_EN_DEV<br>from the higher-level safety-related controller (F-Host) starts the<br>process for applying the iParameters to the SPLC 1000<br>F-Device.                   |
|                                |      | The process depends on the higher-level safety-related controller used. For more detailed information, please refer to the device-specific user documentation.                                                      |
|                                |      | WARNING:<br>Depending on the application, applying the iParameters<br>can result in hazardous states.                                                                                                    |
|                                |      | <ul> <li>Take appropriate measures to ensure that your sys-<br/>tem/machine does not present any danger when the<br/>application of the iParameters is initiated and/or<br/>iParameters are applied.</li> </ul>     |

Table 8-10 PROFIsafe: Device diagnostics variables (local device)

| System variable                    | Туре | Meaning                                                                                                    |
|------------------------------------|------|----------------------------------------------------------------------------------------------------|
| FD_ADDR_[nnnn]_IPAR_OK_DEV *)      | BOOL | The SPLC 1000 F-Device indicates that "the iParameters have been applied".                                                                                                    |
|                                    |      | This variable is set when the SPLC 1000 F-Device reports that it has applied the iParameters.                                                                                                    |
| FD_ADDR_[nnnn]_DEVICE_FAULT_DEV *) | BOOL | Error in the SPLC 1000 F-Device.                                                                                                    |
|                                    |      | This variable can be set to TRUE or FALSE in the application program during operation.                                                                                                    |
|                                    |      | WARNING:                                                                                                    |
|                                    |      | The status change of this variable from TRUE to FALSE leads to the immediate transmission of the safe input and output data by the SPLC 1000 F-Device.                                                                                                    |
|                                    |      | <ul> <li>Take appropriate measures to ensure that your sys-<br/>tem/machine does not present any danger if the error<br/>state of the SPLC 1000 F-Device has been removed.</li> </ul>                                                                                                    |
| FD_ADDR_[nnnn]_CE_CRC_DEV *)       | BOOL | Communication error (F_CE_CRC)                                                                                                    |
|                                    |      | This parameter is set if at least one of the following reasons applies:                                                                                                    |
|                                    |      | <ul> <li>The SPLC 1000 F-Device has detected a communication<br/>error during operation that was caused by an incorrect CRC<br/>checksum.</li> </ul>                                                                                                    |
|                                    |      | <ul> <li>Inconsistent parameterization between the higher-level<br/>safety-related controller (F-Host) and the SPLC 1000<br/>F-Device.</li> </ul>                                                                                                    |
|                                    |      | <ul> <li>There is a communication error between the higher-level<br/>safety-related controller (F-Host) and the SPLC 1000<br/>F-Device.</li> </ul>                                                                                                    |
|                                    |      | If this variable was set to TRUE during operation, the cause of<br>the error must be removed first to enable the higher-level safety-<br>related controller (F-Host) to carry out acknowledgment and<br>reintegration. If the cause has been removed, the<br>FD_ADDR_[nnnn]_CE_CRC_DEV variable is set to FALSE<br>again. |
|                                    |      | In terms of system availability, this type of CRC error<br>should only occur once every 10 hours at the most (see<br>PROFIsafe specification regarding "SIL Monitor" and<br>"Operator Acknowledge").                                                                                                    |
|                                    |      | During PROFIsafe system startup this variable is briefly<br>set as a result of the PROFIsafe system startup behavior.<br>This is not relevant for the 10-hour monitoring period<br>described above following a CRC error that occurred<br>during operation.                                                               |
| FD_ADDR_[nnnn]_CHF_ACK_REQ_DEV *)  | BOOL | A channel error in the SPLC 1000 F-Device can be acknowl-<br>edged.                                                                                                    |
| FD_ADDR_[nnnn]_CHF_ACK_REI_DEV *)  | BOOL | Channel error acknowledgement                                                                                                    |

 Table 8-10
 PROFIsafe: Device diagnostics variables (local device)

| System variable                                                                                                    | Туре | Meaning                                                                                                    |  |  |
|----------------------------------------------------------------------------------------------------|------|----------------------------------------------------------------------------------------------------|--|--|
| FD_ADDR_[nnnn]_WD_TIME_OUT_DEV *)                                                                                                | BOOL | Communication error (F_WD_TIME_OUT)                                                                                                    |  |  |
|                                                                                                    |      | Set if the SPLC 1000 F-Device has detected a communication error caused by the parameterized F_WD_Time being exceeded.                                                                                                    |  |  |
|                                                                                                    |      | If this variable was set to TRUE during operation, the cause of<br>the error must be removed first to enable the higher-level safety-<br>related controller (F-Host) to carry out acknowledgment and<br>reintegration. If the cause has been removed, the<br>FD_ADDR_[nnnn]_WD_TIME_OUT_DEV variable is set to<br>FALSE again. |  |  |
| *) [nnnn] = F_Destination-Adresse (F_Dest_Add) of the SPLC 1000 used in the application as an F-Device is in the range: 1 65534. |      |                                                                                                    |  |  |

 Table 8-10
 PROFIsafe: Device diagnostics variables (local device)

#### PROFIsafe: Collective diagnostics variables (local device) 8.3.8.2

The table below describes management/diagnostic variables, which are globally created in PLCnext Engineer for the SPLC 1000 as an F-Device. These variables indicate that the condition for setting these variables applies to at least one SPLC 1000 configured as an F-Device. The variables are not created by default. To create them, the relevant parameters must be set to "Create" in PLCnext Engineer (see Figure 6-31 on page 108).

#### WARNING: Outputs can be set /1\

- Do not acknowledge an operator acknowledge request automatically from the application program.
- Trigger acknowledgment only by an intentional user action.

When reintegrating passivated PROFIsafe devices, safety-related outputs can be set.

 Take appropriate measures to ensure that your system/machine does not present any danger when passivated PROFIsafe devices are reintegrated.

#### WARNING: Variables can be toggled

The variables specified in Table 8-11 can be toggled.

• Program an evaluation function in the PLCnext Engineer software (e.g., using edge detection).

| Table 8-11 | PROFIsafe: Collective diagnostics variables | (local device) | ) |
|------------|---------------------------------------------|----------------|---|
|            |                                             |                |   |

| System variable       | Туре | Meaning                                                                                                    |
|-----------------------|------|----------------------------------------------------------------------------------------------------|
| ACK_REQ_DEV_GLOBAL    | BOOL | At least one SPLC 1000 configured as an F-Device requires an operator-ac-<br>knowledge request after removing an error. Possible reasons for activating<br>the operator acknowledge request:<br>- Communication error (CRC, F_WD_TIME_OUT) |
| CE_CRC_DEV_GLOBAL     | BOOL | Communication error (F_CE_CRC)                                                                                                    |
|                       |      | The SPLC 1000 currently only supports one F-Device instance: see FD_ADDR_[nnnn]_CE_CRC_DEV system variable.                                                                                                    |
| WD_TIMEOUT_DEV_GLOBAL | BOOL | Communication error (F_WD_TIME_OUT)                                                                                                    |
|                       |      | The SPLC 1000 currently only supports one F-Device instance: see FD_ADDR_[nnnn]_WD_TIMEOUT_DEV system variable.                                                                                                    |

#### 8.4 PLC\_CRC\_PRJ system variable

The PLC\_CRC\_PRJ system variable provides information on the CRC of the non-safetyrelated project.

| Table 8-12 | PLC_CRC | _PRJ s | ystem | variable |
|------------|---------|--------|-------|----------|
|------------|---------|--------|-------|----------|

| System variable | Туре | Meaning                                                  |
|-----------------|------|----------------------------------------------------------|
| PLC_CRC_PRJ     | UINT | Information on the CRC of the non-safety-related project |

#### **Removing hardware** 9

For basic information on the Axioline F system and its installation, particularly mounti ing/removing Axioline F modules, please refer to the UM EN AXL F SYS INST user manual ("Axioline F: System and installation").

#### 9.1 Safety notes

#### NOTE: Electrostatic discharge

The device contains components that can be damaged or destroyed by electrostatic discharge. When handling the device, observe the necessary safety precautions against electrostatic discharge (ESD), in accordance with EN 61340-5-1 and IEC 61340-5-1.

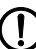

NOTE: Damage to electronics due to inadequate external protection – no safe fuse tripping in the event of a fault

The electronics in the device will be damaged if external fuse protection is inadequate.

- Protect the supply voltage externally in accordance with the connected load (num-٠ ber of Axioline F devices/amount of logic current consumption for each device).
- · Ensure that the external fuse trips reliably in the event of a fault.

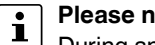

#### Please note:

During any work on the Axioline F station, the SPLC 1000, the PLCnext Control device, or a module, switch off the power supply to the Axioline F station and make sure the supply voltage is protected against unauthorized reactivation.

#### NOTE: Damage to the contacts when tilting

Tilting the modules can damage the contacts.

• Remove the modules vertically from the DIN rail.

Figure 9-1 Removing the module vertically

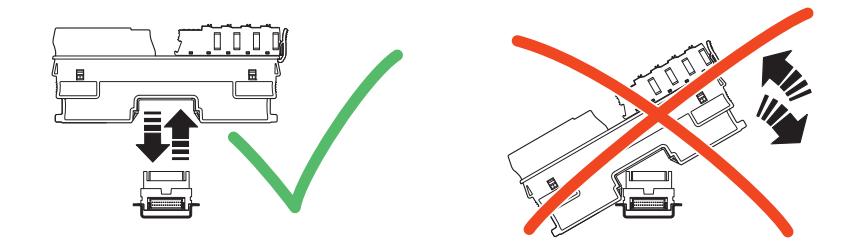

## 9.2 Removing cables

- Disconnect the Axioline F station from the power supply.
- Open the spring by pressing the screwdriver onto the spring lever (A).
- Remove the cable (B).

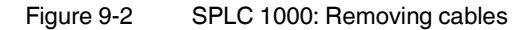

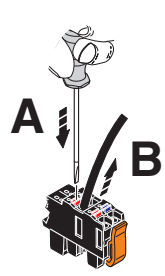

## 9.3 Removing the connector

• Release the locking latch (A), tip the connector slightly upwards (B), and remove it from the module (C).

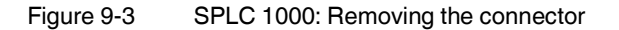

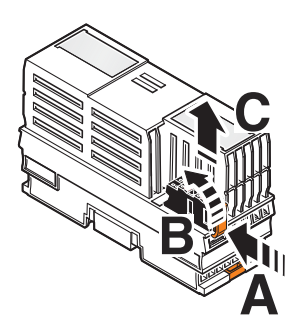

## 9.4 Unlatching the SPLC 1000

- Insert a suitable tool (e.g., a flat-bladed screwdriver) in the upper and lower snap-in mechanism (base latches) of the module one after the other and unlock it (A). The base latches are locked in place in the open position.
- Pull the electronics module straight back from the DIN rail (B).

Figure 9-4 Unlatching the SPLC 1000

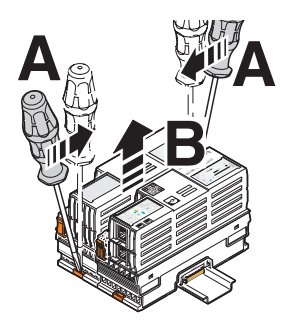

## 9.5 Removing the bus base module

## Please note:

The bus base module of the SPLC 1000 has snap-in latches that are held in place by the electronics module on the right.

- First remove the electronics module on the right before you pull off and remove the SPLC 1000 bus base module.
- Remove the bus base module in accordance with the description in the UM EN AXL F SYS INST user manual.

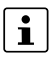

Read the information on removing bus base modules of the Axioline F modules in the UM EN AXL F SYS INST user manual (Axioline F: System and installation).

# 10 Device replacement, device defects, and repairs

## 10.1 Device replacement

The device can be replaced, if necessary.

| Observe the device type and version | <ul> <li>The replacement device must satisfy the following conditions:</li> <li>Same device type (pos. 1 in Figure 3-18 on page 53)</li> <li>Same or later version (pos. 4 in Figure 3-18 on page 53)</li> </ul>                                                                                                    |
|-------------------------------------|----------------------------------------------------------------------------------------------------|
| Procedure                           | <ul> <li>If you want to replace the device, proceed in accordance with the following section:</li> <li>"Removing hardware" on page 163</li> <li>"Mounting hardware" on page 59</li> <li>"Connecting and wiring the hardware" on page 69</li> <li>"Commissioning and validation" on page 75</li> <li>Disconnect the Axioline F station from the power supply.</li> <li>Replace the SPLC 1000 in your application with an identical device (same item number).</li> <li>Once the controller is replaced, restore all the necessary connections.</li> </ul>                                                                                                    |
|                                     | 10.2 Device delect and repair                                                                                                    |
| Do not open the housing             | Do not open the housing of the SPLC 1000. If the housing is opened, the function of the device can no longer be ensured.                                                                                                    |
| Device defects/repairs              | <ul> <li>Please contact Phoenix Contact. Repairs may only be carried out by Phoenix Contact.</li> <li>Send defective devices back to Phoenix Contact for repair or to receive a replacement device.</li> <li>We strongly recommend using the original packaging to return the product.</li> <li>Include a note in the packaging indicating that the contents are returned goods.</li> <li>Where possible, provide a detailed description of the errors that have occurred.</li> <li>If the original packaging is no longer available, observe the following points: <ul> <li>Observe the humidity specifications and the temperature range specified for transport (see Section "Technical data" on page 179).</li> <li>If necessary, use dehumidifying agents.</li> <li>Use suitable ESD packaging to protect components that are sensitive to electrostatic discharge.</li> <li>Secure any loose parts.</li> <li>Make sure that the packaging you select is large enough and the material is sufficiently thick.</li> <li>Only use plastic bubble wrap sheets as wadding.</li> <li>Attach warnings to the transport packaging so that they are clearly visible.</li> <li>Please be aware that the delivery note is to be placed inside the package if the package is sent within the same country. If the package is being sent abroad, the delivery note must be placed inside a delivery note pocket and attached to the outside so that it is clearly visible.</li> </ul> </li> </ul> |

## 11 Maintenance, decommissioning, and disposal

## 11.1 Maintenance

The device is maintenance-free.

## 11.2 Decommissioning and disposal

Carry out decommissioning in accordance with the requirements of the machine or system manufacturer.

When decommissioning the system or parts of the system, ensure the following for the devices used.

#### The device continues to be used as intended:

 Observe the storage and transport requirements (see Section "Transport, storage, and unpacking" on page 27).

**Device disposal** 

**Packaging disposal** 

- The symbol with the crossed-out trash can indicates that this item must be collected and disposed of separately from other waste. Phoenix Contact or public collection sites will take the item back for free disposal. For information on the available disposal options, visit <u>phoenixcontact.com</u>. Delete personal data before returning the item.
- Dispose of packaging materials that are no longer needed (cardboard packaging, paper, bubble wrap sheets, etc.) with household waste in accordance with the currently applicable national regulations.

# 12 Extended SPLC 1000 settings and further useful information

## 12.1 Startup parameterization of PROFINET devices

In a PROFINET network used in systems manufacturing, devices must be coupled and decoupled. This function is managed by the program, depending on the application. In the off state, the device should be viewed as a missing device, with the difference being that the PROFINET controller does not search for it cyclically. Switching on and switching off correspond to application-driven connection establishment and release of the PROFINET device. Please note:

The basic specifications of a PROFINET controller (e.g., maximum number of PROFINET devices that can be connected) cannot be exceeded by deactivating devices in the configuration.

In the "Settings" editor of the PROFINET device, you must specify whether the controller establishes an application relationship when the PROFINET device is started.

When set to "No", an application relationship is created for each PROFINET device but is not started; it remains inactive. In this case, an application relationship to the PROFINET device can be established using the AR\_MGT function block (see Section "Function block for managing PROFINET application relationships (AR)" on page 173).

When set to "Yes", the PROFINET device is started up directly. If an application relationship is not started, the PROFINET device is not started up.

This option is set to "Yes" by default.

| axl-f-bk-pn-tps-1 ×       |                                      |             |   |         | ~  |
|---------------------------|--------------------------------------|-------------|---|---------|----|
| Settings Real Module List | Data List                            |             |   | -       | 2  |
|                           | Settings                             |             | ¥ | <br>) × | £  |
| All                       | Profinet device                      |             |   |         | _  |
| Identity                  | Vendor ID:                           | 00B0        |   |         |    |
| Ethernet                  | Device ID:                           | 1000        |   |         |    |
| Luenet                    | Start AR on startup: (j)             | Yes         |   | ¥       | Π  |
| Profinet device           | Log connection state: (i)            | No          |   |         | 1  |
|                           | L J                                  | Yes 🔶       |   |         | IJ |
|                           | Drive BF: ()                         | Tes         |   | Ň       |    |
|                           | Media redundancy supported:          | No          |   | ~       |    |
|                           | Substitute value behavior of inputs: | Set to zero |   | ¥       |    |

#### Figure 12-1 PROFINET device – "Start AR on startup"

#### Safety notes for starting applications

- Take the following into consideration when determining and programming the start conditions for your machine or system:
  - The machine or system may only be started if it can be ensured that nobody is present in the danger zone.
  - Meet the requirements of EN ISO 13849-1 with regard to the manual reset function. The machine must not be set in motion and/or a hazardous situation must not be triggered by the following actions, for example:
    - Switching on safe devices
    - Acknowledging device error messages
    - Acknowledging communication errors
    - Acknowledging block error messages in the application
    - Removing startup inhibits for safety functions
- Observe the following when programming/configuring the safety logic:
  - Switching from the safe state (substitute value = 0) to the operating state can generate an edge change (zero/one edge).
  - In the safety logic, take measures to prevent this edge change resulting in unexpected machine/system startup or restart.

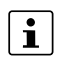

#### Note for starting applications

• Also observe these notes to prevent unexpected machine startup after confirming an "Operator Acknowledgement".

# 12.2 Function block for managing PROFINET application relationships (AR)

You can use the AR\_MGT function block to activate or deactivate PROFINET application relationships (AR) from a project. For example, process data and process data states (IOPS) are transmitted via the application relationships between the PROFINET controller and PROFINET device.

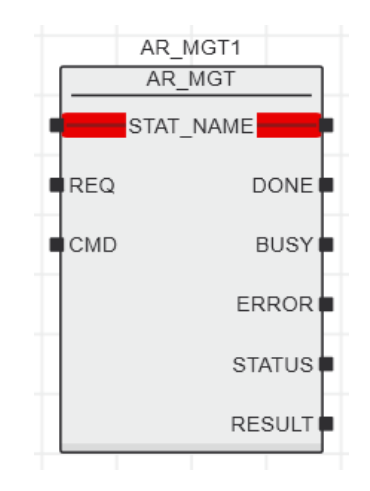

Figure 12-2 AR\_MGT function block

The function block supports multiple instantiation. The maximum possible number of function block instances that can be activated simultaneously is limited by the maximum number of application relationships permitted by the PROFINET controller.

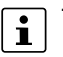

The function block for managing communication blocks is documented in the PLCnext Engineer online help.

## 12.3 Substitute value behavior for PROFINET devices and PROFIsafe F-Devices

The substitute value behavior for the input data of the PROFINET controller must be specified in your PLCnext Engineer project. By default, the input data of the PLCnext Control is set to zero if the connection to a PROFINET device is interrupted.

Set the substitute value behavior for each PROFINET device individually in PLCnext Engineer (see Figure 12-3).

| axl-f-bk-pn-tps-1 ×      |                                      |               |         | ~        |
|--------------------------|--------------------------------------|---------------|---------|----------|
| Settings 🛛 🖶 Module List | Data List                            |               | ¥       |          |
|                          | Settings                             |               | <br>. 🗆 | ×        |
| All                      | Profinet device                      |               |         |          |
| Identity                 | Vendor ID:                           | 00B0          |         |          |
| Ethernet                 | Device ID:                           | 1000          |         |          |
| Linemer                  | Start AR on startup: (j)             | Yes           |         | ¥        |
| Profinet device          | Log connection state: (j)            | Yes           |         | ~        |
|                          | Drive BF: (j)                        | Yes           |         | <b>~</b> |
|                          | Media redundancy supported:          | No            |         | ~        |
|                          | Substitute value behavior of inputs: | Set to zero   |         | ~        |
|                          |                                      | Set to zero 🔶 |         |          |
|                          | L                                    | Keep values   |         |          |

Figure 12-3 PROFINET device – "Substitute value behavior of inputs"

If the connection to a PROFINET device is interrupted, the "Set to zero" option means that the corresponding input data of the PLCnext Control is set to zero. The "Keep values" option means that if the connection to a PROFINET device is interrupted, the input values that were valid immediately before the interruption are present as the input data in the application program.

When the connection to the PROFINET device is restored, the substitute values remain valid as input data until the PROFINET device has been started up completely. Once the connection has been established again, the latest input data is used.

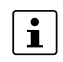

#### Note on the substitute value behavior for F-Devices

When programming and configuring your safety logic, observe that the change from the safe state (substitute value = 0) to the operating state can cause an edge change (zero-one edge).

• In the safety logic, take measures to prevent this edge change resulting in unexpected machine/system startup or restart.

# 13 Technical data and ordering data

## 13.1 Ordering data

#### 13.1.1 Extension module

| Description                                                                                                    | Туре               | Item No. | Pcs./Pkt. |
|----------------------------------------------------------------------------------------------------|--------------------|----------|-----------|
| The AXC F XT SPLC 1000 (SPLC 1000) is a left-alignable,<br>safety-oriented control for operating PROFIsafe devices.<br>The SPLC 1000 is connected to the AXC F 2152 or<br>AXC F 3152 modular controllers from the PLCnext Control<br>series. | AXC F XT SPLC 1000 | 1159811  | 1         |

#### 13.1.2 Controller

| Description                                                                                                    | Туре       | Item No. | Pcs./Pkt. |
|----------------------------------------------------------------------------------------------------|------------|----------|-----------|
| PLCnext Control for the direct control of Axioline F I/Os.<br>With two Ethernet interfaces. Complete with connector and<br>bus base module.               | AXC F 2152 | 2404267  | 1         |
| PLCnext Control for the direct control of Axioline F I/Os.<br>With three independent Ethernet interfaces. Complete with<br>connector and bus base module. | AXC F 3152 | 1069208  | 1         |

#### 13.1.3 Modules

| Description                                                                                                    | Туре              | Item No. | Pcs./Pkt. |
|----------------------------------------------------------------------------------------------------|-------------------|----------|-----------|
| Axioline F, Bus coupler, PROFINET, RJ45 jack, transmission speed in the local bus: 100 Mbps, degree of protection: IP20, including bus base module and Axioline F connector                                                                                                    | AXL F BK PN TPS   | 2403869  | 1         |
| Axioline Smart Elements, Digital input module, Functional<br>safety, PROFIsafe, only for connection to Phoenix Contact<br>or Siemens controller, safe digital inputs: 8 (1-channel as-<br>signment), 4 (2-channel assignment), 24 V DC, connection<br>technology: 3-conductor, degree of protection: IP20         | AXL SE PSDI8/3    | 1079241  | 1         |
| Axioline Smart Elements, Digital output module, Functional<br>safety, PROFIsafe, only for connection to Phoenix Contact<br>or Siemens controller, safe digital outputs: 4 (1-channel<br>assignment), 2 (2-channel assignment), 24 V DC, 2 A,<br>connection technology: 2-conductor, degree of protection:<br>IP20 | AXL SE PSDO4/2 2A | 1079231  | 1         |
| Axioline Smart Elements, Slot cover, Diagnostic function, degree of protection: IP20                                                                                                    | AXL SE SC-A       | 1088134  | 11        |
| Axioline F, backplane, 4 slots for Axioline Smart Elements, transmission speed in the local bus: 100 Mbps, degree of protection: IP20                                                                                                    | AXL F BP SE4      | 1088135  | 1         |

| Description                                                                                                    | Туре               | Item No. | Pcs./Pkt. |
|----------------------------------------------------------------------------------------------------|--------------------|----------|-----------|
| Axioline F, Digital output module, Functional safety,<br>PROFIsafe, only for connection to Phoenix Contact or<br>Siemens controller, digital outputs: 4 (2-channel assign-<br>ment), 8 (1-channel assignment), 2 A, connection techno-<br>logy: 2-conductor, 3-conductor, degree of protection IP20. | AXL F PSDO8/3 1F   | 2701560  | 1         |
| Axioline F, Digital input module, Digital inputs: 16, 24 V DC, connection technology: 1-conductor, Input filter time < 5 $\mu$ s, transmission speed in the local bus: 100 Mbps, degree of protection: IP20, including bus base module and Axioline F connectors                                     | AXL F DI16/1 HS 1H | 2701722  | 1         |

### 13.1.4 Accessories

| Description                                                                                                    | Туре                             | Item No.      | Pcs./Pkt. |
|----------------------------------------------------------------------------------------------------|----------------------------------|---------------|-----------|
| QUINT POWER and TRIO POWER power supplies from<br>Phoenix Contact                                                                                                    | See the latest Phoenix Contact I | NTERFACE cata | alog      |
| Bus base module for left-aligning the AXC F $2xxx\ controllers$                                                                                                    | AXC BS L 2                       | 1064312       | 1         |
| Program and configuration memory for storing the applica-<br>tion programs and other files in the file system of the PLC,<br>pluggable, 2 GB                                                | SD FLASH 2GB PLCNEXT<br>MEMORY   | 1043501       | 1         |
| Program and configuration memory for storing the applica-<br>tion programs and other files in the file system of the PLC,<br>pluggable, 8 GB                                                | SD FLASH 8GB PLCNEXT<br>MEMORY   | 1061701       | 1         |
| End bracket, width: 9.5 mm, color: gray (mounting)                                                                                                    | E/NS 35 N                        | 0800886       | 50        |
| End bracket, for the end support bearing for the UKH 50 to<br>UKH 240, for pushing onto DIN rail NS 35 and clamping in<br>place using 2 screws, width: 10 mm, color: aluminum<br>(mounting) | E/AL-NS 35                       | 1201662       | 10        |
| Quick mounting end bracket for NS 35/7.5 DIN rail or NS 35/15 DIN rail, with marking option, width: 9.5 mm, color: gray (mounting)                                                          | CLIPFIX 35                       | 3022218       | 50        |
| Quick mounting end bracket for NS 35/7.5 DIN rail or NS 35/15 DIN rail, with marking option, with parking option for FBS5, FBS6, KSS 5, KSS 6, width: 5.15 mm, color: gray (mounting)       | CLIPFIX 35-5                     | 3022276       | 50        |
| End clamp, material: PA, color: gray, Mounting on a<br>DIN rail NS 32 or NS 35 (Mounting)                                                                                                   | E/UK                             | 1201442       | 50        |

#### 13.1.5 Software

| Description                                                                                                    | Туре                              | Item No. |
|----------------------------------------------------------------------------------------------------|-----------------------------------|----------|
| Engineering software platform for Phoenix Contact<br>automation controllers. PLCnext Engineer is IEC 61131-3-<br>compliant and is available free of charge under Downloads.<br>Its functionality can be extended using paid add-ins. To do<br>this, open the license configurator via the "Configure"<br>button. (Software) | See latest Phoenix Contact catalo | bà       |

#### 13.1.6 Documentation

**i** <sup>N</sup>

Make sure you always use the latest documentation.

It is available for download at phoenixcontact.net/products.

| Description                                                                                                    | Туре                                                                                                    | Item No. | Pcs./Pkt.   |
|----------------------------------------------------------------------------------------------------|----------------------------------------------------------------------------------------------------|----------|-------------|
| PROFINET                                                                                                    |                                                                                                    |          |             |
| User manual, English,<br>PROFINET basic principles                                                                                                    | UM EN PROFINET SYS                                                                                                    | -        | 1           |
| User manual, English,<br>PROFINET controller/device functions                                                                                                    | UM EN PROFINET CTRL DEV                                                                                                    | _        | 1           |
| PROFINET Assembling Guideline,<br>Version 2.8, September 2019, Item No.: 8.072<br>"PROFINET_Assembling_8072_V28_Sep19.pdf"                                                                   | For the latest versions of the documents visit<br>www.profibus.com or contact your nearest Phoenix C<br>representative regarding the document |          |             |
| Functional Bonding and Shielding of PROFIBUS and<br>PROFINET, Guideline for PROFIBUS and PROFINET,<br>Version 2.6, February 2021, Order No. 8.102<br>Earthing-Shielding 8102, V26, Feb21.pdf |                                                                                                    |          | nix Contact |

| Description                                                                                                    | Туре                                                                                                    | Item No.         | Pcs./Pkt.   |
|----------------------------------------------------------------------------------------------------|----------------------------------------------------------------------------------------------------|------------------|-------------|
| PROFIsafe                                                                                                    |                                                                                                    |                  |             |
| PROFIsafe System Description, Technology and Applica-<br>tion,<br>Version April 2016, Item No. 4.342<br>"PROFIsafe_SystemDescription_ENG2016_web.pdf"                                                                         |                                                                                                    |                  |             |
| PROFIsafe Policy, Guideline for PROFIBUS and<br>PROFINET,<br>Version 1.5, July 2011, Item No. 2.282<br>"PROFIsafe-Policy_2282_V15_Jul11.pdf"                                                                                  |                                                                                                    |                  |             |
| PROFIsafe Environment related to PROFIsafe V2.6.1<br>Guideline for PROFINET and PROFIBUS,<br>Version 2.6, December 2015, Item No. 2.232<br>"PROFIsafe-Environment_2232_V26_Dec15.pdf"                                         | For the latest versions of the documents visit<br>www.profibus.com or contact your nearest Phoenix Con<br>representative regarding the documents. |                  | ix Contact  |
| PROFIsafe – Profile for Safety Technology on PROFIBUS<br>and PROFINET, Item No.: 3.192<br>Profile part, related to IEC 61784-3-3<br>Technical Specification, Version 2.6MU1, August 2018<br>"PROFIsafe_3192_V26MU1_Aug18.pdf" |                                                                                                    |                  |             |
| PROFIsafe Test Specification, related to PROFIsafe V2.6,<br>Test Specification for PROFIBUS and PROFINET<br>Version 2.3, March 2018, Item No.: 2.242<br>"Psafe-Testspec_2242_V23_Mar18.pdf"                                   |                                                                                                    |                  |             |
| PLCnext Technology                                                                                                    |                                                                                                    |                  |             |
| <b>i</b> Information on troubleshooting and answers to frequer PLCnext Community at <u>plcnext-community.net</u> .                                                                                                    | ntly asked questions (FAQs) can b                                                                                                    | e found in the   |             |
| Comprehensive documentation on PLCnext Technolog                                                                                                    | gy is available in the <u>PLCnext Info</u>                                                                                                    | Center.          |             |
| Axioline F documentation                                                                                                    |                                                                                                    |                  |             |
| User manual, English,<br>Axioline F: System and installation                                                                                                    | UM EN AXL F SYS INST                                                                                                    | -                | -           |
| User manual, English,<br>Axioline F: Diagnostic registers and error messages                                                                                                    | UM EN AXL F SYS DIAG                                                                                                    | -                | -           |
| User manual, English,<br>Axioline Smart Elements                                                                                                    | UM EN AXL SE SYS INST                                                                                                    | -                | -           |
| User manual, English,<br>Installing, commissioning, and operating the AXC F 1152,<br>AXC F 2152, and AXC F 3152 controllers                                                                                                   | UM EN AXL F X152                                                                                                    | -                | -           |
| Documentation for software                                                                                                    |                                                                                                    |                  |             |
| Online help<br>PLCnext Engineer                                                                                                    |                                                                                                    |                  |             |
| Security                                                                                                    |                                                                                                    |                  |             |
| Comprehensive documentation on security for PLCnex                                                                                                    | t Technology is available in the PL                                                                                                    | Cnext Security I | nfo Center. |

## 13.2 Technical data

| Dimensions ( | (nominal | sizes | in | mm |  |
|--------------|----------|-------|----|----|--|
| Dimensions   | monnai   | 31203 |    |    |  |

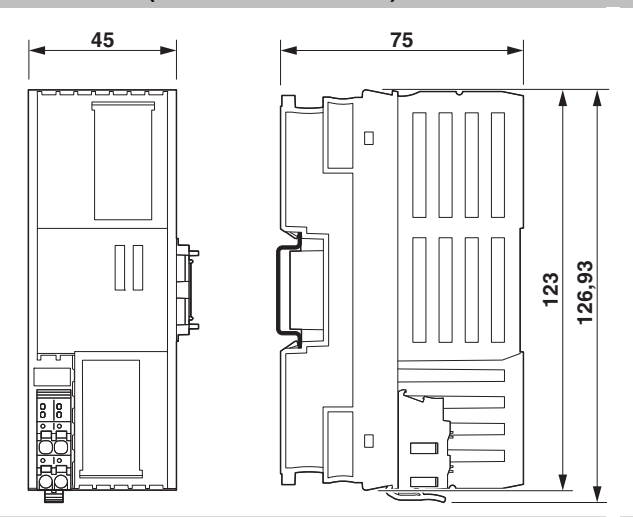

Outer dimensions (width x height x depth)

45 mm x 126.93 mm x 75 mm (the depth applies when a TH 35-7.5 DIN rail is used (in accordance with EN 60715)).

| General data                            |                                         |
|-----------------------------------------|-----------------------------------------|
| Color                                   | Zinc yellow (RAL 1018)                  |
| Weight                                  | 142 g                                   |
| Design                                  | modular                                 |
| Mounting type                           | DIN rail mount                          |
|                                         |                                         |
| Connection data                         |                                         |
| Designation                             | Axioline F connector                    |
| Connection method                       | Push-in connection                      |
| Conductor cross-section, rigid/flexible | 0.2 mm <sup>2</sup> 1.5 mm <sup>2</sup> |
| Conductor cross-section [AWG]           | 24 16                                   |
|                                         |                                         |

| Power supply                                                                                                    |                                                                                                    |  |
|----------------------------------------------------------------------------------------------------|----------------------------------------------------------------------------------------------------|--|
| WARNING: Loss of electrical safety and the safety function when using unsuitable power supplies<br>The AXC F XT SPLC 1000 is designed exclusively for protective extra-low voltage (PELV) operation according to EN<br>60204-1.           |                                                                                                    |  |
| Only protective extra-low voltages in accordance                                                                                                    | with the listed standard may be used for the supply.                                                                                            |  |
| The following applies to the network (PROFINET an                                                                                                    | d Axioline F) and the I/O devices used in it:                                                                                                   |  |
| <ul> <li>Only use power supplies that satisfy the requirements of EN 61204 and feature safe isolation with PELV in accordance with IEC 61010-2-201 (PELV). They prevent short circuits between the primary and secondary side.</li> </ul> |                                                                                                    |  |
| Please also observe the information in Section "Electrical safety" on page 19.                                                                                                    |                                                                                                    |  |
| Select power supplies correctly!<br>Refer to the information on selecting the power supp                                                                                                    | bly in Section "Electrical safety" on page 19.                                                                                                  |  |
| <ul> <li>Use only power supplies with safe isolation with 2</li> </ul>                                                                                                    | 24 V DC.                                                                                                    |  |
| Use a <b>power supply without fall-back characteristic curve</b> (see Section "Sizing of the power supply" on page 69).                                                                                                    |                                                                                                    |  |
| Feed-in of the communications voltage UL                                                                                                    |                                                                                                    |  |
| Supply voltage                                                                                                    | 24 V DC                                                                                                    |  |
| Supply voltage range                                                                                                    | 19.2 V DC 30 V DC (including all tolerances, ripple included)                                                                                   |  |
| Current consumption                                                                                                    | 80 mA, typical                                                                                                    |  |
|                                                                                                    | Max. 100 mA                                                                                                    |  |
| <ul> <li>NOTE: Damage to the electronics</li> <li>Provide external protection for the module.</li> </ul>                                                                                                    |                                                                                                    |  |
| Protective circuit                                                                                                    |                                                                                                    |  |
| Polarity reversal protection for supply voltage                                                                                                    | Polarity protection diode                                                                                                    |  |
| Transient protection                                                                                                    | Suppressor diode                                                                                                    |  |
|                                                                                                    |                                                                                                    |  |
| Ambient conditions                                                                                                    |                                                                                                    |  |
| Ambient temperature (operation)                                                                                                    | -25°C 60°C up to 2,000 m above mean sea level<br>-25°C 55°C up to 3,000 m above mean sea level<br>-25°C 50°C up to 4,000 m above mean sea level |  |
| Ambient temperature (storage/transport)                                                                                                    | -40°C 85°C                                                                                                    |  |
| Permissible humidity (operation)                                                                                                    | 5% 95% (in accordance with DIN EN 61131-2)                                                                                                    |  |
| Permissible humidity (storage/transport)                                                                                                    | 5% 95% (in accordance with DIN EN 61131-2)                                                                                                    |  |
| Air pressure (operation)                                                                                                    | 70 kPa 106 kPa (up to 3000 m above mean sea level)                                                                                              |  |
| Air pressure (storage/transport)                                                                                                    | 58 kPa 106 kPa (up to 4500 m above mean sea level)                                                                                              |  |
| Degree of protection                                                                                                    | IP20                                                                                                    |  |
| To ensure correct operation, the AXC F XT SPLC 1000 must be installed in a lockable housing or a lockable control cabinet with a minimum degree of protection of IP54.                                                                    |                                                                                                    |  |
| Protection class                                                                                                    | III (IEC 61140, EN 61140, VDE 0140-1)                                                                                                    |  |
| Resistance to gases that may endanger the functions, in acc. with DIN 40046-36, DIN 40046-37                                                                                                    | Use of the device in these ambient conditions is prohibited.                                                                                    |  |
| Ambient conditions                                          |                                                                 |
|-------------------------------------------------------------|-----------------------------------------------------------------|
| Vibration resistance (operation/storage/transport)          | 5g (in accordance with EN 60068-2-6/IEC 60068-2-6)              |
| Shock (operation/storage/transport)                         | 30g (in accordance with EN 60068-2-27/IEC 60068-2-27)           |
| Continuous shock (operation/storage/transport)              | 10g (in accordance with EN 60068-2-27/IEC 60068-2-27)           |
| Diagnostic and status indicators                            |                                                                 |
| FS                                                          | LED: Red                                                        |
| RUN                                                         | LED: Green/orange                                               |
| P                                                           | LED: Green                                                      |
| С                                                           | LED: Green                                                      |
|                                                             |                                                                 |
| Safety characteristic data in accordance with EN ISC        | D 13849-1                                                       |
| Performance Level (PL)                                      | Max. e                                                          |
| Category                                                    | Max. 4                                                          |
| Probability of a dangerous failure per hour $(PFH_D)$       | 1 * 10 <sup>-9</sup>                                            |
| Diagnostic coverage (DC <sub>avg</sub> )                    | 99%                                                             |
| Mean time to dangerous failure (MTTF <sub>D</sub> )         | > 80 years                                                      |
|                                                             |                                                                 |
| Safety characteristic data for EN 62061                     |                                                                 |
| Safety Integrity Level Claim Limit (SIL CL)                 | Max. 3                                                          |
| Probability of a dangerous failure per hour $(PFH_D)$       | 1 * 10 <sup>-9</sup>                                            |
| Hardware Fault Tolerance (HFT)                              | 1                                                               |
| Duration of use (mission time)                              | 300 months, therefore no restrictions, no maintenance intervals |
| Safe Failure Fraction (SFF) in accordance with DIN EN 62061 | 99%                                                             |
| Safety characteristic data in accordance with IEC 61        | 508 – high demand                                               |
|                                                             |                                                                 |

| •                                               | <b>U</b>                                                        |
|-------------------------------------------------|-----------------------------------------------------------------|
| Safety Integrity Level (SIL)                    | Max. 3                                                          |
| Probability of dangerous failure per hour (PFH) | 1 * 10 <sup>-9</sup>                                            |
| Hardware Fault Tolerance (HFT)                  | 1                                                               |
| Duration of use (mission time)                  | 300 months, therefore no restrictions, no maintenance intervals |
| Duration of use (mission time)                  | 300 months, therefore no restrictions, no maintenance intervals |

| Characteristic data of the SPLC 1000 safety-related controller |                                                                           |  |  |  |  |
|----------------------------------------------------------------|---------------------------------------------------------------------------|--|--|--|--|
| Programming tool                                               | PLCnext Engineer                                                          |  |  |  |  |
| Programming languages supported                                | Programming in acc. with IEC 61131-3                                      |  |  |  |  |
| Processor                                                      | ARM <sup>®</sup> Cortex <sup>®</sup> -M4, 180 MHz (CPU1)                  |  |  |  |  |
|                                                                | ARM <sup>®</sup> Cortex <sup>®</sup> -M4, 100 MHz (CPU2)                  |  |  |  |  |
| Cycle time                                                     | 5 ms (T <sub>ZSPLCmin</sub> )                                             |  |  |  |  |
| Program memory                                                 | 64 kB (safe program)                                                      |  |  |  |  |
| Data storage                                                   | 8 kB (addressable area)                                                   |  |  |  |  |
| Safety-related input data (SI)                                 | 512 bytes                                                                 |  |  |  |  |
| Safety-related output data (SQ)                                | 512 bytes                                                                 |  |  |  |  |
| Non-safety input data (NSI)                                    | 128 bytes (inputs exchange area)                                          |  |  |  |  |
| Non-safety output data (NSQ)                                   | 128 bytes (outputs exchange area)                                         |  |  |  |  |
| Device diagnostics input data (DI)                             | 128 bytes                                                                 |  |  |  |  |
| Device diagnostics output data (DQ)                            | 128 bytes                                                                 |  |  |  |  |
| Function block diagnostics output data (FBQ)                   | 512 bytes                                                                 |  |  |  |  |
| Number of function-block instances                             | Max. 256                                                                  |  |  |  |  |
|                                                                |                                                                           |  |  |  |  |
| PROFIsafe IO                                                   |                                                                           |  |  |  |  |
| Device function                                                | PROFIsafe F-Host, PROFIsafe F-Device                                      |  |  |  |  |
| Number of supported devices                                    | 32                                                                        |  |  |  |  |
| Profile version                                                | V2.6MU1 (also includes support for V2.4)                                  |  |  |  |  |
| Conformance with EMC directive 2014/30/EU                      |                                                                           |  |  |  |  |
| Immunity test in accordance with EN 61000-6-2/IEC 6            | 1000-6-2                                                                  |  |  |  |  |
| Electrostatic discharge (ESD),<br>EN 61000-4-2/IEC 61000-4-2   | Criterion A, 8 kV air discharge                                           |  |  |  |  |
| Electromagnetic fields<br>EN 61000-4-3/IEC 61000-4-3           | Criterion A, field strength: 10 V/m                                       |  |  |  |  |
| Fast transients (burst)<br>EN 61000-4-4/IEC 61000-4-4          | Criterion A, 2 kV                                                         |  |  |  |  |
| Transient overvoltage (surge)<br>EN 61000-4-5/IEC 61000-4-5    | Criterion A; DC supply lines: ±0.5 kV/±1.0 kV (symmetrical/ asymmetrical) |  |  |  |  |
| Conducted disturbance variables<br>EN 61000-4-6/IEC 61000-4-6  | Criterion A, test voltage 10 V                                            |  |  |  |  |
|                                                                |                                                                           |  |  |  |  |

Noise emission test according to E N 61000-6-3/IEC 61000-6-3

Class B

| Approvals                         |                    |                                                                                                    |  |  |  |  |
|-----------------------------------|--------------------|----------------------------------------------------------------------------------------------------|--|--|--|--|
| For the current approvals, go to  |                    | phoenixcontact.net/product/1159811.                                                                                                    |  |  |  |  |
| ATEX                              | UL 21 ATEX 2651X   | ⓑ Ⅱ 3 G Ex ec IIC T4 Gc<br>EN IEC 60079-0, EN IEC 60079-7                                                                                                    |  |  |  |  |
| IECEx                             | IECEx ULD 21.0029X | Ex ec IIC T4 Gc<br>IEC 60079-0 Ed. 7, IEC 60079-7 Ed. 5.1                                                                                                    |  |  |  |  |
| UL Ex, USA / Kanada               | E366272            | Class I, Zone 2, AEx ec IIC T4, Ex ec IIC T4 Gc X<br>Class I, Div. 2, Groups A, B, C, D T4<br>UL 60079-0 Ed. 7 / CSA C22.2 NO. 60079-0 Ed. 4<br>UL 60079-7 Ed. 5 / CSA C22.2 NO. 60079-7 Ed. 2 |  |  |  |  |
| UL, USA / Canada                  | E238705            | cULus                                                                                                    |  |  |  |  |
| Industrial Cyber Security         | IITS2 029429 0027  | Industrial IT Security, IACS Component<br>IEC 62443-4-1:2018<br>IEC 62443-4-2:2019<br>PPP 15003B:2021 (IEC 62443-4-1: Full ML3 Process Profile)<br>Configuration: Security Profile active      |  |  |  |  |
|                                   |                    |                                                                                                    |  |  |  |  |
| Manufacturer's declarations       |                    |                                                                                                    |  |  |  |  |
| For the current Manufacturer's de | clarations, go to  | phoenixcontact.net/product/1159811.                                                                                                    |  |  |  |  |

# A Appendix: Terms for PROFIsafe

|                    | Terms that are used in conn                                                              | ection with PROF                                                                                                    | Isafe in this user manual are described below.                                                                                                    |  |  |  |
|--------------------|------------------------------------------------------------------------------------------|----------------------------------------------------------------------------------------------------|----------------------------------------------------------------------------------------------------|--|--|--|
|                    | A definition of PROFIsafe terms is also provided in the PROFIsafe profile.               |                                                                                                    |                                                                                                    |  |  |  |
| CRC                | Cyclic Redundancy Check                                                                  |                                                                                                    |                                                                                                    |  |  |  |
|                    | A cyclic redundancy check<br>safety telegram, check whe<br>the safety-related parameter  | idancy check is used to verify the validity of the process data contained in the m, check whether the assigned address relationships are correct, and verify ated parameters. This value is part of the safety telegram. |                                                                                                    |  |  |  |
| Consecutive number | Consecutive number                                                                       |                                                                                                    |                                                                                                    |  |  |  |
|                    | Method for ensuring that the                                                             | Method for ensuring that the safe data is transmitted completely and in the correct or                                                                                                    |                                                                                                    |  |  |  |
| Reintegration      | Removal of passivation for "Passivation").                                               | r the reintegration of previously passivated F-Devices (see also                                                                                                    |                                                                                                    |  |  |  |
| F-Parameters       | (In accordance with PROFI                                                                | safe System Desc                                                                                                    | cription, version April 2016)                                                                                                    |  |  |  |
|                    | F-Parameters contain inforr<br>specifications and for check<br>verse). The main F-Parame | nation for adaptin<br>king the paramete<br>ters are:                                                                                                    | g the PROFIsafe layer to specific customer<br>rization by means of a separate method (di-                                                                              |  |  |  |
|                    | F_Source_Address /<br>F_Destination_Address /<br>F_Source_Add /<br>F_Dest_Add (F-Address | Unique address<br>technology part<br>local address sw<br>check authentici                                                                                                    | for F-Devices within a PROFIsafe island. The<br>of the F-Device compares the value with the<br>itch or with an assigned F-Address in order to<br>ty of the connection. |  |  |  |
|                    | for short)                                                                               | As of PROFIsafe<br>two address type<br>turer in the F-De                                                                                                    | profile V2.6.1, a distinction is made between<br>es, which must be specified by the manufac-<br>vice-specific user documentation:                                      |  |  |  |
|                    |                                                                                          | Address type 1:                                                                                                    | The F-Device only checks the<br>F_Destination_Address.                                                                                                    |  |  |  |
|                    |                                                                                          | Address type 2:                                                                                                    | The F-Device checks the<br>F_Destination_Address and the<br>F_Source_Address.                                                                                          |  |  |  |
|                    | F_WD_Time                                                                                | Specifies the tim<br>timer monitors th<br>PROFIsafe mess                                                                                                    | e for the watchdog timer in milliseconds. The<br>ne time that elapses until the next valid<br>sage is received.                                                        |  |  |  |
|                    | F_SIL                                                                                    | Indicates the SIL<br>F-Device. It is co<br>that is stored loc                                                                                                    | that the user can expect from the relevant mpared with the manufacturer's specification ally.                                                                          |  |  |  |
|                    | F_iPar_CRC                                                                               | Checksum that is calculated from all iParameters of the tec nology-specific part of the F-Device.                                                                                                    |                                                                                                    |  |  |  |
|                    | F_Par_CRC                                                                                | CRC signature that is created across all F-Parameter<br>ensures error-free transmission of the F-Parameters.                                                                                                    |                                                                                                    |  |  |  |
| F_Source_Address   | F-Parameter (F_Source_Ad<br>PROFIsafe source address<br>(F-Host)                         | dd for short);<br>, address of the s                                                                                                    | afety-related SPNS PROFINET controller                                                                                                    |  |  |  |

| F_Destination_Address     | F-Parameter (F_Dest_Add for short);<br>PROFIsafe destination address; address of the PROFIsafe device (F-Device)                                                                                                    |
|---------------------------|----------------------------------------------------------------------------------------------------|
| iParameters               | Individual safety parameters of a device                                                                                                    |
| Consecutive number        | See "Consecutive number"                                                                                                    |
| Passivation               | If the safety module detects an error, it switches the affected channel or all channels of the module to the safe state; the channels are then passivated. The detected errors are reported to the safety-related controller. |
|                           | For a safe input module, when passivation is enabled, substitute values (0) are provided for the safety program instead of the process values present at the safe inputs.                                                     |
|                           | For a safe output module, when passivation is enabled, substitute values (0) are transferred to the safe outputs instead of the output values provided by the safety program.                                                 |
| PROFIsafe                 | Safety-related bus profile based on PROFIBUS DP or PROFINET. It defines the communication between a safety program and the safe I/O devices in a safe system.                                                                 |
| PROFIsafe address         | Each safe module has a PROFIsafe address. This address must be set on the safety mod-<br>ule via DIP switches, for example, and then configured in the configuration tool for the<br>safety-related controller used.          |
| PROFIsafe monitoring time | Monitoring time for safety-related communication between the SPLC 1000 and the safe I/O devices.                                                                                                    |
|                           | This time is parameterized in the F_WD_Time F-Parameter.                                                                                                    |

## **B** Appendix: Checklists

### NOTE: Observe supporting checklists

The checklists listed in this section provide support during planning, assembly, and electrical installation, commissioning, parameterization, and validation of the SPLC 1000 and the PROFIsafe system.

These checklists may be used as additional planning documentation and/or as additional verification to ensure the steps in the specified phase are carried out carefully.

The checklists do not claim to be complete.

• Observe the applicable standards for your application and, based on these, create individual specific checklists for your system/machine.

Archive the completed checklists to use as reference for recurring tests.

The checklists do not replace validation, initial startup, as well as regular testing performed by qualified personnel.

The following section of a checklist shows an example of a filled in checklist.

| Checklist                                         |                 |                             |                                 |            |            |
|---------------------------------------------------|-----------------|-----------------------------|---------------------------------|------------|------------|
| Device type/equipment identification AXC F XT SPL |                 |                             | AXC F XT SPLC                   | ; 1000 / E | 3K15NA11   |
| Versi<br>HW/I                                     | ion:<br>=W      | ≥ 01/01.00.0000             | Date                            |            | 2021-02-18 |
| Edito                                             | or              | John Smith                  | Test engineer                   |            | Jane Brown |
| Com                                               | ment            | System XXX has been checked | cked for engine hood production |            |            |
| No.                                               | No. Requirement |                             |                                 | Yes        | Comment    |
| Х                                                 |                 |                             |                                 |            |            |

Key:

| Device type/equipment identi-<br>fication | Enter the device type and/or the equipment identification for the relevant device.                                                 |
|-------------------------------------------|----------------------------------------------------------------------------------------------------|
| Version:<br>HW/FW                         | Enter the hardware and firmware version of the device (see revision specification on the label, item 4 in Figure 3-18 on page 53). |
| Date                                      | Enter the date on which you began to fill in this checklist.                                                                       |
| Editor                                    | Enter the name of the editor.                                                                                                    |
| Test engineer                             | Enter the name of the test engineer.                                                                                               |
| Comment                                   | Where necessary, enter a comment.                                                                                                  |
| Requirement (mandatory)                   | These requirements must be met for a safety application, in order to complete the relevant phase using the checklist.              |
| Requirement (optional)                    | These requirements are optional. For points that are not met (No), please enter an appropriate remark in the relevant field.       |

## B 1 System-specific checklists

This section contains checklists that relate to the phases of life of the PROFIsafe system.

#### B 1.1 Planning

| Checklist for planning the use of the PROFIsafe system                                                                                                    |                                                                                                    |                                                                             |                                  |     |         |
|----------------------------------------------------------------------------------------------------|----------------------------------------------------------------------------------------------------|-----------------------------------------------------------------------------|----------------------------------|-----|---------|
| Equ                                                                                                    | ipment identification                                                                                                    |                                                                             |                                  |     |         |
|                                                                                                    |                                                                                                    |                                                                             | Date                             |     |         |
| Edit                                                                                                    | or                                                                                                    |                                                                             | Test engineer                    |     |         |
| Con                                                                                                    | nment                                                                                                    |                                                                             |                                  |     |         |
| No.                                                                                                    | Requirement                                                                                                    |                                                                             |                                  | Yes | Comment |
| 1                                                                                                    | Have the applicable stan<br>and are the resulting required<br>phase of life of the system                                                                                                    | dards for the system/machine<br>uirements known for each safe<br>m/machine? | been selected<br>ty function and |     |         |
| 2                                                                                                    | Has risk assessment for                                                                                                    | the system/machine been carri                                               | ed out?                          |     |         |
| 3                                                                                                    | Has the corresponding s<br>rived from risk assessme                                                                                                    | afety category/safety integrity l<br>ent?                                   | evel been de-                    |     |         |
| 4                                                                                                    | Have the individual safet                                                                                                    | y functions been fully defined/s                                            | pecified?                        |     |         |
| 5                                                                                                    | Does the planned PROF<br>for all defined safety func                                                                                                    | Isafe system meet the required<br>ctions?                                   | safety integrity                 |     |         |
| 6 Has the power supply been planned in accordance with the specifica-<br>tions on protective extra-low voltage (PELV) in accordance with<br>EN 60204-1 (including safe isolation with PELV in accordance with<br>IEC 61010-2-201)? |                                                                                                    |                                                                             |                                  |     |         |
| 7 Has the maximum permissible response time (SFRT) for each individual safety function within the PROFIsafe system in your system/machine been determined and documented?                                                          |                                                                                                    |                                                                             |                                  |     |         |
| 8                                                                                                    | 8 Can the planned system/machine be implemented when the determined SFRT is observed with the specified PROFINET infrastructure?                                                                         |                                                                             |                                  |     |         |
| 9                                                                                                    | 9 Can the planned application be realized with the programming capaci-<br>ties (for example by using function blocks) and has a specification of the<br>safety-related application program been created? |                                                                             |                                  |     |         |
| 10                                                                                                    | Have the user rights for t<br>specified in the PLCnext                                                                                                    | he safety-related application pr<br>Engineer software?                      | ogram been                       |     |         |
| 11                                                                                                    | Has a project password been provided?                                                                                                    |                                                                             |                                  |     |         |
| 12                                                                                                    | Who is authorized to "de                                                                                                    | develop" the safety-related application program?                            |                                  |     | Names:  |
| 13                                                                                                    | Has a SafePLC passwor                                                                                                    | d been provided?                                                            |                                  |     |         |
| 14                                                                                                    | Were the settings for use agement system of the P                                                                                                    | r authentication defined in the w<br>PLCnext Control used?                  | veb-based man-                   |     | Names:  |
| 15                                                                                                    | Has the location where th tem PC) been specified?                                                                                                    | ne software is to be installed (e                                           | .g., on the sys-                 |     |         |

| No. | Requirement                                                                                                    | Yes  | Comment                   |
|-----|----------------------------------------------------------------------------------------------------|------|---------------------------|
| 16  | Are measures planned which prevent unintentional, automatic restart                                                                                                    |      |                           |
|     | with hazardous states?                                                                                                    |      |                           |
| 17  | Are measures planned to ensure unique F-Addresses throughout the<br>network (F-Source Addresses of PROFIsafe devices and F-Destination<br>Addresses of safety-related PROFINET controllers (SPLC 1000))? |      |                           |
| 18  | Does the planned use correspond to the intended use of the system?                                                                                                    |      |                           |
| 19  | Has the technical data of the PROFIsafe system been observed?                                                                                                    |      |                           |
| 20  | Have the requirements of the PROFINET Assembling Guideline been observed and met during planning?                                                                                                    |      |                           |
| 21  | Have the accessories to be used been planned (e.g., cables, connectors)?                                                                                                    |      |                           |
| 22  | Are the period of use / proof test intervals and maintenance intervals of the PROFIsafe devices used known and documented?                                                                               |      |                           |
| 23  | Is the assignment of responsibility for subsequent phases of life speci-<br>fied (e.g., for assembly/installation/programming/startup/validation,<br>etc.)?                                              |      | Name/company:             |
| 24  | Are measures planned against unauthorized network access?                                                                                                    |      |                           |
|     |                                                                                                    | Date | Signature (editor)        |
|     |                                                                                                    | Date | Signature (test engineer) |

#### B 1.2 Programming

|                                                                                                    | Checklist for programming the PROFIsafe system                                                                                                   |                                  |                          |      |                           |  |  |
|----------------------------------------------------------------------------------------------------|----------------------------------------------------------------------------------------------------|----------------------------------|--------------------------|------|---------------------------|--|--|
| Equi                                                                                                    | Equipment identification                                                                                                    |                                  |                          |      |                           |  |  |
|                                                                                                    |                                                                                                    |                                  | Date                     |      |                           |  |  |
| Edit                                                                                                    | or                                                                                                    |                                  | Test engineer            |      |                           |  |  |
| Com                                                                                                    | iment                                                                                                    |                                  | •                        |      |                           |  |  |
| No.                                                                                                    | Requirement                                                                                                    |                                  |                          | Yes  |                           |  |  |
| 1                                                                                                    | Have the requirements fi                                                                                                    | rom the applicable standards fo  | or the sys-              |      |                           |  |  |
| tem/machine been observed and met in the programming phase?                                                              |                                                                                                    |                                  |                          |      |                           |  |  |
| 2                                                                                                    | Have the user rights for t                                                                                                    | he safety-related application p  | rogram been              |      |                           |  |  |
| _                                                                                                    | created in the PLCnext E                                                                                                    | ingineer software?               | al a mtina huina         |      |                           |  |  |
| 3                                                                                                    | PLCnext Engineer?                                                                                                    | oplication program been create   | a entirely in            |      |                           |  |  |
| 4                                                                                                    | Have additional applicati                                                                                                    | ion-specific programming guide   | elines been              |      |                           |  |  |
|                                                                                                    | created and observed wi                                                                                                    | ithin the program specification  | for the planning         |      |                           |  |  |
| 5                                                                                                    | Are standard input signa                                                                                                    | Is exclusively used to program   | standard                 |      |                           |  |  |
|                                                                                                    | operations (e.g., for the e                                                                                                    | enable principle using the EN_C  | OUT block or for         |      |                           |  |  |
|                                                                                                    | acknowledgment)?                                                                                                    |                                  |                          |      |                           |  |  |
| 6                                                                                                    | Are the parameterized F                                                                                                    | -Addresses (F-Source Address     | ses of                   |      |                           |  |  |
|                                                                                                    | PROFIsafe controllers a                                                                                                    | nd F-Destination Addresses of    | PROFIsafe                |      |                           |  |  |
| devices) unique throughout the network?                                                                                  |                                                                                                    |                                  | a ta vier a al lia the a |      |                           |  |  |
| 7 Is the F_WD_Time calculated for each F-Device parameterized in the<br>"Safety Parameters" editor in PL Chext Engineer? |                                                                                                    |                                  |                          |      |                           |  |  |
| 8 Has a project password been defined?                                                                                   |                                                                                                    | ┝───                             |                          |      |                           |  |  |
| • Thas a project password been defined :                                                                                 |                                                                                                    |                                  |                          |      |                           |  |  |
| 9                                                                                                    | Who is authorized to "de                                                                                                    | velop" the safety-related applic | ation program?           |      | Names:                    |  |  |
| 10                                                                                                    | Has a SafePLC passwor                                                                                                    | d been defined?                  |                          |      |                           |  |  |
| 11                                                                                                    | Has project information t                                                                                                    | peen entered in the "Descriptio  | n" field in the          |      | Туре:                     |  |  |
|                                                                                                    | "Properties" editor in the                                                                                                    | "Project" editor group?          |                          |      | Location:                 |  |  |
| 12                                                                                                    | Are possible reciprocal e                                                                                                    | effects due to exchange variabl  | es between the           |      |                           |  |  |
|                                                                                                    | programming of the stan                                                                                                    | dard controller (PLCnext Contr   | ol) and the              |      |                           |  |  |
|                                                                                                    | SPLC 1000 taken into co                                                                                                    | onsideration and clear?          |                          |      |                           |  |  |
| 13                                                                                                    | Has the following been o                                                                                                    | bserved when programming/co      | onfiguring your          |      |                           |  |  |
|                                                                                                    | safety logic?                                                                                                    |                                  |                          |      |                           |  |  |
|                                                                                                    | <ul> <li>Switching from the safe state (substitute value = 0) to the operating<br/>state can generate an edge change (zero/ope edge).</li> </ul> |                                  |                          |      |                           |  |  |
|                                                                                                    | - In the select logic to                                                                                                    | an eage change (zero/one eage    | ao chango ro             |      |                           |  |  |
|                                                                                                    | sulting in unexpecte                                                                                                    | d machine/system startup or re   | estart.                  |      |                           |  |  |
| L                                                                                                    |                                                                                                    |                                  |                          | Date | Signature (editor)        |  |  |
|                                                                                                    |                                                                                                    |                                  |                          |      |                           |  |  |
|                                                                                                    |                                                                                                    |                                  |                          | Date | Signature (test engineer) |  |  |
|                                                                                                    |                                                                                                    |                                  |                          |      |                           |  |  |

#### B 1.3 Commissioning

|      | Checklist for commissioning the PROFIsafe system   |                                                                    |                                 |      |                           |
|------|----------------------------------------------------|--------------------------------------------------------------------|---------------------------------|------|---------------------------|
| Equ  | ipment identification                              | -                                                                  |                                 |      |                           |
|      |                                                    |                                                                    | Date                            |      |                           |
| Edit | or                                                 |                                                                    | Test engineer                   |      |                           |
| Con  | nment                                              |                                                                    |                                 |      |                           |
| No.  | Requirement                                        |                                                                    |                                 | Yes  | Comment                   |
| 1    | Have the requirements fr<br>tem/machine been obser | rom the applicable standards for<br>rved and met in the commission | or the sys-<br>ning phase?      |      |                           |
| 2    | Is safety ensured during                           | the commissioning phase by m                                       | neans of addi-                  |      |                           |
|      | tional measures and it so                          | o what are these measures (see                                     | e also No. 1)?                  |      |                           |
|      | 1                                                  |                                                                    |                                 |      |                           |
|      | 2                                                  |                                                                    |                                 |      |                           |
|      | 3                                                  |                                                                    |                                 |      |                           |
|      | 4                                                  |                                                                    |                                 |      |                           |
|      | 5                                                  |                                                                    |                                 |      |                           |
|      | 0<br>7                                             |                                                                    |                                 |      |                           |
|      | 8                                                  |                                                                    |                                 |      |                           |
|      | 9                                                  |                                                                    |                                 |      |                           |
|      | 10                                                 |                                                                    |                                 |      |                           |
|      | Additional requirements                            | in:                                                                |                                 |      |                           |
| 3    | Are adjustments to the F                           | _WD_Time min required in orde                                      | er to ensure                    |      |                           |
|      | SPLC 1000 cvcle time m                             | n and system availability, since av deviate from the SPLC 1000     | e the actual<br>D cvcle time    |      |                           |
|      | estimated during the plan                          | nning phase?                                                       | ,                               |      |                           |
|      | NOTE: Do not exc                                   | ceed F_WD_Time max                                                 |                                 |      |                           |
|      | The set F_WD_Tin<br>the defined SFBT               | ne must not exceed the F_WD_<br>(See also "Validation" checklis    | _Time <sub>max</sub> from<br>t) |      |                           |
| 4    | Are measures implemen                              | ted against unauthorized netwo                                     | ork access?                     |      |                           |
| 5    | Are specifications for the                         | commissioning phase applica                                        | hle and have                    |      |                           |
| 3    | they been met?                                     | commissioning phase applica                                        | ble and nave                    |      |                           |
|      |                                                    |                                                                    |                                 | Date | Signature (editor)        |
|      |                                                    |                                                                    |                                 | Date | Signature (test engineer) |

#### B 1.4 Validation

|         |                                                                                                    | Checklist for validating                                      | the PROFIsafe | e systen | า    |      |
|---------|----------------------------------------------------------------------------------------------------|---------------------------------------------------------------|---------------|----------|------|------|
| Equ     | ipment identification                                                                                                    |                                                               |               |          |      |      |
|         |                                                                                                    |                                                               | Date          |          |      |      |
| Editor  |                                                                                                    |                                                               | Test engineer |          |      |      |
| Comment |                                                                                                    |                                                               |               |          |      |      |
| No.     | Requirement                                                                                                    |                                                               |               | Yes      | Comn | nent |
| 1       | Have the requirements from the applicable standards for the system/machine been observed and met for validation?                                                                                                    |                                                               |               |          |      |      |
| 2       | Have the requirements from the previous planning, programming, and commissioning phases been met?                                                                                                    |                                                               |               |          |      |      |
| 3       | Has validation of the F-D<br>results available?                                                                                                    | ion of the F-Devices used been carried out and are the lable? |               |          |      |      |
| 4       | Have safety distances to be observed been calculated and checked according to the implemented response and delay times (response times, SFRT, F_WD_Time max)?                                                                                                    |                                                               |               |          |      |      |
| 5       | Have all the safety function                                                                                                    | e all the safety functions been checked successfully?         |               |          |      |      |
| 6       | Do the two CRC checksums displayed in the "Safety PLC" editor group<br>in the "Safety Cockpit" editor in the "Overview" view ("Safety PLC project<br>information" and "Engineering project information") match?<br>If you are connected online to the safety-related controller, the<br>checksums are displayed in PLCnext Engineer. |                                                               |               |          |      |      |
| 7       | Have measures against u<br>mented and checked?                                                                                                    | unauthorized network access b                                 | een imple-    |          |      |      |

| 8  | Are the directives and standards used listed in the declaration of conformity?                                                                                                    |      |                           |
|----|----------------------------------------------------------------------------------------------------|------|---------------------------|
| 9  | Have the programs created in PLCnext Engineer been archived as zip files? Enter the archiving location (e.g., drive or cabinet) in the "Comment" section.                                                                                                    |      |                           |
| 10 | Has a complete printout of the safety-related application program programmed in PLCnext Engineer been stored in the system?                                                                                                    |      |                           |
| 11 | Have all fully filled in checklists been stored in the system?                                                                                                    |      |                           |
| 12 | Completion of validation                                                                                                    |      |                           |
|    | Has the latest program version (including the "Project information") been downloaded to the safety-related SPLC 1000 controller on automatic startup?                                                                                                    |      |                           |
|    | Have organizational or technical measures been introduced for check-<br>ing the CRC checksum expected for the respective system/machine<br>after a voltage reset or system restart? The CRC checksum is displayed<br>by the CRC element of the SPLC system variable (see Table 8-1 "SPLC<br>system variable and elements of the SPNSV2_TYPE data structure"). |      |                           |
|    | A technical measure for checking the CRC checksum must be implemented in such a way that the check is carried out by a third technical entity beyond the SPLC 1000 and PLCnext Control.                                                                                                    |      |                           |
|    |                                                                                                    | Date | Signature (editor)        |
|    |                                                                                                    | Date | Signature (test engineer) |

## B 2 Device-specific checklists

This section contains checklists that relate to the phases of life of the SPLC 1000.

#### B 2.1 Planning

|                   |                                                                           | Checklist for planning the us        | e of the AXC F     | XT SPL | C 1000                    |
|-------------------|---------------------------------------------------------------------------|--------------------------------------|--------------------|--------|---------------------------|
| Devi              | ice type/equipment ider                                                   | ntification                          |                    |        |                           |
| Version:<br>HW/FW |                                                                           |                                      | Date               |        |                           |
| Editor            |                                                                           |                                      | Test engineer      |        |                           |
| Com               | nment                                                                     |                                      |                    |        |                           |
| No.               | Requirement                                                               |                                      |                    | Yes    | Comment                   |
| 1                 | Has the systematic "Plannir                                               | ng" checklist been observed?         |                    |        |                           |
| 2                 | Are all measures that are ba                                              | ased on applicable standards and t   | he PROFINET        |        |                           |
|                   | Assembling Guideline plann                                                | ned?                                 |                    |        |                           |
| 3                 | Has the current AXC F XT S                                                | SPLC 1000 user manual been used      | l as the basis for |        |                           |
|                   | planning?                                                                 |                                      |                    |        |                           |
| 4                 | Have the power supply for t                                               | he device and direct I/Os been pla   | nned as per the    |        |                           |
|                   | specifications for protective extra-low voltage (PELV) in accordance with |                                      |                    |        |                           |
|                   | EN 60204-1 (including safe isolation with PELV in accordance with         |                                      |                    |        |                           |
| 5                 | Are measures planned to pr                                                | revent simple tampering? If so, what | at are thev?       |        |                           |
| •                 | 1                                                                         |                                      | ,                  |        |                           |
|                   | '                                                                         |                                      |                    |        |                           |
|                   | 2                                                                         |                                      |                    |        |                           |
|                   | 3                                                                         |                                      |                    |        |                           |
|                   | 4                                                                         |                                      |                    |        |                           |
|                   | 5                                                                         |                                      |                    |        |                           |
| 6                 | Does the planned use corre                                                | espond to the intended use?          |                    |        |                           |
| 7                 | Have the ambient condition                                                | s according to the technical data b  | een observed?      |        |                           |
| 8                 | Has the degree of protection                                              | n been observed?                     |                    |        |                           |
| 9                 | Have the accessories to be                                                | used been planned in accordance      | with the ordering  |        |                           |
| 10                | Have specifications for asse                                              | embly and electrical installation be | en defined (e a    |        |                           |
| 10                | EPLAN) and communicated                                                   | to the relevant personnel?           | in defined (e.g.,  |        |                           |
| 11                | Have specifications for para                                              | meterization been defined and con    | nmunicated to the  |        |                           |
|                   | relevant personnel?                                                       |                                      |                    |        |                           |
| 12                | Have specifications for start personnel?                                  | tup been defined and communicate     | ed to the relevant |        |                           |
| 13                | Has the technical data of the                                             | e interfaces been observed?          |                    |        |                           |
| L                 | 1                                                                         |                                      |                    | Date   | Signature (editor)        |
|                   |                                                                           |                                      |                    |        |                           |
|                   |                                                                           |                                      |                    |        |                           |
|                   |                                                                           |                                      |                    | Date   | Signature (test engineer) |
|                   |                                                                           |                                      |                    |        |                           |
|                   |                                                                           |                                      |                    |        |                           |

#### B 2.2 Assembly and electrical installation

|             | Checklist                                                                                                    | for assembly and electrical i                                                                                          | installation of t                            | he AXC | F XT SPLC 1000            |
|-------------|----------------------------------------------------------------------------------------------------|----------------------------------------------------------------------------------------------------|----------------------------------------------|--------|---------------------------|
| Dev         | ice type/equipment ider                                                                                      | ntification                                                                                                    |                                              |        |                           |
| Vers<br>HW/ | ion:<br>FW                                                                                                   |                                                                                                    | Date                                         |        |                           |
| Editor      |                                                                                                    |                                                                                                    | Test engineer                                |        |                           |
| Comment     |                                                                                                    |                                                                                                    |                                              |        |                           |
| No.         | Requirement                                                                                                  |                                                                                                    |                                              | Yes    | Comment                   |
| 1           | Has assembly and electr<br>the specifications of the p                                                       | ical installation been carried ou<br>blanning phase?                                                                   | it according to                              |        |                           |
| 2           | Has assembly and electr<br>the specifications in the u                                                       | ical installation been carried ou<br>user manual for the AXC F XT S                                                    |                                              |        |                           |
| 3           | Has assembly and electr<br>the specifications of the a<br>Assembling Guideline?                              | ical installation been carried ou<br>applicable standards and the P                                                    | it according to<br>ROFINET                   |        |                           |
| 4           | Have the power supply for<br>per the specifications for<br>accordance with EN 602<br>accordance with IEC 610 | or the device and direct I/Os be<br>protective extra-low voltage (P<br>04-1 (including safe isolation w<br>010-2-201)? | een installed as<br>PELV) in<br>rith PELV in |        |                           |
| 5           | Have measures been tak<br>cabinet can be locked, Pl<br>tion), etc.)? If so, what ar<br>1                     | ten to prevent simple tampering<br>Cnext Engineer access rights<br>e they?                                             | g (e.g., control<br>(user authoriza-         |        | Signature (editor)        |
|             |                                                                                                    |                                                                                                    |                                              | Date   | Signature (test engineer) |

#### B 2.3 Commissioning and parameterization

Refer to the online help for the PLCnext Engineer software.

|                   | Checklist f                                                                                                    | or commissioning and paran                                                                                                    | neterization of t                                    | he AXC       | F XT SPLC 1000                                  |  |
|-------------------|----------------------------------------------------------------------------------------------------|----------------------------------------------------------------------------------------------------|------------------------------------------------------|--------------|-------------------------------------------------|--|
| Devie             | ce type/equipment ider                                                                                                    | ntification                                                                                                    |                                                      |              |                                                 |  |
| Version:<br>HW/FW |                                                                                                    |                                                                                                    | Date                                                 |              |                                                 |  |
| Editor            |                                                                                                    |                                                                                                    | Test engineer                                        |              |                                                 |  |
| Comment           |                                                                                                    |                                                                                                    |                                                      |              |                                                 |  |
| No.               | Requirement                                                                                                    | ·                                                                                                    |                                                      | Yes          | Comment                                         |  |
| 1                 | Have the systematic "Pr<br>observed?                                                                                                   | rogramming" and "Startup" cheo                                                                                                    | cklists been                                         |              |                                                 |  |
| 2                 | Was commissioning con<br>(specifications from the<br>AXC F XT SPLC 1000 u<br>commissioning of the S                                    | mpleted in accordance with the<br>planning phase and/or in accor<br>iser manual, see Table 6-1 "Ste<br>PLC 1000")?                                                   | specifications<br>rdance with the<br>eps for initial |              |                                                 |  |
| 3                 | Is it ensured that when t<br>is switched on, automat<br>ment on the machine/sy<br>MARNING: Preve<br>• Take appropria<br>your system/ma | the supply voltage of the AXC F<br>ic startup does not cause a haz<br>vstem?<br>enting automatic startup<br>tte measures to ensure that auto<br>achine is prevented. | XT SPLC 1000<br>ardous move-                         |              |                                                 |  |
|                   | <u>.</u>                                                                                                    |                                                                                                    |                                                      | Date<br>Date | Signature (editor)<br>Signature (test engineer) |  |

# B 2.4 "Initial commissioning" and "recommissioning/device replacement" validation

Carry out a validation every time you make a safety-related modification to the PROFIsafe system.

In addition, refer to the online help for the PLCnext Engineer software.

|                   | Checklist for valida                                                                      | tion on initial commissioning<br>AXC F XT | g or recommiss<br>SPLC 1000 | sioning/ | device replacement of the |
|-------------------|-------------------------------------------------------------------------------------------|-------------------------------------------|-----------------------------|----------|---------------------------|
| Dev               | ice type/equipment ider                                                                   | ntification                               |                             |          |                           |
| Version:<br>HW/FW |                                                                                           |                                           | Date                        |          |                           |
| Edit              | or                                                                                        |                                           | Test engineer               |          |                           |
| Comment           |                                                                                           |                                           |                             |          |                           |
| No.               | Requirement                                                                               | •                                         |                             | Yes      | Comment                   |
| 1                 | Has the systematic "Valio                                                                 | dation" checklist been observed           | 1?                          |          |                           |
| 2                 | Have all the requirement                                                                  | s of the "Planning" checklist be          | en met?                     |          |                           |
| 3                 | Have all the requirements of the "Assembly and electrical installation"                   |                                           |                             |          |                           |
|                   | checklist been met?                                                                       |                                           |                             |          |                           |
| 4                 | Have all the requirements of the "Commissioning and parameterization" checklist been met? |                                           |                             |          |                           |
| 5                 |                                                                                           |                                           |                             |          |                           |
| 5a                | Initial commissioning:                                                                    |                                           |                             |          |                           |
|                   | Has a function test been                                                                  | performed to check all the safe           | ty functions in             |          |                           |
|                   | which the AXC F XT SPL                                                                    | F XT SPLC 1000 is involved?               |                             |          |                           |
| 50                | Recommissioning after re                                                                  | eplacing the AXC F XT SPLC 1              | 000:                        |          |                           |
|                   | version validated and do                                                                  | cumented for the machine/syst             | em under 5a                 |          |                           |
|                   | (see also checklist item N                                                                | No. 12 in Section B 1.4 "Validation       | ion").                      |          |                           |
| 6                 | Does the power supply for                                                                 | or the device and direct I/Os co          | mply with the               |          |                           |
|                   | specifications on protect                                                                 | ive extra-low voltage (PELV) in           | accordance                  |          |                           |
|                   | WITH EN 60204-1 (Includii)                                                                | ng safe isolation with PELV in a          | ccordance with              |          |                           |
| 7                 | Do all cables correspond                                                                  | I to the specifications?                  |                             |          |                           |
| 8                 | Wiring check:                                                                             |                                           |                             |          |                           |
|                   | Have all the inputs and ou                                                                | utputs of all F-Devices physicall         | y present in the            |          |                           |
|                   | network and configured i                                                                  | n PLCnext Engineer been wire              | d correctly?                |          |                           |
| 9                 | Have measures been tak                                                                    | ken to prevent simple tampering           | J?                          |          |                           |
|                   |                                                                                           |                                           |                             | Date     | Signature (editor)        |
|                   |                                                                                           |                                           |                             |          |                           |
|                   |                                                                                           |                                           |                             | Date     | Signature (test engineer) |
|                   |                                                                                           |                                           |                             |          |                           |
|                   |                                                                                           |                                           |                             |          |                           |

# C Appendixes

## C 1 List of figures

### Section 3

| Figure 3-1:  | PROFIsafe: Management/diagnostic variables for communication diagnostics of the SPLC 1000 F-Host                                                              | . 33 |
|--------------|----------------------------------------------------------------------------------------------------|------|
| Figure 3-2:  | PROFIsafe: Management/diagnostic variables for communication diagnostics of the SPLC 1000 F-Device                                                            | . 35 |
| Figure 3-3:  | Data exchange between the F-Device of the SPLC 1000 and the higher-level F-Host                                                                               | . 35 |
| Figure 3-4:  | F-Address of the SPLC 1000 F-Device in PLCnext Engineer:<br>F_Dest_Add (F_Destination_Address)                                                                | . 36 |
| Bild 3-5:    | F-Adresses of the F-Host (RFC 4072S) and<br>F-Device (SPLC 1000)                                                                                              | . 37 |
| Figure 3-6:  | Calculation of the SFRT response time<br>(*) = Not necessarily the output device                                                                              | . 39 |
| Figure 3-7:  | Simplified calculation of the SFRT response time<br>(*) = Not necessarily the output device                                                                   | . 40 |
| Figure 3-8:  | F_WD_Time (minimum)                                                                                                    | . 42 |
| Figure 3-9:  | "Settings" editor of the interface editor group of<br>the PROFINET device<br>(settings of the AXL F BK PN TPS PROFINET bus coupler)                           | . 43 |
| Figure 3-10: | "Tasks and Events" editor in the editor group" / Safety PLC":<br>Cycle time setting T <sub>ZSPLC</sub> in ms                                                  | . 44 |
| Figure 3-11: | "Settings" editor of the PROFINET editor group of the AXC F 3152;<br>Update tasks for IO controller system variables and global variables:<br>SafetyProxyTask | . 44 |
| Figure 3-12: | Program runtime <sub>Idle</sub> in relation to the number of F-Devices used                                                                                   | . 45 |
| Figure 3-13: | SPLC 1000 program runtime                                                                                                    | . 46 |
| Figure 3-14: | SPLC 1000 program runtime in the example                                                                                                    | . 47 |
| Figure 3-15: | Online values of the SPLC 1000 cycle time and program runtime                                                                                                 | . 48 |
| Figure 3-16: | PLCnext Engineer: "Safety PLC cycle time"                                                                                                    | . 48 |
| Figure 3-17: | SPLC 1000 connection and operating elements                                                                                                    | . 52 |
| Figure 3-18: | SPLC 1000 printing, security seal and test mark                                                                                                    | . 53 |
| Figure 3-19: | Diagnostic and status indicators                                                                                                    | . 54 |
| Figure 3-20: | Internal basic circuit diagram SPLC 1000                                                                                                    | . 58 |

#### Section 4

| 59 |
|----|
| 61 |
| 62 |
| 64 |
| 65 |
| 66 |
| 67 |
| 67 |
| 68 |
| 68 |
|    |

### Section 5

| Figure 5-1: | Overload range with fall-back characteristic curve                    | . 70 |
|-------------|-----------------------------------------------------------------------|------|
| Figure 5-2: | Overload range without fall-back characteristic curve                 | . 70 |
| Figure 5-3: | Connection of the supply voltage                                      | .71  |
| Figure 5-4: | Terminal points for the supply voltage (communications voltage $U_L)$ | .72  |
| Figure 5-5: | Connecting a rigid conductor                                          | . 72 |
| Figure 5-6: | Connecting a flexible conductor                                       | . 73 |
| Figure 5-7: | Connecting the supply connector                                       | . 73 |
|             |                                                                       |      |

### Section 6

| Figure 6-1: | Example configuration:<br>The SPLC 1000 as the F-Host with safety-related communication<br>via the Axioline F local bus and via PROFINET/PROFIsafe                                                                  | . 81 |
|-------------|----------------------------------------------------------------------------------------------------|------|
| Figure 6-2: | Example configuration:<br>The SPLC 1000 as the F-Host with safety-related communication<br>via PROFINET/PROFIsafe                                                                                                   | . 82 |
| Figure 6-3: | Example configuration:<br>The SPLC 1000 as the F-Host with safety-related communication<br>via the Axioline F local bus                                                                                             | . 83 |
| Figure 6-4: | Example configuration:<br>The SPLC 1000 as the lower-level F-Device with safety-related<br>communication via PROFINET/PROFIsafe and as the F-Host with<br>safety-related communication via the Axioline F local bus | . 84 |
| Figure 6-5: | PLCnext Engineer user interface                                                                                                    | . 87 |
| Figure 6-6: | Selecting the PLCnext Control AXC F 3152                                                                                                    | . 89 |
|             |                                                                                                    |      |

#### List of figures

| Figure 6-7:                                                                                  | Defining a project password                                                                                                    | 90                                                 |
|----------------------------------------------------------------------------------------------|----------------------------------------------------------------------------------------------------|----------------------------------------------------|
| Figure 6-8:                                                                                  | IP address range set in the project                                                                                                    | 91                                                 |
| Figure 6-9:                                                                                  | Controller IP address set                                                                                                    | 91                                                 |
| Figure 6-10:                                                                                 | Configured controller assigned to an online device                                                                                                    | 92                                                 |
| Figure 6-11:                                                                                 | "SECURE DEVICE LOGIN" dialog                                                                                                    | 92                                                 |
| Figure 6-12:                                                                                 | Controller successfully connected                                                                                                    | 93                                                 |
| Figure 6-13:                                                                                 | Role picker for selecting PROFINET devices                                                                                                    | 94                                                 |
| Figure 6-14:                                                                                 | PROFINET devices in the "PLANT" area and in the Device List                                                                                                    | 94                                                 |
| Figure 6-15:                                                                                 | Role picker for selecting the I/O modules                                                                                                    | 95                                                 |
| Figure 6-16:                                                                                 | Entering the project password                                                                                                    | 96                                                 |
| Figure 6-17:                                                                                 | Successful login to the safety-related area                                                                                                    | 96                                                 |
| Figure 6-18:                                                                                 | I/O modules connected to the PROFINET device                                                                                                    | 96                                                 |
| Figure 6-19:                                                                                 | Role picker for selecting the I/O modules                                                                                                    | 97                                                 |
| Figure 6-20:                                                                                 | Role picker for selecting the I/O modules                                                                                                    | 98                                                 |
| Figure 6-21:                                                                                 | Example project                                                                                                    | 98                                                 |
| Figure 6-22:                                                                                 | "Add Program" program POU context menu                                                                                                    | 99                                                 |
| Figure 6-23:                                                                                 | Program POUs: Main and S_Main                                                                                                    | . 100                                              |
| Figure 6-24:                                                                                 | Tasks and program instances in the "Tasks and Events" editor                                                                                                    | . 101                                              |
| Figure 6-25:                                                                                 | F-Address of the F-Host:<br>F_Source_Add (F_Source_Address)                                                                                                    | . 103                                              |
| Figure 6-26:                                                                                 | F-Address of the PROFIsafe F-Device:<br>F_Dest_Add (F_Destination_Address)                                                                                                    | . 104                                              |
| Figure 6-27:                                                                                 | "Safety Parameters" editor: AXL F PSDO8/3 1F                                                                                                    | . 105                                              |
| Figure 6-28:                                                                                 | "Safety Parameters" editor: AXL SE PSDO4/2 2A                                                                                                    | . 105                                              |
| Figure 6-29:                                                                                 | "Safety Parameters" editor: AXL SE PSDI8/3                                                                                                    | . 106                                              |
| Figure 6-30:                                                                                 | Management/diagnostic variables for each configured F-Device                                                                                                    | . 107                                              |
| Figure 6-31:                                                                                 | Management/diagnostic variables for all configured F-Devices                                                                                                    | . 108                                              |
| Figure 6-32:                                                                                 | Management/diagnostic variables of F-Devices (default)                                                                                                    | . 109                                              |
| Figure 6-33:                                                                                 | Exchange variables in the example                                                                                                    | . 110                                              |
| Figure 6-34:                                                                                 | "Add Variable (Safaty PLC)" contact manu                                                                                                    | 111                                                |
| Figure 6 05                                                                                  | Add valiable (Salety FLC) context menu                                                                                                    |                                                    |
| Figure 6-35:                                                                                 | Setting the data direction                                                                                                    | . 111                                              |
| Figure 6-35:<br>Figure 6-36:                                                                 | Setting the data direction<br>Creating variables for a POU<br>(in the example: for the "S_Main" POU)                                                                                                    | . 111<br>. 111<br>. 113                            |
| Figure 6-36:<br>Figure 6-37:                                                                 | Setting the data direction<br>Creating variables for a POU<br>(in the example: for the "S_Main" POU)<br>Selecting management/diagnostic variables                                                                                                    | . 111<br>. 111<br>. 113<br>. 114                   |
| Figure 6-36:<br>Figure 6-37:<br>Figure 6-38:                                                 | Setting the data direction<br>Creating variables for a POU<br>(in the example: for the "S_Main" POU)<br>Selecting management/diagnostic variables<br>Safety-related example program with errors displayed                                                        | . 111<br>. 111<br>. 113<br>. 114<br>. 116          |
| Figure 6-35:<br>Figure 6-36:<br>Figure 6-37:<br>Figure 6-38:<br>Figure 6-39:                 | Setting the data direction<br>Creating variables for a POU<br>(in the example: for the "S_Main" POU)<br>Selecting management/diagnostic variables<br>Safety-related example program with errors displayed<br>Error list                                          | . 111<br>. 113<br>. 113<br>. 114<br>. 116<br>. 116 |
| Figure 6-35:<br>Figure 6-36:<br>Figure 6-37:<br>Figure 6-38:<br>Figure 6-39:<br>Figure 6-40: | Setting the data direction<br>Creating variables for a POU<br>(in the example: for the "S_Main" POU)<br>Selecting management/diagnostic variables<br>Safety-related example program with errors displayed<br>Error list<br>Assigning safety-related process data | . 111<br>. 113<br>. 114<br>. 116<br>. 116<br>. 117 |

|           | Figure 6-42: | Safety-related program without errors                                                                                                 | 118 |
|-----------|--------------|----------------------------------------------------------------------------------------------------|-----|
|           | Bild 6-43:   | Controller node in the PLANT area: "Write and Start Project (incl. Safety)" context menu                                              | 119 |
|           | Figure 6-44: | Controller password: entering the SPLC 1000 password                                                                                  | 120 |
|           | Figure 6-45: | Info dialog: Avoid any hazard posed when starting and stopping the SPLC 1000                                                          | 120 |
|           | Figure 6-46: | Controller in the "RUN" state                                                                                                    | 121 |
|           | Figure 6-47: | Sucessful transmission of the safety-related project and restart of the SPLC 1000                                                     | 121 |
|           | Figure 6-48: | Safety Cockpit:<br>SPLC 1000 in the "RUN" state – Safe Run                                                                            | 122 |
|           | Figure 6-49: | Connecting PLCnext Engineer online to the SPLC 1000                                                                                   | 123 |
|           | Figure 6-50: | PLCnext Engineer:<br>Activating the monitoring mode                                                                                   | 123 |
|           | Figure 6-51: | "Variables" editor (S_Main):<br>Online values of the variables used                                                                   | 124 |
|           | Figure 6-52: | "Code" editor (S_Main):<br>Online values of the variables used                                                                        | 125 |
|           | Figure 6-53: | Exiting safe mode – switching to debug mode                                                                                           | 126 |
|           | Figure 6-54: | LEDs in debug mode                                                                                                    | 126 |
|           | Figure 6-55: | Exiting debug mode – switching to safe mode                                                                                           | 127 |
|           | Figure 6-56: | PLCnext Engineer – Passivated PROFIsafe F-Devices                                                                                     | 128 |
| Section 7 |              |                                                                                                    |     |
|           | Figure 7-1:  | AsynCom_PN_1 function block<br>(instance: AsynCom_PN_1)                                                                               | 138 |
|           | Figure 7-2:  | PNFD_AXL_Diag_2 function block (instance: PNFD_AXL_Diag_2)                                                                            | 139 |
| Section 8 |              |                                                                                                    |     |
|           | Figure 8-1:  | Example AXC F 3152:<br>Init Value Configuration for the SPLC system variable<br>organized as a data structure (SPNSV2_TYPE data type) | 142 |
| Section 9 |              |                                                                                                    |     |
|           | Figure 9-1:  | Removing the module <b>vertically</b>                                                                                                 |     |
|           | Figure 9-2:  | SPLC 1000: Removing cables                                                                                                    | 164 |
|           |              |                                                                                                    |     |
|           | Figure 9-3:  | SPLC 1000: Removing the connector                                                                                                    |     |

### Section 12

| Figure 12-1: | PROFINET device - "Start AR on startup" 1                 | 71 |
|--------------|-----------------------------------------------------------|----|
| Figure 12-2: | AR_MGT function block 1                                   | 73 |
| Figure 12-3: | PROFINET device - "Substitute value behavior of inputs" 1 | 74 |

### C 2 List of tables

| Section 3 |            |                                                                                              |     |
|-----------|------------|----------------------------------------------------------------------------------------------|-----|
|           | Table 3-1: | Diagnostic and status indicators                                                             |     |
|           | Table 3-2: | Diagnostic and status indicators                                                             |     |
|           | Table 3-3: | Diagnostic and status indicators                                                             | 58  |
| Section 4 |            |                                                                                              |     |
|           | Table 4-1: | Recommended end brackets                                                                     | 60  |
| Section 5 |            |                                                                                              |     |
|           | Table 5-1: | Feed-in of the supply voltage                                                                | 72  |
| Section 6 |            |                                                                                              |     |
|           | Table 6-1: | Steps for initial commissioning of the SPLC 1000                                             | 76  |
|           | Table 6-2: | Safety-related parameters in the example                                                     | 106 |
|           | Table 6-3: | Input/output variables in the example                                                        | 113 |
| Section 7 |            |                                                                                              |     |
|           | Table 7-1: | Errors codes of the SPLC 1000 as the F-Host                                                  |     |
|           | Table 7-2: | Errors codes of the SPLC 1000 as an F-Device                                                 | 137 |
| Section 8 |            |                                                                                              |     |
|           | Table 8-1: | SPLC system variable and elements of the SPNSV2_TYPE data structure                          | 143 |
|           | Table 8-2: | Elements in the diagnostic status register (SPLC.DIAG.STATUS_REG.xxx)                        | 145 |
|           | Table 8-3: | Diagnostic status register of the SPLC 1000:<br>SPLC.DIAG.STATUS_REG                         |     |
|           | Table 8-4: | SPLC_PROFISAFE_DIAG system variable and<br>elements of the PROFISAFE_DIAG_OUT structure      |     |
|           | Table 8-5: | SPLC_CONTROL_COMMAND system variable and<br>elements of the SPNS_CONTROL_TYPE data structure | 150 |
|           | Table 8-6: | SPLC_CONTROL_CONFIRM system variable and<br>elements of the SPNS_CONTROL_TYPE data structure | 150 |
|           | Table 8-7: | FDEV_INx and FDEV_OUTx ( $x = 0 \dots 7$ ) system variables                                  | 151 |

| Table 8-8:  | Management/diagnostic variables<br>for each configured, lower-level F-Device1 | 52 |
|-------------|-------------------------------------------------------------------------------|----|
| Table 8-9:  | Management/diagnostic variables<br>for lower-level F-Devices15                | 55 |
| Table 8-10: | PROFIsafe:<br>Device diagnostics variables (local device)                     | 58 |
| Table 8-11: | PROFIsafe:<br>Collective diagnostics variables (local device)                 | 61 |
| Table 8-12: | PLC_CRC_PRJ system variable16                                                 | 61 |

## C 3 Index

## A

| 29 |
|----|
|    |
| 29 |
| 29 |
| 29 |
| 62 |
|    |

# С

| Checklists                   | 187  |
|------------------------------|------|
| Planning                     | 194  |
| Validation "Recommissioning" | 197  |
| Commissioning                |      |
| Initial commissioning        | . 76 |
| Consecutive number 185,      | 186  |
| CRC                          | 185  |

## D

| Device defect                      | 167  |
|------------------------------------|------|
| Device replacement                 | 167  |
| Device-specific checklists         |      |
| Commissioning and parameterization | 196  |
| Planning                           | 194  |
| Diagnostic and status indicators   | . 54 |
| DIN rail                           | 60   |

# Е

| End brackets 6 | 30 |
|----------------|----|
|----------------|----|

### F

| F_Destination_Address          | 186  |
|--------------------------------|------|
| F_Source_Address               | 185  |
| Failure State                  |      |
| Ending                         | 129  |
| Exiting                        | 129  |
| Fall-back characteristic curve | . 70 |

| For your safety                       |
|---------------------------------------|
| Abbreviations used 24                 |
| Electrical safety 19                  |
| General safety notes 11               |
| Hardware and software requirements 23 |
| Intended use 13                       |
| Safety hotline 25                     |
| Safety of the machine or system 20    |
| Standards and directives 21           |
| Functional safety                     |
| Loss of functional safety 19          |

#### L

| IP20        | . 60 |
|-------------|------|
| iParameters | 186  |

### Μ

| Mounting          | 63 |
|-------------------|----|
| Mounting location | 60 |
| Mounting position | 61 |

### Ρ

| Passivation                            | 32, 186    |
|----------------------------------------|------------|
| Password                               |            |
| PLCnext Engineer                       | 29         |
| PLCnext Engineer                       |            |
| New project                            | 89         |
| Password                               | 29         |
| PROFINET devices                       | 93         |
| Programming                            | 99, 102    |
| User interface                         | 87         |
| Power supply                           |            |
| Connecting                             | 72         |
| Power supply sizing                    | 69         |
| Power supply                           |            |
| without fall-back characteristic curve | 180, 69    |
| PROFIsafe                              | 186        |
| Communication diagnostics              | 31, 33, 34 |
| Device identification                  | 34         |
| F-Parameters                           | 185        |
| PROFIsafe address                      | 186        |
| PROFIsafe monitoring time              | 186        |
|                                        |            |

Index

#### AXC F XT SPLC 1000

### R

| Reintegration 32, | 185 |
|-------------------|-----|
| Repairs           | 167 |

## S

| Safe state                        |    |
|-----------------------------------|----|
| Failure State                     | 31 |
| Safety Function Response Time     |    |
| SFRT                              | 38 |
| Safety hotline                    | 25 |
| Seal                              | 53 |
| Security seal                     | 53 |
| SFRT                              |    |
| Safety Function Response Time     | 38 |
| Sizing of the power supply        | 69 |
| SPLC 1000                         |    |
| Behavior in the event of an error | 31 |
| Mounting                          | 63 |
| Safe state (Failure State)        | 31 |
| Security seal                     | 53 |
| Test mark                         | 53 |
| Supply connector                  |    |
| Connecting                        | 73 |
| System-specific checklists        |    |
| Commissioning                     | 91 |
| Planning 1                        | 88 |
| Programming1                      | 90 |
| Validation                        | 92 |
|                                   |    |

### U

| UL notes            | 16 |
|---------------------|----|
| User authentication |    |
| AXC F X152          | 29 |
| User name           |    |
| AXC F X152          | 29 |

### W

| Watchdog time |    |
|---------------|----|
| F_WD_Time IN  | 39 |
| F_WD_Time OUT | 39 |

# D Appendix: Revision history

| Revision | Date       | Content                |                                                                                                    |
|----------|------------|------------------------|----------------------------------------------------------------------------------------------------|
| 01       | 2021-11-11 | First publication      | on of the user manual for the AXC F XT SPLC 1000.                                                                                                    |
| 02       | 2022-11-02 | Revision with          | the following changes:                                                                                                    |
|          |            | Kap. 1                 | New Section 1.8 "UL notes" added.                                                                                                    |
|          |            | Kap. 1.9, 5.1,<br>13.2 | Warning box "Loss of electrical safety": Standard "EN 61204" corrected.                                                                                                    |
|          |            | Kap. 1.11              | Section on standards and directives revised.                                                                                                    |
|          |            | Kap. 1.12              | <ul> <li>Designations of PROFIsafe documents updated.</li> <li>PROFIsafe documentation:<br/>Link to www.profibus.com updated.</li> </ul>                                                                                                    |
|          |            | Kap. 4.1               | Safety notes:<br>Note box: "Electronics may be damaged if overloaded" added.                                                                                                    |
|          |            | Kap. 4.2               | <ul> <li>Note box: "Unauthorized physical access" added.</li> <li>Text added: "The minimum clearance to other devices is".</li> </ul>                                                                                                    |
|          |            | Kap. 8.3.2             | Diagnostic status register (SPLC.DIAG.STATUS_REG.xxx):<br>Element DD deleted as it is not supported.                                                                                                    |
|          |            | Кар. 13                | <ul> <li>Revised:</li> <li>Ordering data: <ul> <li>Description texts updated.</li> <li>Link to www.profibus.com updated.</li> </ul> </li> <li>Technical data (designations updated, information added): <ul> <li>General data, design: modular</li> <li>Resistance to gases that may endanger functions</li> <li>Shock ()</li> <li>Continuous shock ()</li> <li>Parameters of the SPLC 1000 safety-related controller: information updated</li> <li>PROFIsafe IO</li> <li>Conformance with EMC Directive: Standard specifications added</li> <li>UL approval added</li> </ul> </li> </ul> |
| 03       | 2024-05-15 | Revision with          | the following changes:                                                                                                    |
|          |            | Entire<br>document:    | <ul> <li>Current user manual layout assigned, including:         <ul> <li>All information boxes updated (without borders and with smaller icons now).</li> <li>Texts adapted and "Procedure" paragraph format assigned to instructions, if required.</li> <li>Captions converted.</li> <li>"Management/diagnostic variables" term standardized.</li> </ul> </li> </ul>                                                                                                    |
|          |            | Section 1.5            | <ul> <li>"Observe startup behavior": section updated.</li> <li>"Safety notes for starting applications": section shortened and inserted reference to the same text in Section 4.4.</li> </ul>                                                                                                    |

#### AXC F XT SPLC 1000

| Revision | Date | Content                  |                                                                                                    |
|----------|------|--------------------------|----------------------------------------------------------------------------------------------------|
|          |      | Section 1.6.4            | Notes on security added.                                                                                                    |
|          |      | Section 1.8              | UL information added:<br>– "UL Ordinary Location" updated<br>– "UL Hazardous Location" newly added.                                                                                                    |
|          |      | Section 1.9              | " for use in potentially explosive areas" newly added.                                                                                                    |
|          |      | Section 1.12             | Note on current documentation changed.                                                                                                    |
|          |      | Section 1.13             | Note on PLCnext Security Info Center added.                                                                                                    |
|          |      | Section 2.3              | "Checking the delivery" section supplemented by the security seal check.                                                                                                    |
|          |      | Section 3.2              | Entire Section 3.2 restructured and supplemented, including subsections (distinction in behavior of the SPLC 1000 as F-Host and F-Device).                                                                                 |
|          |      | Section 3.2.1            | New section: Behavior of the SPLC 1000 as the F-Host in PROFIsafe                                                                                                    |
|          |      | Section 3.2.2            | New section: Behavior of the SPLC 1000 as the F-Device in PROFIsafe                                                                                                    |
|          |      | Section 3.3.2            | "Program runtime" section: reference to 70 percent utilization of the SPLC 1000 CPU added.                                                                                                    |
|          |      | Section 3.5.2            | Security seal added in the figure and associated safety note inserted.                                                                                                    |
|          |      | Section 3.7<br>3.10      | New section headings added.                                                                                                    |
|          |      | Section 3.8              | P LED, flashing: description added.                                                                                                    |
|          |      | Section 4.4.4            | <ul> <li>"AXC F 2152" section: text and figure (new: item 1) changed.</li> <li>"AXC F 3152" section: text changed.</li> <li>"Aligning additional modules on the left" section: figure changed (item 1 deleted).</li> </ul> |
|          |      | Section 4.4.5            | Text under figure changed.                                                                                                    |
|          |      | Section 5.2.5            | Figure changed: item A deleted.                                                                                                    |
|          |      | Section 6.1              | Table 6-1: "Defining a project password" step moved (10 => 7)                                                                                                    |
|          |      | Section 6.4.3            | Note added:<br>WARNING: Network error/network conflict                                                                                                    |
|          |      | Section 6.5.4            | "Cross-functional area" section: description updated (deleted: ERROR LIST; new: MESSAGES, NOTIFICATION LOGGER)                                                                                                    |
|          |      | Section 6.8.2            | First paragraph changed.                                                                                                    |
|          |      | Section 6.9.1            | "F_Destination_Address ()" section: note on the DIP switches added.                                                                                                    |
|          |      | Section 6.9.6            | "Selecting management/diagnostic variables and exchange variables" section: first paragraph "Before the management/diagnostic variables" corrected.                                                                        |
|          |      | Section 6.10             | Entire section updated, Sections 6.10.1 and 6.10.2 deleted. Section 6.10.3 becomes Section 6.11.                                                                                                    |
|          |      | Section 6.11<br>(6.10.3) | Procedure in section updated.                                                                                                    |
|          |      | Section 6.13<br>(6.12)   | Operator acknowledge: description updated.                                                                                                    |
|          |      | Section 7.3              | NOTE on startup of SPLC 1000 and PLCnext Control added to the end of the section.                                                                                                    |

| Revision | Date | Content       |                                                                                                    |
|----------|------|---------------|----------------------------------------------------------------------------------------------------|
|          |      | Section 7.3.1 | Table 7-1:                                                                                                    |
|          |      |               | <ul> <li>NOTE on startup of SPLC 1000 and PLCnext Control removed from the table.</li> </ul>                                  |
|          |      |               | <ul> <li>Reference to the NOTE added to the table.</li> </ul>                                                                 |
|          |      |               | <ul> <li>0x8126 (0x9126)/0x8128 (0x9128): description of "Remedy or response"<br/>added.</li> </ul>                           |
|          |      |               | - Error code 0x8248 (0x9248)/0x8249 (0x9249) deleted (does not exist).                                                        |
|          |      |               | <ul> <li>Individual wording changed (Please contact/Check).</li> </ul>                                                        |
|          |      | Section 7.3.2 | Table 7-2:                                                                                                    |
|          |      |               | <ul> <li>NOTE on startup of SPLC 1000 and PLCnext Control removed from the table.</li> </ul>                                  |
|          |      |               | <ul> <li>Reference to the NOTE added to the table.</li> </ul>                                                                 |
|          |      |               | <ul> <li>"Remedy or response" of 0x8148 (0x9148) and 0x8149 (0x9149)</li> </ul>                                               |
|          |      |               | combined.                                                                                                    |
|          |      | Section 8.3.1 | Table 8-1:         SPLC system variable: TEMP_CURRENT and STATUS_REG elements:         "data intermel" added                  |
|          |      |               |                                                                                                    |
|          |      | Section 8.3.2 | <ul> <li>Table 8-2 Diagnostic status register:</li> <li>EQ elements ", testhe acts status ", "seter" education</li> </ul>     |
|          |      |               | <ul> <li>FS element: " to the safe state": "safe" added.</li> <li>SVN element: "BBOEINET controller" repleced with</li> </ul> |
|          |      |               | "standard controller (PI Cnext Control)"                                                                                      |
|          |      |               | <ul> <li>Following Table 8-3. Diagnostic status register: text for SYN bit added</li> </ul>                                   |
|          |      |               | (PLCnext Control).                                                                                                    |
|          |      | Section 8.3.5 | - Contents in the "System variables for data exchange of the F-Device"                                                        |
|          |      | (Section      | section moved.                                                                                                    |
|          |      | 3.2.2)        | <ul> <li>Reference to this section added in Section 3.2.2.</li> </ul>                                                         |
|          |      | Section 8.3.6 | <ul> <li>"Lower-level" term added for F-Devices.</li> </ul>                                                                   |
|          |      |               | <ul> <li>Names of the individual management/diagnostic variables corrected.</li> </ul>                                        |
|          |      |               | <ul> <li>WARNING positioned in front of Table 8-8.</li> </ul>                                                                 |
|          |      |               | <ul> <li>Table 8-8: F_ADDR_[nnnnn]_DEVICE_FAULT system variable:<br/>meaning updated.</li> </ul>                              |
|          |      | Section 8.3.7 | <ul> <li>"Lower-level" term added for F-Devices.</li> </ul>                                                                   |
|          |      |               | <ul> <li>Names of the individual management/diagnostic variables corrected.</li> </ul>                                        |
|          |      |               | <ul> <li>WARNING positioned in front of Table 8-9.</li> </ul>                                                                 |
|          |      |               | <ul> <li>Table 8-9: DEVICE_FAULT_GLOBAL system variable: meaning updat-<br/>ed.</li> </ul>                                    |
|          |      | Section       | <ul> <li>Names of the individual management/diagnostic variables corrected.</li> </ul>                                        |
|          |      | 8.3.8.1       | <ul> <li>WARNING positioned in front of Table 8-10.</li> </ul>                                                                |
|          |      |               | – Table 8-10:                                                                                                    |
|          |      |               | <ul> <li>FD_ADDR_[nnnn]_DEVICE_FAULT_DEV system variable: mean-<br/>ing updated.</li> </ul>                                   |
|          |      |               | <ul> <li>"SPLC 1000 as F-Device" and "SPLC 1000 (F-Device)" changed to<br/>"The SPLC 1000 F-Device".</li> </ul>               |
|          | [    | Section       | <ul> <li>Names of the individual management/diagnostic variables corrected.</li> </ul>                                        |
|          |      | 8.3.8.2       | <ul> <li>WARNING positioned in front of Table 8-11.</li> </ul>                                                                |

#### AXC F XT SPLC 1000

| Revision | Date | Content           |                                                                                                    |
|----------|------|-------------------|----------------------------------------------------------------------------------------------------|
|          |      | Section 11.2      | Note on disposal updated.                                                                                                    |
|          |      | Section 13.1      | <ul> <li>Ordering data updated</li> </ul>                                                                                                    |
|          |      | Section<br>13.1.6 | <ul> <li>Note on security documentation updated.</li> </ul>                                                                                                    |
|          |      | Section 13.2      | <ul> <li>General data: color specification updated.</li> <li>Characteristic data of the safety-related controller SPLC 1000:         <ul> <li>Non-safety input data (NSI):</li></ul></li></ul> |
|          |      |                   |                                                                                                    |

### Please observe the following notes

#### General terms and conditions of use for technical documentation

Phoenix Contact reserves the right to alter, correct, and/or improve the technical documentation and the products described in the technical documentation at its own discretion and without giving prior notice, insofar as this is reasonable for the user. The same applies to any technical changes that serve the purpose of technical progress.

The receipt of technical documentation (in particular user documentation) does not constitute any further duty on the part of Phoenix Contact to furnish information on modifications to products and/or technical documentation. You are responsible to verify the suitability and intended use of the products in your specific application, in particular with regard to observing the applicable standards and regulations. All information made available in the technical data is supplied without any accompanying guarantee, whether expressly mentioned, implied or tacitly assumed.

In general, the provisions of the current General Terms and Conditions of Phoenix Contact apply exclusively, in particular as concerns any warranty liability.

This manual, including all illustrations contained herein, is copyright protected. Any changes to the contents or the publication of extracts of this document is prohibited.

Phoenix Contact reserves the right to register its own intellectual property rights for the product identifications of Phoenix Contact products that are used here. Registration of such intellectual property rights by third parties is prohibited.

Other product identifications may be afforded legal protection, even where they may not be indicated as such.

## How to contact us

| Internet     | Up-to-date information on Phoenix Contact products and our Terms and Conditions can be found on the Internet at: phoenixcontact.com                                                                    |  |  |  |
|--------------|----------------------------------------------------------------------------------------------------|--|--|--|
|              | Make sure you always use the latest documentation.<br>It can be downloaded at:<br>phoenixcontact.net/products                                                                                          |  |  |  |
| Subsidiaries | If there are any problems that cannot be solved using the documentation, please contact your Phoenix Contact subsidiary.<br>Subsidiary contact information is available at <u>phoenixcontact.com</u> . |  |  |  |
| Published by | Phoenix Contact GmbH & Co. KG<br>Flachsmarktstraße 8<br>32825 Blomberg<br>GERMANY                                                                                                    |  |  |  |
|              | Phoenix Contact Development and Manufacturing, Inc.<br>586 Fulling Mill Road<br>Middletown, PA 17057<br>USA                                                                                            |  |  |  |
|              | Should you have any suggestions or recommendations for improvement of the contents and layout of our manuals, please send your comments to:<br>tecdoc@phoenixcontact.com                               |  |  |  |

Phoenix Contact GmbH & Co. KG Flachsmarktstraße 8 32825 Blomberg, Germany Phone: +49 5235 3-00 Fax: +49 5235 3-41200 Email: info@phoenixcontact.com phoenixcontact.com

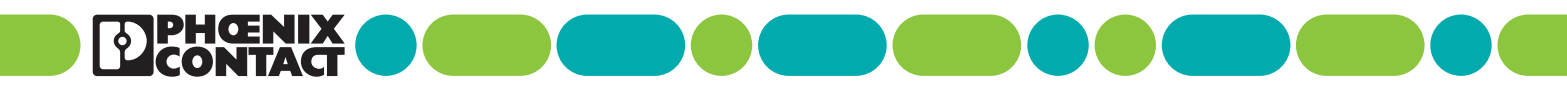

109449\_en\_03